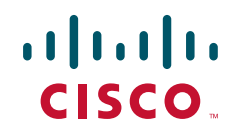

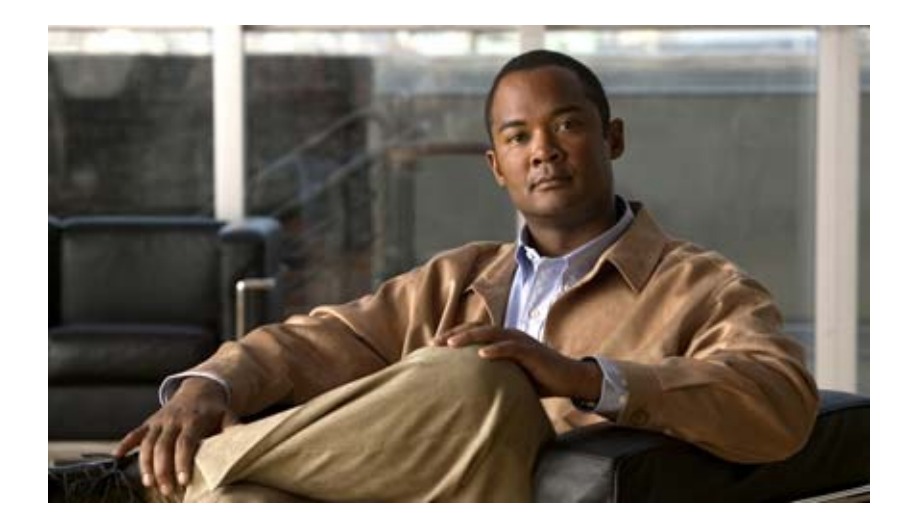

## **Cisco Fabric Manager Interfaces Configuration Guide**

Cisco Fabric Manager Release 5.0(1a) Through 5.0(3) July 2010

#### **Americas Headquarters**

Cisco Systems, Inc. 170 West Tasman Drive San Jose, CA 95134-1706 USA http://www.cisco.com Tel: 408 526-4000 800 553-NETS (6387) Fax: 408 527-0883

Text Part Number: OL-20705-02

THE SPECIFICATIONS AND INFORMATION REGARDING THE PRODUCTS IN THIS MANUAL ARE SUBJECT TO CHANGE WITHOUT NOTICE. ALL STATEMENTS, INFORMATION, AND RECOMMENDATIONS IN THIS MANUAL ARE BELIEVED TO BE ACCURATE BUT ARE PRESENTED WITHOUT WARRANTY OF ANY KIND, EXPRESS OR IMPLIED. USERS MUST TAKE FULL RESPONSIBILITY FOR THEIR APPLICATION OF ANY PRODUCTS.

THE SOFTWARE LICENSE AND LIMITED WARRANTY FOR THE ACCOMPANYING PRODUCT ARE SET FORTH IN THE INFORMATION PACKET THAT SHIPPED WITH THE PRODUCT AND ARE INCORPORATED HEREIN BY THIS REFERENCE. IF YOU ARE UNABLE TO LOCATE THE SOFTWARE LICENSE OR LIMITED WARRANTY, CONTACT YOUR CISCO REPRESENTATIVE FOR A COPY.

The Cisco implementation of TCP header compression is an adaptation of a program developed by the University of California, Berkeley (UCB) as part of UCB's public domain version of the UNIX operating system. All rights reserved. Copyright © 1981, Regents of the University of California.

NOTWITHSTANDING ANY OTHER WARRANTY HEREIN, ALL DOCUMENT FILES AND SOFTWARE OF THESE SUPPLIERS ARE PROVIDED "AS IS" WITH ALL FAULTS. CISCO AND THE ABOVE-NAMED SUPPLIERS DISCLAIM ALL WARRANTIES, EXPRESSED OR IMPLIED, INCLUDING, WITHOUT LIMITATION, THOSE OF MERCHANTABILITY, FITNESS FOR A PARTICULAR PURPOSE AND NONINFRINGEMENT OR ARISING FROM A COURSE OF DEALING, USAGE, OR TRADE PRACTICE.

IN NO EVENT SHALL CISCO OR ITS SUPPLIERS BE LIABLE FOR ANY INDIRECT, SPECIAL, CONSEQUENTIAL, OR INCIDENTAL DAMAGES, INCLUDING, WITHOUT LIMITATION, LOST PROFITS OR LOSS OR DAMAGE TO DATA ARISING OUT OF THE USE OR INABILITY TO USE THIS MANUAL, EVEN IF CISCO OR ITS SUPPLIERS HAVE BEEN ADVISED OF THE POSSIBILITY OF SUCH DAMAGES.

Cisco and the Cisco Logo are trademarks of Cisco Systems, Inc. and/or its affiliates in the U.S. and other countries. A listing of Cisco's trademarks can be found at www.cisco.com/go/trademarks. Third party trademarks mentioned are the property of their respective owners. The use of the word partner does not imply a partnership relationship between Cisco and any other company. (1005R)

Any Internet Protocol (IP) addresses and phone numbers used in this document are not intended to be actual addresses and phone numbers. Any examples, command display output, network topology diagrams, and other figures included in the document are shown for illustrative purposes only. Any use of actual IP addresses or phone numbers in illustrative content is unintentional and coincidental.

Cisco Fabric Manager Interfaces Configuration Guide © 2010 Cisco Systems, Inc. All rights reserved.

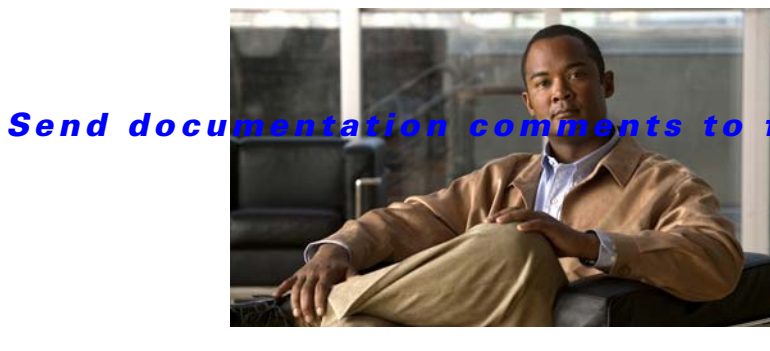

m-docfeedback@cisco.com

CONTENTS

#### New and Changed Information xi

#### Preface xiii

|           | Audience xiii                                                        |
|-----------|----------------------------------------------------------------------|
|           | Organization xiii                                                    |
|           | Document Conventions xiv                                             |
|           | Related Documentation xv                                             |
|           | Release Notes xv                                                     |
|           | Regulatory Compliance and Safety Information xv                      |
|           | Compatibility Information xv                                         |
|           | Hardware Installation xv                                             |
|           | Software Installation and Upgrade xv                                 |
|           | Cisco NX-OS xvi                                                      |
|           | Cisco Fabric Manager xvi                                             |
|           | Command-Line Interface xvi                                           |
|           | Intelligent Storage Networking Services Configuration Guides xvi     |
|           | I roubleshooting and Reference xvii                                  |
|           | Obtaining Documentation and Submitting a Service Request <b>xvii</b> |
|           | xvii                                                                 |
|           |                                                                      |
| CHAPTER I | Virtual Interfaces 11                                                |
|           |                                                                      |
|           | Trunks and PortUnannels 1-1                                          |
|           | Fibre Channel Port Rate Limiting <b>1-2</b>                          |
|           | Extended Credits 1-2                                                 |
|           | N Port Virtualization 1-2                                            |
|           | FlexAttach 1-2                                                       |
| CHAPTER 2 | Configuring Interfaces 2-1                                           |
|           | Common Interface Configuration 2-2                                   |
|           | Fibre Channel Interfaces 2-2                                         |
|           | Generation 1 Interfaces Configuration Guidelines 2-3                 |
|           | About Interface Modes 2-3                                            |
|           | E Port 2-4                                                           |

F Port 2-5 FL Port 2-5 NP Ports 2-5 TL Port 2-5 TE Port 2-6 TF Port 2-6 TNP Port 2-6 SD Port 2-6 ST Port 2-7 Fx Port 2-7 B Port 2-7 Auto Mode 2-7 About Interface States 2-8 Administrative States 2-8 Operational States 2-8 Reason Codes 2-8 Configuring Fibre Channel Interfaces 2-10 Graceful Shutdown 2-11 Setting the Interface Administrative State 2-11 Configuring Interface Modes 2-12 Configuring Port Administrative Speeds 2-12 Autosensing 2-13 Configuring the Interface Description 2-13 Specifying a Port Owner 2-13 Displaying the Owned Ports 2-15 Frame Encapsulation 2-16 Identifying the Beacon LEDs 2-16 About Speed LEDs 2-17 Configuring Beacon Mode 2-17 About Bit Error Thresholds 2-17 Switch Port Attribute Default Values 2-18 About SFP Transmitter Types 2-18 Displaying SFP Transmitter Types 2-19 Gathering Interface Statistics 2-19 TL Ports for Private Loops 2-20 About TL Ports 2-20 Configuring TL Ports 2-22 About TL Port ALPA Caches 2-22 Configuring Port Guard 2-22

### Send documentation comments to fm-docfeedback@cisco.com

|                  | Configuring Port Monitor 2-26                                                                                                    |
|------------------|----------------------------------------------------------------------------------------------------|
|                  | Management Interfaces 2-27<br>About Management Interfaces 2-27                                                                                         |
|                  | Configuring Management Interfaces 2-27<br>VSAN Interfaces 2-28<br>About VSAN Interfaces 2-28<br>Creating VSAN Interfaces 2-28<br>Default Settings 2-29 |
| CHAPTER <b>3</b> | Configuring Ethernet Interfaces 3-1                                                                                                    |
|                  | About Ethernet Interfaces 3-1                                                                                                    |
|                  | Displaying Interface Information 3-1                                                                                                    |
|                  | Displaying Interface Information Using Fabric Manager 3-1                                                                                              |
|                  | Displaying Interface Information Using Device Manager <b>3-2</b>                                                                                       |
|                  | Default Settings 3-3                                                                                                    |
| CHAPTER <b>4</b> | Configuring Virtual Fibre Channel Interfaces 4-1                                                                                                    |
|                  | About Virtual Fibre Channel Interfaces 4-1                                                                                                    |
|                  | Guidelines and Limitations 4-1                                                                                                    |
|                  | Configuring Virtual Fibre Channel Interfaces 4-2                                                                                                    |
|                  | Overview 4-2                                                                                                    |
|                  | Configuring a Virtual Fibre Channel Interface 4-2                                                                                                    |
|                  | Configuring a Virtual Fibre Channel Interface Using Fabric Manager 4-2                                                                                 |
|                  | Configuring a Virtual Fibre Channel Interface Using Device Manager 4-4                                                                                 |
|                  | Mapping VLANs to VSANs 4-5                                                                                                    |
|                  | Mapping VLANs to VSANs Using Fabric Manager 4-5                                                                                                    |
|                  | Mapping VLANs to VSANs Using Device Manager 4-7                                                                                                    |
|                  | Assigning Fibre Channel VSAN Membership 4-8                                                                                                    |
|                  | Creating a Virtual Fibre Channel Interface 4-8                                                                                                    |
|                  | Using the FCOE Configuration Wizard 4-9<br>Creating a Virtual Eibra Chappel Interface Using Eabria Mapager 442                                         |
|                  | Creating a Virtual Fibre Channel Interface Using Pablic Manager 4-13                                                                                   |
|                  | Deleting a Virtual Fibre Channel Interface <b>A.15</b>                                                                                                 |
|                  | Default Settings 4-16                                                                                                    |
| 5                | Configuring Fibre Channel Interfaces 5.1                                                                                                    |

CHAPTER 5

I

Configuring Fibre Channel Interfaces 5-1

About Generations of Modules and Switches **5-1** 

### Send documentation comments to fm-docfeedback@cisco.com

| Port Groups and Port Rate Modes 5-3                                                                             |
|----------------------------------------------------------------------------------------------------|
| Port Groups 5-3                                                                                                 |
| Port Rate Modes 5-4                                                                                             |
| Dedicated Rate Mode 5-6                                                                                         |
| Shared Rate Mode 5-7                                                                                            |
| Dedicated Rate Mode Configurations for the 8-Gbps Modules <b>5-7</b>                                            |
| Reserving Bandwidth Quickly for the 8-Gbps Modules 5-8                                                          |
| Dynamic Bandwidth Management 5-9                                                                                |
| Out-of-Service Interfaces 5-10                                                                                  |
| Combining Generation 1, Generation 2, and Generation 3 Modules <b>5-10</b>                                      |
| Port Indexes 5-11                                                                                               |
| PortChannels 5-12                                                                                               |
| Configuring Module Interface Shared Resources 5-14                                                              |
| Configuration Guidelines for 48-Port, 24-Port, and 4/44-Port 8-Gbps Fibre Channel Switching Modules <b>5-15</b> |
| Migrating from Shared Mode to Dedicated Mode 5-15                                                               |
| Migrating from Dedicated Mode to Shared Mode 5-16                                                               |
| Configuration Guidelines for 48-Port and 24-Port 4-Gbps Fibre Channel Switching Modules 5-16                    |
| Migrating from Shared Mode to Dedicated Mode 5-16                                                               |
| Migrating from Dedicated Mode to Shared Mode 5-17                                                               |
| Configuration Guidelines for 12-Port 4-Gbps Switching Module Interfaces 5-17                                    |
| Configuration Guidelines for 4-Port 10-Gbps Switching Module Interfaces 5-18                                    |
| Configuring Port Speed 5-18                                                                                     |
| Configuring Rate Mode 5-19                                                                                      |
| Configuring Oversubscription Ratio Restrictions 5-20                                                            |
| Disabling Restrictions on Oversubscription Ratios 5-22                                                          |
| Enabling Restrictions on Oversubscription Ratios 5-23                                                           |
| Configuring Bandwidth Fairness 5-24                                                                             |
| Enabling Bandwidth Fairness 5-24                                                                                |
| Disabling Bandwidth Fairness 5-26                                                                               |
| Upgrade or Downgrade Scenario 5-26                                                                              |
| Taking Interfaces Out of Service 5-26                                                                           |
| Releasing Shared Resources in a Port Group 5-27                                                                 |
| Displaying SFP Diagnostic Information 5-28                                                                      |
| Default Settings 5-30                                                                                           |
|                                                                                                    |

CHAPTER 6

#### Configuring Interface Buffers 6-1

About Buffer-to-Buffer Credits 6-1

I

## Send documentation comments to fm-docfeedback@cisco.com

| About Performance Buffers 6-2<br>Configuring Performance Buffers 6-2<br>Buffer Pools 6-3<br>BB_Credit Buffers for Switching Modules 6-5<br>AB-Port 8-Gbps Fibre Channel Module BB_Credit Buffers 6-7<br>A/44+Port 8-Gbps Fibre Channel Module BB_Credit Buffers 6-3<br>AB-Port 4-Gbps Fibre Channel Module BB_Credit Buffers 6-3<br>AB-Port 4-Gbps Fibre Channel Module BB_Credit Buffers 6-3<br>AB-Port 4-Gbps Fibre Channel Module BB_Credit Buffers 6-3<br>AB-Port 4-Gbps Fibre Channel Module BB_Credit Buffers 6-10<br>18-Port Fibre Channel Module BB_Credit Buffers 6-10<br>18-Port Fibre Channel Module BB_Credit Buffers 6-12<br>A-Port 10-Gbps Switching Module BB_Credit Buffers 6-13<br>BB_Credit Buffers for Fabric Switch BB_Credit Buffers 6-13<br>BB_Credit Buffers for Fabric Switch BB_Credit Buffers 6-14<br>Cisco MDS 9134 Fabric Switch BB_Credit Buffers 6-14<br>Cisco MDS 9124 Fabric Switch BB_Credit Buffers 6-15<br>Cisco MDS 9124 Fabric Switch BB_Credit Buffers 6-16<br>Extended BB_credits 6-16<br>Extended BB_credits 6-16<br>Extended BB_credits 6-18<br>Enabling Buffer-to-Buffer Credit Recovery 6-19<br>About Receive Data Field Size 6-19<br>Configuring Receive Data Field Size 6-19<br>Configuring Receive Data Field |                  | Configuring Buffer-to-Buffer Credits 6-2                                                 |
|----------------------------------------------------------------------------------------------------|------------------|------------------------------------------------------------------------------------------|
| Configuring Performance Buffers 6-2<br>Buffer Pools 6-3<br>BB_Credit Buffers for Switching Modules 6-5<br>48-Port 8-Gbps Fibre Channel Module BB_Credit Buffers 6-6<br>24-Port 8-Gbps Fibre Channel Module BB_Credit Buffers 6-7<br>4/44-Port 8-Gbps Fibre Channel Module BB_Credit Buffers 6-9<br>24-Port 4-Gbps Fibre Channel Module BB_Credit Buffers 6-9<br>24-Port 4-Gbps Fibre Channel Module BB_Credit Buffers 6-10<br>18-Port Fibre Channel/A-Port Gigabit Ethernet Multiservice Module BB_Credit Buffers 6-11<br>12-Port 4-Gbps Switching Module BB_Credit Buffers 6-12<br>4-Port 10-Gbps Switching Module BB_Credit Buffers 6-13<br>BB_Credit Buffers for Fabric Switch BB_Credit Buffers 6-13<br>BB_Credit Buffers for Fabric Switch BB_Credit Buffers 6-14<br>Cisco MDS 9149 Fabric Switch BB_Credit Buffers 6-15<br>Cisco MDS 9124 Fabric Switch BB_Credit Buffers 6-15<br>Cisco MDS 9124 Fabric Switch BB_Credit Buffers 6-15<br>Cisco MDS 9124 Fabric Switch BB_Credit Buffers 6-15<br>Cisco MDS 9124 Fabric Switch BB_Credit Buffers 6-15<br>Cisco MDS 9124 Fabric Switch BB_Credit Buffers 6-15<br>Cisco MDS 9124 Fabric Switch BB_Credit Buffers 6-15<br>Cisco MDS 9124 Fabric Switch BB_Credit Buffers 6-16<br>Extended BB_credits on Generation 1 Switching Modules 6-16<br>Extended BB_credits on Generation 2 and Generation 3 Switching Modules 6-17<br>Configuring Extended BB_credit 6-18<br>Enabling Buffer-to-Buffer Credit Recovery 6-19<br>About Receive Data Field Size 6-19<br>Configuring Runking 7-1<br>About Trunking 7-1<br>Trunking FPorts 7-2<br>Trunking FPorts 7-2<br>Trunking Guidelines and Restrictions 7-3<br>Trunking Misconfiguration Examples 7-4<br>Upgrade and Downgrade Restrictions 7-5                                                                                                    |                  | About Performance Buffers 6-2                                                            |
| Buffer Pools 6-3<br>BB_Credit Buffers for Switching Modules 6-5<br>48-Port 8-Gbps Fibre Channel Module BB_Credit Buffers 6-7<br>4/44-Port 8-Gbps Fibre Channel Module BB_Credit Buffers 6-7<br>4/44-Port 8-Gbps Fibre Channel Module BB_Credit Buffers 6-9<br>24-Port 4-Gbps Fibre Channel Module BB_Credit Buffers 6-9<br>24-Port 4-Gbps Fibre Channel Module BB_Credit Buffers 6-10<br>18-Port Fibre Channel/4-Port Gigabit Ethernet Multiservice Module BB_Credit Buffers 6-11<br>12-Port 4-Gbps Switching Module BB_Credit Buffers 6-12<br>4-Port 10-Gbps Switching Module BB_Credit Buffers 6-13<br>BB_Credit Buffers for Fabric Switch BB_Credit Buffers 6-14<br>Cisco MDS 9148 Fabric Switch BB_Credit Buffers 6-14<br>Cisco MDS 9134 Fabric Switch BB_Credit Buffers 6-15<br>Cisco MDS 9124 Fabric Switch BB_Credit Buffers 6-15<br>Cisco MDS 9124 Fabric Switch BB_Credit Buffers 6-15<br>Cisco MDS 9124 Fabric Switch BB_Credit Buffers 6-15<br>Cisco MDS 9124 Fabric Switch BB_Credit Buffers 6-16<br>Extended BB_credits 6-16<br>Extended BB_credits 0-16<br>Extended BB_credits 0-16<br>Extended BB_credits 0-18<br>Enabling Buffer-to-Buffer Credit Recovery 6-19<br>About Receive Data Field Size 6-19<br>Configuring Runking 7-1<br>About Trunking 7-1<br>About Trunking 7-1<br>Trunking FPorts 7-2<br>Trunking FPorts 7-2<br>Trunking Guidelines and Restrictions 7-3<br>Trunking Misconfiguration Examples 7-4<br>Upgrade and Downgrade Restrictions 7-5                                                                                                    |                  | Configuring Performance Buffers 6-2                                                      |
| BB_Credit Buffers for Switching Modules 6-5<br>48-Port 8-Gbps Fibre Channel Module BB_Credit Buffers 6-6<br>24-Port 8-Gbps Fibre Channel Module BB_Credit Buffers 6-7<br>4/44-Port 8-Gbps Fibre Channel Module BB_Credit Buffers 6-9<br>24-Port 4-Gbps Fibre Channel Module BB_Credit Buffers 6-9<br>24-Port 4-Gbps Switching Module BB_Credit Buffers 6-10<br>18-Port Fibre Channel/4-Port Gigabit Ethernet Multiservice Module BB_Credit Buffers 6-11<br>12-Port 4-Gbps Switching Module BB_Credit Buffers 6-12<br>4-Port 10-Gbps Switching Module BB_Credit Buffers 6-13<br>BB_Credit Buffers for Fabric Switch BB_Credit Buffers 6-14<br>Cisco MDS 9124 Fabric Switch BB_Credit Buffers 6-15<br>Cisco MDS 9124 Fabric Switch BB_Credit Buffers 6-15<br>Cisco MDS 9222i Multiservice Modular Switch BB_Credit Buffers 6-15<br>Cisco MDS 9222i Multiservice Modular Switch BB_Credit Buffers 6-15<br>About Extended BB_Credits 0n Generation 1 Switching Modules 6-16<br>Extended BB_credits on Generation 2 and Generation 3 Switching Modules 6-17<br>Configuring Extended BB_credit Recovery 6-19<br>About Receive Data Field Size 6-19<br>Configuring Receive Data Field Size 6-19<br>Configuring Receive Data Field Size 6-19<br>Trunking 7-1<br>Trunking 7-1<br>Trunking 7-1<br>Trunking Ports 7-2<br>Key Concepts 7-3<br>Trunking Misconfiguration Examples 7-4<br>Upgrade and Downgrade Restrictions 7-5                                                                                                    |                  | Buffer Pools 6-3                                                                         |
| 48-Port 8-Gbps Fibre Channel Module BB_Credit Buffers 6-6<br>24-Port 8-Gbps Fibre Channel Module BB_Credit Buffers 6-7<br>4/44-Port 8-Gbps Fibre Channel Module BB_Credit Buffers 6-9<br>24-Port 4-Gbps Fibre Channel Module BB_Credit Buffers 6-10<br>18-Port 10-Gbps Switching Module BB_Credit Buffers 6-11<br>12-Port 4-Gbps Switching Module BB_Credit Buffers 6-13<br>BB_Credit Buffers for Fabric Switches 6-14<br>Cisco MDS 9124 Fabric Switch BB_Credit Buffers 6-14<br>Cisco MDS 9124 Fabric Switch BB_Credit Buffers 6-14<br>Cisco MDS 9124 Fabric Switch BB_Credit Buffers 6-15<br>Cisco MDS 9124 Fabric Switch BB_Credit Buffers 6-15<br>Cisco MDS 9222i Multiservice Modules 6-15<br>Cisco MDS 9222i Multiservice Modules 6-15<br>About Extended BB_Credits on Generation 1 Switching Modules 6-15<br>About Extended BB_Credits 6-16<br>Extended BB_Credits on Generation 2 and Generation 3 Switching Modules 6-17<br>Configuring Extended BB_Credit Size 6-19<br>Configuring Receive Data Field Size 6-19<br>Configuring Receive Data Field Size 6-19<br>Configuring Receive Data Field Size 6-19<br>Trunking 7-1<br>Trunking 7-1<br>Trunking 7-1<br>Trunking Forts 7-2<br>Key Concepts 7-3<br>Trunking Misconfiguration Examples 7-4<br>Upgrade and Downgrade Restrictions 7-5                                                                                                    |                  | BB_Credit Buffers for Switching Modules 6-5                                              |
| 24-Port 8-Gbps Fibre Channel Module BB_Credit Buffers 6-7<br>4/44-Port 8-Gbps Fibre Channel Module BB_Credit Buffers 6-8<br>48-Port 4-Gbps Fibre Channel Module BB_Credit Buffers 6-9<br>24-Port 4-Gbps Fibre Channel Module BB_Credit Buffers 6-10<br>18-Port Fibre Channel/4-Port Gigabit Ethernet Multiservice Module BB_Credit Buffers 6-11<br>12-Port 4-Gbps Switching Module BB_Credit Buffers 6-12<br>4-Port 10-Gbps Switching Module BB_Credit Buffers 6-13<br>BB_Credit Buffers for Fabric Switch BB_Credit Buffers 6-14<br>Cisco MDS 9148 Fabric Switch BB_Credit Buffers 6-14<br>Cisco MDS 9124 Fabric Switch BB_Credit Buffers 6-15<br>Cisco MDS 9124 Fabric Switch BB_Credit Buffers 6-15<br>Cisco MDS 9124 Fabric Switch BB_Credit Buffers 6-15<br>Cisco MDS 9124 Fabric Switch BB_Credit Buffers 6-16<br>Extended BB_Credits 6-16<br>Extended BB_Credits on Generation 1 Switching Modules 6-16<br>Extended BB_Credits on Generation 2 and Generation 3 Switching Modules 6-17<br>Configuring Extended BB_credit 6-18<br>Enabling Buffer-to-Buffer Credit Recovery 6-19<br>About Receive Data Field Size 6-19<br>Configuring Receive Data Field Size 6-19<br>Configuring Receive Data Field Size 6-19<br>Configuring Forts 7-2<br>Trunking Forts 7-2<br>Trunking Grotts 7-3<br>Trunking Guidelines and Restrictions 7-3<br>Trunking Misconfiguration Examples 7-4<br>Upgrade and Downgrade Restrictions 7-5                                                                                                    |                  | 48-Port 8-Gbps Fibre Channel Module BB_Credit Buffers 6-6                                |
| 4/44-Port 8-Gbps Host-Optimized Fibre Channel Module BB_Credit Buffers       6-8         48-Port 4-Gbps Fibre Channel Module BB_Credit Buffers       6-9         24-Port 4-Gbps Fibre Channel Module BB_Credit Buffers       6-10         18-Port Fibre Channel/4-Port Gigabit Ethernet Multiservice Module BB_Credit Buffers       6-11         12-Port 4-Gbps Switching Module BB_Credit Buffers       6-12         4-Port 10-Gbps Switching Module BB_Credit Buffers       6-13         BB_Credit Buffers for Fabric Switch BB_Credit Buffers       6-14         Cisco MDS 9148 Fabric Switch BB_Credit Buffers       6-14         Cisco MDS 9148 Fabric Switch BB_Credit Buffers       6-14         Cisco MDS 9124 Fabric Switch BB_Credit Buffers       6-15         About Extended BB_Credits       6-16         Extended BB_Credits       6-16         Extended BB_Credits       6-18         Enabling Buffer-to-Buffer Credit Recovery       6-19         About Receive Data Field Size       6-19         Configuring Trunking       7-1         Trunking E Ports       7-2         Key Concepts       7-3         Trunking Guidelines and Restrictions       7-3         Trunking Misconfiguration Examples       7-4         Upgrade and Downgrade Restrictions       7-5                                                                                                    |                  | 24-Port 8-Gbps Fibre Channel Module BB_Credit Buffers 6-7                                |
| 48-Port 4-Gbps Fibre Channel Module BB_Credit Buffers 6-9<br>24-Port 4-Gbps Fibre Channel/4-Port Gigabit Ethernet Multiservice Module BB_Credit Buffers 6-10<br>18-Port Fibre Channel/4-Port Gigabit Ethernet Multiservice Module BB_Credit Buffers 6-11<br>12-Port 4-Gbps Switching Module BB_Credit Buffers 6-12<br>4-Port 10-Gbps Switching Module BB_Credit Buffers 6-13<br>BB_Credit Buffers for Fabric Switches 6-14<br>Cisco MDS 9148 Fabric Switch BB_Credit Buffers 6-14<br>Cisco MDS 9124 Fabric Switch BB_Credit Buffers 6-15<br>Cisco MDS 91222 Multiservice Modular Switch BB_Credit Buffers 6-15<br>About Extended BB_Credits on Generation 1 Switching Modules 6-16<br>Extended BB_Credits on Generation 2 and Generation 3 Switching Modules 6-17<br>Configuring Extended BB_credits 6-18<br>Enabling Buffer-to-Buffer Credit Recovery 6-19<br>About Receive Data Field Size 6-19<br>Configuring Receive Data Field Size 6-19<br>Configuring Fronts 7-2<br>Trunking F Ports 7-2<br>Key Concepts 7-3<br>Trunking Guidelines and Restrictions 7-3<br>Trunking Misconfiguration Examples 7-4<br>Upgrade and Downgrade Restrictions 7-5                                                                                                    |                  | 4/44-Port 8-Gbps Host-Optimized Fibre Channel Module BB_Credit Buffers 6-8               |
| 24-Port 4-Gbps Fibre Channel Module BB_Credit Buffers 6-10<br>18-Port Fibre Channel/4-Port Gigabit Ethernet Multiservice Module BB_Credit Buffers 6-11<br>12-Port 4-Gbps Switching Module BB_Credit Buffers 6-12<br>4-Port 10-Gbps Switching Module BB_Credit Buffers 6-13<br>BB_Credit Buffers for Fabric Switchs 6-14<br>Cisco MDS 9149 Fabric Switch BB_Credit Buffers 6-14<br>Cisco MDS 9124 Fabric Switch BB_Credit Buffers 6-14<br>Cisco MDS 9124 Fabric Switch BB_Credit Buffers 6-15<br>Cisco MDS 9124 Fabric Switch BB_Credit Buffers 6-15<br>Cisco MDS 9124 Fabric Switch BB_Credit Buffers 6-15<br>About Extended BB_Credits 6-16<br>Extended BB_credits 6-16<br>Extended BB_credits 6-16<br>Extended BB_credits 6-18<br>Enabling Buffer-to-Buffer Credit Recovery 6-19<br>About Receive Data Field Size 6-19<br>Configuring Trunking 7-1<br>About Trunking 7-1<br>Trunking Forts 7-2<br>Key Concepts 7-3<br>Trunking Guidelines and Restrictions 7-3<br>Trunking Guidelines and Restrictions 7-3<br>Trunking Misconfiguration Examples 7-4<br>Upgrade and Downgrade Restrictions 7-5                                                                                                    |                  | 48-Port 4-Gbps Fibre Channel Module BB_Credit Buffers 6-9                                |
| 18-Port Fibre Channel/4-Port Gigabit Ethernet Multiservice Module BB_Credit Buffers       6-11         12-Port 4-Gbps Switching Module BB_Credit Buffers       6-12         4-Port 10-Gbps Switching Module BB_Credit Buffers       6-13         BB_Credit Buffers for Fabric Switches       6-14         Cisco MDS 9148 Fabric Switch BB_Credit Buffers       6-14         Cisco MDS 9124 Fabric Switch BB_Credit Buffers       6-14         Cisco MDS 9124 Fabric Switch BB_Credit Buffers       6-15         Cisco MDS 9222i Multiservice Modular Switch BB_Credit Buffers       6-15         About Extended BB_Credits       6-16         Extended BB_Credits       6-16         Extended BB_Credits       6-18         Enabling Buffer-to-Buffer Credit Recovery       6-19         Configuring Extended BB_credits       6-19         Configuring Trunking       7-1         About Trunking       7-1         About Trunking       7-1         Trunking Ports       7-2         Key Concepts       7-3         Trunking Misconfiguration Examples       7-4         Upgrade and Downgrade Restrictions       7-5                                                                                                    |                  | 24-Port 4-Gbps Fibre Channel Module BB_Credit Buffers 6-10                               |
| 12-Port 4-Gbps Switching Module BB_Credit Buffers 6-12<br>4-Port 10-Gbps Switching Module BB_Credit Buffers 6-13<br>BB_Credit Buffers for Fabric Switches 6-14<br>Cisco MDS 9148 Fabric Switch BB_Credit Buffers 6-14<br>Cisco MDS 9134 Fabric Switch BB_Credit Buffers 6-14<br>Cisco MDS 9124 Fabric Switch BB_Credit Buffers 6-15<br>Cisco MDS 9222i Multiservice Modular Switch BB_Credit Buffers 6-15<br>About Extended BB_Credits 6-16<br>Extended BB_Credits 6-16<br>Extended BB_credits on Generation 1 Switching Modules 6-16<br>Extended BB_credits 6-18<br>Enabling Buffer-to-Buffer Credit Recovery 6-19<br>About Receive Data Field Size 6-19<br>Configuring Trunking 7-1<br>Trunking 7-1<br>Trunking Ports 7-2<br>Key Concepts 7-3<br>Trunking Guidelines and Restrictions 7-3<br>Trunking Misconfiguration Examples 7-4<br>Upgrade and Downgrade Restrictions 7-5                                                                                                    |                  | 18-Port Fibre Channel/4-Port Gigabit Ethernet Multiservice Module BB_Credit Buffers 6-11 |
| 4-Port 10-Gbps Switching Module BB_Credit Buffers 6-13<br>BB_Credit Buffers for Fabric Switches 6-14<br>Cisco MDS 9148 Fabric Switch BB_Credit Buffers 6-14<br>Cisco MDS 9134 Fabric Switch BB_Credit Buffers 6-14<br>Cisco MDS 9124 Fabric Switch BB_Credit Buffers 6-15<br>Cisco MDS 9124 Fabric Switch BB_Credit Buffers 6-15<br>Cisco MDS 9222i Multiservice Modular Switch BB_Credit Buffers 6-15<br>About Extended BB_Credits 6-16<br>Extended BB_credits on Generation 1 Switching Modules 6-16<br>Extended BB_credits on Generation 2 and Generation 3 Switching Modules 6-17<br>Configuring Extended BB_credits 6-18<br>Enabling Buffer-to-Buffer Credit Recovery 6-19<br>About Receive Data Field Size 6-19<br>Configuring Receive Data Field Size 6-19<br>Configuring Forts 7-2<br>Trunking 7-1<br>About Trunking 7-1<br>Trunking Forts 7-2<br>Key Concepts 7-3<br>Trunking Guidelines and Restrictions 7-3<br>Trunking Misconfiguration Examples 7-4<br>Upgrade and Downgrade Restrictions 7-5                                                                                                    |                  | 12-Port 4-Gbps Switching Module BB_Credit Buffers 6-12                                   |
| BB_Credit Buffers for Fabric Switches 6-14<br>Cisco MDS 9148 Fabric Switch BB_Credit Buffers 6-14<br>Cisco MDS 9124 Fabric Switch BB_Credit Buffers 6-14<br>Cisco MDS 9124 Fabric Switch BB_Credit Buffers 6-15<br>Cisco MDS 92221 Multiservice Modular Switch BB_Credit Buffers 6-15<br>About Extended BB_Credits 6-16<br>Extended BB_credits on Generation 1 Switching Modules 6-16<br>Extended BB_credits on Generation 2 and Generation 3 Switching Modules 6-17<br>Configuring Extended BB_credits 6-18<br>Enabling Buffer-to-Buffer Credit Recovery 6-19<br>About Receive Data Field Size 6-19<br>Configuring Receive Data Field Size 6-19<br>Configuring Frunking 7-1<br>About Trunking 7-1<br>Trunking E Ports 7-2<br>Trunking F Ports 7-2<br>Key Concepts 7-3<br>Trunking Guidelines and Restrictions 7-3<br>Trunking Misconfiguration Examples 7-4<br>Upgrade and Downgrade Restrictions 7-5                                                                                                    |                  | 4-Port 10-Gbps Switching Module BB_Credit Buffers 6-13                                   |
| Cisco MDS 9148 Fabric Switch BB_Credit Buffers 6-14<br>Cisco MDS 9134 Fabric Switch BB_Credit Buffers 6-14<br>Cisco MDS 9124 Fabric Switch BB_Credit Buffers 6-15<br>Cisco MDS 9222i Multiservice Modular Switch BB_Credit Buffers 6-15<br>About Extended BB_Credits 6-16<br>Extended BB_credits on Generation 1 Switching Modules 6-16<br>Extended BB_credits on Generation 2 and Generation 3 Switching Modules 6-17<br>Configuring Extended BB_credits 6-18<br>Enabling Buffer-to-Buffer Credit Recovery 6-19<br>About Receive Data Field Size 6-19<br>Configuring Receive Data Field Size 6-19<br>Configuring Prots 7-2<br>Trunking 7-1<br>About Trunking 7-1<br>Trunking FPorts 7-2<br>Key Concepts 7-3<br>Trunking Misconfiguration Examples 7-4<br>Upgrade and Downgrade Restrictions 7-5                                                                                                    |                  | BB_Credit Buffers for Fabric Switches 6-14                                               |
| CISCO MDS 9134 Fabric Switch BB_Credit Buffers 6-14<br>CISCO MDS 9124 Fabric Switch BB_Credit Buffers 6-15<br>CISCO MDS 9222i Multiservice Modular Switch BB_Credit Buffers 6-15<br>About Extended BB_Credits 6-16<br>Extended BB_credits on Generation 1 Switching Modules 6-16<br>Extended BB_credits 0 Generation 2 and Generation 3 Switching Modules 6-17<br>Configuring Extended BB_credits 6-18<br>Enabling Buffer-to-Buffer Credit Recovery 6-19<br>About Receive Data Field Size 6-19<br>Configuring Receive Data Field Size 6-19<br>Configuring Ports 7-1<br>About Trunking 7-1<br>Trunking F Ports 7-2<br>Key Concepts 7-3<br>Trunking Guidelines and Restrictions 7-3<br>Trunking Misconfiguration Examples 7-4<br>Upgrade and Downgrade Restrictions 7-5                                                                                                    |                  | Cisco MDS 9148 Fabric Switch BB_Credit Buffers 6-14                                      |
| Cisco MDS 9124 Fabric Switch BB_Credit Buffers 6-15<br>Cisco MDS 9222i Multiservice Modular Switch BB_Credit Buffers 6-15<br>About Extended BB_Credits 6-16<br>Extended BB_credits on Generation 1 Switching Modules 6-16<br>Extended BB_credits on Generation 2 and Generation 3 Switching Modules 6-17<br>Configuring Extended BB_credits 6-18<br>Enabling Buffer-to-Buffer Credit Recovery 6-19<br>About Receive Data Field Size 6-19<br>Configuring Receive Data Field Size 6-19<br>Configuring Ports 7-1<br>About Trunking 7-1<br>Trunking E Ports 7-2<br>Key Concepts 7-3<br>Trunking Guidelines and Restrictions 7-3<br>Trunking Misconfiguration Examples 7-4<br>Upgrade and Downgrade Restrictions 7-5                                                                                                    |                  | Cisco MDS 9134 Fabric Switch BB_Credit Buffers 6-14                                      |
| Cisco MDS 9222i Multiservice Modular Switch BB_Credit Buffers 6-15<br>About Extended BB_Credits 6-16<br>Extended BB_credits on Generation 1 Switching Modules 6-16<br>Extended BB_credits on Generation 2 and Generation 3 Switching Modules 6-17<br>Configuring Extended BB_credits 6-18<br>Enabling Buffer-to-Buffer Credit Recovery 6-19<br>About Receive Data Field Size 6-19<br>Configuring Receive Data Field Size 6-19<br>Configuring Trunking 7-1<br>About Trunking 7-1<br>Trunking E Ports 7-2<br>Trunking F Ports 7-2<br>Key Concepts 7-3<br>Trunking Guidelines and Restrictions 7-3<br>Trunking Misconfiguration Examples 7-4<br>Upgrade and Downgrade Restrictions 7-5                                                                                                    |                  | Cisco MDS 9124 Fabric Switch BB_Credit Buffers 6-15                                      |
| About Extended BB_Credits 6-16<br>Extended BB_credits on Generation 1 Switching Modules 6-16<br>Extended BB_credits on Generation 2 and Generation 3 Switching Modules 6-17<br>Configuring Extended BB_credits 6-18<br>Enabling Buffer-to-Buffer Credit Recovery 6-19<br>About Receive Data Field Size 6-19<br>Configuring Receive Data Field Size 6-19<br>Configuring Receive Data Field Size 6-19<br>Configuring Trunking 7-1<br>About Trunking 7-1<br>Trunking E Ports 7-2<br>Trunking F Ports 7-2<br>Key Concepts 7-3<br>Trunking Guidelines and Restrictions 7-3<br>Trunking Misconfiguration Examples 7-4<br>Upgrade and Downgrade Restrictions 7-5                                                                                                    |                  | Cisco MDS 9222i Multiservice Modular Switch BB_Credit Buffers 6-15                       |
| Extended BB_credits on Generation 1 Switching Modules 6-16<br>Extended BB_credits on Generation 2 and Generation 3 Switching Modules 6-17<br>Configuring Extended BB_credits 6-18<br>Enabling Buffer-to-Buffer Credit Recovery 6-19<br>About Receive Data Field Size 6-19<br>Configuring Receive Data Field Size 6-19<br>Configuring Trunking 7-1<br>About Trunking 7-1<br>About Trunking 7-1<br>Trunking E Ports 7-2<br>Trunking F Ports 7-2<br>Key Concepts 7-3<br>Trunking Guidelines and Restrictions 7-3<br>Trunking Misconfiguration Examples 7-4<br>Upgrade and Downgrade Restrictions 7-5                                                                                                    |                  | About Extended BB Credits 6-16                                                           |
| Extended BB_credits on Generation 2 and Generation 3 Switching Modules 6-17<br>Configuring Extended BB_credits 6-18<br>Enabling Buffer-to-Buffer Credit Recovery 6-19<br>About Receive Data Field Size 6-19<br>Configuring Receive Data Field Size 6-19<br>Configuring Trunking 7-1<br>About Trunking 7-1<br>Trunking E Ports 7-2<br>Trunking F Ports 7-2<br>Key Concepts 7-3<br>Trunking Guidelines and Restrictions 7-3<br>Trunking Misconfiguration Examples 7-4<br>Upgrade and Downgrade Restrictions 7-5                                                                                                    |                  | Extended BB credits on Generation 1 Switching Modules 6-16                               |
| Configuring Extended BB_credits 6-18<br>Enabling Buffer-to-Buffer Credit Recovery 6-19<br>About Receive Data Field Size 6-19<br>Configuring Receive Data Field Size 6-19<br>Configuring Trunking 7-1<br>About Trunking 7-1<br>Trunking E Ports 7-2<br>Trunking F Ports 7-2<br>Key Concepts 7-3<br>Trunking Guidelines and Restrictions 7-3<br>Trunking Misconfiguration Examples 7-4<br>Upgrade and Downgrade Restrictions 7-5                                                                                                    |                  | Extended BB credits on Generation 2 and Generation 3 Switching Modules 6-17              |
| Enabling Buffer-to-Buffer Credit Recovery       6-19         About Receive Data Field Size       6-19         Configuring Trunking       7-1         About Trunking       7-1         Trunking E Ports       7-2         Key Concepts       7-3         Trunking Guidelines and Restrictions       7-3         Trunking Misconfiguration Examples       7-4         Upgrade and Downgrade Restrictions       7-5                                                                                                    |                  | Configuring Extended BB credits 6-18                                                     |
| About Receive Data Field Size 6-19<br>Configuring Receive Data Field Size 6-19<br>CHAPTER 7 Configuring Trunking 7-1<br>About Trunking 7-1<br>Trunking E Ports 7-2<br>Trunking F Ports 7-2<br>Key Concepts 7-3<br>Trunking Guidelines and Restrictions 7-3<br>Trunking Misconfiguration Examples 7-4<br>Upgrade and Downgrade Restrictions 7-5                                                                                                    |                  | Enabling Buffer-to-Buffer Credit Recovery 6-19                                           |
| CHAPTER 7 Configuring Trunking 7-1<br>About Trunking 7-1<br>Trunking E Ports 7-2<br>Trunking F Ports 7-2<br>Key Concepts 7-3<br>Trunking Guidelines and Restrictions 7-3<br>Trunking Misconfiguration Examples 7-4<br>Upgrade and Downgrade Restrictions 7-5                                                                                                    |                  | About Receive Data Field Size 6-19                                                       |
| CHAPTER 7 Configuring Trunking 7-1<br>About Trunking 7-1<br>Trunking E Ports 7-2<br>Trunking F Ports 7-2<br>Key Concepts 7-3<br>Trunking Guidelines and Restrictions 7-3<br>Trunking Misconfiguration Examples 7-4<br>Upgrade and Downgrade Restrictions 7-5                                                                                                    |                  | Configuring Receive Data Field Size 6-19                                                 |
| About Trunking 7-1<br>Trunking E Ports 7-2<br>Trunking F Ports 7-2<br>Key Concepts 7-3<br>Trunking Guidelines and Restrictions 7-3<br>Trunking Misconfiguration Examples 7-4<br>Upgrade and Downgrade Restrictions 7-5                                                                                                    | CHAPTER <b>7</b> | Configuring Trunking 7-1                                                                 |
| Trunking E Ports 7-2<br>Trunking F Ports 7-2<br>Key Concepts 7-3<br>Trunking Guidelines and Restrictions 7-3<br>Trunking Misconfiguration Examples 7-4<br>Upgrade and Downgrade Restrictions 7-5                                                                                                    |                  | About Trunking 7-1                                                                       |
| Trunking F Ports 7-2<br>Key Concepts 7-3<br>Trunking Guidelines and Restrictions 7-3<br>Trunking Misconfiguration Examples 7-4<br>Upgrade and Downgrade Restrictions 7-5                                                                                                    |                  | Trunking E Ports 7-2                                                                     |
| Key Concepts 7-3<br>Trunking Guidelines and Restrictions 7-3<br>Trunking Misconfiguration Examples 7-4<br>Upgrade and Downgrade Restrictions 7-5                                                                                                    |                  | Trunking F Ports 7-2                                                                     |
| Trunking Guidelines and Restrictions 7-3<br>Trunking Misconfiguration Examples 7-4<br>Upgrade and Downgrade Restrictions 7-5                                                                                                    |                  | Key Concepts 7-3                                                                         |
| Trunking Misconfiguration Examples 7-4<br>Upgrade and Downgrade Restrictions 7-5                                                                                                    |                  | Trunking Guidelines and Restrictions <b>7-3</b>                                          |
| Upgrade and Downgrade Restrictions <b>7-5</b>                                                                                                    |                  | Trunking Misconfiguration Examples 7-4                                                   |
|                                                                                                    |                  | Upgrade and Downgrade Restrictions <b>7-5</b>                                            |
| Difference Between TE Ports and TF-TNP Ports 7-5                                                                                                    |                  | Difference Between TE Ports and TF-TNP Ports <b>7-5</b>                                  |
| Enabling the Trunking Protocols 7-6                                                                                                    |                  | Enabling the Trunking Protocols 7-6                                                      |
| About Trunking Protocols <b>7-6</b>                                                                                                    |                  | About Trunking Protocols 7-6                                                             |
| Enabling the F Port Trunking and Channeling Protocol <b>7-7</b>                                                                                                    |                  | Enabling the F Port Trunking and Channeling Protocol 7-7                                 |
| Configuring Trunk Mode and VSAN List 7-7                                                                                                    |                  | Configuring Trunk Mode and VSAN List 7-7                                                 |

I

| About Trunk Modes 7-7                       |      |
|---------------------------------------------|------|
| Configuring Trunk Mode 7-8                  |      |
| About Trunk-Allowed VSAN Lists and VF_IDs   | 7-9  |
| Configuring an Allowed-Active List of VSANs | 7-11 |
| Default Settings 7-11                       |      |

#### CHAPTER 8

### 8 Configuring PortChannels 8-1

| About PortChannels 8-1                                |
|-------------------------------------------------------|
| About E PortChannels 8-2                              |
| About F and TF PortChannels 8-3                       |
| About PortChanneling and Trunking 8-3                 |
| About Load Balancing 8-4                              |
| About PortChannel Modes 8-6                           |
| Configuration Guidelines and Restrictions 8-7         |
| Generation 1 PortChannel Restrictions 8-7             |
| F and TF PortChannel Restrictions 8-8                 |
| PortChannel Configuration 8-9                         |
| About PortChannel Configuration 8-10                  |
| Configuring PortChannels Using the Wizard 8-11        |
| Configuring the PortChannel Mode 8-16                 |
| About PortChannel Deletion 8-16                       |
| Deleting PortChannels 8-16                            |
| Interfaces in a PortChannel 8-17                      |
| About Interface Addition to a PortChannel 8-17        |
| Compatibility Check 8-18                              |
| Suspended and Isolated States 8-18                    |
| Adding an Interface to a PortChannel 8-18             |
| Forcing an Interface Addition 8-19                    |
| About Interface Deletion from a PortChannel 8-20      |
| Deleting an Interface from a PortChannel 8-20         |
| PortChannel Protocols 8-20                            |
| About Channel Group Creation 8-21                     |
| About Autocreation 8-22                               |
| Enabling and Configuring Autocreation 8-23            |
| About Manually Configured Channel Groups 8-23         |
| Converting to Manually Configured Channel Groups 8-23 |
| Verifying the PortChannel Configuration 8-24          |
| Default Settings 8-25                                 |

I

## Send documentation comments to fm-docfeedback@cisco.com

| CHAPTER 9         | Configuring N Port Virtualization 9-1                              |
|-------------------|--------------------------------------------------------------------|
|                   | About N Port Identifier Virtualization 9-1                         |
|                   | Enabling N Port Identifier Virtualization 9-2                      |
|                   | About N Port Virtualization 9-2                                    |
|                   | NPV Mode 9-4                                                       |
|                   | NP Ports 9-4                                                       |
|                   | NP Links 9-4                                                       |
|                   | Internal FLOGI Parameters 9-4                                      |
|                   | Default Port Numbers 9-6                                           |
|                   | NPV CFS Distribution over IP 9-6                                   |
|                   | NPV Traffic Management 9-6                                         |
|                   | Auto 9-6                                                           |
|                   | Traffic Map 9-6                                                    |
|                   | Disruptive 9-7                                                     |
|                   | Multiple VSAN Support 9-7                                          |
|                   | NPV Guidelines and Requirements 9-7                                |
|                   | NPV Traffic Management Guidelines 9-8                              |
|                   | Configuring NPV 9-8                                                |
|                   | Configuring NPV Traffic Management 9-10                            |
|                   | Configuring List of External Interfaces per Server Interface 9-10  |
|                   | Enabling the Global Policy for Disruptive Load Balancing 9-12      |
|                   | Displaying the External Interface Usage for Server Interfaces 9-13 |
|                   | Using the NPV Setup Wizard 9-14                                    |
|                   | DPVM Configuration 9-33                                            |
|                   | NPV and Port Security 9-33                                         |
| CHAPTER <b>10</b> | Configuring FlexAttach Virtual pWWN 10-1                           |
|                   | About FlexAttach Virtual pWWN 10-1                                 |
|                   | FlexAttach Virtual pWWN Guidelines and Requirements <b>10-2</b>    |
|                   | Configuring FlexAttach Virtual pWWN 10-2                           |
|                   | Enabling FlexAttach Virtual pWWN 10-2                              |
|                   | Automatically Enabling FlexAttach Virtual pWWN 10-2                |
|                   | Launching FlexAttach in Fabric Manager 10-3                        |
|                   | Manually Enabling FlexAttach Virtual pWWN 10-4                     |
|                   | Mapping pWWN to Virtual pWWN 10-6                                  |
|                   | Debugging FlexAttach Virtual pWWN 10-8                             |
|                   | Security Settings for FlexAttach Virtual pWWN 10-8                 |
|                   | FlexAttach Virtual pWWN CFS Distribution <b>10-9</b>               |

I

### Send documentation comments to fm-docfeedback@cisco.com

Using the Server Admin FlexAttach Wizards 10-9 Pre-Configuring FlexAttach for a New Server 10-9 Pre-Configuring FlexAttach for All the Ports 10-10 Pre-Configuring FlexAttach for Each Port Individually 10-12 Moving a Server to Another Port or Switch 10-15 Replacing a Server with Another Server 10-19 Replacing a Server on the Same Port 10-19 Replacing the Server to a Different Port on the Same Switch 10-22 Replacing with a Server on a Different Switch 10-24 Difference Between San Device Virtualization and FlexAttach Port Virtualization 10-25

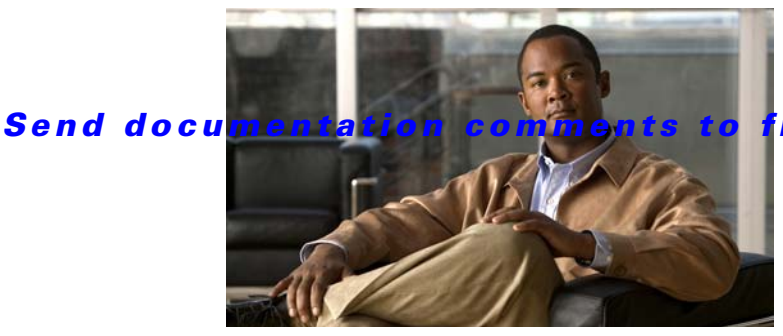

fm-docfeedback@cisco.com

# **New and Changed Information**

As of Cisco MDS NX-OS Release 4.2(1), software configuration information is available in new feature-specific configuration guides for the following information:

- System management
- Interfaces
- Fabric
- Quality of service
- Security
- IP services
- High availability and redundancy

The information in these new guides previously existed in the *Cisco MDS 9000 Family CLI Configuration Guide* and in the *Cisco MDS 9000 Family Fabric Manager Configuration Guide*. Those configuration guides remain available on Cisco.com and should be used for all software releases prior to MDS NX-OS Release 4.2(1). Each guide addresses the features introduced in or available in a particular release. Select and view the configuration guide that pertains to the software installed in your switch.

For a complete list of document titles, see the list of Related Documentation in the "Preface."

To find additional information about Cisco MDS NX-OS Release 4.2(x), see the *Cisco MDS 9000 Family Release Notes* available at the following Cisco Systems website:

http://www.cisco.com/en/US/products/ps5989/prod\_release\_notes\_list.htm

#### **About This Guide**

The information in the new *Cisco Fabric Manager Interfaces Configuration Guide* previously existed in Part 3: Switch Configuration of the *Cisco MDS 9000 Family Fabric Manager Configuration Guide*.

Table 1 lists the New and Changed features for this guide, starting with MDS NX-OS Release 5.0(1a).

#### Table 1 New and Changed Features for Cisco MDS Fabric Manager Release 5.0(1a)

| Feature                                  | GUI Change                          | Description                                               | Changed<br>in<br>Release | Where Documented                                        |
|------------------------------------------|-------------------------------------|-----------------------------------------------------------|--------------------------|---------------------------------------------------------|
| FlexAttach                               | Disable FlexAttach                  | Added information about disabling FlexAttach.             | 5.0(1a)                  | Chapter 10, "Configuring<br>FlexAttach Virtual<br>pWWN" |
| Port Group<br>Monitoring<br>Enhancements | Check Oversubscription<br>> Monitor | Added information about monitoring a selected port group. | 5.0(1a)                  | Chapter 2, "Configuring<br>Interfaces"                  |

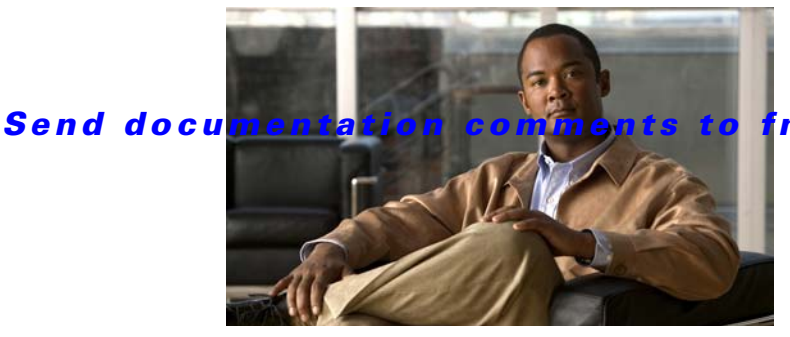

fm-docfeedback@cisco.com

# **Preface**

This preface describes the audience, organization, and conventions of the *Cisco Fabric Manager Interfaces Configuration Guide*. It also provides information on how to obtain related documentation.

# Audience

This guide is for experienced network administrators who are responsible for configuring and maintaining the Cisco MDS 9000 Family of multilayer directors and fabric switches.

# Organization

| Chapter   | Title                                           | Description                                                                                                    |
|-----------|-------------------------------------------------|----------------------------------------------------------------------------------------------------|
| Chapter 1 | Interfaces Overview                             | Provides an overview of all the features in this guide.                                                                                                    |
| Chapter 2 | Configuring Interfaces                          | Explains Generation 1 and Generation 2<br>module port and operational state concepts in<br>Cisco MDS 9000 Family switches and provides<br>details on configuring ports and interfaces. |
| Chapter 3 | Configuring Ethernet Interfaces                 | Explains configuring Ethernet Interfaces on Nexus 5000 Series switches.                                                                                                    |
| Chapter 4 | Configuring Virtual Fibre Channel<br>Interfaces | Explains configuring Virtual Interfaces on Nexus 5000 Series switches.                                                                                                    |
| Chapter 5 | Configuring Fibre Channel Interfaces            | Explains configuration concepts for Fibre Channel module ports and interfaces.                                                                                                    |
| Chapter 6 | Configuring Interface Buffers                   | Explains configuration concepts for Interface Buffers.                                                                                                    |
| Chapter 7 | Configuring Trunking                            | Explains TE ports and trunking concepts.                                                                                                    |
| Chapter 8 | Configuring PortChannels                        | Explains PortChannels and load balancing<br>concepts and provides details on configuring<br>PortChannels, adding ports to PortChannels,<br>and deleting ports from PortChannels.       |

The Cisco Fabric Manager Interfaces Configuration Guide is organized as follows:

| Chapter    | Title                                  | Description                                                                                                    |
|------------|----------------------------------------|----------------------------------------------------------------------------------------------------|
| Chapter 9  | Configuring N Port Virtualization      | Provides an overview of N Port Virtualization<br>and includes quidelines and requirements for<br>configuring and verifying NPV.                                                                                                    |
| Chapter 10 | Configuring FlexAttach Virtual<br>pWWN | FlexAttach virtual pWWN feature facilitates<br>server and configuration management. In a<br>SAN environment, the server installation or<br>replacement, requires interaction and<br>coordination among the SAN and server<br>administrators. |

# **Document Conventions**

Command descriptions use these conventions:

| boldface font | Commands and keywords are in boldface.                                                |  |
|---------------|---------------------------------------------------------------------------------------|--|
| italic font   | Arguments for which you supply values are in italics.                                 |  |
| []            | Elements in square brackets are optional.                                             |  |
| [x y z]       | Optional alternative keywords are grouped in brackets and separated by vertical bars. |  |

Screen examples use these conventions:

| screen font          | Terminal sessions and information the switch displays are in screen font.                                 |  |
|----------------------|----------------------------------------------------------------------------------------------------|--|
| boldface screen font | Information you must enter is in boldface screen font.                                                    |  |
| italic screen font   | Arguments for which you supply values are in italic screen font.                                          |  |
| < >                  | Nonprinting characters, such as passwords, are in angle brackets.                                         |  |
| [ ]                  | Default responses to system prompts are in square brackets.                                               |  |
| !, #                 | An exclamation point (!) or a pound sign (#) at the beginning of a line of code indicates a comment line. |  |

This document uses the following conventions:

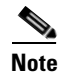

Means reader *take note*. Notes contain helpful suggestions or references to material not covered in the manual.

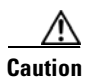

Means *reader be careful*. In this situation, you might do something that could result in equipment damage or loss of data.

# **Related Documentation**

The documentation set for the Cisco MDS 9000 Family includes the following documents. To find a document online, use the Cisco MDS NX-OS Documentation Locator at:

http://www.cisco.com/en/US/docs/storage/san\_switches/mds9000/roadmaps/doclocater.htm

## **Release Notes**

- Cisco MDS 9000 Family Release Notes for Cisco MDS NX-OS Releases
- Cisco MDS 9000 Family Release Notes for MDS SAN-OS Releases
- Cisco MDS 9000 Family Release Notes for Storage Services Interface Images
- Cisco MDS 9000 Family Release Notes for Cisco MDS 9000 EPLD Images
- Release Notes for Cisco MDS 9000 Family Fabric Manager

## **Regulatory Compliance and Safety Information**

• Regulatory Compliance and Safety Information for the Cisco MDS 9000 Family

## **Compatibility Information**

- Cisco Data Center Interoperability Support Matrix
- Cisco MDS 9000 NX-OS Hardware and Software Compatibility Information and Feature Lists
- Cisco MDS NX-OS Release Compatibility Matrix for Storage Service Interface Images
- Cisco MDS 9000 Family Switch-to-Switch Interoperability Configuration Guide
- Cisco MDS NX-OS Release Compatibility Matrix for IBM SAN Volume Controller Software for Cisco MDS 9000
- Cisco MDS SAN-OS Release Compatibility Matrix for VERITAS Storage Foundation for Networks Software

## **Hardware Installation**

- Cisco MDS 9500 Series Hardware Installation Guide
- Cisco MDS 9200 Series Hardware Installation Guide
- Cisco MDS 9100 Series Hardware Installation Guide
- Cisco MDS 9124 and Cisco MDS 9134 Multilayer Fabric Switch Quick Start Guide

## Software Installation and Upgrade

- Cisco MDS 9000 NX-OS Release 4.1(x) and SAN-OS 3(x) Software Upgrade and Downgrade Guide
- Cisco MDS 9000 Family Storage Services Interface Image Install and Upgrade Guide

• Cisco MDS 9000 Family Storage Services Module Software Installation and Upgrade Guide

## Cisco NX-OS

- Cisco MDS 9000 Family NX-OS Fundamentals Configuration Guide
- Cisco MDS 9000 Family NX-OS Licensing Guide
- Cisco MDS 9000 Family NX-OS System Management Configuration Guide
- Cisco MDS 9000 Family NX-OS Interfaces Configuration Guide
- Cisco MDS 9000 Family NX-OS Fabric Configuration Guide
- Cisco MDS 9000 Family NX-OS Quality of Service Configuration Guide
- Cisco MDS 9000 Family NX-OS Security Configuration Guide
- Cisco MDS 9000 Family NX-OS IP Services Configuration Guide
- Cisco MDS 9000 Family NX-OS Intelligent Storage Services Configuration Guide
- Cisco MDS 9000 Family NX-OS High Availability and Redundancy Configuration Guide
- Cisco MDS 9000 Family NX-OS Inter-VSAN Routing Configuration Guide

## **Cisco Fabric Manager**

- Cisco Fabric Manager Fundamentals Configuration Guide
- Cisco Fabric Manager System Management Configuration Guide
- Cisco Fabric Manager Interfaces Configuration Guide
- Cisco Fabric Manager Fabric Configuration Guide
- Cisco Fabric Manager Quality of Service Configuration Guide
- Cisco Fabric Manager Security Configuration Guide
- Cisco Fabric Manager IP Services Configuration Guide
- Cisco Fabric Manager Intelligent Storage Services Configuration Guide
- Cisco Fabric Manager High Availability and Redundancy Configuration Guide
- Cisco Fabric Manager Inter-VSAN Routing Configuration Guide
- Cisco Fabric Manager Online Help
- Cisco Fabric Manager Web Services Online Help

## **Command-Line Interface**

• Cisco MDS 9000 Family Command Reference

## **Intelligent Storage Networking Services Configuration Guides**

- Cisco MDS 9000 Family I/O Accelerator Configuration Guide
- Cisco MDS 9000 Family SANTap Deployment Guide

- Cisco MDS 9000 Family Data Mobility Manager Configuration Guide
- Cisco MDS 9000 Family Storage Media Encryption Configuration Guide
- Cisco MDS 9000 Family Secure Erase Configuration Guide
- Cisco MDS 9000 Family Cookbook for Cisco MDS SAN-OS

## **Troubleshooting and Reference**

- Cisco NX-OS System Messages Reference
- Cisco MDS 9000 Family NX-OS Troubleshooting Guide
- Cisco MDS 9000 Family NX-OS MIB Quick Reference
- Cisco MDS 9000 Family NX-OS SMI-S Programming Reference
- Cisco MDS 9000 Family Fabric Manager Server Database Schema

# **Obtaining Documentation and Submitting a Service Request**

For information on obtaining documentation, submitting a service request, and gathering additional information, see the monthly *What's New in Cisco Product Documentation*, which also lists all new and revised Cisco technical documentation, at:

http://www.cisco.com/en/US/docs/general/whatsnew/whatsnew.html

Subscribe to the *What's New in Cisco Product Documentation* as a Really Simple Syndication (RSS) feed and set content to be delivered directly to your desktop using a reader application. The RSS feeds are a free service and Cisco currently supports RSS Version 2.0.

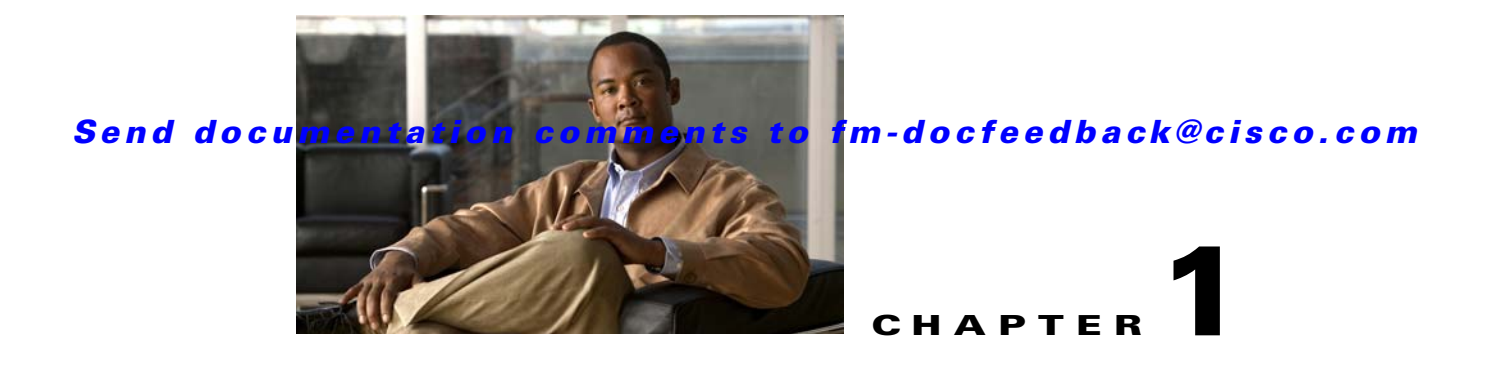

# **Interfaces Overview**

This chapter describes the basic interfaces that are used with Fabric Manager. These interfaces include Gigabit Ethernet interfaces, Fiber Channel interfaces, virtual interfaces on Nexus hardware, buffer credits, management interfaces, VSAN interfaces, shared interface resources, trunking, PortChanneling, N port virtualization (NPV), and FlexAttach virtual pWWN.

This chapter includes the following topics:

- Virtual Interfaces, page 1-1
- Trunks and PortChannels, page 1-1
- Fibre Channel Port Rate Limiting, page 1-2
- Extended Credits, page 1-2
- N Port Virtualization, page 1-2
- FlexAttach, page 1-2

# **Virtual Interfaces**

Cisco Nexus 5000 Series switches support Fibre Channel over Ethernet (FCoE), which allows Fibre Channel and Ethernet traffic to be carried on the same physical Ethernet connection between the switch and the servers.

The Fibre Channel portion of FCoE is configured as a virtual Fibre Channel interface. Logical Fibre Channel features (such as interface mode) can be configured on virtual Fibre Channel interfaces.

# **Trunks and PortChannels**

Trunking, also known as VSAN trunking, is a feature specific to switches in the Cisco MDS 9000 Family. Trunking enables interconnect ports to transmit and receive frames in more than one VSAN, over the same physical link. Trunking is supported on E ports and F ports.

PortChannels aggregate multiple physical ISLs into one logical link with higher bandwidth and port resiliency for both Fibre Channel and FICON traffic. With this feature, up to 16 expansion ports (E-ports) or trunking E-ports (TE-ports) can be bundled into a PortChannel. ISL ports can reside on any switching module, and they do not need a designated master port. If a port or a switching module fails, the PortChannel continues to function properly without requiring fabric reconfiguration.

Cisco NX-OS software uses a protocol to exchange PortChannel configuration information between adjacent switches to simplify PortChannel management, including misconfiguration detection and autocreation of PortChannels among compatible ISLs. In the autoconfigure mode, ISLs with compatible parameters automatically form channel groups; no manual intervention is required.

PortChannels load balance Fibre Channel traffic using a hash of source FC-ID and destination FC-ID, and optionally the exchange ID. Load balancing using PortChannels is performed over both Fibre Channel and FCIP links. Cisco NX-OS software also can be configured to load balance across multiple same-cost FSPF routes.

# Fibre Channel Port Rate Limiting

The Fibre Channel port rate-limiting feature for the Cisco MDS 9100 Series controls the amount of bandwidth available to individual Fibre Channel ports within groups of four host-optimized ports. Limiting bandwidth on one or more Fibre Channel ports allows the other ports in the group to receive a greater share of the available bandwidth under high-utilization conditions. Port rate limiting is also beneficial for throttling WAN traffic at the source to help eliminate excessive buffering in Fibre Channel and IP data network devices.

## **Extended Credits**

Full line-rate Fibre Channel ports provide at least 255 buffer credits standard. Adding credits lengthens distances for Fibre Channel SAN extension. Using extended credits, up to 4095 buffer credits from a pool of more than 6000 buffer credits for a module can be allocated to ports as needed to greatly extend the distance for Fibre Channel SANs.

# **N** Port Virtualization

Cisco NX-OS software supports industry-standard N port identifier virtualization (NPIV), which allows multiple N port fabric logins concurrently on a single physical Fibre Channel link. HBAs that support NPIV can help improve SAN security by enabling zoning and port security to be configured independently for each virtual machine (OS partition) on a host. In addition to being useful for server connections, NPIV is beneficial for connectivity between core and edge SAN switches.

N port virtualizer (NPV) is a complementary feature that reduces the number of Fibre Channel domain IDs in core-edge SANs. Cisco MDS 9000 family fabric switches operating in the NPV mode do not join a fabric; they only pass traffic between core switch links and end devices, which eliminates the domain IDs for these switches. NPIV is used by edge switches in the NPV mode to log in to multiple end devices that share a link to the core switch. This feature is available only for Cisco MDS Blade Switch Series, the Cisco MDS 9124 Multilayer Fabric Switch, and the Cisco MDS 9134 Multilayer Fabric Switch.

# **FlexAttach**

Cisco NX-OS supports the FlexAttach feature. One of the main problems in a SAN environment is the time and effort required to install and replace servers. The process involves both SAN and server administrators, and the interaction and coordination between them can make the process time consuming. To alleviate the need for interaction between SAN and server administrators, the SAN

#### Send documentation comments to fm-docfeedback@cisco.com

configuration should not be changed when a new server is installed or an existing server is replaced. FlexAttach addresses these problems, reducing configuration changes and the time and coordination required by SAN and server administrators when installing and replacing servers. This feature is available only for Cisco MDS 9000 Blade Switch Series, the Cisco MDS 9124, and the Cisco MDS 9134 when NPV mode is enabled.

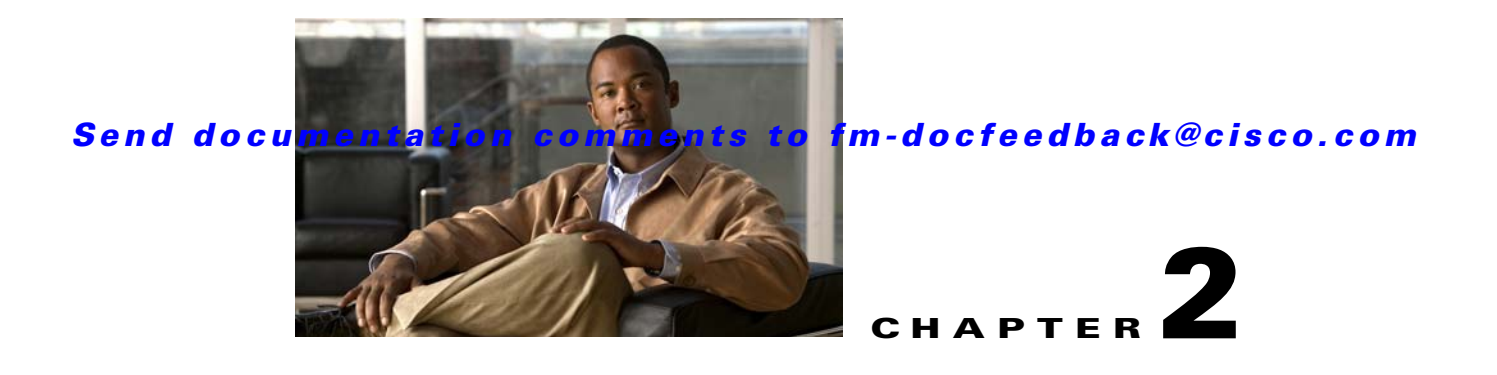

# **Configuring Interfaces**

The main function of a switch is to relay frames from one data link to another. To relay the frames, the characteristics of the interfaces through which the frames are received and sent must be defined. The configured interfaces can be Fibre Channel interfaces, Gigabit Ethernet interfaces, the management interface (mgmt0), or VSAN interfaces.

This chapter describes the basic interface configuration to get your switch up and running. It includes the following sections:

- Common Interface Configuration, page 2-2
- Fibre Channel Interfaces, page 2-2
- TL Ports for Private Loops, page 2-20
- Configuring Port Guard, page 2-22
- Management Interfaces, page 2-27
- VSAN Interfaces, page 2-28
- Default Settings, page 2-29

For more information on configuring mgmt0 interfaces, refer to the *Cisco MDS 9000 Family NX-OS* Fundamentals Configuration Guide and Cisco MDS 9000 Family NX-OS IP Services Configuration Guide.

See the *Cisco MDS 9000 Family NX-OS IP Services Configuration Guide* for more information on configuring Gigabit Ethernet interfaces.

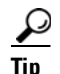

Before you begin configuring the switch, ensure that the modules in the chassis are functioning as designed. See the *Cisco MDS 9000 Family NX-OS Fundamentals Configuration Guide*.

 $\mathcal{P}$ Tip

Before you begin configuring the switch, ensure that the modules in the chassis are functioning as designed. For information about verifying the module status, refer to the *Cisco NX-OS Fundamentals Configuration Guide*.

# **Common Interface Configuration**

Some configuration settings are similar for Fibre Channel, management, and VSAN interfaces. You can configure interfaces from Fabric Manager by expanding **Switches > Interfaces** and selecting the interface type from the Physical Attributes pane.

Figure 2-1 shows a sample of what you might see in the Information pane for Fibre Channel interfaces.

Figure 2-1 Fibre Channel Interface Configuration

| nma         | anca S                   | onvor Holi        | n             |              |              |                 |                |                |        |               |              |                   |                 |                |                |                |            |         |          |
|-------------|--------------------------|-------------------|---------------|--------------|--------------|-----------------|----------------|----------------|--------|---------------|--------------|-------------------|-----------------|----------------|----------------|----------------|------------|---------|----------|
| л ни<br>2 🦻 | unce <u>o</u> r<br>I 😂 🏖 | erver <u>L</u> ei | P<br>3 93   1 | 谢 🔒 🗷        |              | ?               |                |                |        |               |              |                   |                 |                |                |                | V          | ] Advar | nced     |
|             | 📀 🚽                      | 10 5 🔒            | i 🖉 🗳         |              |              |                 |                |                |        |               |              |                   | /9              | SAN/Fabric     |                |                |            | Phy     | sical    |
| Ge          | eneral Bb                | Control Bb C      | redit Othe    | r FLOGI      | ELP          | Trunk Config    | Trunk Failures | FSPF F         | hysica | al Capab      | ility FC-SP  | QoS Rate          | .imit FIC       | ON Peer D      | omain Mgr Port | Licensing      |            |         |          |
| s           | witch                    | Interface         | Mode<br>Admin | Mode<br>Oper | Port<br>VSAN | Dynamic<br>VSAN | Description    | Speed<br>Admin |        | Speed<br>Oper | Rate<br>Mode | Status<br>Service | Status<br>Admin | Status<br>Oper | FailureCause   | Was<br>Enabled | LastChange |         |          |
| 172         | 2.22.46.18               | 0 fc1/1           | auto          | auto         |              | 1 n/a           |                | auto           | r      | i/a           | dedicated    | in                | down            | down           | adminDown      | false          | n/a        |         | ~        |
| 172         | 2.22.46.18               | 0 fc1/2           | auto          | auto         |              | 1 n/a           |                | auto           |        | n/a           | dedicated    | in                | down            | down           | adminDown      | false          | n/a        |         |          |
| 172         | 2.22.46.18               | 0 fc1/3           | auto          | auto         |              | 1 n/a           |                | auto           | r      | i/a           | dedicated    | in                | down            | down           | adminDown      | false          | n/a        |         |          |
| 172         | 2.22.46.18               | 0 fc1/4           | auto          | auto         |              | 1 n/a           |                | auto           |        | i/a           | dedicated    | in                | down            | down           | adminDown      | false          | n/a        |         |          |
| 172         | 2.22.46.18               | 0 fc1/5           | auto          | auto         |              | 1 n/a           |                | auto           | r      | i/a           | dedicated    | in                | down            | down           | adminDown      | false          | n/a        |         |          |
| 172         | 2.22.46.18               | 0 fc1/6           | auto          | auto         |              | 1 n/a           |                | auto           | r      | n/a           | dedicated    | in                | down            | down           | adminDown      | false          | n/a        |         |          |
| 172         | 2.22.46.18               | :0 fc1/7          | auto          | auto         |              | 1 n/a           |                | auto           | r      | i/a           | dedicated    | in                | down            | down           | adminDown      | false          | n/a        |         |          |
| 172         | 2.22.46.18               | 0 fc1/8           | auto          | auto         |              | 1 n/a           |                | auto           | r      | i/a           | dedicated    | in                | down            | down           | adminDown      | false          | n/a        |         |          |
| 172         | 2.22.46.18               | 0 fc1/9           | auto          | auto         |              | 1 n/a           |                | auto           | r      | i/a           | dedicated    | in                | down            | down           | adminDown      | false          | n/a        |         |          |
| 172         | 2.22.46.18               | 0 fc1/10          | auto          | auto         |              | 1 n/a           |                | auto           | r      | ı/a           | dedicated    | in                | down            | down           | adminDown      | false          | n/a        |         |          |
| 172         | 2.22.46.18               | 0 fc1/11          | auto          | auto         |              | 1 n/a           |                | auto           | r.     | n/a           | dedicated    | in                | down            | down           | adminDown      | false          | n/a        |         |          |
| 172         | 2.22.46.18               | 0 fc1/12          | auto          | auto         |              | 1 n/a           |                | auto           | r      | i/a           | dedicated    | in                | down            | down           | adminDown      | false          | n/a        |         |          |
| 172         | 2.22.46.18               | 0 fc1/13          | auto          | auto         |              | 1 n/a           |                | auto           | r      | i/a           | dedicated    | in                | down            | down           | adminDown      | false          | n/a        |         |          |
| 172         | 2.22.46.18               | 0 fc1/14          | auto          | auto         |              | 1 n/a           |                | auto           | r      | i/a           | dedicated    | in                | down            | down           | adminDown      | false          | n/a        |         |          |
| 172         | 2.22.46.18               | 0 fc3/1           | FX            | auto         |              | 1 n/a           |                | auto           | r      | i/a           | shared       | in                | down            | down           | adminDown      | false          | n/a        |         | - Š      |
| 172         | 2.22.46.18               | 0 fc3/2           | FX            | auto         |              | 1 n/a           |                | auto           | r      | n/a           | shared       | in                | down            | down           | adminDown      | false          | n/a        |         | <b>~</b> |

# **Fibre Channel Interfaces**

This section describes Fibre Channel interface characteristics, including (but not limited to) modes, frame encapsulation, states, SFPs, and speeds.

This section includes the following topics:

- Generation 1 Interfaces Configuration Guidelines, page 2-3
- About Interface Modes, page 2-3
- About Interface States, page 2-8
- Configuring Fibre Channel Interfaces, page 2-10
- Graceful Shutdown, page 2-11
- Configuring Interface Modes, page 2-12
- Configuring Port Administrative Speeds, page 2-12
- Specifying a Port Owner, page 2-13
- Configuring Port Guard, page 2-22
- Frame Encapsulation, page 2-16
- Identifying the Beacon LEDs, page 2-16
- Configuring Beacon Mode, page 2-17
- About Bit Error Thresholds, page 2-17
- About SFP Transmitter Types, page 2-18
- Displaying SFP Transmitter Types, page 2-19

## **Generation 1 Interfaces Configuration Guidelines**

The 32-port switching module guidelines apply to the following hardware:

- The 32-port, 2-Gbps or 1-Gbps switching module
- The Cisco MDS 9124 and 9134 switches

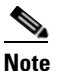

Due to the hardware design of the MDS 9134 switch, we do not support interface out-of-service action on either of its two 10-Gigabit ports. This is because no internal port hardware resource is released when an out-of-service action is performed on these 10-Gigabit ports.

When configuring these host-optimized ports, the following port mode guidelines apply:

- You can configure only the first port in each 4-port group (for example, the first port in ports 1-4, the fifth port in ports 5-8, and so on) as an E port. If the first port in the group is configured as an E port, the other three ports in each group (ports 2-4, 6-8, and so on) are not usable and remain shutdown.
- If you execute the **write erase** command on a 32-port switching module, and then copy a saved configuration to the switch from a text file that contains the **no system default switchport shutdown** command, you need to copy the text file to the switch again for the E ports to come up without manual configuration.
- If any of the other three ports are enabled, you cannot configure the first port as an E port. The other three ports continue to remain enabled.
- The auto mode is not allowed in a 32-port switching module or the host-optimized ports in the Cisco 9100 Series (16 host-optimized ports in the Cisco MDS 9120 switch and 32 host-optimized ports in the Cisco MDS 9140 switch).
- The default port mode is Fx (Fx negotiates to F or FL) for 32-port switching modules.
- The 32-port switching module does not support FICON.

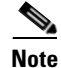

We recommend that you configure your E ports on a 16-port switching module. If you must configure an E port on a 32-port host-optimized switching module, the other three ports in that 4-port group cannot be used.

Note

In the Cisco MDS 9100 Series, the groups of ports that are located on the left and outlined in white are full line rate. The other ports are host-optimized. Each group of 4 host-optimized ports have the same features as for the 32-port switching module.

## **About Interface Modes**

Each physical Fibre Channel interface in a switch may operate in one of several port modes: E port, F port, FL port, TL port, TE port, SD port, ST port, and B port (see Figure 2-2). Besides these modes, each interface may be configured in auto or Fx port modes. These two modes determine the port type during interface initialization.

#### Figure 2-2

-2 Cisco MDS 9000 Family Switch Port Modes

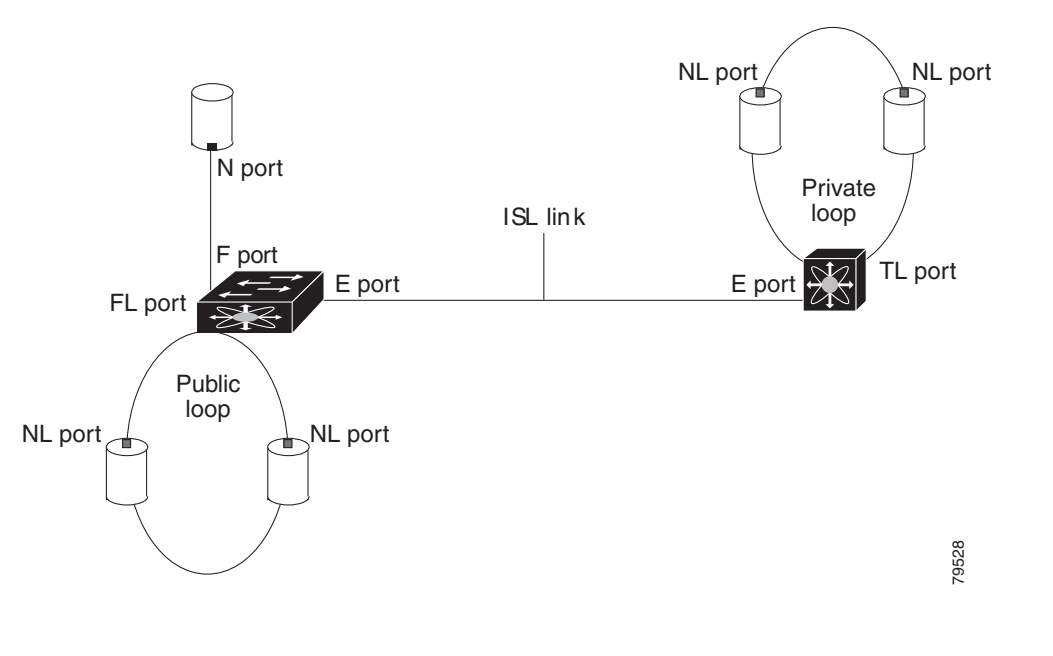

<u>Note</u>

Interfaces are created in VSAN 1 by default. See the *Cisco MDS 9000 Family NX-OS Fabric Configuration Guide*.

Each interface has an associated administrative configuration and an operational status:

- The administrative configuration does not change unless you modify it. This configuration has various attributes that you can configure in administrative mode.
- The operational status represents the current status of a specified attribute like the interface speed. This status cannot be changed and is read-only. Some values may not be valid when the interface is down (for example, the operational speed).

Note

When a module is removed and replaced with the same type of module, the configuration is retained. If a different type of module is inserted, then the original configuration is no longer retained.

Each interface is briefly described in the sections that follow.

### E Port

In expansion port (E port) mode, an interface functions as a fabric expansion port. This port may be connected to another E port to create an Inter-Switch Link (ISL) between two switches. E ports carry frames between switches for configuration and fabric management. They serve as a conduit between switches for frames destined to remote N ports and NL ports. E ports support class 2, class 3, and class F service.

An E port connected to another switch may also be configured to form a PortChannel (see Chapter 8, "Configuring PortChannels").

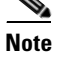

We recommend that you configure E ports on 16-port modules. If you must configure an E port on a 32-port oversubscribed module, then you can only use the first port in a group of four ports (for example, ports 1 through 4, 5 through 8, and so forth). The other three ports cannot be used.

#### F Port

In fabric port (F port) mode, an interface functions as a fabric port. This port may be connected to a peripheral device (host or disk) operating as an N port. An F port can be attached to only one N port. F ports support class 2 and class 3 service.

#### FL Port

In fabric loop port (FL port) mode, an interface functions as a fabric loop port. This port may be connected to one or more NL ports (including FL ports in other switches) to form a public arbitrated loop. If more than one FL port is detected on the arbitrated loop during initialization, only one FL port becomes operational and the other FL ports enter nonparticipating mode. FL ports support class 2 and class 3 service.

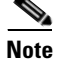

FL port mode is not supported on 4-port 10-Gbps switching module interfaces.

#### **NP Ports**

An NP port is a port on a device that is in NPV mode and connected to the core switch via an F port. NP ports function like N ports except that in addition to providing N port operations, they also function as proxies for multiple, physical N ports.

Note

A Cisco Nexus 5000 Series switch in NPV mode that runs Cisco NX-OS Release 4.2(1) or later releases supports trunking F port mode on NP ports. You can enable either, or both, VSAN trunking and an F port on an NP port.

For more details about NP ports and NPV, see Chapter 9, "Configuring N Port Virtualization."

#### **TL Port**

In translative loop port (TL port) mode, an interface functions as a translative loop port. It may be connected to one or more private loop devices (NL ports). TL ports are specific to Cisco MDS 9000 Family switches and have similar properties as FL ports. TL ports enable communication between a private loop device and one of the following devices:

- A device attached to any switch on the fabric
- A device on a public loop anywhere in the fabric
- A device on a different private loop anywhere in the fabric
- A device on the same private loop

TL ports support class 2 and class 3 services.

Private loop devices refer to legacy devices that reside on arbitrated loops. These devices are not aware of a switch fabric because they only communicate with devices on the same physical loop (see the "About TL Port ALPA Caches" section on page 2-22).

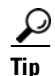

We recommend configuring devices attached to TL ports in zones that have up to 64 zone members.

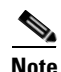

TL port mode is not supported on Generation 2 switching module interfaces.

#### TE Port

In trunking E port (TE port) mode, an interface functions as a trunking expansion port. It may be connected to another TE port to create an extended ISL (EISL) between two switches. TE ports are specific to Cisco MDS 9000 Family switches. They expand the functionality of E ports to support the following:

- VSAN trunking
- Transport quality of service (QoS) parameters
- Fibre Channel trace (fctrace) feature

In TE port mode, all frames are transmitted in EISL frame format, which contains VSAN information. Interconnected switches use the VSAN ID to multiplex traffic from one or more VSANs across the same physical link. This feature is referred to as trunking in the Cisco MDS 9000 Family switches (see Chapter 7, "Configuring Trunking"). TE ports support class 2, class 3, and class F service.

#### **TF Port**

In trunking F port (TF port) mode, an interface functions as a trunking expansion port. It may be connected to another trunked N port (TN port) or trunked NP port (TNP port) to create a link between a core switch and an NPV switch or an HBA to carry tagged frames. TF ports are specific to Cisco MDS 9000 Family switches. They expand the functionality of F ports to support VSAN trunking.

In TF port mode, all frames are transmitted in EISL frame format, which contains VSAN information. Interconnected switches use the VSAN ID to multiplex traffic from one or more VSANs across the same physical link. This feature is referred to as trunking in the Cisco MDS 9000 Family (see Chapter 7, "Configuring Trunking"). TF ports support class 2, class 3, and class F service.

#### **TNP Port**

In trunking NP port (TNP port) mode, an interface functions as a trunking expansion port. It may be connected to a trunked F port (TF port) to create a link to a core NPIV switch from an NPV switch to carry tagged frames.

### SD Port

In SPAN destination port (SD port) mode, an interface functions as a switched port analyzer (SPAN). The SPAN feature is specific to switches in the Cisco MDS 9000 Family. It monitors network traffic that passes though a Fibre Channel interface. This monitoring is done using a standard Fibre Channel analyzer (or a similar switch probe) that is attached to an SD port. SD ports do not receive frames, they

only transmit a copy of the source traffic. The SPAN feature is nonintrusive and does not affect switching of network traffic for any SPAN source ports (see the *Cisco MDS 9000 Family NX-OS System Management Configuration Guide*).

### ST Port

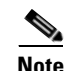

In the SPAN tunnel port (ST port) mode, an interface functions as an entry point port in the source switch for the RSPAN Fibre Channel tunnel. The ST port mode and the remote SPAN (RSPAN) feature are specific to switches in the Cisco MDS 9000 Family. When configured in ST port mode, the interface cannot be attached to any device, and thus cannot be used for normal Fibre Channel traffic (see the *Cisco MDS 9000 Family NX-OS System Management Configuration Guide*).

ST port mode is not supported on the Cisco MDS 9124 Fabric Switch, the Cisco Fabric Switch for HP c-Class BladeSystem, and the Cisco Fabric Switch for IBM BladeCenter.

#### **Fx Port**

Interfaces configured as Fx ports can operate in either F port or FL port mode. The Fx port mode is determined during interface initialization depending on the attached N port or NL port. This administrative configuration disallows interfaces to operate in any other mode—for example, preventing an interface to connect to another switch.

### **B** Port

While E ports typically interconnect Fibre Channel switches, some SAN extender devices, such as the Cisco PA-FC-1G Fibre Channel port adapter, implement a bridge port (B port) model to connect geographically dispersed fabrics. This model uses B ports as described in the T11 Standard FC-BB-2.

If an FCIP peer is a SAN extender device that only supports Fibre Channel B ports, you need to enable the B port mode for the FCIP link. When a B port is enabled, the E port functionality is also enabled and they coexist. If the B port is disabled, the E port functionality remains enabled (see the *Cisco MDS 9000 Family NX-OS IP Services Configuration Guide*).

#### **Auto Mode**

Interfaces configured in auto mode can operate in one of the following modes: F port, FL port, E port, TE port, or TF port. The port mode is determined during interface initialization. For example, if the interface is connected to a node (host or disk), it operates in F port or FL port mode depending on the N port or NL port mode. If the interface is attached to a third-party switch, it operates in E port mode. If the interface is attached to another switch in the Cisco MDS 9000 Family, it may become operational in TE port mode (see Chapter 7, "Configuring Trunking").

TL ports and SD ports are not determined during initialization and are administratively configured.

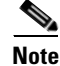

Fibre Channel interfaces on Storage Services Modules (SSMs) cannot be configured in auto mode.

## **About Interface States**

The interface state depends on the administrative configuration of the interface and the dynamic state of the physical link.

### **Administrative States**

The administrative state refers to the administrative configuration of the interface as described in Table 2-1.

| Administrative State | Description                                                                                                    |
|----------------------|----------------------------------------------------------------------------------------------------|
| Up                   | Interface is enabled.                                                                                                    |
| Down                 | Interface is disabled. If you administratively disable an interface by shutting down that interface, the physical link layer state change is ignored. |

#### Table 2-1 Administrative States

### **Operational States**

The operational state indicates the current operational state of the interface as described in Table 2-2.

| Operational State | Description                                                                                                    |
|-------------------|----------------------------------------------------------------------------------------------------|
| Up                | Interface is transmitting or receiving traffic as desired. To be in this state, an interface must be administratively up, the interface link layer state must be up, and the interface initialization must be completed. |
| Down              | Interface cannot transmit or receive (data) traffic.                                                                                                    |
| Trunking          | Interface is operational in TE or TF mode.                                                                                                    |

#### Table 2-2Operational States

### **Reason Codes**

Reason codes are dependent on the operational state of the interface as described in Table 2-3.

 Table 2-3
 Reason Codes for Interface States

| Administrative<br>Configuration | Operational<br>Status | Reason Code                                                                                                    |
|---------------------------------|-----------------------|----------------------------------------------------------------------------------------------------|
| Up                              | Up                    | None.                                                                                                    |
| Down                            | Down                  | Administratively down—If you administratively configure an interface as down, you disable the interface. No traffic is received or transmitted. |
| Up                              | Down                  | See Table 2-4.                                                                                                    |

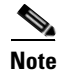

Only some of the reason codes are listed in Table 2-4.

If the administrative state is up and the operational state is down, the reason code differs based on the nonoperational reason code as described in Table 2-4.

| Reason Code (long version)           | Description                                                                                                    | Applicable<br>Modes |
|--------------------------------------|----------------------------------------------------------------------------------------------------|---------------------|
| Link failure or not connected        | The physical layer link is not operational.                                                                                                    | All                 |
| SFP not present                      | The small form-factor pluggable (SFP) hardware is not plugged in.                                                                                                  |                     |
| Initializing                         | The physical layer link is operational and the protocol initialization is in progress.                                                                             |                     |
| Reconfigure fabric in progress       | The fabric is currently being reconfigured.                                                                                                    |                     |
| Offline                              | The Cisco NX-OS software waits for the specified R_A_TOV time before retrying initialization.                                                                      |                     |
| Inactive                             | The interface VSAN is deleted or is in a suspended state.                                                                                                    |                     |
|                                      | To make the interface operational, assign that port to a configured and active VSAN.                                                                               |                     |
| Hardware failure                     | A hardware failure is detected.                                                                                                    | -                   |
| Error disabled                       | Error conditions require administrative attention.<br>Interfaces may be error-disabled for various reasons.<br>For example:                                        |                     |
|                                      | • Configuration failure.                                                                                                    |                     |
|                                      | • Incompatible buffer-to-buffer credit configuration.                                                                                                    |                     |
|                                      | To make the interface operational, you must first fix the<br>error conditions causing this state; and next,<br>administratively shut down or enable the interface. |                     |
| FC redirect failure                  | A port is isolated because a Fibre Channel redirect is unable to program routes.                                                                                   |                     |
| No port activation license available | A port is not active because it does not have a port license.                                                                                                    |                     |
| SDM failure                          | A port is isolated because SDM is unable to program routes.                                                                                                    |                     |

 Table 2-4
 Reason Codes for Nonoperational States

| Reason Code (long version)                                     | Description                                                                                                    | Applicable<br>Modes              |
|----------------------------------------------------------------|----------------------------------------------------------------------------------------------------|----------------------------------|
| Isolation due to ELP failure                                   | The port negotiation failed.                                                                                                    | Only E ports                     |
| Isolation due to ESC failure                                   | The port negotiation failed.                                                                                                    | and TE ports                     |
| Isolation due to domain overlap                                | The Fibre Channel domains (fcdomain) overlap.                                                                                                    |                                  |
| Isolation due to domain ID<br>assignment failure               | The assigned domain ID is not valid.                                                                                                    |                                  |
| Isolation due to the other side<br>of the link E port isolated | The E port at the other end of the link is isolated.                                                                                                    |                                  |
| Isolation due to invalid fabric reconfiguration                | The port is isolated due to fabric reconfiguration.                                                                                                    |                                  |
| Isolation due to domain manager disabled                       | The fcdomain feature is disabled.                                                                                                    |                                  |
| Isolation due to zone merge failure                            | The zone merge operation failed.                                                                                                    |                                  |
| Isolation due to VSAN mismatch                                 | The VSANs at both ends of an ISL are different.                                                                                                    |                                  |
| Nonparticipating                                               | FL ports cannot participate in loop operations. It may<br>happen if more than one FL port exists in the same<br>loop, in which case all but one FL port in that loop<br>automatically enters nonparticipating mode. | Only FL<br>ports and TL<br>ports |
| PortChannel administratively down                              | The interfaces belonging to the PortChannel are down.                                                                                                    | Only<br>PortChannel              |
| Suspended due to incompatible speed                            | The interfaces belonging to the PortChannel have incompatible speeds.                                                                                                    | interfaces                       |
| Suspended due to incompatible mode                             | The interfaces belonging to the PortChannel have incompatible modes.                                                                                                    |                                  |
| Suspended due to incompatible remote switch WWN                | An improper connection is detected. All interfaces in a<br>PortChannel must be connected to the same pair of<br>switches.                                                                                           |                                  |

| Table 2-4 | Reason Codes for Nonoperational States (continue | ed, |
|-----------|--------------------------------------------------|-----|
|-----------|--------------------------------------------------|-----|

## **Configuring Fibre Channel Interfaces**

For the Cisco Fabric Switch for HP c-Class BladeSystem and the Cisco Fabric Switch for IBM BladeCenter, you can configure a range of interfaces among internal ports or external ports, but you cannot mix both interface types within the same range. For example, "bay 1-10, bay 12" or "ext 0, ext 15-18" are valid ranges, but "bay 1-5, ext 15-17" is not.

## **Graceful Shutdown**

Interfaces on a port are shut down by default (unless you modified the initial configuration).

The Cisco NX-OS software implicitly performs a graceful shutdown in response to either of the following actions for interfaces operating in the E port mode:

- If you shut down an interface.
- If a Cisco NX-OS software application executes a port shutdown as part of its function.

A graceful shutdown ensures that no frames are lost when the interface is shutting down. When a shutdown is triggered either by you or the Cisco NX-OS software, the switches connected to the shutdown link coordinate with each other to ensure that all frames in the ports are safely sent through the link before shutting down. This enhancement reduces the chance of frame loss.

A graceful shutdown is not possible in the following situations:

- If you physically remove the port from the switch.
- If in-order delivery (IOD) is enabled (for information about IOD, refer to the *Cisco MDS 9000 Family NX-OS Fabric Configuration Guide*).
- If the Min\_LS\_interval interval is higher than 10 seconds. For information about FSPF global configuration, refer to the *Cisco MDS 9000 Family NX-OS Fabric Configuration Guide*.

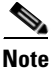

This feature is only triggered if both switches at either end of this E port interface are MDS switches and are running Cisco SAN-OS Release 2.0(1b) or later, or MDS NX-OS Release 4.1(1a) or later.

## Setting the Interface Administrative State

To disable or enable an interface using Fabric Manager, follow these steps:

- **Step 1** Either expand **Switches > Interfaces** and then select **Gigabit Ethernet** or expand **Switches > Interfaces** and then select **FC Physical**. You see the interface configuration in the Information pane.
- Step 2 Click the General tab.
- Step 3 Click Admin.

You see the drop-down box shown in Figure 2-3.

| iew <u>Z</u> one <u>T</u> ools <u>P</u> erforma | nce <u>S</u> erve | r <u>H</u> elp |              |             |        |        |                 |                    |          |      |                     |      |                                         |
|-------------------------------------------------|-------------------|----------------|--------------|-------------|--------|--------|-----------------|--------------------|----------|------|---------------------|------|-----------------------------------------|
| 🖓 🗄 🔓 🇯 🌐                                       | 🍭 🗾 🗗             | 🗟 🗟            | 1 8 9        | 8 😵 🕯       | } 🛛    |        | ?               |                    |          |      |                     |      | 🗹 Advance                               |
| Domains                                         | 0 0               | ) rý 📬         | 5 🔒 🗳        | <b>1</b>    |        |        |                 |                    |          | IS.  | AN/Fabric sw172-22  | 2-46 | -233/Switches/Interfaces/Gigabit Ethern |
| SAN                                             |                   |                |              |             |        |        |                 |                    |          |      |                     | -    |                                         |
| 💼 Fabric sw172-22-46-233                        | Gener             | al   IP Addr   | esses   VLAI | A ISNS CL   | )P Nei | ghbors |                 |                    |          |      |                     |      |                                         |
|                                                 |                   |                |              |             |        |        |                 |                    |          | _    |                     |      |                                         |
|                                                 | Switch            |                | Interface    | Description | Mtu    | Speed  | PhysAddress     | Ac                 | min      | Oper | LastChange          | CDP  | IPAddress/Mask                          |
|                                                 | sw172             | -22-46-220     | gigE8/1      |             | 2300   | 1 Gb   | 00:05:30:01:80: | Be up              | <b>Y</b> | up   | 2006/02/22-23:58:46 |      | 10.11.12.13/24                          |
|                                                 | sw172             | -22-46-233     | gigE1/1      |             | 1500   | n/a    | 00:05:30:01:82: | e6 <mark>up</mark> |          | down | n/a                 |      | 10.1.2.3/24                             |
|                                                 | sw172             | -22-46-223     | gigE2/1      |             | 2300   | 1 Gb   | 00:0c:30:0d:41: | cc do              | wn       | սթ   | 2006/02/23-00:05:57 |      | n/a                                     |
| al Attributes                                   | sw172             | -22-46-220     | gigE8/2      |             | 2300   | 1 Gb   | 00:05:30:01:80: | 3f up              |          | up   | 2006/02/22-23:58:50 |      | 16.1.1.1/24                             |
| Conv Configuration                              | sw172             | -22-46-233     | gigE1/2      |             | 2300   | 1 Gb   | 00:05:30:01:82: | e7 up              |          | up   | 2006/02/22-23:58:37 |      | 16.1.1.2/24                             |
| = Interfaces                                    | sw172             | -22-46-223     | gigE2/2      |             | 1500   | 1 Gb   | 00:0c:30:0d:41: | cd up              |          | up   | 2006/02/22-23:58:37 |      | n/a                                     |
| EC Divisional                                   | sw172             | -22-46-220     | gigE9/1      |             | 1500   | 1 Gb   | 00:05:30:00:a1: | 9a up              |          | up   | 2006/02/23-00:05:57 |      | n/a                                     |
| FC Privatel                                     | sw172             | -22-46-220     | gigE9/2      |             | 1500   | 1 Gb   | 00:05:30:00:a1: | 9b up              | 1        | up   | 2006/02/23-00:05:57 |      | n/a                                     |
| Po Lugical<br>Deut Terrelien                    | sw172             | -22-46-223     | gigE2/3      |             | 2300   | 1 Gb   | 00:0c:30:0d:41: | ce up              |          | up   | 2006/02/23-00:05:57 |      | 4020:0001:0002::0003/64                 |
| Port Tracking                                   | sw172             | -22-46-220     | gigE9/3      |             | 2300   | 1 Gb   | 00:05:30:00:a1: | 9c up              |          | up   | 2006/02/23-00:05:57 |      | 1210:0001:0001:0001:0001:0001:0001:0001 |
| SPAN                                            | sw172             | -22-46-223     | gigE2/4      |             | 2300   | 1 Gb   | 00:0c:30:0d:41: | of up              |          | up   | 2006/02/23-00:05:57 |      | n/a                                     |
| 🖃 🥶 Gigabit Ethemet                             |                   |                |              |             |        |        | 101             |                    |          | •    |                     |      |                                         |

Figure 2-3 Changing the Administrative Status of a Switch

- **Step 4** Set the status to down (disable) or up (enable).
- **Step 5** (Optional) Set other configuration parameters using the other tabs.
- Step 6 Click Apply Changes.

## **Configuring Interface Modes**

To configure the interface mode using Fabric Manager, follow these steps:

| Step 1 | Expand Switches > Interfaces, and then select FC Physical.                      |
|--------|---------------------------------------------------------------------------------|
|        | You see the interface configuration in the Information pane.                    |
| Step 2 | Click the <b>General</b> tab.                                                   |
| Step 3 | Click Mode Admin. Set the desired interface mode from the Admin drop-down menu. |
| Step 4 | (Optional) Set other configuration parameters using the other tabs.             |
| Step 5 | Click Apply Changes icon.                                                       |

## **Configuring Port Administrative Speeds**

By default, the port administrative speed for an interface is automatically calculated by the switch.

```
      ▲
      Changing the port administrative speed is a disruptive operation.

      Caution
      Changing the port administrative speed of the interface using Fabric Manager, follow these steps:

      To configure administrative speed of the interface using Fabric Manager, follow these steps:

      Step 1
      Expand Switches > Interfaces, and then select FC Physical.

      You see the interface configuration in the Information pane.

      Step 2
      Click the General tab.
```

Step 3 Click Speed Admin. Set the desired speed from the drop-down menu.

The number indicates the speed in megabits per second (Mbps). You can set the speed to 1-Gbps, 2-Gbps, 4-Gbps, 8-Gbps, or **auto** (default).

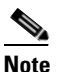

On a Cisco Nexus 5000 Series switch that runs Cisco NX-OS Release 4.2(2), you can configure the 8-Gbps administrative speed only on a M1060 switch module. You can configure the speed to 1-Gbps, 2-Gbps, or 4-Gbps on all switch modules on a Cisco Nexus 5000 Series switch that runs Cisco NX-OS Release 4.2(2) or earlier releases.

#### Step 4 Click Apply Changes.

For internal ports on the Cisco Fabric Switch for HP c\_Class BladeSystem and Cisco Fabric Switch for IBM BladeCenter, a port speed of 1 Gbps is not supported. Auto-negotiation is supported between 2 Gbps and 4 Gbps only. Also, if the BladeCenter is a T chassis, then port speeds are fixed at 2 Gbps and auto-negotiation is not enabled.

#### Autosensing

Autosensing speed is enabled on all 4-Gbps and 8-Gbps switching module interfaces by default. This configuration enables the interfaces to operate at speeds of 1 Gbps, 2 Gbps, or 4 Gbps on the 4-Gbps switching modules, and 8 Gbps on the 8-Gbps switching modules. When autosensing is enabled for an interface operating in dedicated rate mode, 4 Gbps of bandwidth is reserved, even if the port negotiates at an operating speed of 1 Gbps or 2 Gbps.

To avoid wasting unused bandwidth on 48-port and 24-port 4-Gbps and 8-Gbps Fibre Channel switching modules, you can specify that only 2 Gbps of required bandwidth be reserved, not the default of 4 Gbps or 8 Gbps. This feature shares the unused bandwidth within the port group provided that it does not exceed the rate limit configuration for the port. You can also use this feature for shared rate ports that are configured for autosensing.

 $\mathcal{P}$ 

When migrating a host that supports up to 2-Gbps traffic (that is, not 4 Gbps with autosensing capabilities) to the 4-Gbps switching modules, use autosensing with a maximum bandwidth of 2 Gbps. When migrating a host that supports up to 4-Gbps traffic (that is, not 8 Gbps with autosensing capabilities) to the 8-Gbps switching modules, use autosensing with a maximum bandwidth of 4 Gbps.

## **Configuring the Interface Description**

Interface descriptions enable you to identify the traffic or the use for that interface. The interface description can be any alphanumeric string.

## Specifying a Port Owner

Using the port owner feature, you can specify the owner of a port and the purpose for which a port is used so that the other administrators are informed.

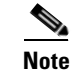

The port guard and port owner features are available for all ports regardless of the operational mode.

To specify or remove the port owner using the Fabric Manager, follow these steps:

- Step 1Expand Switches > Interfaces and then select FC Physical.You see the interface configuration in the Information pane.
- **Step 2** Click the **General** tab (see Figure 2-4) and then select the port.

#### Figure 2-4 Fabric Manager - Port Owner

| <u>G</u> eneral <u>R</u> : | x BB Credit O | her FLOGI       | ELP Trur           | nk Config     | Tr <u>u</u> nk Failu | ires <u>P</u> hysical | ⊆apability    | / License    | Diagnostics       | Port Guard      | 1              |                        |                      |                      |        |
|----------------------------|---------------|-----------------|--------------------|---------------|----------------------|-----------------------|---------------|--------------|-------------------|-----------------|----------------|------------------------|----------------------|----------------------|--------|
| e 🕫 🕏                      | 🔒 🗳           |                 |                    |               |                      |                       |               |              |                   |                 |                |                        |                      |                      |        |
| Interface                  | Description   | VSAN Id<br>Port | VSAN Id<br>Dynamic | Mode<br>Admin | Mode<br>Oper         | Speed<br>Admin        | Speed<br>Oper | Rate<br>Mode | Status<br>Service | Status<br>Admin | Status<br>Oper | Status<br>FailureCause | Status<br>WasEnabled | Status<br>LastChange | Owner  |
| fc1/1                      |               | 1               | n/a                | auto          | auto                 | auto                  | n/a           | dedicated    | in                | down            | down           | adminDown              | false                | n/a                  | abcdef |
| c1/2                       |               | 1               | n/a                | auto          | auto                 | auto                  | n/a           | dedicated    | in                | down            | down           | adminDown              | false                | n/a                  |        |
| c1/3                       |               | 1               | n/a                | auto          | auto                 | auto                  | n/a           | dedicated    | in                | down            | down           | adminDown              | false                | n/a                  | user1  |
| c1/4                       |               | 1               | n/a                | auto          | auto                 | auto                  | n/a           | dedicated    | in                | down            | down           | adminDown              | false                | n/a                  |        |
| c1/9                       |               | 1               | n/a                | auto          | auto                 | auto                  | n/a           | dedicated    | in                | down            | down           | adminDown              | false                | n/a                  |        |
| c1/12                      |               | 1               | n/a                | auto          | auto                 | auto                  | n/a           | dedicated    | in                | down            | down           | adminDown              | false                | n/a                  |        |
| c1/15                      |               | 1               | n/a                | auto          | auto                 | auto                  | n/a           | dedicated    | in                | down            | down           | adminDown              | false                | n/a                  |        |
| c1/16                      |               | 1               | n/a                | auto          | auto                 | auto                  | n/a           | dedicated    | in                | down            | down           | adminDown              | false                | n/a                  |        |
| c1/17                      |               | 1               | n/a                | auto          | auto                 | auto                  | n/a           | dedicated    | in                | down            | down           | adminDown              | false                | n/a                  |        |
| c1/18                      |               | 1               | n/a                | auto          | auto                 | auto                  | n/a           | dedicated    | in                | down            | down           | adminDown              | false                | n/a                  |        |
| c1/19                      |               | 1               | n/a                | auto          | auto                 | auto                  | n/a           | dedicated    | in                | down            | down           | adminDown              | false                | n/a                  |        |
| c1/20                      |               | 1               | n/a                | auto          | auto                 | auto                  | n/a           | dedicated    | in                | down            | down           | adminDown              | false                | n/a                  |        |
| c1/21                      |               | 1               | n/a                | auto          | auto                 | auto                  | n/a           | dedicated    | in                | down            | down           | adminDown              | false                | n/a                  |        |
| c1/22                      |               | 1               | n/a                | auto          | auto                 | auto                  | n/a           | dedicated    | in                | down            | down           | adminDown              | false                | n/a                  |        |
| c1/23                      |               | 1               | n/a                | auto          | auto                 | auto                  | n/a           | dedicated    | in                | down            | down           | adminDown              | false                | n/a                  |        |
| c1/24                      |               | 1               | n/a                | auto          | auto                 | auto                  | n/a           | dedicated    | in                | down            | down           | adminDown              | false                | n/a                  |        |
| i row(s)                   |               |                 |                    |               |                      |                       |               |              |                   |                 |                | Apply                  | Refresh              | Help (               | Close  |

**Step 3** In the Owner text box, enter a port owner and the purpose for which port is used.
To specify or remove the port owner using the Device Manager, follow these steps:

- **Step 1** Double-click the interface in the modules panel.
- **Step 2** Click the **General** tab (see Figure 2-5).

Figure 2-5 Device Manager - Port Owner

| 9 172.23.14                   | 7.148 - fc1/3                                                                                         |
|-------------------------------|----------------------------------------------------------------------------------------------------|
| <u>G</u> eneral <u>R</u> × BB | Credit Other FLOGI ELP Trunk Config Trunk Failures Physical Capability License Diagnostics Port Guard |
| Description:                  |                                                                                                    |
| PortVSAN:                     | 1 💌                                                                                                   |
| DynamicVSAN:                  |                                                                                                    |
| - <b>Mode</b><br>Admin:       |                                                                                                    |
| Oper:                         | auto                                                                                                  |
| -Speed                        |                                                                                                    |
| Admin:                        | ⊙ auto ○ 1Gb ○ 2Gb ○ 4Gb ○ autoMax2G ○ 8Gb ○ autoMax4G                                                |
| Oper:                         | n/a                                                                                                   |
| RateMode:                     | ⊙ dedicated ○ shared                                                                                  |
| -Status                       |                                                                                                    |
| Service:                      | ⊙ in 🔿 out                                                                                            |
| Admin:                        | 🔿 up 💿 down                                                                                           |
| Oper:                         | down                                                                                                  |
| FailureCause:                 | adminDown                                                                                             |
| WasEnabled:                   | false                                                                                                 |
| -Others                       |                                                                                                    |
| Owner:                        | user1                                                                                                 |
|                               | Apply Refresh Help Close                                                                              |
|                               |                                                                                                    |

**Step 3** In the Owner text box, enter a port owner and the purpose for which the port is used.

Step 4 Click Apply.

### **Displaying the Owned Ports**

To display the interfaces owned using the Device Manager, follow these steps:

Step 1 From the menu bar, click the Ports All drop-down button, .

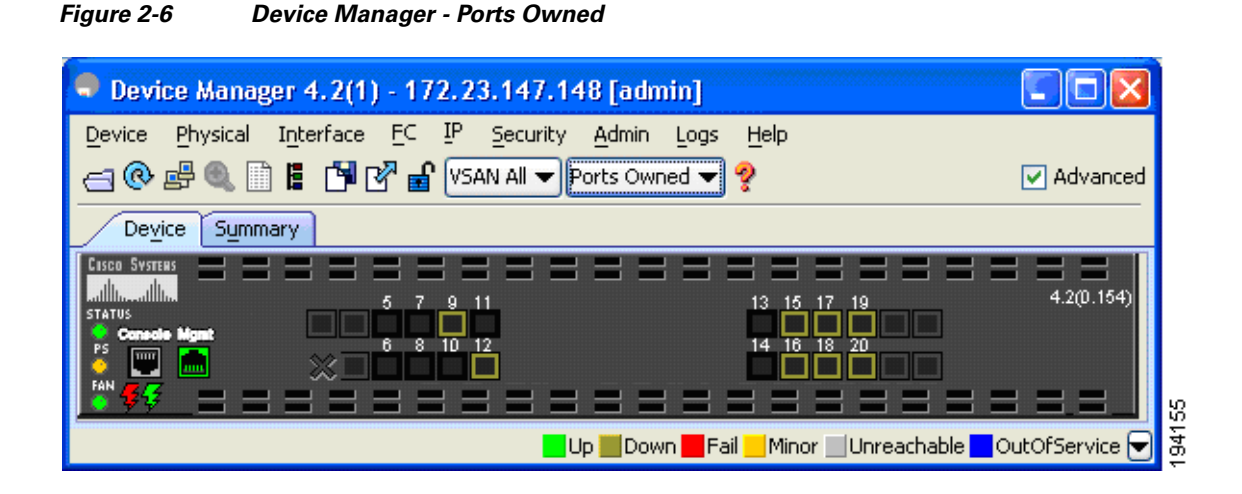

**Step 2** Select **Ports Owned** from the drop-down list (see Figure 2-6).

## **Frame Encapsulation**

You can set the frame format to EISL for all frames transmitted by the interface in SD port mode. If you sent the frame encapsulation to EISL, all outgoing frames are transmitted in the EISL frame format, regardless of the SPAN sources. See the *Cisco MDS 9000 Family NX-OS System Management Configuration Guide*.

Refer to the *Cisco MDS 9000 Family NX-OS Interfaces Configuration Guide* to configure frame encapsulation on an interface.

### **Identifying the Beacon LEDs**

Figure 2-7 displays the status, link, and speed LEDs in a 16-port switching module.

#### Figure 2-7 Cisco MDS 9000 Family Switch Interface Modes

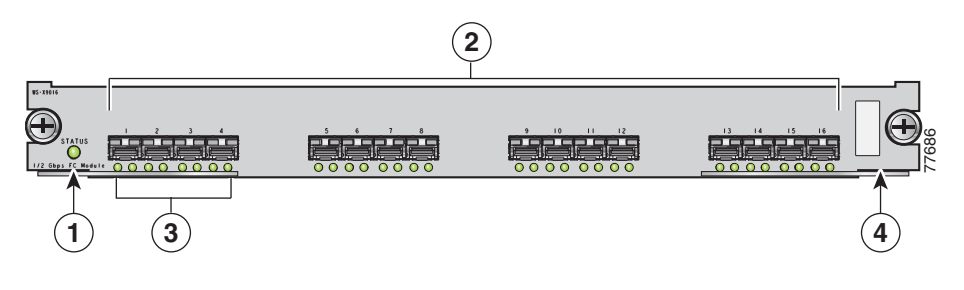

| 1 | Status LED <sup>1</sup>           | 3 | Link LEDs <sup>1</sup> and speed LEDs <sup>2</sup> |
|---|-----------------------------------|---|----------------------------------------------------|
| 2 | 1/2-Gbps Fibre Channel port group | 4 | Asset tag <sup>3</sup>                             |

1. See the Cisco MDS 9000 Family NX-OS Fundamentals Configuration Guide.

2. See the "About Speed LEDs" section on page 2-17.

3. Refer to the Cisco MDS 9000 Family hardware installation guide for your platform.

## **About Speed LEDs**

Each port has one link LED on the left and one speed LED on the right.

The speed LED displays the speed of the port interface:

- Off—The interface attached to that port is functioning at 1000 Mbps.
- On (solid green)—The interface attached to that port is functioning at 2000 Mbps (for 2 Gbps interfaces).

The speed LED also displays if the beacon mode is enabled or disabled:

- Off or solid green—Beacon mode is disabled.
- Flashing green—The beacon mode is enabled. The LED flashes at one-second intervals.

Note

Generation 2 and Generation 3 modules and fabric switches do not have speed LEDs.

### **Configuring Beacon Mode**

By default, the beacon mode is disabled on all switches. The beacon mode is indicated by a flashing green light that helps you identify the physical location of the specified interface. Configuring the beacon mode has no effect on the operation of the interface.

To enable beacon mode for a specified interface or range of interfaces using Fabric Manager, follow these steps:

Step 1 Expand Switches > Interfaces and then select Gigabit Ethernet.

You see the interface configuration in the Information pane.

- **Step 2** Enable the Beacon Mode option for the selected switch.
- Step 3 Click Apply Changes.

Note

The flashing green light turns on automatically when an external loopback is detected that causes the interfaces to be isolated. The flashing green light overrides the beacon mode configuration. The state of the LED is restored to reflect the beacon mode configuration after the external loopback is removed.

## **About Bit Error Thresholds**

The bit error rate threshold is used by the switch to detect an increased error rate before performance degradation seriously affects traffic.

The bit errors can occur for the following reasons:

- Faulty or bad cable.
- Faulty or bad GBIC or SFP.

- GBIC or SFP is specified to operate at 1 Gbps but is used at 2 Gbps.
- GBIC or SFP is specified to operate at 2 Gbps but is used at 4 Gbps.
- Short haul cable is used for long haul or long haul cable is used for short haul.
- Momentary sync loss.
- Loose cable connection at one or both ends.
- Improper GBIC or SFP connection at one or both ends.

A bit error rate threshold is detected when 15 error bursts occur in a 5-minute period. By default, the switch disables the interface when the threshold is reached. You can enter a **shutdown** and **no shutdown** command sequence to reenable the interface.

You can configure the switch to not disable an interface when the threshold is crossed. By default, the threshold disables the interface.

Refer to the *Cisco MDS 9000 Family NX-OS Interfaces Configuration Guide* to disable the bit error threshold for an interface.

Note

Regardless of disabling the switch port ignore bit-error threshold for an interface, the switch generates a syslog message when bit-error threshold events are detected.

## **Switch Port Attribute Default Values**

You can configure attribute default values for various switch port attributes. These attributes will be applied globally to all future switch port configurations, even if you do not individually specify them at that time.

Refer to the *Cisco MDS 9000 Family NX-OS Interfaces Configuration Guide* to configure switch port attributes.

## **About SFP Transmitter Types**

The small form-factor pluggable (SFP) hardware transmitters are identified by their acronyms when displayed. Table 2-5 defines the acronyms used for SFPs.

#### Table 2-5 SFP Transmitter Acronym Definitions

| Definition                              | Acronym                                                  |  |  |  |  |
|-----------------------------------------|----------------------------------------------------------|--|--|--|--|
| Standard transmitters defined in the GB | Standard transmitters defined in the GBIC specifications |  |  |  |  |
| short wavelaser                         | swl                                                      |  |  |  |  |
| long wavelaser                          | lwl                                                      |  |  |  |  |
| long wavelaser cost reduced             | lwcr                                                     |  |  |  |  |
| electrical                              | elec                                                     |  |  |  |  |
| Extended transmitters assigned to Cisco | o-supported SFPs                                         |  |  |  |  |
| CWDM-1470                               | c1470                                                    |  |  |  |  |
| CWDM-1490                               | c1490                                                    |  |  |  |  |
| CWDM-1510                               | c1510                                                    |  |  |  |  |

| Definition                                               | Acronym |  |  |  |
|----------------------------------------------------------|---------|--|--|--|
| Standard transmitters defined in the GBIC specifications |         |  |  |  |
| CWDM-1530                                                | c1530   |  |  |  |
| CWDM-1550                                                | c1550   |  |  |  |
| CWDM-1570                                                | c1570   |  |  |  |
| CWDM-1590                                                | c1590   |  |  |  |
| CWDM-1610                                                | c1610   |  |  |  |

 Table 2-5
 SFP Transmitter Acronym Definitions (continued)

See the "Displaying SFP Transmitter Types" section on page 2-19.

## **Displaying SFP Transmitter Types**

To show the SFP types for an interface using Fabric Manager, follow these steps:

- **Step 1** Expand **Switches > Interfaces** and then select **FC Physical**. You see the interface configuration in the Information pane.
- **Step 2** Click the **Physical** tab to see the transmitter type for the selected interface.

## **Gathering Interface Statistics**

You can use Fabric Manager or Device Manager to collect interface statistics on any switch. These statistics are collected at intervals that you can set.

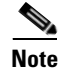

In Fabric Manager, you can collect interface statistics by expanding **Switches > ISLs** and selecting **Statistics** from the Physical Attributes pane.

To gather and display interface counters using Device Manager, follow these steps:

| Step 1 | Right-click an interface and select Monitor.                                                                                                    |
|--------|----------------------------------------------------------------------------------------------------|
|        | You see the Interface Monitor dialog box.                                                                                                    |
| Step 2 | Set both the number of seconds at which you want to poll the interface statistics and how you want the data represented in the Interval drop-down menus. For example, click <b>10s</b> and <b>LastValue/sec</b> . |
| Step 3 | Select any tab (see in Figure 2-8) to view those related statistics.                                                                                                    |

Figure 2-8

Device Manager Interface Monitor Dialog Box

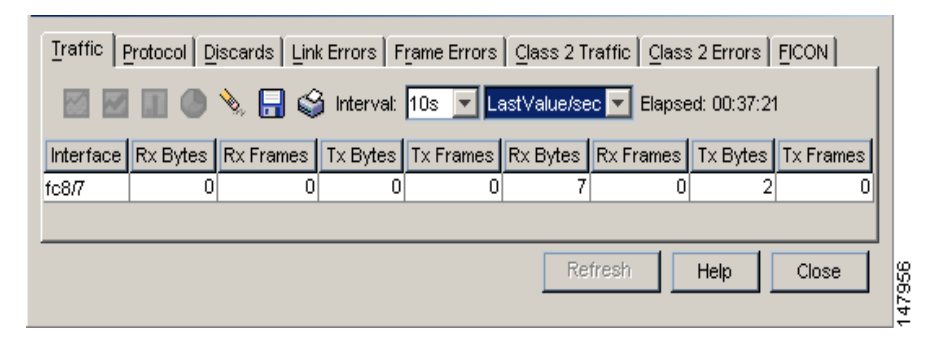

- **Step 4** (Optional) Click the **Pencil** icon to reset the cumulative counters.
- **Step 5** (Optional) Click the **Save** icon to save the gathered statistics to a file or select the **Print** icon to print the statistics.
- **Step 6** Click **Close** when you are finished gathering and displaying statistics.

## **TL Ports for Private Loops**

Private loops require setting the interface mode to TL. This section describes TL ports and includes the following sections:

- About TL Ports, page 2-20
- Configuring TL Ports, page 2-22
- About TL Port ALPA Caches, page 2-22

## **About TL Ports**

Private loop devices refer to legacy devices that reside on arbitrated loops. These devices are not aware of a switch fabric because they only communicate with devices on the same physical loop. The legacy devices are used in Fibre Channel networks, and devices outside the loop may need to communicate with them. The communication functionality is provided through TL ports. See the "About Interface Modes" section on page 2-3.

TL port mode is not supported on the following hardware:

- Generation 2 switching module interfaces
- Cisco MDS 9124 Fabric Switch
- Cisco Fabric Switch for HP c-Class BladeSystem
- Cisco Fabric Switch for IBM BladeCenter

Follow these guidelines when configuring private loops:

- A maximum of 64 fabric devices can be proxied to a private loop.
- Fabric devices must be in the same zone as private loop devices to be proxied to the private loop.

### Send documentation comments to fm-docfeedback@cisco.com

- Each private device on a TL port may be included in a different zone.
- All devices on the loop are treated as private loops. You cannot mix private and public devices on the loop if the configured port mode is TL.
- The only FC4-type supported by TL ports is SCSI (FCP).
- Communication between a private initiator to a private target on the same private loop does not invoke TL port services.

Table 2-6 lists the TL port translations supported in Cisco MDS 9000 Family switches.

Table 2-6 Supported TL Port Translations

| Translation from           | Translation to          | Example                     |
|----------------------------|-------------------------|-----------------------------|
| Private initiator          | Private target          | From I1 to T1 or vice versa |
| Private initiator          | Public target — N port  | From I1 to T2 or vice versa |
| Private initiator          | Public target — NL port | From I4 to T3 or vice versa |
| Public initiator — N port  | Private target          | From I2 to T1 or vice versa |
| Public initiator — NL port | Private target          | From I3 to T1 or vice versa |

Figure 2-9 shows examples of TL port translation support.

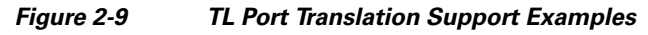

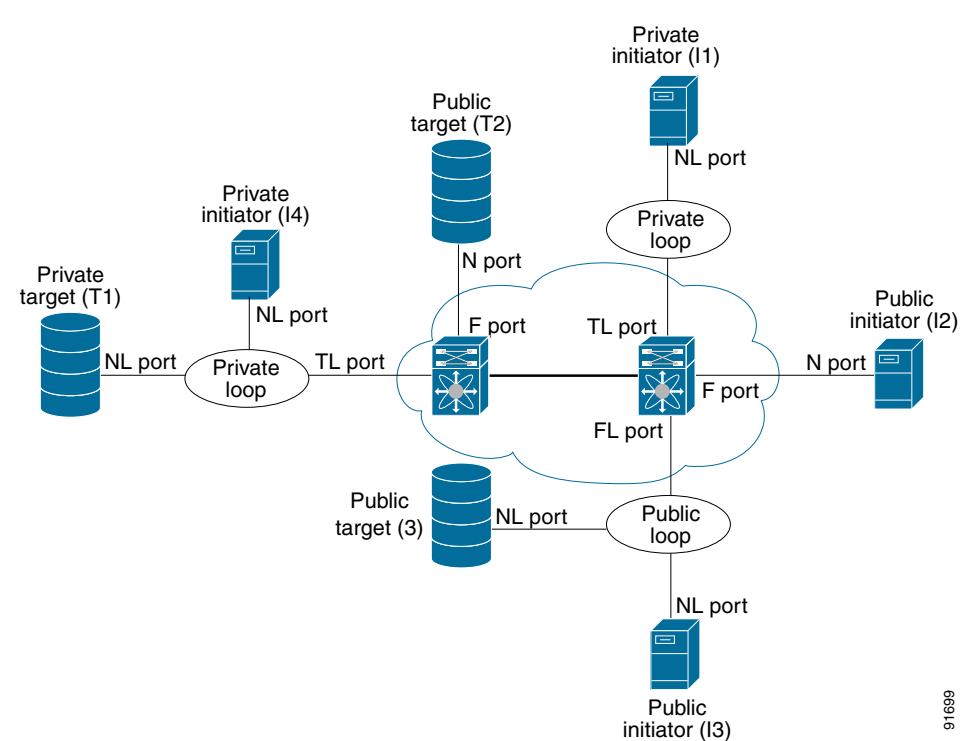

### **Configuring TL Ports**

To configure the TL interface mode using Fabric Manager, follow these steps:

| Step 1 | Expand <b>Switches &gt; Interfaces</b> and then select <b>FC Physical</b> . You see the interface configuration in the Information pane. |
|--------|----------------------------------------------------------------------------------------------------|
| Step 2 | Click the General tab and click Mode Admin.                                                                                              |
| Step 3 | Set the Mode Admin drop-down menu to TL.                                                                                                 |
| Step 4 | (Optional) Set other configuration parameters using the other tabs.                                                                      |
| Step 5 | Click Apply Changes.                                                                                                    |

### About TL Port ALPA Caches

Although TL ports cannot be automatically configured, you can manually configure entries in arbitrated loop physical address (ALPA) caches. Generally, ALPA cache entries are automatically populated when an ALPA is assigned to a device. Each device is identified by its port world wide name (pWWN). When a device is allocated an ALPA, an entry for that device is automatically created in the ALPA cache.

A cache contains entries for recently allocated ALPA values. These caches are maintained on various TL ports. If a device already has an ALPA, the Cisco NX-OS software attempts to allocate the same ALPA to the device each time. The ALPA cache is maintained in persistent storage and saves information across switch reboots. The maximum cache size is 1000 entries. If the cache is full, and a new ALPA is allocated, the Cisco NX-OS software discards an inactive cache entry (if available) to make space for the new entry. See the "TL Port" section on page 2-5 for more information on TL ports.

Refer to the *Cisco MDS 9000 Family NX-OS Interfaces Configuration Guide* to manage the TL Port ALPA cache.

## **Configuring Port Guard**

The port guard feature is intended for use in environments where the system and application environment does not adapt quickly and efficiently to a port going down and back up, or to a port rapidly cycling up and down, which can happen in some failure modes. For example, if a system takes five seconds to stabilize after a port goes down, but the port is going up and down once a second, this might ultimately cause a more severe failure in the fabric.

The port guard feature gives the SAN administrator the ability to prevent this issue from occurring in environments that are vulnerable to these problems. The port can be configured to stay down after the first failure, or after specified number of failures in a specified time period. This allows the SAN administrator to intervene and control the recovery, avoiding any problems caused by the cycling.

Using the port guard feature, you can restrict the number of error reports and bring a malfunctioning port to down state dynamically. A port can be cofigured to go into error-disabled state for specific types of failures.

A general link failure caused by link-down is the superset of all other causes. The sum of the number of all other causes equals to the number of link-down link failures. This means a port is brought to down state when it reaches the maximum number of allowed link failures or the number of specific causes.

The causes of link failure can be any of the following:

- ESP trustsec-violation
- Bit-errors
- Signal loss
- Sync loss
- Link reset
- Credit loss
- Additional causes might be the following:
  - Not operational (NOS).
  - Too many interrupts.
  - Cable is disconnected.
  - Hardware recoverable errors.
  - The connected device rebooted (F ports only).
  - The connected linecard rebooted (ISL only).

Link down is the superset of all other causes. A port is brought to down state if the total number of other causes equals to the number of allowed link-down failures.

Note

Even if the link does not flap due to failure of the link, and port guard is not enabled, the port goes into a down state if too many invalid FLOGI requests are received from the same host.

To enable port guard using Fabric Manager, follow these steps:

**Step 1** Expand **Switches > Interfaces**, and then select **Port Guard** from the Physical Attributes pane.

You see the interfaces listed in the Information pane. (Figure 2-10)

| Physical Attributes       | <del>Р</del> |
|---------------------------|--------------|
| 🖃 🚎 Switches              | ~            |
| Hardware                  |              |
| Licenses                  |              |
| CFS                       |              |
| 🗄 💼 Clock                 |              |
| Supervisor Statistics     |              |
| Copy Configuration        |              |
| 🖃 🚾 Interfaces            |              |
| FC Physical               |              |
| FC Logical                |              |
| Port Tracking             |              |
| Port Guard                |              |
| SPAN                      |              |
|                           |              |
|                           |              |
|                           |              |
|                           |              |
|                           |              |
|                           |              |
| IN_Port Virtualizer (NPV) |              |
| - Port Channey Frunk      |              |
|                           | ~            |

**Step 2** Click the Link Failure tab and then select the port (see Figure 2-11).

Figure 2-11 Fabric Manager - Port Guard

| Information                                                                  |           |        |                |                 |           |  |  |
|------------------------------------------------------------------------------|-----------|--------|----------------|-----------------|-----------|--|--|
| 🗐 🕑 🚅 🛸 🕽 🛤 🗔 🗳 🖌                                                            |           |        |                |                 |           |  |  |
| Link Failure ESP Bit-error Rate Signal Loss Sync Loss Link-reset Credit Loss |           |        |                |                 |           |  |  |
| Switch                                                                       | Interface | Enable | Duration (sec) | Number of flaps | Oper Mode |  |  |
| 172.23.147.144                                                               | fc1/1     |        | 50             | 50              | auto      |  |  |
| 172.23.147.146                                                               | fc1/1     |        | 0              | 0               | auto      |  |  |
| 172.23.147.144                                                               | fc1/2     |        | 0              | 0               | auto      |  |  |
| 172.23.147.146                                                               | fc1/2     |        | 0              | 0               | auto      |  |  |
| 172.23.147.144                                                               | fc1/3     |        | 0              | 0               | auto      |  |  |
| 172.23.147.144                                                               | fc1/4     |        | 0              | 0               | auto      |  |  |
| 172.23.147.146                                                               | fc1/3     |        | 0              | 0               | auto      |  |  |
| 172.23.147.144                                                               | fc1/5     |        | 0              | 0               | auto      |  |  |
| 172.23.147.146                                                               | fc1/4     |        | 0              | 0               | auto      |  |  |
| 172.23.147.144                                                               | fc1/6     |        | 0              | 0               | auto      |  |  |
| 172.23.147.144                                                               | fc1/7     |        | 0              | 0               | auto      |  |  |
| 172.23.147.146                                                               | fc1/5     |        | 0              | 0               | auto      |  |  |
| 172.23.147.144                                                               | fc1/8     |        | 0              | 0               | auto      |  |  |
| 172.23.147.146                                                               | fc1/6     |        | 0              | 0               | auto      |  |  |
| 172.23.147.144                                                               | fc1/9     |        | 0              | 0               | auto      |  |  |
| 172.23.147.144                                                               | fc1/10    |        | 0              | 0               | auto      |  |  |
| 172.23.147.146                                                               | fc1/7     |        | 0              | 0               | SD        |  |  |

- **Step 3** Check the check box in the Enable column.
- **Step 4** (Optional) Enter the Duration in seconds and the number of flaps. If the values are 0, the port is brought to down state if the link flaps even once. Otherwise, the link is brought to down state if the link flaps for the number of flaps within the duration.

- **Step 5** Click **Apply** to activate the configuration.
- **Step 6** Click the **ESP** tab and then select the port. (Figure 2-12)

| Figure 2-12 | Fabric Manager - Port Guar | rd |
|-------------|----------------------------|----|
|-------------|----------------------------|----|

| Information       |                                                                              |        |                |                 |           |  |  |
|-------------------|------------------------------------------------------------------------------|--------|----------------|-----------------|-----------|--|--|
| 🗐 👁 📦 📫 🕽 🖓 🔚 🗳 🖓 |                                                                              |        |                |                 |           |  |  |
| Link Failure      | Link Failure ESP Bit-error Rate Signal Loss Sync Loss Link-reset Credit Loss |        |                |                 |           |  |  |
| Switch            | Interface                                                                    | Enable | Duration (sec) | Number of flaps | Oper Mode |  |  |
| 172.23.147.144    | fc1/1                                                                        |        | 40             | 40              | auto      |  |  |
| 172.23.147.146    | fc1/1                                                                        |        | 0              | 0               | auto      |  |  |
| 172.23.147.144    | fc1/2                                                                        |        | 0              | 0               | auto      |  |  |
| 172.23.147.146    | fc1/2                                                                        |        | 0              | 0               | auto      |  |  |
| 172.23.147.144    | fc1/3                                                                        |        | 0              | 0               | auto      |  |  |
| 172.23.147.144    | fc1/4                                                                        |        | 0              | 0               | auto      |  |  |
| 172.23.147.146    | fc1/3                                                                        |        | 0              | 0               | auto      |  |  |
| 172.23.147.144    | fc1/5                                                                        |        | 0              | 0               | auto      |  |  |
| 172.23.147.146    | fc1/4                                                                        |        | 0              | 0               | auto      |  |  |
| 172.23.147.144    | fc1/6                                                                        |        | 0              | 0               | auto      |  |  |
| 172.23.147.146    | fc1/5                                                                        |        | 0              | 0               | auto      |  |  |
| 172.23.147.144    | fc1/7                                                                        |        | 0              | 0               | auto      |  |  |
| 172.23.147.144    | fc1/8                                                                        |        | 0              | 0               | auto      |  |  |
| 172.23.147.146    | fc1/6                                                                        |        | 0              | 0               | auto      |  |  |
| 172.23.147.144    | fc1/9                                                                        |        | 0              | 0               | auto      |  |  |
| 172.23.147.146    | fc1/7                                                                        |        | 0              | 0               | SD        |  |  |
| 172.23.147.144    | fc1/10                                                                       |        | 0              | 0               | auto      |  |  |

**Step 7** Check the check box in the Enable column.

- **Step 8** (Optional) Enter the duration in seconds and the number of flaps. If the values are 0, the port is brought to down state if a trustsec violation occurs even once. Otherwise, the link is brought to down state if there is trustsec violation for the number of flaps within the duration.
- **Step 9** Click the **Bit-error Rate**, **Signal Loss**, **Sync Loss**, **Link-reset**, and **Credit Loss** tabs and complete the port guard configuration.
- **Step 10** Click **Apply** to activate the configuration.

To enable port guard for single or multiple interfaces using Device Manager, follow these steps:

**Step 1** From the menu bar, select **Interface > Port Guard**.

You see the FC Interfaces listed.

- **Step 2** Click the Link Failure tab and then select the port.
- **Step 3** Check the check box in the Enable column.
- Step 4 (Optional) Enter the duration in seconds and the number of flaps. If the values are 0, the port goes into a down state even if the link flaps once. Otherwise, the link goes into a down state if the link flaps for the number of flaps within the duration.
- **Step 5** Click **Apply** to activate the configuration.

- **Step 6** Click the **ESP** tab and then select the port.
- **Step 7** Check the check box in the Enable column.
- **Step 8** (Optional) Enter the Duration in seconds and the number of flaps. If the values are 0, the port is brought to down state if a trsutsec violation occurs even once. Otherwise, the link is brought to down state if a trsutsec violation occurs for the number of flaps within the duration.
- **Step 9** Click **Apply** to activate the configuration.

## **Configuring Port Monitor**

Port monitor helps to monitor the performance and the status of ports and generate alerts when problems occur. You can configure the thresholds for various counters and trigger an event when the values cross the threshold settings.

For information about configuring port monitor, refer to the *Cisco MDS 9000 Family NX-OS Interfaces Configuration Guide*.

### **Port Group Charting**

To monitor a particular group using Device Manager, follow these steps:

Step 1Right-click on any port group module and select Check Oversubscription.The Check Oversubscription table is displayed.

**Step 2** From the **Monitor** drop-down list box, select one particular group to monitor (Figure 2-13).

Figure 2-13 Port Group Charting

| <b>9</b> 172.22.                           | 46.220 - Check                                 | Oversubscriptio                          | on                                                |                                 |                                  | X                                                               |
|--------------------------------------------|------------------------------------------------|------------------------------------------|---------------------------------------------------|---------------------------------|----------------------------------|-----------------------------------------------------------------|
| Module<br>9<br>9<br>9<br>9<br>(Bandwidth 8 | Group<br>1<br>2<br>3<br>4<br>x Rates in bytes) | Ports<br>1-12<br>13-24<br>25-36<br>37-48 | Bandwidth<br>1.200G<br>1.200G<br>1.200G<br>1.200G | InputRate<br>5<br>0<br>0<br>253 | OutputRate<br>5<br>0<br>0<br>774 |                                                                 |
|                                            |                                                |                                          |                                                   |                                 | Mc                               | nitor  Close Module 9 Group 1 Module 9 Group 2 Module 9 Group 3 |
|                                            |                                                |                                          |                                                   |                                 |                                  | Module 9 Group 4                                                |

The Device Manager will display the monitoring table of the selected group with counters on each interval and displays the line chart automatically (see Figure 2-14). From the Monitoring table, you can also chose the **Bar chart** icon to view the selected group as Bar charts.

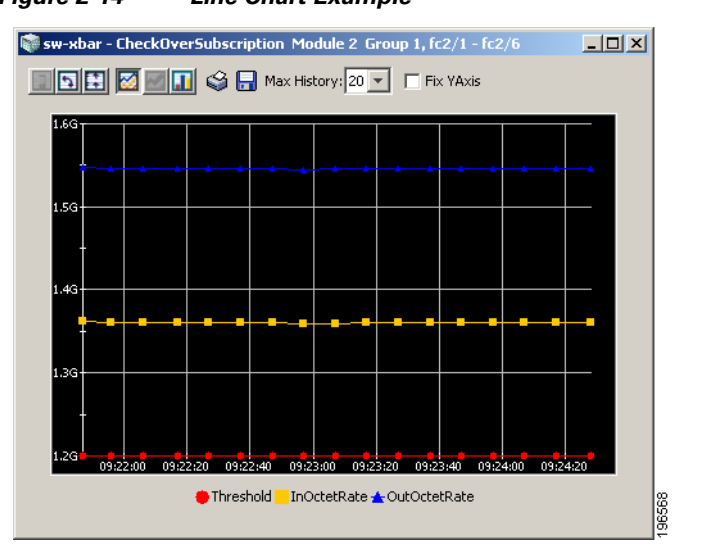

#### Figure 2-14 Line Chart Example

## **Management Interfaces**

You can remotely configure the switch through the management interface (mgmt0). To configure a connection on the mgmt0 interface, you must configure either the IP version 4 (IPv4) parameters (IP address, subnet mask, and default gateway) or the IP version 6 (IPv6) parameters so that the switch is reachable.

This section describes the management interfaces and includes the following topics:

- About Management Interfaces, page 2-27
- Configuring Management Interfaces, page 2-27

### About Management Interfaces

Before you begin to configure the management interface manually, obtain the switch's IPv4 address and subnet mask, or the IPv6 address.

The management port (mgmt0) is autosensing and operates in full-duplex mode at a speed of 10/100/1000 Mbps. Autosensing supports both the speed and the duplex mode. On a Supervisor-1 module, the default speed is 100 Mbps and the default duplex mode is auto. On a Supervisor-2 module, the default speed is auto and the default duplex mode is auto.

Note

You need to explicitly configure a default gateway to connect to the switch and send IP packets or add a route for each subnet.

### **Configuring Management Interfaces**

To configure the mgmt0 Ethernet interface using Fabric Manager, follow these steps:

| Step 1 | Select a VSAN in the Logical Domains pane.                          |
|--------|---------------------------------------------------------------------|
| Step 2 | Expand Switches > Interfaces and then select Management.            |
|        | You see the interface configuration in the Information pane.        |
| Step 3 | Click the <b>General</b> tab.                                       |
| Step 4 | Set the IP Address/Mask field.                                      |
| Step 5 | Set Admin to <b>up</b> .                                            |
| Step 6 | (Optional) Set other configuration parameters using the other tabs. |
| Step 7 | Click Apply Changes.                                                |
|        |                                                                     |

## **VSAN Interfaces**

VSANs apply to Fibre Channel fabrics and enable you to configure multiple isolated SAN topologies within the same physical infrastructure. You can create an IP interface on top of a VSAN and then use this interface to send frames to this VSAN. To use this feature, you must configure the IP address for this VSAN. VSAN interfaces cannot be created for nonexisting VSANs.

This section describes VSAN interfaces and includes the following topics:

- About VSAN Interfaces, page 2-28
- Creating VSAN Interfaces, page 2-28

### **About VSAN Interfaces**

Follow these guidelines when creating or deleting VSAN interfaces:

- Create a VSAN before creating the interface for that VSAN. If a VSAN does not exist, the interface cannot be created.
- Create the interface VSAN—it is not created automatically.
- If you delete the VSAN, the attached interface is automatically deleted.
- Configure each interface only in one VSAN.

Tip

After configuring the VSAN interface, you can configure an IP address or Virtual Router Redundancy Protocol (VRRP) feature. See the *Cisco MDS 9000 Family NX-OS IP Services Configuration Guide*.

### **Creating VSAN Interfaces**

To create a VSAN interface using Fabric Manager, follow these steps:

**Step 1** Expand **Switches > Interfaces** and then select **Management** (see Figure 2-15).

|                              | <u>.</u> |                  | n 🔊       |              | -    | <b>7</b> 🗩 | 0                       |        |       |                     |       |                  |
|------------------------------|----------|------------------|-----------|--------------|------|------------|-------------------------|--------|-------|---------------------|-------|------------------|
|                              |          |                  | # 🔊       | 198 19       |      | 2.0        | Y                       |        |       |                     |       | Marana 🗹         |
| ogical Domains               |          | 🗐 🛞 📲 📄          |           | 5 🔒 🗳        | i 🗖  |            | /SAN/Fabric sw172-2     | 2-46-2 | 33/VS | AN4001/Switches/Ir  | nterf | aces/Managem     |
| E Canal VSAN4001             | <u>`</u> | General IP Addre | esses CI  | OP Neighbors |      |            |                         | _      | _     |                     |       |                  |
| VSAN Attributes              | °        |                  |           |              |      | 1          |                         |        | 1     | 1                   |       |                  |
| 🕞 🧰 Domain Manac             | уғ.<br>Т | Switch           | Interface | Description  | Mitu | Sneed      | Dhue&ddraee             | Admin  | Oner  | LectChence          | CDP   | Dåddressådesk    |
| Port Security                | ~        | sw172-22-46-224  | mamt0     | Description  | 1500 | 100 Mb     | 00:05:30:00:ae:ee       | un     | un    | 2006/02/20-16:12:24 |       | 172 22 46 224/23 |
| < > >                        |          | sw172-22-46-222  | mamt0     | ma           | 1500 | 100 Mb     | 00:05:30:00:ad:76       | un     | un    | 2006/02/22-12:15:50 | Ň     | 172 22 46 222/23 |
| <b>v</b>                     |          | sw172-22-46-233  | mamt0     |              | 1500 | 100 Mb     | 00:05:30:01:82:e2       | un     | up    | 2006/02/22-12:15:31 |       | 172.22.46.233/23 |
| hysical Attributes           |          | sw172-22-46-221  | mamt0     |              | 1500 | 100 Mb     | ba:db:ad:ba:d3:c4       | up     | up    | 2006/02/22-12:15:50 |       | 172.22.46.221/23 |
| naran ar                     |          | sw172-22-46-153  | mgmt0     |              | 1500 | 100 Mb     | 00:05:30:00:76:e2       | up     | up    | n/a                 |       | 172.22.46.153/23 |
| Licenses                     |          | sw172-22-46-223  | mgmt0     |              | 1500 | 100 Mb     | 00:05:30:00:6d:4a       | up     | up    | 2006/02/22-12:15:47 |       | 172.22.46.223/23 |
| CFS IP Distribution          |          | sw172-22-46-174  | mgmt0     |              | 1500 | 100 Mb     | 00:05:30:01:cb:a2       | up     | up    | 2006/02/22-12:15:52 |       | 172.22.46.174/23 |
|                              |          | sw172-22-46-225  | mgmt0     |              | 1500 | 100 Mb     | 00:05:30:00:e5:a2       | up     | up    | 2006/02/22-12:15:50 |       | 172.22.46.225/23 |
| NIP<br>Supervisor Statistics |          | sw172-22-46-220  | mgmt0     |              | 1500 | 100 Mb     | 00:05:30:00:3e:96       | up     | up    | 2006/02/22-23:53:33 |       | 172.22.46.220/23 |
| Supervisor Statistics        |          | sw172-22-46-223  | vsan1     |              | 1500 | 1 Gb       | 10:00:00:05:30:00:61:df | up     | up    | 2006/02/22-12:16:09 |       | 2173::0223/64    |
| Copy Configuration           |          | sw172-22-46-221  | vsan1     |              | 1500 | 1 Gb       | 10:00:00:05:30:00:9a:63 | up     | up    | 2006/02/22-12:17:52 |       | 2173::0221/64    |
| EC Develoal                  |          | sw172-22-46-220  | vsan1     |              | 1500 | 1 Gb       | 10:00:00:05:30:00:34:a3 | up     | up    | 2006/02/22-23:53:24 |       | 2173::0220/64    |
| FC Logical                   |          | sw172-22-46-174  | vsan1     |              | 1500 | 1 Gb       | 10:00:00:05:30:01:9b:49 | up     | up    | 2006/02/22-12:20:29 |       | 2173::0174/64    |
| Port Tracking                |          |                  |           |              |      |            |                         |        |       |                     |       |                  |
| SPAN                         |          | <u> </u>         |           |              |      |            |                         |        |       |                     | _     |                  |
|                              |          |                  |           |              |      |            |                         |        |       |                     |       |                  |

#### Figure 2-15 General Management Tab

#### Step 2

You see the Create Interface dialog box (see Figure 2-16).

#### Figure 2-16 Create Interface Dialog Box

| - /SAN/Fabric               | sw172-22 🔀         |
|-----------------------------|--------------------|
| Switch:                     | sw172-22-46-2 💌    |
| VSAN ld:<br>IPAddress/Mask: | 1 Y<br>10.1.1.1/24 |
| Cr                          | eate Close         |
|                             |                    |

**Step 3** Select the switch and VSAN ID for which you want to configure a VSAN interface.

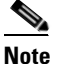

You can only create a VSAN interface for an existing VSAN. If the VSAN does not exist, you cannot create a VSAN interface for it.

- **Step 4** Set IPAddress/Mask to the IP address and subnet mask for the new VSAN interface.
- **Step 5** Click **Create** to create the VSAN interface or click **Close** to close the dialog box without creating the VSAN interface.

## **Default Settings**

Table 2-7 lists the default settings for interface parameters.

| Parameters                    | Default                                                                                                |
|-------------------------------|----------------------------------------------------------------------------------------------------|
| Interface mode                | Auto                                                                                                   |
| Interface speed               | Auto                                                                                                   |
| Administrative state          | Shutdown (unless changed during initial setup)                                                         |
| Trunk mode                    | On (unless changed during initial setup) on<br>non-NPV and NPIV core switches. Off on NPV<br>switches. |
| Trunk-allowed VSANs or VF-IDs | 1 to 4093                                                                                              |
| Interface VSAN                | Default VSAN (1)                                                                                       |
| Beacon mode                   | Off (disabled)                                                                                         |
| EISL encapsulation            | Disabled                                                                                               |
| Data field size               | 2112 bytes                                                                                             |

#### Table 2-7 Default Interface Parameters

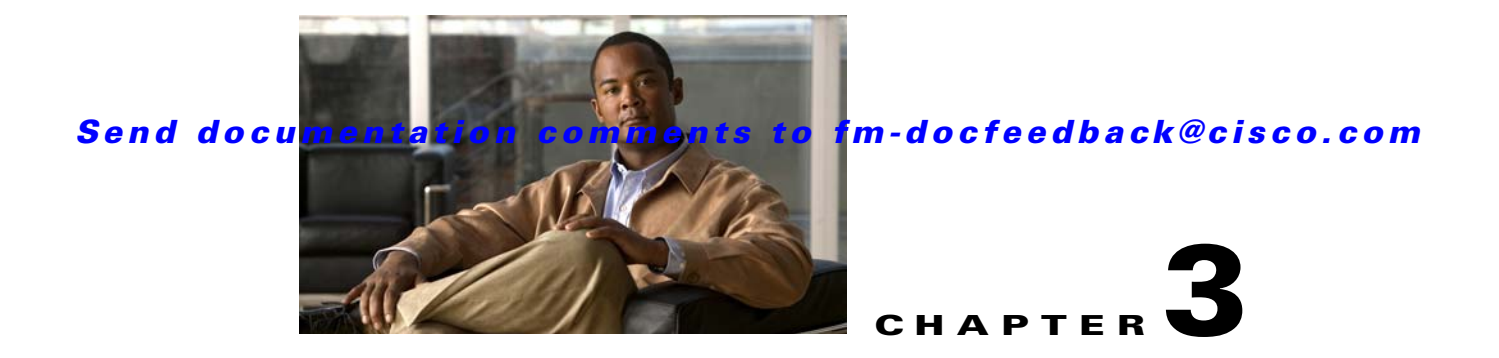

# **Configuring Ethernet Interfaces**

Fabric Manager and Device Manager display configuration settings and status information about the physical Ethernet interfaces on Cisco Nexus 5000 Series switches. However, you cannot change the configuration for physical Ethernet interfaces using Fabric Manager or Device Manager.

This chapter includes the following sections:

- About Ethernet Interfaces, page 3-1
- Displaying Interface Information, page 3-1
- Default Settings, page 3-3

## **About Ethernet Interfaces**

The Ethernet ports can operate as standard Ethernet interfaces connected to servers or to a LAN. The Ethernet interfaces also support Fibre Channel over Ethernet (FCoE). FCoE allows the physical Ethernet link to carry both Ethernet and Fibre Channel traffic.

On a Cisco Nexus 5000 Series switch, the Ethernet interfaces are enabled by default.

## **Displaying Interface Information**

Fabric Manager and Device Manager display configuration settings and status information about the physical Ethernet interfaces on Cisco Nexus 5000 Series switches.

This section describes how to display the Ethernet interface status and includes the following topics:

- Displaying Interface Information Using Fabric Manager, page 3-1
- Displaying Interface Information Using Device Manager, page 3-2

### **Displaying Interface Information Using Fabric Manager**

To display Ethernet interfaces using Fabric Manager, follow these steps:

Step 1

In the Physical Attributes pane, expand Switches > Interfaces > Ethernet, and then choose Layer2.You see the Ethernet interface information pane (see Figure 3-1).

The General tab displays the description, speed, MAC address, and status for each Ethernet interface.

| pgical Domains 4<br>DataCenter |                            |                    |       |                   |          |        |                  |             | ц       |
|--------------------------------|----------------------------|--------------------|-------|-------------------|----------|--------|------------------|-------------|---------|
| Eabric_nms-mds-02              | General VLAN               | CDP Neighbors      | 1     | /SAN/Fabric_nn    | ns-mds-I | 02/Swi | itches/Interface | es/Ethernet | :/Layer |
|                                | Switch Int                 | erface Description | Speed | PhysAddress       | Admin    | Oper   | LastChange       | CDP         |         |
|                                | nms-bend-01 eth1           | /1                 | 10 Gb | 00:0d:ec:6d:cb:48 | up       | down   | n/a              |             |         |
|                                | nms-eugene-04 eth1         | /1                 | 10 Gb | 00:0d:ec:a3:80:c8 | up       | down   | n/a              |             | 3       |
|                                | nms-eugene-03 eth1         | /1                 | 10 Gb | 00:0d:ec:a3:71:88 | up       | down   | n/a              |             |         |
|                                | nms-eugene-02 eth1         | /1                 | 10 Gb | 00:0d:ec:6d:81:08 | up       | down   | n/a              |             |         |
|                                | nms-bend-01 eth1           | /2                 | 10 Gb | 00:0d:ec:6d:cb:49 | up       | down   | n/a              |             |         |
|                                | nms-eugene-04 eth1         | /2                 | 10 Gb | 00:0d:ec:a3:80:c9 | up       | down   | n/a              |             |         |
| Copy Configuration             | Q<br>Q<br>20:0 1:00:1b:32: | 38:f9:De-H         |       |                   | -mds-02  |        |                  |             |         |

#### Figure 3-1 Ethernet Information Pane

**Step 2** Click the VLAN tab to display the VLAN assigned to each interface.

**Step 3** Click the **CDP Neighbors** tab to display the CDP neighbor assigned to each interface.

### **Displaying Interface Information Using Device Manager**

To display Ethernet interfaces using Device Manager, follow these steps:

- Step 1 Launch Device Manager from the Cisco Nexus 5000 Series switch.
- **Step 2** Choose **Interface > Ethernet**.

You see the Ethernet Interfaces dialog box (see Figure 3-2).

The General tab displays the description, speed, MAC address, and status for each interface.

Figure 3-2

### Send documentation comments to fm-docfeedback@cisco.com

Ethernet Interfaces Dialog Box

| Description | :               |         |  |
|-------------|-----------------|---------|--|
| Oper        | : 10 Gb         |         |  |
| PhysAddress | : 00:0d:ec:a3:8 | 0:e5    |  |
| Admin       | : up            |         |  |
| Oper        | : up            |         |  |
| LastChange  | : 2009/05/15-13 | 3:07:12 |  |
| CDF         | : true          |         |  |
|             |                 |         |  |

**Step 3** Click the **VLAN** tab to display the VLAN assigned to each interface. Click the **CDP** Neighbors tab to display the CDP neighbor assigned to each interface.

## **Default Settings**

Table 3-1 lists the default settings for all physical Ethernet interfaces.

| Parameters   | Default |  |
|--------------|---------|--|
| Oper Speed   | 10 GB   |  |
| Admin Status | Up      |  |
| CDP          | True    |  |
| VLAN Type    | Static  |  |
| VLAN List    | 1       |  |
|              |         |  |

 Table 3-1
 Default Ethernet Interface Parameters

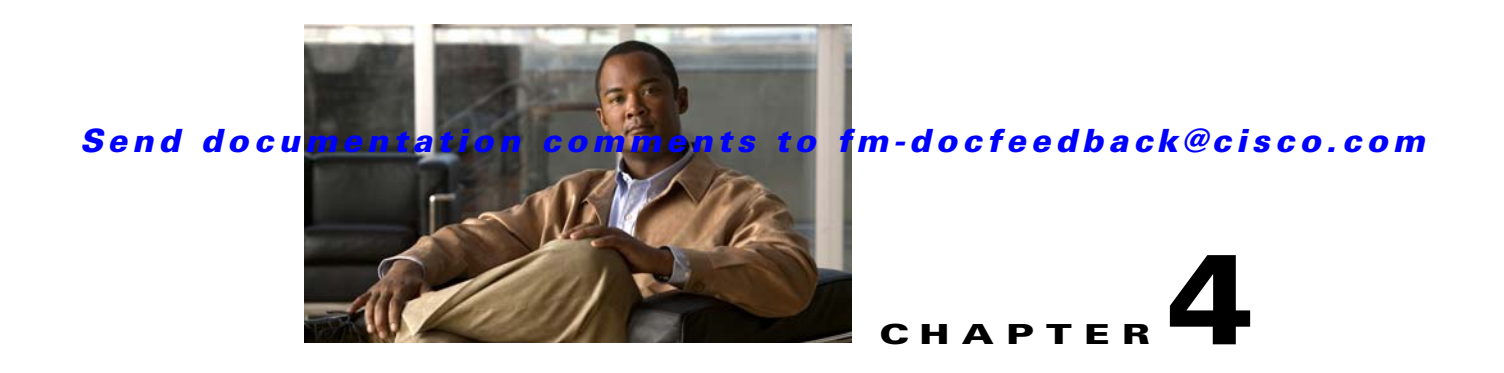

# **Configuring Virtual Fibre Channel Interfaces**

This chapter describes how to configure virtual Fibre Channel (FC) interfaces on a Cisco Nexus 5000 Series switch.

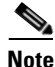

Before you configure virtual FC interfaces on a Cisco Nexus 5000 Series switch, you must enable and configure Fibre Channel over Ethernet (FCoE) on the switch. For information on enabling and configuring FCoE, refer to the *Cisco Fabric Manager Fabric Configuration Guide*.

This chapter includes the following sections:

- About Virtual Fibre Channel Interfaces, page 4-1
- Guidelines and Limitations, page 4-1
- Configuring Virtual Fibre Channel Interfaces, page 4-2
- Default Settings, page 4-16

## **About Virtual Fibre Channel Interfaces**

Cisco Nexus 5000 Series switches support FCoE, which allows Fibre Channel and Ethernet traffic to be carried on the same physical Ethernet connection between the switch and the servers.

The Fibre Channel portion of FCoE is configured as a virtual Fibre Channel interface. Logical Fibre Channel features (such as interface mode) can be configured on virtual FC interfaces. A virtual FC interface must be bound to an interface before it can be used.

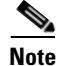

Virtual FC interfaces are created with the administrative state set to down. You need to explicitly configure the administrative state to bring the virtual FC interface into operation.

## **Guidelines and Limitations**

When configuring virtual FC interfaces, note the following guidelines and limitations:

- Each virtual FC interface can be bound to one of the following interfaces:
  - An Ethernet interface.
  - An Ethernet PortChannel.

- A media access control (MAC) address of an FCoE Node (ENode) or a remote Fibre Channel Forwarder (FCF) identified by the virtual FC interface.
- An Ethernet host interface on a Cisco Nexus 2000 Series Fabric Extender.
- FCoE is supported only on 10-Gigabit Ethernet interfaces.
- FCoE is not supported on private VLANs.

## **Configuring Virtual Fibre Channel Interfaces**

This section describes how to configure virtual FC interfaces and includes the following topics:

- Overview, page 4-2
- Configuring a Virtual Fibre Channel Interface, page 4-2
- Mapping VLANs to VSANs, page 4-5
- Assigning Fibre Channel VSAN Membership, page 4-8
- Creating a Virtual Fibre Channel Interface, page 4-8
- Deleting a Virtual Fibre Channel Interface, page 4-15

### **Overview**

You can configure a virtual FC interface on a Cisco Nexus 5000 Series switch that runs Cisco NX-OS Release 4.0(1a) or later releases. You can bind a virtual FC interface to a physical Ethernet interface, an Ethernet PortChannel, or a remote MAC address.

The Ethernet interface that you bind the virtual FC interface to must be configured as follows:

- The Ethernet interface must be a trunk port (use the switchport mode trunk command).
- The FCoE VLAN that corresponds to the virtual Fibre Channel's VSAN must be in the allowed VLAN list.
- The FCoE VLAN must not be configured as the native VLAN of the trunk port.
- The Ethernet interface must be configured as PortFast (use the **spanning-tree port type edge trunk** command).

Following the above configuration guidelines will ensure a smooth upgrade to a T11 Fibre Channel Initialization Protocol (FIP)-based FCoE release in the future.

## **Configuring a Virtual Fibre Channel Interface**

This section describes how to configure a virtual FC interface and includes the following topics:

- Configuring a Virtual Fibre Channel Interface Using Fabric Manager, page 4-2
- Configuring a Virtual Fibre Channel Interface Using Device Manager, page 4-4

### **Configuring a Virtual Fibre Channel Interface Using Fabric Manager**

To configure virtual FC interfaces using Fabric Manager, follow these steps:

Step 1 In the Physical Attributes pane, expand Switches > Interfaces, and then choose VFC (FCoE).

You see the FC Virtual information pane shown in Figure 4-1.

The General tab in the Information pane displays the description, bind type, bound interface, bound MAC address, FCF priority value, VSAN port, and status for each virtual FC interface.

Figure 4-1 FC Virtual Information Pane

| Information  | Other FLC | ) 🕅 🗖       | 4 r            |                   |                   |                 |              |               | /Si          | AN/Fabric         | _nms-mo         | ds-02/Sv       | vitches/Inter | faces/FC Virt |
|--------------|-----------|-------------|----------------|-------------------|-------------------|-----------------|--------------|---------------|--------------|-------------------|-----------------|----------------|---------------|---------------|
| Switch       | Interface | Description | Bind Type      | Bind<br>Interface | Bind MACAddress   | FCF<br>Priority | Port<br>VSAN | Mode<br>Admin | Mode<br>Oper | Status<br>Service | Status<br>Admin | Status<br>Oper | FailureCause  | LastChange    |
| nms-eugene-l | 03 vfc1   |             | interfaceIndex | eth1/1            | 00:00:00:00:00:00 | 0               | 1            | F             | auto         | in                | down            | down           | adminDown     | n/a           |
|              |           |             |                |                   |                   |                 |              |               |              |                   |                 |                |               |               |
|              |           |             |                |                   |                   |                 |              |               |              |                   |                 |                |               |               |

- **Step 2** In the Information pane, in the FC Virtual table, click a virtual FC interface row to configure, and do the following:
  - **a.** (Optional) You can modify the bind type for the selected virtual FC interface. To do so, click the **Bind Type** column. From the drop-down list, choose **interfaceIndex** or **macAddress**.

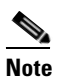

You cannot modify the bind type value of a virtual FC interface on a Cisco Nexus 5000 Series switch that runs a Cisco NX-OS release prior to Release 4.1(3). On such a switch, the Bind Type column will display interfaceIndex as the bind type.

**b.** (Optional) Double-click the **Bind Interface** column to choose a physical Ethernet interface or Ethernet PortChannel that will be bound to the virtual FC interface.

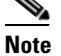

This column is dimmed if the Bind Type value is macAddress.

In the Bind Interface column, you can bind a virtual FC interface to one of the following:

- A physical Ethernet interface that runs at 10-Gigabit Ethernet speed.
- An Ethernet PortChannel on a Cisco Nexus 5000 Series switch that runs Cisco NX-OS Release 4.1(3) or later releases. The Ethernet PortChannel must have only one interface that runs at 10-Gigabit Ethernet speed.
- An Ethernet host interface on a Cisco Nexus 2000 Series Fabric Extender. However, you cannot bind the Ethernet host interface of a Cisco Nexus N2224TP Series Fabric Extender, Cisco Nexus N2232TP Series Fabric Extender, or Cisco Nexus N2232TT Series Fabric Extender.
- **c.** (Optional) Double-click the **Bind MAC Address** column to enter the MAC address of the ENode or the remote FCF.

This column is dimmed if the Bind Type value is interfaceIndex.

**d.** (Optional) Double-click the **FCF Priority** column to enter a FCF priority value for the virtual FC interface. The value that you enter in this field will override the default FCF Priority value you configured in the FCoE Information pane. For more information on configuring FCoE, refer to the *Cisco Fabric Manager Fabric Configuration Guide*.

- **Note** You cannot modify the FCF Priority value on a Cisco Nexus 5000 Series switch that runs a Cisco NX–OS release prior to Release 4.1(3).
- e. In the Information pane toolbar, click the Apply Changes icon to save the configuration.
- Step 3 In the Information pane toolbar, click the Create Row icon to create a virtual FC interface. For more information, see the "Creating a Virtual Fibre Channel Interface Using Fabric Manager" section on page 4-13.
- **Step 4** In the Information pane toolbar, click the **Delete Row** icon to delete a virtual FC interface. For more information, see the "Deleting a Virtual Fibre Channel Interface" section on page 4-15.

### **Configuring a Virtual Fibre Channel Interface Using Device Manager**

To configure virtual FC interfaces using Device Manager, follow these steps:

Step 1 Launch Device Manager from the Cisco Nexus 5000 Series switch.

```
Step 2 Choose Interface > Virtual Interfaces > Fibre Channel.
```

You see the Virtual FC Interfaces dialog box shown in Figure 4-2.

The General tab displays the description, bind type, bound interface, bound MAC address, FCF priority value, VSAN port, and status for each virtual FC interface.

| g 📬 🕯  |          |                |                   |                    |                 |                 |               |              |                   |                 |                |                        |                      |
|--------|----------|----------------|-------------------|--------------------|-----------------|-----------------|---------------|--------------|-------------------|-----------------|----------------|------------------------|----------------------|
| Interf | Descript | Bind Type      | Bind<br>Interface | Bind<br>MACAddress | FCF<br>Priority | VSAN Id<br>Port | Mode<br>Admin | Mode<br>Oper | Status<br>Service | Status<br>Admin | Status<br>Oper | Status<br>FailureCause | Status<br>LastChange |
| vfc3   |          | interfaceIndex | eth1/33           | 00:00:00:00:0      | 0               | 1               | F             | auto         | in                | down            | down           | adminDown              | n/a                  |
| vfc4   | -        | linterfac 💌    | eth1/34           | 00:00:00:00:0      | - 0             | 1               | F             | auto         | in                | down            | down           | adminDown              | n/a                  |

#### Figure 4-2 Virtual FC Interfaces Dialog Box

Step 3 Click a virtual FC interface row to configure. Modify the values for the virtual FC interface.

<u>Note</u>

In the Bind Interface column, you can bind a virtual FC interface to one of the following:

- A physical Ethernet interface that runs at 10-Gigabit Ethernet speed.
- An Ethernet PortChannel on a Cisco Nexus 5000 Series switch that runs Cisco NX-OS Release 4.1(3) or later releases. The Ethernet PortChannel must have only one interface that runs at 10-Gigabit Ethernet speed.
- An Ethernet host interface on a Cisco Nexus 2000 Series Fabric Extender. However, you cannot bind the Ethernet host interface of a Cisco Nexus N2224TP Series Fabric Extender, Cisco Nexus N2232TP Series Fabric Extender, or Cisco Nexus N2232TT Series Fabric Extender.

For more information, see the "Configuring a Virtual Fibre Channel Interface Using Fabric Manager" section on page 4-2.

- **Step 4** Click **Apply** to save the configuration.
- **Step 5** Click **Create** to create a virtual FC interface. For more information, see the "Creating a Virtual Fibre Channel Interface Using Device Manager" section on page 4-14.
- **Step 6** Click **Delete** to delete a virtual FC interface. For more information, see the "Deleting a Virtual Fibre Channel Interface" section on page 4-15.

## **Mapping VLANs to VSANs**

A VLAN-VSAN mapping indicates the VLAN that is used to transport Fibre Channel traffic for a specific VSAN. Each virtual FC interface is associated with only one VSAN. Any VSAN with associated virtual FC interfaces must be mapped to a dedicated FCoE-enabled VLAN. FCoE is not supported on private VLANs.

This section provides information about how to map a VLAN to a VSAN and includes the following topics:

- Mapping VLANs to VSANs Using Fabric Manager, page 4-5
- Mapping VLANs to VSANs Using Device Manager, page 4-7

### Mapping VLANs to VSANs Using Fabric Manager

To create a mapping between a VSAN and its associated VLAN using Fabric Manager, follow these steps:

**Step 1** In the Physical Attributes pane, choose **Switches > FCoE**.

Step 2 In the Information pane, click the VLAN-VSAN Mapping tab.

You see the VLAN-VSAN Mapping information pane shown in Figure 4-3.

The VLAN-VSAN Mapping tab displays the existing VLAN-VSAN mappings and the operational state of the VLAN-VSAN associations. You cannot modify an existing VLAN-VSAN mapping.

| Statute     Image: Altradues     South Arts     South Arts                                                                                                    | Fabric Manager 5.0(0.303) [admir<br>File View Zone Tools Performance                                                                                                    | 1@72.163.188.251 (session 20)] /SAN/Fabric_nms-mds-02                                                                                                    |          |
|----------------------------------------------------------------------------------------------------|----------------------------------------------------------------------------------------------------|----------------------------------------------------------------------------------------------------|----------|
| ogcal Domains 4   (SAV)Fabric_mms-mds-02/Switches/FCoE   Image: Save and the set of the set of the s | <b>⊴©</b> &@ <b>∎</b> ∎%≣≢                                                                                                    |                                                                                                    |          |
| hysical Attributes                                                                                                    | Logical Domains<br>Logical Domains<br>↓ DetaCenter<br>↓ DetaCenter<br>↓ DetaCenter<br>↓ DetaCenter<br>↓ DetaCenter<br>↓ DetaCenter<br>↓ DetaCenter                                                                                                    | /SAW/Fabric_mms-mds-02/Switches/FCCE       Image: Saw State       Image: Saw State       Switch       VIAN-VSAN Mapping       Switch       VIAN-VSAN Mapping       Switch       VIAN-VSAN Mapping       Switch       VIan Id       Vian Vian Vian Vian Vian Vian Vian Vian                                                                                                    | <b>₽</b> |
| 🔁 🖸 ISLs 🔍 📝 DataCenter 📄 Log 🚺 Events 🖉 Fabric_rms-mds-02                                                                                                    | Switches     ₽       Switches     Implement       Hardware     Ucenses       Ucenses     Gok       Supervisor Statistics     - Copy Configuration       Implement     Implement       Implement     Events       Implement     Events       Implement     Events       Implement     Implement       Implement     Implement       Implement <td< td=""><td>Received and the second second</td><td></td></td<> | Received and the second second |          |
|                                                                                                    | ISLS                                                                                                    | r 🛛 🖉 DataCenter 📑 Log 🚺 Events 🖉 Fabric_nms-mds-02                                                                                                    |          |

Figure 4-3 VLAN-VSAN Mapping Information Pane

**Step 3** In the Information pane toolbar, click the **Create Row** icon to create a new mapping.

Note You must have a Cisco Nexus 5000 Series switch in the fabric to map a VLAN to a VSAN.

You see the Create dialog box shown in Figure 4-4.

#### Figure 4-4 Create VLAN-VSAN Mapping

| I AN Id: |   |       |   |
|----------|---|-------|---|
|          | - | 14095 | ; |
| 5AN Id:  | 1 | 14094 |   |

- Step 4 From the Switch drop-down list, choose a Cisco Nexus 5000 Series switch.
- Step 5 In the VLAN Id and VSAN Id fields, enter the VLAN ID and the VSAN ID that will be mapped together.

Note The VLAN must already exist on the switch. If you enter a nonexistent VLAN ID to create the mapping, the mapping operation will fail.

**Step 6** Click **Create** to create the mapping.

### Mapping VLANs to VSANs Using Device Manager

To create a mapping between a VSAN and its associated VLAN using Device Manager, follow these steps:

Step 1 Launch Device Manager from the Cisco Nexus 5000 Series switch.

#### **Step 2** Choose **FCoE** > **Config**.

You see the FCoE Config dialog box shown in Figure 4-5.

#### Figure 4-5 FCoE Config Dialog Box

| Config VLAN | I-VSAN Mapping |                 |  |
|-------------|----------------|-----------------|--|
| VLAN Id     | VSAN Id        | Oper State      |  |
| Create      | Delete Ref     | resh Help Close |  |

#### Step 3 Click the VLAN-VSAN Mapping tab.

The VLAN-VSAN Mapping tab lists the existing VLAN-VSAN mappings and the operational state of the VLAN-VSAN associations. You cannot modify an existing VLAN-VSAN mapping.

**Step 4** Click **Create** to create a new mapping.

You see the Create VLAN-VSAN Mapping dialog box shown in Figure 4-6.

#### Figure 4-6 Create VLAN-VSAN Mapping

| 💐 nms-eugen | e-04 - Cr 🔀 |
|-------------|-------------|
| VLAN Id:    | * 14095     |
| VSAN Id:    | * 14094     |
| Create      | Close       |

Step 5 In the VLAN Id and VSAN Id fields, enter the VLAN ID and the VSAN ID that will be mapped together.

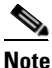

The VLAN must already exist on the switch. If you enter a nonexistent VLAN ID to create the mapping, the mapping operation will fail.

**Step 6** Click **Create** to create the mapping.

## **Assigning Fibre Channel VSAN Membership**

To associate a virtual FC interface with a VSAN port using Device Manager, follow these steps:

- **Step 1** Launch Device Manager from the Cisco Nexus 5000 Series switch.
- Step 2 Choose FC > VSANs.

You see the VSAN dialog box shown in Figure 4-7.

Figure 4-7 VSAN Dialog Box

| 🔍 nms-eu      | gene-03 - VSAN |          |                      |
|---------------|----------------|----------|----------------------|
| Gener         | Membership     |          |                      |
| VSAN Id       | FC             | Channels | FC Virtual Interface |
| 1             | 3/1-3/8        |          | 3-4                  |
| 4094          |                | -        |                      |
|               |                | Apply    | / Refresh Help Close |
| Data retrieve | ed at 15:11:41 |          |                      |

- **Step 3** Click the **Membership** tab. This tab displays the virtual FC interfaces associated with VSAN ports.
- **Step 4** For each VSAN port in the table, double-click the following VSAN parameters and choose a value to associate the virtual FC interface with the VSAN:
  - FC—Fibre Channel ports in VSAN
  - Channels—Ethernet PortChannels in VSAN
  - FC Virtual Interface—Fibre Channel virtual interface to associate with the VSAN port

**Step 5** Click **Apply** to save the changes.

### **Creating a Virtual Fibre Channel Interface**

This section describes how to create a virtual FC interface and includes the following topics:

- Using the FCoE Configuration Wizard, page 4-9
- Creating a Virtual Fibre Channel Interface Using Fabric Manager, page 4-13
- Creating a Virtual Fibre Channel Interface Using Device Manager, page 4-14

### **Using the FCoE Configuration Wizard**

To create a virtual Fibre Channel interface using the FCoE Configuration Wizard, follow these steps:

Step 1

On the Fabric Manager toolbar, click **FCoE**, or choose **Tools** > **FCoE**.

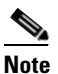

The FCoE button and the Tools > FCoE menu is enabled only if the fabric includes a Cisco Nexus 5000 Series switch. A Cisco Nexus 5000 Series switch is discovered as part of the fabric only if the switch has FCoE features enabled.

You see Step 1 of the FCoE Configuration Wizard shown in Figure 4-8. The wizard lists all FCoE-enabled switches in the fabric.

| of 3: Select FCoE Switch      |                                                 |                         |  |
|-------------------------------|-------------------------------------------------|-------------------------|--|
| elect the FCoE Switch for whi | ch the Virtual FC Interfaces are to be created. |                         |  |
| Switch                        | Total # of vfc Interfaces                       | # of Unbound Interfaces |  |
| ms-eugene-06                  | 1                                               | 0                       |  |
| ns-bend-01                    | 0                                               | 0                       |  |
|                               |                                                 |                         |  |
|                               |                                                 |                         |  |
|                               |                                                 |                         |  |
|                               |                                                 |                         |  |
|                               |                                                 |                         |  |
|                               |                                                 |                         |  |

Figure 4-8 FCoE Configuration Wizard - Step 1

**Step 2** Choose a switch, and then click **Next**.

You see Step 2 of the FCoE Configuration Wizard shown in Figure 4-9. The wizard shows a list of existing VLAN-VSAN mappings and the operational state of the VLAN-VSAN associations. You cannot modify an existing VLAN-VSAN mapping.

Figure 4-9

### Send documentation comments to fm-docfeedback@cisco.com

FCoE Configuration Wizard - Step 2

| Fooble ECoE on VLAN and    | AN Mapping            | e VI AN This step is optione | l if one "up" mannin | a alkaadu avisto (Nota) |  |
|----------------------------|-----------------------|------------------------------|----------------------|-------------------------|--|
| Treation/Deletion of the n | happing will be saved | to the switch when the Ne    | xt/Apply Button is c | icked)                  |  |
| Selected Switch: nms-b     | end-01                |                              |                      |                         |  |
| Use same VLAN Id a         | nd VSAN Id            |                              |                      |                         |  |
| Vlan Id                    |                       | Vsan Id                      |                      | Oper State              |  |
|                            | 10                    |                              | 10                   | up                      |  |
|                            | 12                    |                              | 12                   | up                      |  |
|                            | ~                     | 1                            | ×                    | N/A                     |  |
|                            |                       |                              |                      |                         |  |
|                            |                       |                              |                      |                         |  |

**Step 3** Click **Next** or optionally do one of the following:

**Note** If you choose a VLAN-VSAN mapping before clicking Next, make sure the operational state of the mapping is "up". Otherwise, an error message appears and the control remains in this step of the Wizard.

- **a.** (Optional) To delete the VLAN-VSAN mapping for the interface, choose an existing VLAN-VSAN mapping, click **Delete**, and then click **Next** to save the changes to the switch.
- **b.** (Optional) To create a new VLAN-VSAN mapping for the interface, do the following:
- Click New.

A new row is added to the VLAN-VSAN mapping table.

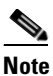

You must have a Cisco Nexus 5000 Series switch in the fabric to create a VLAN-VSAN mapping.

• To use the same ID for VLAN ID and VSAN ID, check the Use same VLAN ID and VSAN ID check box.

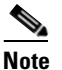

The Use same VLAN ID and VSAN ID check box is checked by default.

(Optional) To automatically map a VLAN ID to a VSAN ID, you must check this check box before you create a VLAN-VSAN mapping.

- Choose a VLAN ID from the drop-down list in the VLAN Id column, or type a VLAN ID in the VLAN Id field.

The VSAN ID field is automatically populated with the VLAN ID value you typed or chose in the VLAN ID field.

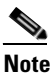

If you do not check the Use same VLAN ID and VSAN ID check box, then you must choose a VSAN ID from the drop-down list in the VSAN Id column, or type a VSAN ID in the VSAN Id field.

• Click **Next** to save the changes to the switch.

You see Step 3 of the FCoE Configuration Wizard shown in Figure 4-10.

#### Figure 4-10 FCoE Configuration Wizard - Step 3

| 🗊 FCoE Cor                                     | nfiguration \                                                | Wizard - <mark>/SA</mark> N/Fabri                                               | c_nms-mds-02                                                                         | ×      |
|------------------------------------------------|--------------------------------------------------------------|---------------------------------------------------------------------------------|--------------------------------------------------------------------------------------|--------|
| 3 of 3: Confi<br>Create and B<br>Ethernet inte | i <b>gure Etherne</b><br>ind Virtual FC in<br>rfaces/Channel | e <b>t Interfaces</b><br>hterfaces to the Ethernet<br>Is. Apply FCoE changes to | interfaces/Channels. Configure the appropriate Virutal FC interfaces and the Switch. |        |
| Selected Swit                                  | tch: <b>nms-eug</b><br>Il Interfaces 💽                       | <b>gene-03</b>                                                                  |                                                                                      |        |
| Interface                                      | VFC                                                          | FCoE VLAN(VSAN)                                                                 | Configure Action Status                                                              | 1      |
| eth1/1                                         |                                                              |                                                                                 |                                                                                      | ~      |
| eth1/2                                         |                                                              |                                                                                 |                                                                                      |        |
| eth1/3                                         |                                                              | -                                                                               | 🛕 Interface mapped to vfc1.                                                          |        |
| eth1/4                                         |                                                              |                                                                                 | Interface mapped to vfc2.                                                            |        |
| eth1/5                                         |                                                              |                                                                                 |                                                                                      |        |
| eth1/6                                         |                                                              |                                                                                 |                                                                                      |        |
| eth1/7                                         |                                                              |                                                                                 | Interface part of port-channel 2.                                                    |        |
| eth1/8                                         |                                                              |                                                                                 | Interface part of port-channel 2.                                                    |        |
| eth1/9                                         |                                                              |                                                                                 | Interface part of port-channel 3.                                                    |        |
| eth1/10                                        |                                                              |                                                                                 | Interface part of port-channel 3.                                                    |        |
| eth1/11                                        |                                                              |                                                                                 |                                                                                      |        |
| eth1/12                                        |                                                              |                                                                                 |                                                                                      |        |
| eth1/13                                        |                                                              |                                                                                 |                                                                                      |        |
| eth1/14                                        |                                                              |                                                                                 |                                                                                      |        |
| eth1/15                                        |                                                              |                                                                                 |                                                                                      |        |
| 11 4 14 2                                      |                                                              |                                                                                 |                                                                                      |        |
|                                                |                                                              |                                                                                 | Refresh                                                                              |        |
|                                                |                                                              |                                                                                 | Back                                                                                 | Cancel |

**Step 4** Create and bind the virtual FC interface to the Ethernet interface, PortChannel, or Ethernet host interface of a Cisco Nexus 2000 Series Fabric Extender.

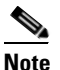

You cannot bind virtual FC interfaces to Ethernet interfaces that are part of Ethernet PortChannels. The vFC column is disabled for all such interfaces; for example, eth1/7 to eth1/10.

You can do one of the following:

• To automatically bind a virtual FC interface to a specific Ethernet interface and assign the virtual FC ID to the interface, check the **Auto Assign vFC ID** check box, and then, for an Ethernet interface, check the relevant check box in the vFC column. To bind all Ethernet interfaces, check the **vFC** check box (located at the top of the vFC column).

• To manually bind a virtual FC interface to a specific Ethernet interface and assign the virtual FC ID to the interface, uncheck the **Auto Assign vFC ID** check box. A vFC ID column appears (see Figure 4-11). In the vFC column, check the check box for the relevant Ethernet interface, and then type a vitual FC ID in the vFC ID field provided in the vFC ID column. To bind all Ethernet interfaces, check the **vFC** check box, and then type the vitual FC IDs in the vFC ID field for each Ethernet interface.

#### Figure 4-11 FCoE Configuration Wizard - Step 3 (vFC ID, Show All Interfaces)

| 💙 FCoE Con                                       | figuration                                              | Wizard - <i>I</i> S                                | AN/Fabric_nms-mds-                                   | 02                                                        | X    |
|--------------------------------------------------|---------------------------------------------------------|----------------------------------------------------|------------------------------------------------------|-----------------------------------------------------------|------|
| 3 of 3: Confi<br>Create and Bi<br>Ethernet inter | <b>gure Etherne</b><br>nd Virtual FC ir<br>faces/Channe | et Interfaces<br>hterfaces to th<br>Is. Apply FCoE | e Ethernet interfaces/Char<br>changes to the Switch. | nels. Configure the appropriate Virutal FC interfaces and |      |
| Selected Swith                                   | ch: <b>nms-eu</b><br>  Interfaces [                     | gene-03                                            | n vFC Id                                             |                                                           |      |
| Interface                                        | VFC                                                     | VFC ID                                             | FCoE VLAN(VSAN)                                      | Configure Action Status                                   |      |
| eth1/1                                           |                                                         |                                                    |                                                      |                                                           |      |
| eth1/2                                           |                                                         | -                                                  |                                                      |                                                           |      |
| eth1/3                                           |                                                         | 1                                                  |                                                      | A Interface mapped to vfc1.                               | -    |
| eth1/4                                           |                                                         | T                                                  |                                                      | A Interface mapped to vfc2.                               |      |
| eth1/5                                           | V                                                       | 6                                                  | 9(9)                                                 |                                                           |      |
| eth1/6                                           |                                                         |                                                    |                                                      |                                                           |      |
| eth1/7                                           |                                                         |                                                    |                                                      | A Interface part of port-channel 2.                       |      |
| eth1/8                                           |                                                         |                                                    |                                                      | A Interface part of port-channel 2.                       |      |
| eth1/9                                           |                                                         |                                                    |                                                      | A Interface part of port-channel 3.                       |      |
| eth1/10                                          |                                                         |                                                    |                                                      | A Interface part of port-channel 3.                       |      |
| eth1/11                                          |                                                         |                                                    |                                                      |                                                           |      |
| eth1/12                                          |                                                         |                                                    |                                                      |                                                           |      |
| eth1/13                                          |                                                         |                                                    |                                                      |                                                           |      |
| eth1/14                                          |                                                         |                                                    |                                                      |                                                           |      |
| eth1/15                                          |                                                         |                                                    |                                                      |                                                           |      |
| 11 4 14 4                                        |                                                         |                                                    |                                                      |                                                           |      |
|                                                  |                                                         |                                                    | Ref                                                  | resh                                                      |      |
|                                                  |                                                         |                                                    |                                                      | Back Einish Car                                           | ncel |

<u>Note</u>

Ethernet host interfaces of a Cisco Nexus N2224TP Series Fabric Extender, Cisco Nexus N2232TP Series Fabric Extender, or Cisco Nexus N2232TT Series Fabric Extender are not listed in this step of the wizard.

To view these interfaces, you must check the **Show All Interfaces** check box (see Figure 4-11). The Configure Action Status field displays the "Not FCoE Capable" status message for these interfaces. However, you cannot bind a virtual FC interface to any of these Ethernet interfaces.

The following guidelines define valid interfaces to which you can bind the virtual FC interface:

- The Ethernet interface must not have any virtual interface associated with it.
- The Ethernet PortChannel interface must contain only a single 10-Gigabit Ethernet interface.
- The Ethernet interface must not be connected to a Cisco Nexus 2000 Series Fabric Extender uplink port.
- The Ethernet interface must be a 10-Gigabit Ethernet interface.
- The Ethernet interface must not be in switchport monitor mode.

**Step 5** Click **Finish** to commit and distribute the change.

### **Creating a Virtual Fibre Channel Interface Using Fabric Manager**

To create a virtual FC interface using Fabric Manager, follow these steps:

**Step 1** In the Physical Attributes pane, expand **Switches > Interfaces**, and then choose **VFC** (**FCoE**).

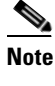

Cisco Fabric Manager 4.1(2) and later releases do not support the configuration of a virtual FC interface on a Cisco Nexus 5000 Series switch that runs a Cisco NX-OS release prior to Release 4.0(1a). Fabric Manager issues an error message if you try to configure a virtual FC interface on a Cisco Nexus 5000 Series switch that runs a Cisco NX-OS release prior to Release 4.0(1a).

Step 2 In the Information pane toolbar, click the Create Row icon.

You see the Create Virtual Interface dialog box shown in Figure 4-12.

#### Figure 4-12 Create Virtual Interface Dialog Box

| /SAN/Fabr       | ic_nms-mds-02/Switches/In 🔀   |
|-----------------|-------------------------------|
| Switch:         | nms-eugene-02                 |
| VFC Id:         | 18192                         |
| Bind Type:      | ⊙ interfaceIndex ○ macAddress |
| Bind Interface: |                               |
| MAC Address:    | 00:00:00:00:00                |
|                 | Create Close                  |
|                 |                               |

Step 3 From the Switch drop-down list, choose the switch where the virtual FC interface will be created.

252022

Fabric Manager preselects the next available virtual FC interface ID. Optionally, in the VFC ID field, enter a value for this ID as an integer from 1 to 8192.

- **Step 4** (Optional) To bind the virtual FC interface to an Ethernet interface or an Ethernet PortChannel, do the following:
  - **a.** Ensure that the interfaceIndex radio button is selected. The interfaceIndex radio button is selected by default.
  - **b.** Click the button located next to the Bind Interface field, and choose the physical Ethernet interface or Ethernet PortChannel number that will be bound to this virtual FC interface. Optionally, you can enter a value for the Ethernet interface or Ethernet PortChannel in the Bind Interface field.

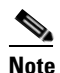

The interface port selector dialog box (see Figure 4-14 on page 4-15) does not display the Ethernet host interfaces of a Cisco Nexus N2224TP Series Fabric Extender, Cisco Nexus N2232TP Series Fabric Extender, or Cisco Nexus N2232TT Series Fabric Extender.

| <ul> <li>a. Click the macAddress radio button.</li> <li>b. In the MAC Address field, enter the MAC address of the ENode or the remote FCF identified by virtual FC interface. For example, 00:15:60:0F:C1:D0.</li> <li>Step 6 Click Create.</li> <li>Step 7 (Optional) Repeat Step 3 through Step 6 to create additional virtual FC interfaces for the same switc a different switch.</li> <li>Step 8 In the Create Virtual Interface dialog box, click Close when done.</li> </ul> | ep 5 | (Optional) To bind the virtual FC interface to the MAC address of the ENode or the remote FCF, do the following:                                                 |  |  |  |
|----------------------------------------------------------------------------------------------------|------|----------------------------------------------------------------------------------------------------|--|--|--|
| <ul> <li>b. In the MAC Address field, enter the MAC address of the ENode or the remote FCF identified by virtual FC interface. For example, 00:15:60:0F:C1:D0.</li> <li>Step 6 Click Create.</li> <li>Step 7 (Optional) Repeat Step 3 through Step 6 to create additional virtual FC interfaces for the same switc a different switch.</li> <li>Step 8 In the Create Virtual Interface dialog box, click Close when done.</li> </ul>                                                |      | a. Click the macAddress radio button.                                                                                                    |  |  |  |
| <ul> <li>Step 6 Click Create.</li> <li>Step 7 (Optional) Repeat Step 3 through Step 6 to create additional virtual FC interfaces for the same switc a different switch.</li> <li>Step 8 In the Create Virtual Interface dialog box, click Close when done.</li> </ul>                                                                                                    |      | <b>b.</b> In the MAC Address field, enter the MAC address of the ENode or the remote FCF identified by the virtual FC interface. For example, 00:15:60:0F:C1:D0. |  |  |  |
| <ul> <li>(Optional) Repeat Step 3 through Step 6 to create additional virtual FC interfaces for the same switc a different switch.</li> <li>In the Create Virtual Interface dialog box, click Close when done.</li> </ul>                                                                                                    | ep 6 | Click Create.                                                                                                    |  |  |  |
| Step 8 In the Create Virtual Interface dialog box, click <b>Close</b> when done.                                                                                                    | ep 7 | (Optional) Repeat Step 3 through Step 6 to create additional virtual FC interfaces for the same switch or a different switch.                                    |  |  |  |
|                                                                                                    | ep 8 | In the Create Virtual Interface dialog box, click Close when done.                                                                                               |  |  |  |
| The FC Virtual information pane lists the new and existing virtual FC interfaces for the switch.                                                                                                    |      | The FC Virtual information pane lists the new and existing virtual FC interfaces for the switch.                                                                 |  |  |  |

### **Creating a Virtual Fibre Channel Interface Using Device Manager**

To create a virtual FC interface using Device Manager, follow these steps:

- Step 1 Launch Device Manager from the Cisco Nexus 5000 Series switch.
- Step 2 Choose Interface > Virtual Interfaces > Fibre Channel.

You see the Virtual FC Interfaces dialog box (see Figure 4-2).

The General tab displays the description, bind type, bound Ethernet interface or PortChannel, bound MAC address, FCF priority value, VSAN port, and status for each virtual FC interface.

#### Step 3 Click Create.

You see the Create Virtual FC Interfaces General dialog box shown in Figure 4-13.

#### Figure 4-13 Create Virtual FC Interfaces Dialog Box

| VFC Id:         | 1 18192                       |
|-----------------|-------------------------------|
| Bind Type:      | ⊙ interfaceIndex ○ macAddress |
| Bind Interface: |                               |
| MAC Address:    | 00:00:00:00:00                |

- **Step 4** In the VFC Id field, enter the virtual FC interface ID as an integer from 1 to 8192. The VFC Id field increments by 1.
- Step 5 (Optional) To bind the virtual FC interface to an Ethernet interface or an Ethernet PortChannel or an Ethernet host interface on a Cisco Nexus 2000 Series Fabric Extender, do the following:
  - **a.** Ensure that the interfaceIndex radio button is selected. The interfaceIndex radio button is selected by default.

b. Click the button located next to the Bind Interface field. In the interface selector dialog box that appears (see Figure 4-14), choose the physical Ethernet interface, Ethernet PortChannel, or Ethernet host interface on a Cisco Nexus 2000 Series Fabric Extender to bind to the virtual FC interface. Optionally, you can enter a value for the Ethernet interface, Ethernet PortChannel, or Ethernet host interface in the Bind Interface field.

#### Figure 4-14 Interface Port Selector Dialog Box

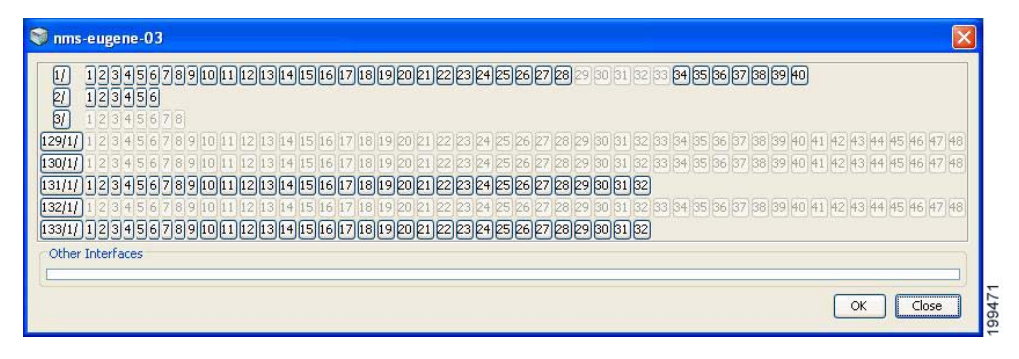

# Note

e You cannot bind a virtual FC interface to an Ethernet interface that runs at 1-Gigabit Ethernet speed or is connected to a port connecting the Cisco Nexus 5000 Series switch to a Cisco Nexus 2000 Series Fabric Extender.

The interface port selector dialog box (see Figure 4-14) does not display the Ethernet host interfaces of a Cisco Nexus N2224TP Series Fabric Extender, Cisco Nexus N2232TP Series Fabric Extender, or Cisco Nexus N2232TT Series Fabric Extender.

- **Step 6** (Optional) To bind the virtual FC interface to the MAC address of the ENode or the remote FCF, do the following:
  - a. Click the macAddress radio button.
  - **b.** In the MAC Address field, enter the MAC address of the ENode or the remote FCF identified by the virtual FC interface. For example, 00:15:60:0F:C1:D0.

#### Step 7 Click Create.

You see the virtual FC interface in the Virtual FC Interfaces dialog box.

- **Step 8** (Optional) Repeat Step 4 through Step 7 to create additional virtual FC interfaces.
- Step 9 In the Create Virtual FC Interfaces General dialog box, click Close when done.

The Virtual FC Interfaces dialog box lists the new and existing virtual FC interfaces for the switch.

### **Deleting a Virtual Fibre Channel Interface**

You can delete a virtual FC interface using Fabric Manager or Device Manager.

To delete a virtual FC interface, follow these steps:

#### **Step 1** Do one of the following:

In Fabric Manager, in the Physical Attributes pane, expand Switches > Interfaces, and then choose VFC (FCoE).

You see the Virtual Fibre Channel table in the Information pane.

 Launch Device Manager from the Cisco Nexus 5000 Series switch, and then choose Interface > Virtual Interfaces > Fibre Channel.

You see the Virtual FC Interfaces dialog box.

- **Step 2** Choose a virtual FC interface that you want to delete.
- **Step 3** Do one of the following:
  - In Fabric Manager, in the Information pane toolbar, click the Delete Row icon.
  - In Device Manager, in the Virtual FC Interfaces dialog box, click Delete.

In the confirmation dialog box that appears, confirm the deletion of the virtual FC interface.

## **Default Settings**

Table 4-1 lists the default settings for all virtual FC interfaces.

#### Table 4-1 Default Virtual Fibre Channel Interface Parameters

| Parameters     | Default |  |
|----------------|---------|--|
| VSAN ID Port   | 1       |  |
| Mode Admin     | F       |  |
| Mode Oper      | Auto    |  |
| Status Service | In      |  |
| Status Admin   | Down    |  |
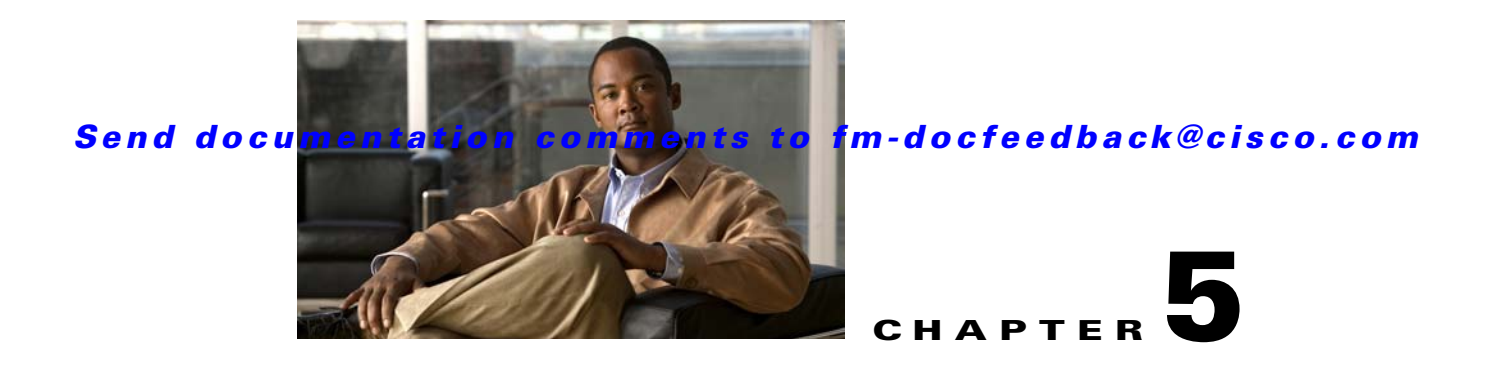

# **Configuring Fibre Channel Interfaces**

Cisco MDS 9000 Family hardware modules and switches are categorized into generations based on the time of introduction, capabilities, features, and compatibilities:

- Generation 1—Modules and switches with a maximum port speed of 2 Gbps.
- Generation 2—Modules and switches with a maximum port speed of 4 Gbps.
- Generation 3—Modules and switches with a maximum port speed of 8 Gbps.

This chapter describes how to configure these Fibre Channel interfaces, including the following sections:

- About Generations of Modules and Switches, page 5-1
- Port Groups and Port Rate Modes, page 5-3
- Combining Generation 1, Generation 2, and Generation 3 Modules, page 5-10
- Configuring Module Interface Shared Resources, page 5-14
- Configuring Port Speed, page 5-18
- Configuring Rate Mode, page 5-19
- Configuring Oversubscription Ratio Restrictions, page 5-20
- Configuring Bandwidth Fairness, page 5-24
- Taking Interfaces Out of Service, page 5-26
- Releasing Shared Resources in a Port Group, page 5-27
- Displaying SFP Diagnostic Information, page 5-28
- Default Settings, page 5-30

# **About Generations of Modules and Switches**

The Cisco MDS 9500 Series switches, Cisco MDS 9222i, Cisco MDS 9216A and Cisco MDS 9216i switches support a set of modules called the Generation 2 modules. Each module or switch can have one or more ports in port groups that share common resources such as bandwidth and buffer credits.

In addition to supporting Generation 2 modules, the Cisco MDS 9500 Series switches and the Cisco MDS 9222i switch support another set of modules called Generation 3 modules. Similar to Generation 2, each Generation 3 module can have one or more ports in port groups that share common resources such as bandwidth and buffer credits.

Generation 3 Fibre Channel modules are supported on the Cisco MDS 9506 and 9509 switches with Supervisor-2 modules. The MDS 9513 Director supports 4/44-port Host-Optimized Fibre Channel switching module with either Fabric 1 or Fabric 2 modules, but requires Fabric 2 module for support of the 48-port and the 24-port 8-Gbps Fibre Channel switching modules. The MDS 9222i switch supports the 4/44-port Host-Optimized Fibre Channel switching module. MDS NX-OS Release 4.1(1) is required to support the Generation 3 modules.

Table 5-1 identifies the Generation 2 and Generation 3 modules, as well as the Fabric switches.

| Part Number            | Product Name/Description                                                                                                    |
|------------------------|----------------------------------------------------------------------------------------------------|
| Generation 3 Modules   |                                                                                                    |
| DS-X9248-96K9          | 48-port 8-Gbps Fibre Channel switching module                                                                                                    |
| DS-X9224-96K9          | 24-port 8-Gbps Fibre Channel switching module                                                                                                    |
| DS-X9248-48K9          | 4/44-port 8-Gbps Host-Optimized Fibre Channel switching module                                                                                                    |
| DS-13SLT-FAB2          | Fabric 2 module that enables the 24-port and the 48-port 8-Gbps Fibre Channel switching module to use the full 96-Gbps backplane bandwidth with any-to-any connectivity. |
| Generation 3 Fabric Sw | itches                                                                                                    |
| DS-C9148-K9            | Cisco MDS 9148 Fabric switch                                                                                                    |
|                        | 48-port 8-Gbps Fabric switch                                                                                                    |
| Generation 2 Modules   |                                                                                                    |
| DS-X9148               | 48-port 4-Gbps Fibre Channel switching module                                                                                                    |
| DS-X9124               | 24-port 4-Gbps Fibre Channel switching module                                                                                                    |
| DS-X9304-18K9          | 18-port 4-Gbps Fibre Channel switching module with 4-Gigabit Ethernet ports                                                                                              |
| DS-X9112               | 12-port 4-Gbps Fibre Channel switching module                                                                                                    |
| DS-X9704               | 4-port 10-Gbps Fibre Channel switching module                                                                                                    |
| DS-X9530-SF2-K9        | Supervisor-2 module for Cisco MDS 9500 Series switches.                                                                                                    |
| Generation 2 Fabric Sw | itches                                                                                                    |
| DS-C9134-K9            | Cisco MDS 9134 Fabric switch                                                                                                    |
|                        | 32-port 4-Gbps Fabric switch with 2 additional 10-Gbps ports                                                                                                    |
| DS-C9124               | Cisco MDS 9124 Fabric switch                                                                                                    |
|                        | 24-port 4-Gbps Fabric switch                                                                                                    |
| DS-C9222i-K9           | Cisco MDS 9222i Multiservice Modular switch                                                                                                    |
|                        | 18-port 4-Gbps switch with 4-Gigabit Ethernet IP storage services ports, and a modular expansion slot to host Cisco MDS 9000 Family switching and services modules       |

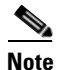

Generation 2 Fibre Channel switching modules are not supported on the Cisco MDS 9216 switch; however, they are supported by both the Supervisor-1 module and the Supervisor-2 module.

For detailed information about the installation and specifications for these modules and switches, refer to the hardware installation guide for your switch.

# **Port Groups and Port Rate Modes**

This section includes the following topics:

- Port Groups, page 5-3
- Port Rate Modes, page 5-4
- Dedicated Rate Mode Configurations for the 8-Gbps Modules, page 5-7
- Reserving Bandwidth Quickly for the 8-Gbps Modules, page 5-8
- Dynamic Bandwidth Management, page 5-9
- Out-of-Service Interfaces, page 5-10

### **Port Groups**

Each module or switch can have one or more ports in port groups that share common resources such as bandwidth and buffer credits. Port groups are defined by the hardware consisting of sequential ports. For example, ports 1 through 12, ports 13 through 24, ports 25 through 36, and ports 37 through 48 are the port groups on the 48-port 4-Gbps Fibre Channel switching modules.

Table 5-6 shows the port groups for the Generation 2 and Generation 3 Fibre Channel modules, and Generation 2 and Generation 3 Fabric switches.

| Part Number                                      | Product Name/<br>Description                                            | Number of Ports<br>Per Port Group | Bandwidth Per<br>Port Group<br>(Gbps) | Maximum<br>Bandwidth Per Port<br>(Gbps) |
|--------------------------------------------------|-------------------------------------------------------------------------|-----------------------------------|---------------------------------------|-----------------------------------------|
| Generation 3 Modul                               | es                                                                      |                                   |                                       |                                         |
| DS-X9248-96K9                                    | 48-port 8-Gbps<br>Fibre Channel<br>switching module                     | 6                                 | 12.8                                  | 8 Gbps                                  |
| DS-X9224-96K9                                    | 24-port 8-Gbps<br>Fibre Channel<br>switching module                     | 3                                 | 12.8                                  | 8 Gbps                                  |
| DS-X9248-48K9                                    | 4/44-port 8-Gbps<br>Host-Optimized<br>Fibre Channel<br>switching module | 12                                | 12.8                                  | 8/4 Gbps <sup>1</sup>                   |
| <b>Generation 3 Fabric</b>                       | Switches                                                                |                                   |                                       |                                         |
| DS-C9148-K9<br>(Cisco MDS 9148<br>Fabric switch) | 48-port 8-Gbps<br>Fabric switch                                         | 4                                 | 32                                    | 8 Gbps                                  |
| Generation 2 Modules                             |                                                                         |                                   |                                       |                                         |

Table 5-2 Bandwidth and Port Groups for the Fibre Channel Modules and Fabric Switches

| Part Number                                                         | Product Name/<br>Description                                                            | Number of Ports<br>Per Port Group | Bandwidth Per<br>Port Group<br>(Gbps) | Maximum<br>Bandwidth Per Port<br>(Gbps) |
|---------------------------------------------------------------------|-----------------------------------------------------------------------------------------|-----------------------------------|---------------------------------------|-----------------------------------------|
| DS-X9148                                                            | 48-port 4-Gbps<br>Fibre Channel<br>switching module                                     | 12                                | 12.8                                  | 4 Gbps                                  |
| DS-X9124                                                            | 24-port 4-Gbps<br>Fibre Channel<br>switching module                                     | 6                                 | 12.8                                  | 4 Gbps                                  |
| DS-X9304-18K9<br>(MSM-18/4<br>Multiservice<br>module)               | 18-port 4-Gbps<br>Fibre Channel<br>switching module<br>with 4-Gigabit<br>Ethernet ports | 6                                 | 12.8                                  | 4 Gbps                                  |
| DS-X9112                                                            | 12-port 4-Gbps<br>Fibre Channel<br>switching module                                     | 3                                 | 12.8                                  | 4 Gbps                                  |
| DS-X9704                                                            | 4-port 10-Gbps<br>Fibre Channel<br>switching module                                     | 1                                 | 10                                    | 10 Gbps                                 |
| <b>Generation 2 Fabric</b>                                          | Switches                                                                                |                                   |                                       |                                         |
| DS-C9134-K9<br>(Cisco MDS 9134                                      | 32-port 4-Gbps<br>Fabric switch                                                         | 4                                 | 16                                    | 4 Gbps                                  |
| Fabric switch)                                                      | 2-port 10-Gbps<br>Fabric switch                                                         | 1                                 | 10                                    | 10 Gbps                                 |
| DS-C9124K9<br>(Cisco MDS 9124<br>Fabric switch)                     | 24-port 4-Gbps<br>Fabric switch                                                         | 4                                 | 16                                    | 4 Gbps                                  |
| DS-C9222i-K9<br>(Cisco MDS 9222i<br>Multiservice<br>Modular switch) | 18-port 4-Gbps, 4<br>Gigabit Ethernet<br>ports and a modular<br>expansion slot.         | 6                                 | 12.8                                  | 4 Gbps                                  |

 Table 5-2
 Bandwidth and Port Groups for the Fibre Channel Modules and Fabric Switches

1. A maximum of 4 ports (one per port group) in a 4/44-port 8-Gbps switching module can operate at 8 Gbps bandwidth in dedicated or shared mode. All the other ports can operate at a maximum of 4 Gbps in shared mode or dedicated mode.

### **Port Rate Modes**

In Generation 2 and Generation 3 modules, you can configure the port rate modes. The *port rate mode* configuration is used to determine the bandwidth allocation for ports in a port group. Two port rate modes are supported:

- Dedicated Rate Mode—A port is allocated required fabric bandwidth to sustain line traffic at the maximum operating speed configured on the port. For more information, see the "Dedicated Rate Mode" section on page 5-6.
- Shared Rate Mode—Multiple ports in a port group share data paths to the switch fabric and share bandwidth. For more information, see the "Shared Rate Mode" section on page 5-7.

### Send documentation comments to fm-docfeedback@cisco.com

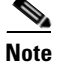

In Generation 1 modules, you cannot configure the port rate modes. The mode is determined implicitly based on the port mode and line card type.

Note

Port rate modes are not supported on the Cisco Fabric Switch for HP c-Class BladeSystem, and the Cisco Fabric Switch for IBM BladeCenter.

Table 5-3 shows the modules that support dedicated, shared, and the default rate modes.

 Table 5-3
 Port Rate Mode Support on Generation 2 and Generation 3 Modules and Switches

| Part Number                          | Product Name/<br>Description                                         | Supports<br>Dedicated Rate<br>Mode | Supports<br>Shared Rate<br>Mode | Default Speed<br>Mode and Rate<br>Mode on All Ports |  |
|--------------------------------------|----------------------------------------------------------------------|------------------------------------|---------------------------------|-----------------------------------------------------|--|
| Generation 3 Module                  | ls                                                                   |                                    |                                 |                                                     |  |
| DS-X9248-96K9                        | 48-Port 8-Gbps Fibre<br>Channel switching module                     | Yes                                | Yes <sup>1</sup>                | Auto, Shared                                        |  |
| DS-X9224-96K9                        | 24-Port 8-Gbps Fibre<br>Channel switching module                     | Yes                                | Yes <sup>1</sup>                | Auto, Shared                                        |  |
| DS-X9248-48K9                        | 4/44-Port 8-Gbps<br>Host-Optimized Fibre<br>Channel switching module | Yes                                | Yes <sup>1</sup>                | Auto Max 4 Gbps,<br>Shared                          |  |
| Generation 3 Fabric S                | Switches                                                             |                                    | 4                               | <u>I</u>                                            |  |
| DS-C9148-K9                          | 48-port 8-Gbps Fabric                                                | Yes                                | No                              | Auto, Dedicated                                     |  |
| (Cisco MDS 9148<br>Fabric switch)    | switch                                                               |                                    |                                 |                                                     |  |
| Generation 2 Modules                 |                                                                      |                                    |                                 |                                                     |  |
| DS-X9148                             | 48-port 4-Gbps Fibre<br>Channel switching module <sup>2</sup>        | Yes                                | Yes                             | Auto, Shared                                        |  |
| DS-X9124                             | 24-port 4-Gbps Fibre<br>Channel switching module                     | Yes                                | Yes                             | Auto, Shared                                        |  |
| DS-X9304-18K9                        | 18-port 4-Gbps Fibre                                                 | Yes                                | Yes                             | Auto, Shared                                        |  |
| (MSM-18/4<br>Multiservice<br>module) | Channel switching module<br>with 4-Gigabit Ethernet<br>ports         |                                    |                                 |                                                     |  |
| DS-X9112                             | 12-port 4-Gbps Fibre<br>Channel switching module                     | Yes                                | No                              | Auto, Dedicated                                     |  |
| DS-X9704                             | 4-port 10-Gbps Fibre<br>Channel switching module                     | Yes                                | No                              | Auto, Dedicated                                     |  |
| Generation 2 Fabric S                | Switches                                                             |                                    | 1                               |                                                     |  |
| DS-C9134-K9<br>(Cisco MDS 9134       | 32-port 4-Gbps Fabric<br>switch                                      | Yes                                | Yes                             | Auto, Shared                                        |  |
| Fabric switch)                       | 2-port 10-Gbps Fabric<br>switch                                      | Yes                                | No                              | Auto, Dedicated                                     |  |

| Part Number                                                         | Product Name/<br>Description                                                                                                    | Supports<br>Dedicated Rate<br>Mode | Supports<br>Shared Rate<br>Mode | Default Speed<br>Mode and Rate<br>Mode on All Ports |
|---------------------------------------------------------------------|----------------------------------------------------------------------------------------------------|------------------------------------|---------------------------------|-----------------------------------------------------|
| DS-C9124<br>(Cisco MDS 9124<br>Fabric switch)                       | 24-port 4-Gbps Fabric<br>switch <sup>3</sup>                                                                                                    | Yes                                | No                              | Auto, Dedicated                                     |
| DS-C9222i-K9<br>(Cisco MDS 9222i<br>Multiservice<br>Modular switch) | 18-port 4-Gbps Fibre<br>Channel switch with<br>4-Gigabit Ethernet IP<br>storage services ports, and<br>a modular expansion slot to<br>host Cisco MDS 9000<br>Family Switching and<br>Services Modules | Yes                                | Yes                             | Auto, Shared                                        |

 Table 5-3
 Port Rate Mode Support on Generation 2 and Generation 3 Modules and Switches

1. Shared rate mode is supported on Fx ports only and no ISLs.

2. All ports in a 48-port 4-Gbps switching module can operate in dedicated rate mode with a 1-Gbps operating speed. However, if you configure one or more ports to operate in 2-Gbps or 4-Gbps dedicated rate mode, some of the other ports in the port group would have to operate in shared mode.

3. All ports in a 24-port 4-Gbps switching module can operate in dedicated rate mode with a 2-Gbps operating speed. However, if you configure one or more ports to operate in 4-Gbps dedicated rate mode, some of the other ports in the port group would have to operate in shared mode

### **Dedicated Rate Mode**

When port rate mode is configured as dedicated, a port is allocated required fabric bandwidth and related resources to sustain line rate traffic at the maximum operating speed configured for the port. In this mode, ports do not use local buffering and all receive buffers are allocated from a global buffer pool (see the "Buffer Pools" section on page 6-3).

Table 5-4 shows the bandwidth provided by the various port speed configurations on the 8-Gbps Fibre Channel switching modules.

| Configured Speed         | Reserved Bandwidth |
|--------------------------|--------------------|
| Auto                     | 8 Gbps             |
| 8-Gbps                   |                    |
| Auto with 4-Gbps maximum | 4 Gbps             |
| 4-Gbps                   |                    |
| Auto with 2-Gbps maximum | 2 Gbps             |
| 2-Gbps                   |                    |
| 1-Gbps                   | 1 Gbps             |

 Table 5-4
 Bandwidth Reserved for the Port Speeds on Generation 3 Switching Modules

Table 5-5 shows the amount of bandwidth reserved for a configured port speed on 4-Gbps switching modules.

 Table 5-5
 Bandwidth Reserved for the Port Speeds on Generation 2 Switching Modules

| Configured Speed         | Reserved Bandwidth |  |
|--------------------------|--------------------|--|
| Auto                     | 4 Gbps             |  |
| 4-Gbps                   |                    |  |
| Auto with 2-Gbps maximum | 2 Gbps             |  |
| 2-Gbps                   |                    |  |
| 1-Gbps                   | 1 Gbps             |  |

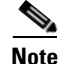

The 4-Port 10-Gbps Fibre Channel module ports in auto mode only support auto speed mode at 10 Gbps.

### **Shared Rate Mode**

When port rate mode is configured as shared, multiple ports within a port group share data paths to the switch fabric so that fabric bandwidth and related resources are shared. Often, the available bandwidth to the switch fabric may be less than the negotiated operating speed of a port. Ports in this mode use local buffering for the BB\_credit buffers.

All ports in 4-Gbps Fibre Channel switching modules where bandwidth is shared support 1-Gbps, 2-Gbps, or 4-Gbps traffic. However, it is possible to configure one or more ports in a port group to operate in dedicated rate mode with 1-Gbps, 2-Gbps or 4-Gbps operating speed.

All ports in the 48-Port and 24-Port 8-Gbps Fibre Channel switching modules where bandwidth is shared support 1-Gbps, 2-Gbps, 4-Gbps, or 8-Gbps traffic.

In the 4/44-Port 8-Gbps Host-Optimized Fibre Channel switching module, all the ports where bandwidth is shared support 1-Gbps, 2-Gbps, 4-Gbps in a maximum of 44 ports, or 8 Gbps in a maximum of 4 ports.

#### **Dedicated Rate Mode Configurations for the 8-Gbps Modules**

 Table 5-6 shows the maximum possible dedicated rate mode configuration scenarios for the Generation

 3 Fibre Channel modules.

| Мо                                                                | odules                                              |                                    |                                              |                         |
|-------------------------------------------------------------------|-----------------------------------------------------|------------------------------------|----------------------------------------------|-------------------------|
| Part Number                                                       | Product Name/<br>Description                        | Dedicated<br>Bandwidth<br>per Port | Maximum<br>Allowed Ports<br>that can come up | Ports in Shared Mode    |
| DS-X9248-96K9                                                     | 48-port 8-Gbps<br>Fibre Channel<br>switching module | 8 Gbps                             | 8 Ports                                      | All the remaining ports |
|                                                                   |                                                     | 4 Gbps                             | 24 Ports                                     | are 8 Gbps shared.      |
|                                                                   |                                                     | 2 Gbps                             | 48 Ports                                     | -                       |
| DS-X9224-96K9 24-port 8-Gbps<br>Fibre Channel<br>switching module | 24-port 8-Gbps                                      | 8 Gbps                             | 8 Ports                                      | All the remaining ports |
|                                                                   | Fibre Channel switching module                      | 4 Gbps                             | 24 Ports                                     | are 8 Gbps shared.      |

# Table 5-6 Dedicated Rate Mode Bandwidth Reservation for Generation 3 Fibre Channel Modules Modules

Table 5-6

### Send documentation comments to fm-docfeedback@cisco.com

| Modules (continued) |                                                                         |                                    |                                              |                                                         |
|---------------------|-------------------------------------------------------------------------|------------------------------------|----------------------------------------------|---------------------------------------------------------|
| Part Number         | Product Name/<br>Description                                            | Dedicated<br>Bandwidth<br>per Port | Maximum<br>Allowed Ports<br>that can come up | Ports in Shared Mode                                    |
| DS-X9248-48K9       | 4/44-port 8-Gbps<br>Host-Optimized<br>Fibre Channel<br>switching module | 8 Gbps                             | 4 Ports                                      | All the remaining ports                                 |
|                     |                                                                         | 4 Gbps                             | 12 Ports                                     | are 4 Gbps shared (8 Gbps                               |
|                     |                                                                         | 2 Gbps                             | 24 Ports                                     | provided only to one port                               |
|                     |                                                                         | 1 Gbps                             | 48 Ports                                     | per port group in<br>Dedicated or Shared rate<br>mode). |

Dedicated Rate Mode Bandwidth Reservation for Generation 3 Fibre Channel

### **Reserving Bandwidth Quickly for the 8-Gbps Modules**

To quickly reserve bandwidth for all the ports in the port groups on the Generation 3 Fibre Channel modules using the Device Manager, follow these steps:

Figure 5-1 Device Manager - 8 Gbps Module - Pop-Up Menu

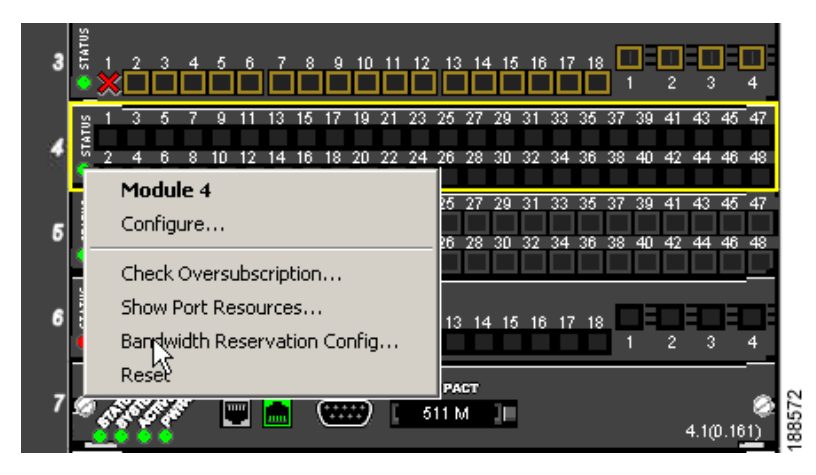

- Step 2 From the pop up menu, select Bandwidth Reservation Config...
- **Step 3** In the Bandwidth Reservation Configuration dialog box that is displayed, choose a bandwidth reservation scheme. (Figure 5-2).

**Step 1** On the Device Manager window, right-click the 8-Gbps Fibre Channel module.

Figure 5-2 RateMode Configuration Dialog Box

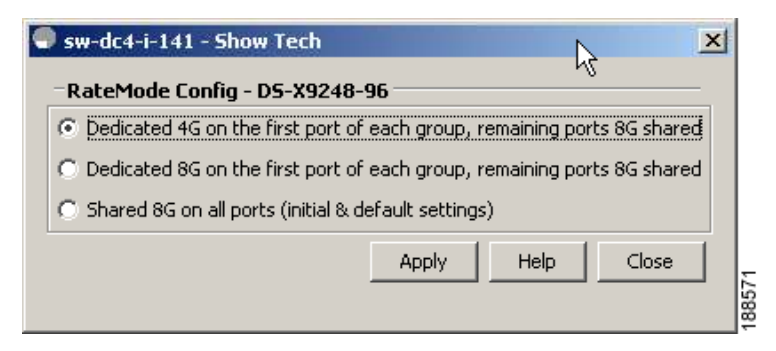

 Table 5-7 describes the default RateMode configuration schemes available in the Bandwidth Reservation

 Configuration dialog box for the 8-Gbps modules.

Table 5-7 RateMode Configuration Schemes

| Module                                 | Available RateMode Config Macros                                                                                                    |
|----------------------------------------|----------------------------------------------------------------------------------------------------|
| DS-X9248-96K9<br>48-Port 8-Gbps Fibre  | • Dedicated 4 Gbps on the first port of each group and the remaining ports 8 Gbps shared                                                                                                    |
| Channel module                         | • Dedicated 8 Gbps on the first port of each group and the remaining ports 8 Gbps shared                                                                                                    |
|                                        | • Shared 8 Gbps on all ports (initial & default settings)                                                                                                    |
| DS-X9224-96K9                          | • Dedicated 8 Gbps on the first port of each group and the remaining ports 8G shared                                                                                                    |
| 24-Port 8-Gbps Fibre                   |                                                                                                    |
| Channel module                         | • Shared Auto <sup>-</sup> on all ports (initial & default settings)                                                                                                    |
| DS-X9248-48K9<br>4/44-Port 8-Gbps      | • Dedicated 2 Gbps on the first port of each group and the remaining ports 4 Gbps shared                                                                                                    |
| Host-Optimized Fibre<br>Channel module | • Dedicated 8 Gbps on the first port of each group and the remaining ports 4 Gbps shared                                                                                                    |
|                                        | • Shared Auto with Maximumu of 4 Gbps on all ports (initial & default settings)                                                                                                    |
| Host-Optimized Fibre<br>Channel module | <ul> <li>Dedicated 8 Gbps on the first port of each group and the remaining port 4 Gbps shared</li> <li>Shared Auto with Maximumu of 4 Gbps on all ports (initial &amp; default settings)</li> </ul> |

1. Auto is 8 Gbps.

Step 4 Click Apply.

### **Dynamic Bandwidth Management**

On port switching modules where bandwidth is shared, the bandwidth available to each port within a port group can be configured based on the port rate mode and speed configurations. Within a port group, some ports can be configured in dedicated rate mode while others operate in shared mode.

Ports configured in dedicated rate mode are allocated the required bandwidth to sustain a line rate of traffic at the maximum configured operating speed, and ports configured in shared mode share the available remaining bandwidth within the port group. Bandwidth allocation among the shared mode ports is based on the operational speed of the ports. For example, if four ports operating at speeds 1 Gbps, 1 Gbps, 2 Gbps, and 4 Gbps share bandwidth of 8 Gbps, the ratio of allocation would be 1:1:2:4.

Unutilized bandwidth from the dedicated ports is shared among only the shared ports in a port group as per the ratio of the configured operating speed. A port cannot be brought up unless the reserved bandwidth is quaranteed for the shared ports (see Table 5-10). For dedicated ports, configured bandwidth is taken into consideration while calculating available bandwidth for the port group. This behavior can be changed using bandwidth fairness by using the **rate-mode bandwidth-fairness module** *number* command.

For example, consider a 48-port 8-Gbps module. This module has 6 ports per port group with 12.8 Gbps bandwidth. Ports three to six are configured at 4 Gbps. If the first port is configured at 8 Gbps dedicated rate mode, and the second port is configured at 4-Gbps dedicated rate mode, then no other ports can be configured at 4 Gbps or 8 Gbps because the left over bandwidth of 0.8 Gbps (12.8-(8+4)) cannot meet the required 0.96 Gbps for the remaining four ports. A minmum of 0.24 Gbps reserved bandwidth is required for the for the rest of the four ports. However, if the two ports (for example, 5 and 6) are taken out of service (note that it is not same as shut-down), required reserved bandwidth for the two ports (3 and 4) is 0.48 and port 2 can be configured at 4 Gbps in dedicated rate mode. Note this behavior can be overridden by bandwidth fairness command in which case reserved bandwidth is not enforced. Once the port is up, ports 3 and 4 can share the unutilized bandwidth from ports 1 and 2.

### **Out-of-Service Interfaces**

On supported modules and fabric switches, you might need to allocate all the shared resources for one or more interfaces to another interface in the port group or module. You can take interfaces out of service to release shared resources that are needed for dedicated bandwidth. When an interface is taken out of service, all shared resources are released and made available to the other interface in the port group or module. These shared resources include bandwidth for the shared mode port, rate mode, BB\_credits, and extended BB\_credits. All shared resource configurations are returned to their default values when the interface is brought back into service. Corresponding resources must be made available in order for the port to be successfully returned to service.

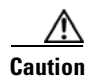

If you need to bring an interface back into service, you might disrupt traffic if you need to release shared resources from other interfaces in the same port group.

# Combining Generation 1, Generation 2, and Generation 3 Modules

Cisco MDS NX-OS Release 4.1(1) and later supports combining Generation 1, Generation 2, and Generation 3 modules and switches with the following considerations:

- MDS NX-OS Release 4.1(1) and later features are not supported on Generation 1 switches and modules.
- Generation 3 modules do not support the following Generation 1 hardware:
  - Supervisor 1 module

- 4-Port IP Storage Services module
- 8-Port IP Storage Services module
- MDS 9216 Switch
- MDS 9216A switch
- MDS 9020 switch
- MDS 9120 switch
- MDS 9140 swtich
- Supervisor-1 modules must be upgraded to Supervisor-2 modules on the MDS 9506 and MDS 9509 Directors.
- IPS-4 and IPS-8 modules must be upgraded to the MSM-18/4 Multiservice modules.
- Fabric 1 modules must be upgraded to Fabric 2 modules on the MDS 9513 Director to use the 48-port or the 24-port 8-Gbps module.
- MDS Fabric Manager Release 4.x supports MDS SAN-OS Release 3.x and NX-OS 4.x in mixed mode through Interswitch Link (ISL) connectivity.

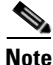

When a Cisco or another vendor switch port is connected to a Generation 1 module port (ISL connection), the receive buffer-to-buffer credits of the port connected to the Generation 1 module port should not exceed 255.

### **Port Indexes**

Cisco MDS 9000 switches allocate index identifiers for the ports on the modules. These port indexes cannot be configured. You can combine Generation 1, Generation 2, and Generation 3 switching modules, with either Supervisor-1 modules or Supervisor-2 modules. However, combining switching modules and supervisor modules has the following port index limitations:

- Supervisor-1 modules only support a maximum of 252 port indexes, regardless of the type of switching modules.
- Supervisor-2 modules support a maximum of 1020 port indexes when all switching modules in the chassis are Generation 2 or Generation 3.
- Supervisor-2 modules only support a maximum of 252 port indexes when only Generation 1 switching modules, or a combination of Generation 1, Generation 2, or Generation 3 switching modules, are installed in the chassis.

Note

On a switch with the maximum limit of 252 port index maximum limit, any new module that exceeds the limit when installed does not power up.

Generation 1 switching modules have specific numbering requirements. If these requirements are not met, the module does not power up. The port index numbering requirements include the following:

- If port indexes in the range of 256 to 1020 are assigned to operational ports, Generation 1 switching modules do not power up.
- A block of contiguous port indexes is available. If this block of port indexes is not available, Generation 1 modules do not power up. Table 5-8 shows the port index requirements for the Generation 1 modules.

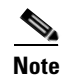

If the switch has Supervisor-1 modules, the block of 32 contiguous port indexes must begin on the slot boundary. The slot boundary for slot 1 is 0, for slot 2 is 32, and so on. For Supervisor-2 modules, the contiguous block can start anywhere.

#### Table 5-8 Port Index Requirements for Generation 1 Modules

|                                                                                           | Number of Port Indexes Required |                     |  |
|-------------------------------------------------------------------------------------------|---------------------------------|---------------------|--|
| Generation 1 Module                                                                       | Supervisor-1 Module             | Supervisor-2 Module |  |
| 16-port 2-Gbps Fibre Channel module                                                       | 16                              | 16                  |  |
| 32-port 2-Gbps Fibre Channel module                                                       | 32                              | 32                  |  |
| 8-port Gigabit Ethernet IP Storage Services module                                        | 32                              | 32                  |  |
| 4-port Gigabit Ethernet IP Storage Services module                                        | 32                              | 16                  |  |
| 32-port 2-Gbps Fibre Channel Storage Services<br>Module (SSM).                            | 32                              | 32                  |  |
| 14-port Fibre Channel/2-port Gigabit Ethernet<br>Multiprotocol Services (MPS-14/2) module | 32                              | 22                  |  |

The allowed mix of Generation 1 and Generation 2 switching modules in a chassis is determined at run-time, either when booting up the switch or when installing the modules. In some cases, the sequence in which switching modules are inserted into the chassis determines if one or more modules is powered up.

When a module does not power up because of a resource limitation, you can see the reason by viewing the module information in the Information pane.

For information on recovering a module powered-down because port indexes are not available, refer to the *Cisco MDS 9000 Family Troubleshooting Guide*.

Tip

Whenever using mixed Generation 1 and Generation 2 modules, power up the Generation 1 modules first. During a reboot of the entire switch, the Generation 1 modules power up first (default behavior).

### **PortChannels**

PortChannels have the following restrictions:

- The maximum number of PortChannels allowed is 256 if all switching modules are Generation 2 or Generation 3, or both.
- The maximum number of PortChannels allowed is 128 whenever there is a Generation 1 switching module in use with a Generation 2 or Generation 3 switching module.
- Ports need to be configured in dedicated rate mode on the Generation 2 and Generation 3 switching module interfaces to be used in the PortChannel.

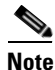

The number of PortChannels allowed does not depend on the type of supervisor module. However, Generation 3 modules require the Supervisor 2 module on the MDS 9506 and 9509 switches.

The Generation 1, Generation 2, and Generation 3 modules have the following restrictions for PortChannel configuration:

- Generation 1 switching module interfaces do not support auto speed with a maximum of 2 Gbps.
- Generation 1 and Generation 2 module interfaces do not support auto speed with maximum of 4 Gbps.
- Generation 2 and Generation 3 switching module interfaces cannot be forcefully added to a PortChannel if sufficient resources are not available.

When configuring PortChannels on switches with Generation 1, Generation 2, and Generation 3 switching modules, follow one of these procedures:

- Configure the PortChannel, and then configure the Generation 2 and Generation 3 interfaces to auto with a maximum of 2 Gbps.
- Configure the Generation 1 switching modules followed by the Generation 2 switching modules, and then the Generation 3 switching modules, and then configure the PortChannel.

When configuring PortChannels on switches with only Generation 2 and Generation 3 switching modules, follow one of these procedures:

- Configure the PortChannel, and then configure the Generation 3 interfaces to auto with a maximum of 4 Gbps.
- Configure the Generation 2 switching modules, followed by the Generation 3 switching modules, and then configure the PortChannel.

Table 5-9 describes the results of adding a member to a PortChannel for various configurations.

| PortChannel | Configured Spee | d             | New Member                                         |                 |                           |
|-------------|-----------------|---------------|----------------------------------------------------|-----------------|---------------------------|
| Members     | PortChannel     | New Member    | Туре                                               | Addition Type   | Result                    |
| No members  | Any             | Any           | Generation 1 or<br>Generation 2 or<br>Generation 3 | Force           | Pass                      |
|             | Auto            | Auto          | Generation 1 or<br>Generation 2 or<br>Generation 3 | Normal or force | Pass                      |
|             | Auto            | Auto max 2000 | Generation 2 or                                    | Normal          | Fail                      |
|             |                 |               | Generation 3                                       | Force           | Pass or fail <sup>1</sup> |
|             | Auto            | Auto max 4000 | Generation 3                                       |                 |                           |
|             | Auto max 2000   | Auto          | Generation 2 or                                    | Normal          | Fail                      |
|             |                 |               | Generation 3                                       | Force           | Pass                      |
|             | Auto max 2000   | Auto max 4000 | Generation 3                                       |                 |                           |
|             | Auto max 4000   | Auto          | Generation 2 or<br>Generation 3                    |                 |                           |
|             | Auto max 4000   | Auto max 2000 | Generation 2 or<br>Generation 3                    |                 |                           |

Table 5-9 PortChannel Configuration and Addition Results

| PortChannel  | <b>Configured Speed</b> | 1             | New Member                      |                 |                           |
|--------------|-------------------------|---------------|---------------------------------|-----------------|---------------------------|
| Members      | PortChannel             | New Member    | Туре                            | Addition Type   | Result                    |
| Generation 1 | Auto                    | Auto          | Generation 2 or                 | Normal          | Fail                      |
| interfaces   |                         |               | Generation 3                    | Force           | Pass                      |
|              | Auto max 2000           | Auto          | Generation 1                    | Normal or force | Pass                      |
|              | Auto max 2000           | Auto          | Generation 2 or                 | Normal          | Fail                      |
|              |                         |               | Generation 3                    | Force           | Pass or fail <sup>1</sup> |
|              | Auto max 4000           | Auto          | Generation 1 or<br>Generation 2 |                 |                           |
|              | Auto max 4000           | Auto          | Generation 3                    |                 |                           |
| Generation 2 | Auto                    | Auto          | Generation 1                    | Normal or force | Fail                      |
| interfaces   | Auto max 2000           | Auto          | Generation 1                    | Normal or force | Pass                      |
|              | Auto max 2000           | Auto          | Generation 2 or                 | Normal          | Fail                      |
|              |                         |               | Generation 3                    | Force           | Pass                      |
|              | Auto                    | Auto max 2000 | Generation 2 or                 | Normal          | Fail                      |
|              |                         |               | Generation 3                    | Force           | Pass                      |
| Generation 3 | Auto                    | Auto          | Generation 1                    | Normal or force | Fail                      |
| interfaces   | Auto max 2000           | Auto          | Generation 1                    | Normal or force | Pass                      |
|              | Auto max 2000           | Auto          | Generation 2                    | Normal          | Fail                      |
|              |                         |               |                                 | Force           | Pass                      |
|              | Auto                    | Auto max 2000 | Generation 2                    | Normal          | Fail                      |
|              |                         |               |                                 | Force           | Pass                      |
|              | Auto max 2000           | Auto          | Generation 3                    | Normal          | Fail                      |
|              |                         |               |                                 | Force           | Pass                      |
|              | Auto                    | Auto max 2000 | Generation 3                    | Normal          | Fail                      |
|              |                         |               |                                 | Force           | Pass                      |

 Table 5-9
 PortChannel Configuration and Addition Results (continued)

1. If resources are not available.

# **Configuring Module Interface Shared Resources**

This section describes how to configure Generation 2 and Generation 3 module interface shared resources and contains the following sections:

- Configuration Guidelines for 48-Port, 24-Port, and 4/44-Port 8-Gbps Fibre Channel Switching Modules, page 5-15
- Configuration Guidelines for 48-Port and 24-Port 4-Gbps Fibre Channel Switching Modules, page 5-16

- Configuration Guidelines for 12-Port 4-Gbps Switching Module Interfaces, page 5-17
- Configuration Guidelines for 4-Port 10-Gbps Switching Module Interfaces, page 5-18
- Configuring Port Speed, page 5-18
- Configuring Rate Mode, page 5-19
- Configuring Oversubscription Ratio Restrictions, page 5-20
- Configuring Bandwidth Fairness, page 5-24
- Taking Interfaces Out of Service, page 5-26
- Releasing Shared Resources in a Port Group, page 5-27

# Configuration Guidelines for 48-Port, 24-Port, and 4/44-Port 8-Gbps Fibre Channel Switching Modules

The 48-Port, 24-Port, and 4/44-Port 8-Gbps Fibre Channel switching modules support the following features:

- 1-Gbps, 2-Gbps, 4-Gbps, and 8-Gbps speed traffic
- Shared and dedicated rate mode
- ISL and Fx port modes
- Extended BB\_credits

### **Migrating from Shared Mode to Dedicated Mode**

To configure 48-port, 24-port, 4/44-port 8-Gbps Fibre Channel switching modules when starting with the default configuration or when migrating from shared rate mode to dedicated rate mode, follow these guidelines:

- 1. Take unused interfaces out of service to release resources for other interfaces, if necessary. See the "Taking Interfaces Out of Service" section on page 5-26.
- **2.** Configure the traffic speed to use (1 Gbps, 2 Gbps, 4 Gbps, 8 Gbps, or autosensing with a maximum of 2 Gbps or 4 Gbps).

See the "Configuring Port Speed" section on page 5-18.

**3**. Configure the rate mode (dedicated or shared).

See the "Configuring Rate Mode" section on page 5-19.

4. Configure the port mode.

See the "About Interface Modes" section on page 2-3.

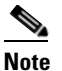

ISL ports cannot operate in shared rate mode.

5. Configure the BB\_credits and extended BB\_credits, as necessary.

See the "About Extended BB\_Credits" section on page 6-16.

#### **Migrating from Dedicated Mode to Shared Mode**

To configure 48-port, 24-port, 4/44-port 8-Gbps Fibre Channel switching modules migrating from dedicated rate mode to shared rate mode, follow these guidelines:

1. Take unused interfaces out of service to release resources for other interfaces, if necessary.

See the "Taking Interfaces Out of Service" section on page 5-26.

2. Configure the BB\_credits and extended BB\_credits, as necessary.

See the "BB\_Credit Buffers for Switching Modules" section on page 6-5, "BB\_Credit Buffers for Switching Modules" section on page 6-5, and the "About Extended BB\_Credits" section on page 6-16.

**3.** Configure the port mode.

See the "About Interface Modes" section on page 2-3.

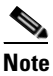

te ISL ports cannot operate in shared rate mode.

4. Configure the rate mode (dedicated or shared) to use.

See the "Configuring Rate Mode" section on page 5-19.

5. Configure the traffic speed (1 Gbps, 2 Gbps, 4 Gbps, 8 Gbps, or autosensing with a maximum of 2 Gbps or 4 Gbps) to use.

See the "Configuring Port Speed" section on page 5-18.

# Configuration Guidelines for 48-Port and 24-Port 4-Gbps Fibre Channel Switching Modules

The 48-port and 24-port 4-Gbps Fibre Channel switching modules support the following features:

- 1-Gbps, 2-Gbps, and 4-Gbps speed traffic
- Shared and dedicated rate mode
- ISL (E or TE) and Fx (F or FL) port modes
- Extended BB\_credits

#### Migrating from Shared Mode to Dedicated Mode

To configure 48-port and 24-port 4-Gbps Fibre Channel switching modules when starting with the default configuration or when migrating from shared rate mode to dedicated rate mode, follow these guidelines:

- 1. Take unused interfaces out of service to release resources for other interfaces, if necessary. See the "Taking Interfaces Out of Service" section on page 5-26.
- **2.** Configure the traffic speed to use (1 Gbps, 2 Gbps, 4 Gbps, or autosensing with a maximum of 2 Gbps or 4 Gbps).

See the "Configuring Port Speed" section on page 5-18.

**3.** Configure the rate mode (dedicated or shared) to use.

See the "Configuring Rate Mode" section on page 5-19.

4. Configure the port mode.

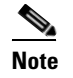

ISL ports cannot operate in shared rate mode.

5. Configure the BB\_credits and extended BB\_credits, as necessary.

See the "About Extended BB\_Credits" section on page 6-16.

### **Migrating from Dedicated Mode to Shared Mode**

To configure 48-port and 24-port 4-Gbps Fibre Channel switching modules migrating from dedicated rate mode to shared rate mode, follow these guidelines:

1. Take unused interfaces out of service to release resources for other interfaces, if necessary.

See the "Taking Interfaces Out of Service" section on page 5-26.

2. Configure the BB\_credits and extended BB\_credits, as necessary.

See the "BB\_Credit Buffers for Switching Modules" section on page 6-5, "BB\_Credit Buffers for Fabric Switches" section on page 6-14, and the "About Extended BB\_Credits" section on page 6-16.

**3.** Configure the port mode.

See the "About Interface Modes" section on page 2-3.

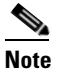

ISL ports cannot operate in shared rate mode.

- Configure the rate mode (dedicated or shared) to use.
   See the "Configuring Rate Mode" section on page 5-19.
- 5. Configure the traffic speed (1 Gbps, 2 Gbps, 4 Gbps, or autosensing with a maximum of 2 Gbps or 4 Gbps) to use.

See the "Configuring Port Speed" section on page 5-18.

### **Configuration Guidelines for 12-Port 4-Gbps Switching Module Interfaces**

The 12-port 4-Gbps switching modules support the following features:

- 1-Gbps, 2-Gbps, and 4-Gbps speed traffic
- Only dedicated rate mode
- ISL (E or TE) and Fx (F or FL) port modes
- Extended BB\_credits
- Performance buffers

To configure 4-port 10-Gbps switching modules when starting with the default configuration, follow these guidelines:

1. Configure the traffic speed (1 Gbps, 2 Gbps, 4 Gbps, or autosensing with a maximum of 2 Gbps or 4 Gbps) to use.

See the "Configuring Port Speed" section on page 5-18.

2. Configure the port mode.

3. Configure the BB\_credits, performance buffers, and extended BB\_credits, as necessary.

See the "BB\_Credit Buffers for Switching Modules" section on page 6-5, "BB\_Credit Buffers for Fabric Switches" section on page 6-14, and the "About Extended BB\_Credits" section on page 6-16.

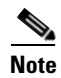

If you change the port bandwidth reservation parameters on a 48-port or 24-port module, the change affects only the changed port. No other ports in the port group are affected.

### **Configuration Guidelines for 4-Port 10-Gbps Switching Module Interfaces**

The 4-port 10-Gbps switching modules support the following features:

- Only 10-Gbps speed traffic
- Only dedicated rate mode
- ISL (E or TE) and F port modes
- Extended BB\_credits
- Performance buffers

Use the following guidelines to configure 4-port 10-Gbps switching modules when starting with the default configuration:

**1**. Configure the port mode.

See the "About Interface Modes" section on page 2-3.

2. Configure the BB\_credits, performance buffers, and extended BB\_credits, as necessary.

See the "BB\_Credit Buffers for Switching Modules" section on page 6-5, "BB\_Credit Buffers for Fabric Switches" section on page 6-14, and the "About Extended BB\_Credits" section on page 6-16.

# **Configuring Port Speed**

The port speed on an interface, combined with the rate mode, determines the amount of shared resources available to the ports in the port group on a 48-port, 24-port 4-Gbps, or any 8-Gbps Fibre Channel switching module. Especially in the case of dedicated rate mode, the port group resources are reserved even though the bandwidth is not used. For example, on Generation 2 modules, if an interface is configured for autosensing (auto) and dedicated rate mode, then 4 Gbps of bandwidth is reserved even though the maximum operating speed is 2 Gbps. For the same interface, if autosensing with a maximum speed of 2 Gbps (auto max 2000) is configured, then only 2 Gbps of bandwidth is reserved and the unused 2 Gbps is shared with the other interface in the port group.

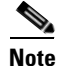

- The Generation 2, 4-port 10-Gbps switching module supports 10-Gbps traffic only.
- On Generation 3, 8-Gbps modules, setting the port speed to auto enables autosensing, which negotiates to a maximum speed of 8 Gbps.
- On Generation 2, 4-Gbps modules, setting the port speed to auto enables autosensing, which negotiates to a maximum speed of 4 Gbps.

Caution

Changing port speed and rate mode disrupts traffic on the port. Traffic on other ports in the port group is not affected.

To configure dedicated bandwidth on an interface using Fabric Manager, follow these steps:

- **Step 1** Select a switch from the Fabric pane, or select a group of switches (SAN, fabric, VSAN) from the Logical Domains pane.
- Step 2 Expand Switches, expand Interfaces and select FC Physical from the Physical Attributes pane.You see the FC Physical > General tab in the Interfaces pane.
- **Step 3** Scroll until you see the row containing the switch and port you want to configure.
- **Step 4** Select **auto**, **1Gb**, **4Gb**, or **autoMax2G** from the Speed Admin column (see Figure 5-3).

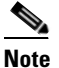

• The Generation 3, 8-Gbps Fibre Channel swtiching modules support the following **speed** configurations: **1G**, **2G**, **4G**, **8G**, **autoMax2G**, **autoMax4G** and the **auto** speed configuration configures autosensing for the interface with 8 Gbps of bandwidth reserved.

#### Figure 5-3 Speed Admin Column in Port Configuration

| 🜎 /SAN/Fabric sw-isola-220/VSAN0 | 300 [admin@  | localho   | st] - Fa  | bric I   | Manag     | er 3.0(0 | .346)        |          |        |       |           |           |           |           |              |     |
|----------------------------------|--------------|-----------|-----------|----------|-----------|----------|--------------|----------|--------|-------|-----------|-----------|-----------|-----------|--------------|-----|
| File View Zone Tools Performance | Server Help  |           |           |          |           |          |              |          |        |       |           |           |           |           |              |     |
| a 🗞 🖪 🖬 🏦 🌐 🎕 🗟                  | i 👔 🏝 🗽      |           | 39        | <b>\</b> | <u> Ձ</u> |          | ş            |          |        |       |           |           |           |           | 🗹 Adv        | and |
| Logical Domains                  | 🗿 🛞 📢        | 19 3      | 🔒 🇳       | 7        |           |          |              | SAN/Fabr | ic sw  | I-iso | la-220/VS | AN0300/   | Switche   | s/Inter   | faces/FC Ph  | ysi |
| DPVM (Dynamic Member             | General Bb   | Control   | Bb Credit | Othe     | r FLO     | GI ELP   | Trunk Config | Trunk Fa | ilures | FS    | PF Physic | al Physic | cal (Adva | nced)     | Capability 🖡 | 4   |
| Domain Manager 📃                 |              |           | Mode      | Mode     | Port      | Dynamic  |              | Speed    | Sp     | eed   | Rate      | Status    | Status    | Status    |              | V   |
| 표 🚞 VSAN0001 (down)              | Switch       | Interface | Admin     | Oper     | VSAN      | VSAN     | Description  | Admin    | Op     | er    | Mode      | Service   | Admin     | Oper      | FailureCause | e E |
| 🗄 🧰 VSAN0300 🛛 🕙                 | sw-isola-220 | fc9/7     | FX        | auto     | 300       | n/a      |              | auto     | n/a    |       | shared    | in        | up        | down      | linkFailure  | fi  |
| <                                | sw-isola-220 | fc9/34    | FX        | auto     | 300       | n/a      |              | auto     | 🗸 n/a  |       | shared    | in        | up        | down      | linkFailure  | fr  |
| ▲▼                               | sw-isola-220 | fc13/12   | FX        | auto     | 300       | n/a      |              | auto     | n/s    |       | shared    | in        | up        | down      | linkFailure  | f:  |
| Physical Attributes              | sw-isola-220 | fc9/33    | FX        | auto     | 300       | n/a      |              | 1Gb      | n/a    |       | shared    | in        | up        | down      | linkFailure  | fi  |
| 🖃 🦳 Interfaces 🛛 🔼               | sw-isola-220 | fc9/1     | FX        | auto     | 300       | n/a      |              | 2Gb      | n/a    |       | shared    | in        | up        | down      | linkFailure  | f:  |
| FC Physical                      | <            |           |           |          |           |          |              | 4Gb      |        |       |           |           |           |           |              | >   |
| En l'avient                      | AT           |           |           |          |           |          |              | autoMax2 | G      |       |           |           |           | · · · · · |              |     |

The auto parameter enables autosensing on the interface. The autoMax2G parameter enables autosensing on the interface with a maximum speed of 2 Gbps.

Note

If you change the port bandwidth reservation parameters on a 48-port or 24-port 4-Gbps, or any 8-Gbps Fibre Channel switching module, the change affects only the changed port. No other ports in the port group are affected.

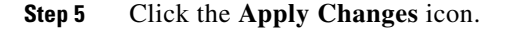

# **Configuring Rate Mode**

To configure the rate mode (dedicated or shared) on an interface on a 4-Gbps or 8-Gbps Fibre Channel switching module using Fabric Manager, follow these steps:

- **Step 1** Select a switch from the Fabric pane, or select a group of switches (SAN, fabric, VSAN) from the Logical Domains pane.
- Step 2 Expand Switches > Interfaces and then select FC Physical from the Physical Attributes pane.You see the FC Physical > General tab in the Interfaces pane.
- **Step 3** Scroll until you see the row containing the switch and port you want to configure.
- **Step 4** Select **dedicated** or **shared** from the Rate Mode column (see Figure 5-4).

Figure 5-4 Rate Mode Port Configuration

| 🌎 /SAN/Fabric sw-isola-220/VSAN0 | 300 [admin@  | localho   | st] - Fa  | bric M | anage | r 3.0(0 | .346)        |             |        |           |           |           |        |              | ٦   |
|----------------------------------|--------------|-----------|-----------|--------|-------|---------|--------------|-------------|--------|-----------|-----------|-----------|--------|--------------|-----|
| File View Zone Tools Performance | Server Help  |           |           |        |       |         |              |             |        |           |           |           |        |              |     |
| 😑 🗞 🖌 🖬 🖌 🏦 😂 👼                  | i 🗊 🗟 😰      | <b>A</b>  | 3 23      | 😵 [    | a 🔽   |         | ?            |             |        |           |           |           |        | 🛃 🖂          | va  |
| Logical Domains                  | 🖸 🛞 🗗        | و چ       | 🔒 🗳       | 2      |       |         |              | /SAN/Fabric |        |           | AN0300/   | Switche   |        | faces/FC PI  | ny: |
| DPVM (Dynamic Membre)            | General Bb   | Control   | Bb Credit | Other  | FLOO  | ELP     | Trunk Config | Trunk Failu | res FS | PF Physic | al Physic | cal (Adva | nced)  | Capability F |     |
| Domain Manager 📃                 |              |           | Mode      | Mode   | Port  | Dynamic |              | Speed       | Speed  | Rate      | Status    | Status    | Status |              |     |
| 🗉 🧰 VSAN0001 (down)              | Switch       | Interface | Admin     | Oper   | VSAN  | VSAN    | Description  | Admin       | Oper/  | Mode      | Service   | Admin     | Oper   | FailureCaus  | е   |
|                                  | sw-isola-220 | fc9/7     | FX        | auto   | 300   | n/a     |              | auto        | n/a (  | dedic 💙   | in }      | up        | down   | linkFailure  |     |
| < >                              | sw-isola-220 | fc9/34    | FX        | auto   | 300   | n/a     |              | auto        | n/a 🔪  | dedicated | in/       | up        | down   | linkFailure  |     |
| A <b>V</b>                       | sw-isola-220 | fc13/12   | FX        | auto   | 300   | n/a     |              | auto        | n/a    | shared    | in        | up        | down   | linkFailure  |     |
| Physical Attributes              | sw-isola-220 | fc9/33    | FX        | auto   | 300   | n/a     |              | auto        | n/a    | shared    | in        | up        | down   | linkFailure  |     |
| 🖃 🧰 Interfaces 🛛 🔥               | sw-isola-220 | fc9/1     | FX        | auto   | 300   | n/a     |              | auto        | n/a    | shared    | in        | up        | down   | linkFailure  |     |
| FC Physical 🗸                    | <            |           |           |        |       |         |              |             |        |           |           |           | )      |              | >   |
| Following 🛄                      |              |           |           |        |       |         |              |             |        |           |           |           |        |              | _   |
| 2 rows                           |              |           |           |        |       |         |              |             |        |           |           |           |        |              |     |

Step 5

Click the **Apply Changes** icon.

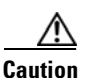

Changing port speed and rate mode disrupts traffic on the port.

# **Configuring Oversubscription Ratio Restrictions**

The 48-port and 24-port 4-Gbps, and all 8-Gbps Fibre Channel switching modules support oversubscription on switches with shared rate mode configurations. By default, all 48-port and 24-port 4-Gbps, and 8-Gbps Fibre Channel switching modules have restrictions on oversubscription ratios enabled. As of Cisco SAN-OS Release 3.1(1) and NX-OS Release 4.1(1), you can disable restrictions on oversubscription ratios.

Table 5-10 describes the bandwidth allocation for oversubscribed interfaces configured in shared mode on the 4-Gbps and 8-Gbps modules.

 Table 5-10
 Bandwidth Allocation for Oversubscribed Interfaces

|                     |                  | <b>Reserved Bandw</b> | idth (Gbps)     | Maximum             |
|---------------------|------------------|-----------------------|-----------------|---------------------|
| Switching<br>Module | Configured Speed | Ratios enabled        | Ratios disabled | Bandwidth<br>(Gbps) |
| 48-Port 8-Gbps      | Auto 8 Gbps      | 0.36                  | 0.2             | 8                   |
| Fibre Channel       | Auto Max 4 Gbps  | 0.24                  | 0.1             | 4                   |
| Wiodule             | Auto Max 2 Gbps  | 0.12                  | 0.05            | 2                   |

|                     |                  | <b>Reserved Bandw</b> | idth (Gbps)     | Maximum             |
|---------------------|------------------|-----------------------|-----------------|---------------------|
| Switching<br>Module | Configured Speed | Ratios enabled        | Ratios disabled | Bandwidth<br>(Gbps) |
| 24-Port 8-Gbps      | Auto 8 Gbps      | 0.8                   | 0.8             | 8                   |
| Fibre Channel       | Auto Max 4 Gbps  | 0.4                   | 0.4             | 4                   |
| Wiodule             | Auto Max 2 Gbps  | 0.2                   | 0.2             | 2                   |
| 4/44-Port           | 8 Gbps           | 0.87                  | 0.16            | 8                   |
| 8-Gbps              | Auto Max 4 Gbps  | 0.436                 | 0.08            | 4                   |
| Fibre Channel       | Auto Max 2 Gbps  | 0.218                 | 0.04            | 2                   |
| Module              | 1 Gbps           | 0.109                 | 0.02            | 1                   |
| 48-port 4-Gbps      | Auto 4 Gbps      | 0.8                   | 0.09            | 4                   |
| Fibre Channel       | Auto Max 2 Gbps  | 0.4                   | 0.045           | 2                   |
| module              | 1 Gbps           | 0.2                   | 0.0225          | 1                   |
| 24-port 4-Gbps      | Auto 4 Gbps      | 1                     | 0.27            | 4                   |
| Fibre Channel       | Auto Max 2 Gbps  | 0.5                   | 0.135           | 2                   |
| module              | 1 Gbps           | 0.25                  | 0.067           | 1                   |

 Table 5-10
 Bandwidth Allocation for Oversubscribed Interfaces (continued)

All ports in the 48-port and 24-port 4-Gbps modules can be configured to operate at 4 Gbps in shared mode even if other ports in the port group are configured in dedicated mode, regardless of available bandwidth. However, when oversubscription ratio restrictions are enabled, you may not have all shared 4-Gbps module ports operating at 4 Gbps.

All ports in the 48-port and 24-port 8-Gbps modules can be configured to operate at 8 Gbps in shared mode even if other ports in the port group are configured in dedicated mode, regardless of available bandwidth. However, when oversubscription ratio restrictions are enabled you may not have all shared 8-Gbps module ports operating at 8 Gbps.

On the 48-port and 24-port 8-Gbps modules, if you have configured one 8-Gbps dedicated port in one port group, no other ports in the same port group can be configured to operate at 8-Gbps dedicated mode. You can have any number of 8-Gbps shared and 4-Gbps dedicated or shared ports. On the 4/44-port 8-Gbps module, only one port per port group can be configured in 8-Gbps dedicated or shared mode.

In the following example, a 24-port 4-Gbps module has oversubscription ratios enabled and three dedicated ports in one port group operating at 4-Gbps. No other ports in the same port group can be configured to operate at 4 Gbps.

For dedicated ports, oversubscription ratio restrictions do not apply to the shared pool in port groups. So if oversubscription ratio restrictions are disabled, and you have configured three 4-Gbps dedicated ports in one port group, then you can configure all other ports in the same port group to operate at a shared rate of 4 Gbps.

When disabling restrictions on oversubscription ratios, all ports in shared mode on 48-port and 24-port 4-Gbps or any 8-Gbps Fibre Channel switching modules must be shut down. When applying restrictions on oversubscription ratios, you must take shared ports out of service.

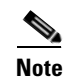

When restrictions on oversubscription ratios are disabled, the bandwidth allocation among the shared ports is proportionate to the configured speed. If the configured speed is auto on Generation 2 modules, then bandwidth is allocated assuming a speed of 4 Gbps. For example, if you have three shared ports configured at 1, 2, and 4 Gbps, then the allocated bandwidth ratio is 1:2:4.

As of Cisco SAN-OS Release 3.0 and NX-OS Release 4.1(1) or when restrictions on oversubscription ratios are enabled, the port bandwidths are allocated in equal proportions, regardless of port speed, so, the bandwidth allocation for the same three ports mentioned in the example would be 1:1:1.

### **Disabling Restrictions on Oversubscription Ratios**

Before disabling restrictions on oversubscription ratios, ensure that you have explicitly shut down shared ports.

To disable restrictions on oversubscription ratios on multiple 48-port or 24-port 4-Gbps, or any 8-Gbps Fibre Channel switching modules using Fabric Manager, follow these steps:

#### Step 1 Choose Physical > Modules.

You see the Module dialog box (see Figure 5-5).

| Figure 5-5 | Module Dialog Box |
|------------|-------------------|
|------------|-------------------|

| atusLastChangeTime //<br>//01/26-07:37:27 or<br>//01/26-07:37:27 or<br>//01/26-07:37:27 or | AdminStatus OperSI<br>on ok<br>on ok                                                                                                    | atus Current<br>25229.4W / 600.7/<br>184.8W / 4.4A<br>200.34W / 4.77A                                                                                      |
|--------------------------------------------------------------------------------------------|----------------------------------------------------------------------------------------------------|----------------------------------------------------------------------------------------------------|
| atusLastChangeTime //<br>7/01/26-07:37:27 or<br>7/01/26-07:37:27 or<br>7/01/26-07:37:27 or | AdminStatus OperSi<br>on ok<br>on ok<br>on ok                                                                                                    | Current<br>25229.4W / 600.7/<br>184.8W / 4.4A<br>200.34W / 4.77A                                                                                           |
| 7/01/26-07:37:27 or<br>7/01/26-07:37:27 or<br>7/01/26-07:37:27 or<br>7/01/26-07:37:27 or   | on ok<br>on ok<br>on ok                                                                                                    | 25229.4W / 600.7#<br>184.8W / 4.4A<br>200.34W / 4.77A                                                                                                    |
| 7/01/26-07:37:27 or<br>7/01/26-07:37:27 or<br>7/01/26-07:37:27 or                          | on ok<br>on ok                                                                                                    | 184.8W / 4.4A<br>200.34W / 4.77A                                                                                                    |
| 7/01/26-07:37:27 or                                                                        | on ok                                                                                                    | 200.34W / 4.77A                                                                                                    |
| 2/01/26 07:27:27                                                                           | Contraction of Contraction of Contra |                                                                                                    |
| 01/20/07:37:27 0                                                                           | on ok                                                                                                    | 160.02W / 3.81A                                                                                                    |
| 7/01/26-07:39:13 or                                                                        | on ok                                                                                                    | 126.0W / 3.0A                                                                                                    |
| 7/01/25-20:59:57 or                                                                        | on ok                                                                                                    | 126.0W / 3.0A                                                                                                    |
| 7/01/26-07:37:27 or                                                                        | on ok                                                                                                    | 168.0W / 4.0A                                                                                                    |
| 7/01/26-07:37:27 or                                                                        | on ok                                                                                                    | 210.0W / 5.0A                                                                                                    |
| 7/01/26-07:37:27 or                                                                        | on ok                                                                                                    | 84.0W / 2.0A                                                                                                    |
| 7/01/26-07:37:27 or                                                                        | on ok                                                                                                    | 84.0W / 2.0A                                                                                                    |
| 777777777                                                                                  | 01/26-07:39:13<br>01/25-20:59:57<br>01/26-07:37:27<br>01/26-07:37:27<br>01/26-07:37:27<br>01/26-07:37:27                                                                                                    | 1/26-07:37:13 on ok<br>1/26-07:37:27 on ok<br>1/26-07:37:27 on ok<br>01/26-07:37:27 on ok<br>01/26-07:37:27 on ok<br>01/26-07:37:27 on ok<br>Apply Refresh |

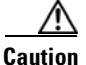

**ton** This feature is only supported on 48-port and 24-port 4-Gbps, and 8-Gbps Fibre Channel switching modules.

- **Step 2** Select **disabled** from the RateModeOversubscriptionLimit drop-down list for each module for which you want to disable restrictions on oversubscription ratios.
- **Step 3** Click **Apply** to save the changes.

To disable restrictions on oversubscription ratios on a single 48-port or 24-port 4-Gbps, or any 8-Gbps Fibre Channel switching module using Device Manager, follow these steps:

Step 1 Right-click a module and select Configure.You see the Module dialog box (see Figure 5-6).

| Figure 5-6                     | Module Dialog Box                                                                            |
|--------------------------------|----------------------------------------------------------------------------------------------|
| sw-46-18                       | 0 - Module 1 🛛 🔀                                                                             |
|                                | Name: 2x1GE IP5, 14x1/2Gbps FC Module<br>ModelName: D5-X9302-14K9<br>OperStatus: ok<br>Reset |
| RateModeOversub<br>BandwidthFo | scriptionLimit: O enabled                                                                    |
| Bandwidth<br>ResetRease        | FairnessOper: enabled<br>Unknown<br>onDescription:                                           |
| StatusLas                      | tChangeTime: 2007/01/26-07:37:27                                                             |
|                                | AdminStatus: () on () off<br>OperStatus: ok<br>Current: 600.7A / 25229.4W                    |
| C                              | Apply Refresh Help Close                                                                     |

- Step 2 Click the disabled radio button to disable restrictions on oversubscription ratios.
- **Step 3** Click **Apply** to save the changes.

### **Enabling Restrictions on Oversubscription Ratios**

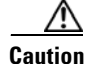

You must enable restrictions on oversubscription ratios before you can downgrade modules to a previous release.

Before enabling restrictions on oversubscription ratios, ensure that you have explicitly configured shared ports to out-of-service mode.

To enable restrictions on oversubscription ratios on multiple 48-port or 24-port 4-Gbps, or any 8-Gbps Fibre Channel switching modules using Fabric Manager, follow these steps:

Step 1 Choose Physical > Modules.

You see the Module dialog box (see Figure 5-5).

- **Step 2** Select **enabled** from the RateModeOversubscriptionLimit drop-down list for each module for which you want to enable restrictions on oversubscription ratios.
- **Step 3** Click **Apply** to save the changes.

To enable restrictions on oversubscription ratios on a single 48-port or 24-port 4-Gbps, or any 8-Gbps Fibre Channel switching module using Device Manager, follow these steps:

| 3. |
|----|
|    |
| 3. |

### **Configuring Bandwidth Fairness**

This feature improves fairness of bandwidth allocation among all ports and provides better throughput average to individual data streams. Bandwidth fairness can be configured per module.

As of Cisco SAN-OS Release 3.1(2), all 48-port and 24-port 4-Gbps Fibre Channel switching modules, as well as 18-port Fibre Channel/4-port Gigabit Ethernet Multiservice modules, have bandwidth fairness enabled by default. As of Cisco NX-OS Release 4.1(1), all the 8-Gbps Fibre Channel switching modules have bandwidth fairness enabled by default.

Caution

When you disable or enable bandwidth fairness, the change does not take effect until you reload the module.

This section includes the following topics:

- Enabling Bandwidth Fairness, page 5-24
- Disabling Bandwidth Fairness, page 5-26
- Upgrade or Downgrade Scenario, page 5-26

Note

This feature is supported only on the 48-port and 24-port 4-Gbps modules, the 8-Gbps modules, and the 18/4-port Multiservice Module (MSM).

### **Enabling Bandwidth Fairness**

To enable bandwidth fairness on multiple 48-port or 24-port 4-Gbps, or any 8-Gbps Fibre Channel switching modules using Fabric Manager, follow these steps:

#### Step 1 Choose Physical > Modules.

You see the Module dialog box (see Figure 5-7).

### Send documentation comments to fm-docfeedback@cisco.com

| Figure 5-7 | Module Dialog Box |
|------------|-------------------|
|------------|-------------------|

| -      | 5 🖬 😂                           |                 |                |        |                   |                   |                |                     |                      |             |            |                   |
|--------|---------------------------------|-----------------|----------------|--------|-------------------|-------------------|----------------|---------------------|----------------------|-------------|------------|-------------------|
| Module | Name                            | Model           | Oper<br>Status | Reset? | RateModeOversubsc | BandwidthFairness | Power<br>Admin | Power<br>Oper       | StatusLastChangeTime | AdminStatus | OperStatus | Current           |
|        | 2x1GE IPS, 14x1/2Gbps FC Module | DS-X9302-14K9   | ok             |        | enabled           | enable            | enabled        | Unknown             | 2007/01/26-07:37:27  | on          | ok         | 25229.4W / 600.7A |
|        | 1/2/4 Gbps FC Module            | DS-X9148        | ok             |        | enabled           | enable            | enabled        | Unknown             | 2007/01/26-07:37:27  | on          | ok         | 184.8W / 4.4A     |
|        | IP Storage Services Module      | DS-X9308-SMIP   | ok             |        | enabled           | enable            | enabled        | Unknown             | 2007/01/26-07:37:27  | on          | ok         | 200.34W / 4.77A   |
|        | IP Storage Services Module      | DS-X9304-SMIP   | ok             |        | enabled           | enable            | enabled        | Unknown             | 2007/01/26-07:37:27  | on          | ok         | 160.02W / 3.81A   |
|        | Supervisor/Fabric-2             | DS-X9530-SF2-K9 | ha-standby     |        | enabled           | enable            | enabled        | Reset triggered due | 2007/01/26-07:39:13  | on          | ok         | 126.0W / 3.0A     |
|        | Supervisor/Fabric-2             | DS-X9530-SF2-K9 | active         |        | enabled           | enable            | enabled        | Unknown             | 2007/01/25-20:59:57  | on          | ok         | 126.0W / 3.0A     |
|        | 1/2/4 Gbps FC Module            | DS-X9124        | ok             |        | enabled           | enable            | enabled        | Unknown             | 2007/01/26-07:37:27  | on          | ok         | 168.0W / 4.0A     |
| 3      | 1/2 Gbps FC Module              | DS-X9016        | ok             |        | enabled           | enable            | enabled        | Unknown             | 2007/01/26-07:37:27  | on          | ok         | 210.0W / 5.0A     |
| ŧ      | Fabric card module              | DS-135LT-FAB1   | ok             |        | enabled           | enable            | enabled        | Unknown             | 2007/01/26-07:37:27  | on          | ok         | 84.0W / 2.0A      |
| 5      | Fabric card module              | DS-135LT-FAB1   | ok             |        | enabled           | enable            | enabled        | Unknown             | 2007/01/26-07:37:27  | on          | ok         | 84.0W / 2.0A      |

- **Step 2** Select **enable** from the BandwidthFairnessConfig drop-down list for each module for which you want to enable bandwidth fairness.
- **Step 3** Click **Apply** to save the changes.

To enable bandwidth fairness on a single 48-port or 24-port 4-Gbps Fibre Channel switching module using Device Manager, follow these steps:

**Step 1** Right-click a module and select **Configure**.

You see the Module dialog box (see Figure 5-8).

Figure 5-8 Module Dialog Box

| sw-46-180 - Module 1 🛛 🛛 🔀                                                          |  |  |  |  |  |  |
|-------------------------------------------------------------------------------------|--|--|--|--|--|--|
| Name: 2x1GE IPS, 14x1/2Gbps FC Module<br>ModelName: DS-X9302-14K9<br>OperStatus: ok |  |  |  |  |  |  |
| RateModeOversubscriptionLimit: 💿 enabled 🔘 disabled                                 |  |  |  |  |  |  |
| BandwidthFairnessConfig: Oenable <b>isable</b><br>BandwidthFairnessOper: enabled    |  |  |  |  |  |  |
| ResetReasonDescription:                                                             |  |  |  |  |  |  |
| StatusLastChangeTime: 2007/01/26-07:37:27                                           |  |  |  |  |  |  |
| - <b>Power</b><br>AdminStatus: ⊙ on ◯ off                                           |  |  |  |  |  |  |
| OperStatus: ok<br>Current: 600.7A / 25229.4W                                        |  |  |  |  |  |  |
| Apply Refresh Help Close                                                            |  |  |  |  |  |  |

- **Step 2** Click the **enable** radio button to enable bandwidth fairness.
- **Step 3** Click **Apply** to save the changes.

### **Disabling Bandwidth Fairness**

| If you disable bandwidth fairness, up to a 20 percent increase in internal bandwidth allocation is possible<br>for each port group; however, bandwidth fairness is not guaranteed when there is a mix of shared and<br>full-rate ports in the same port group. |                                                                                                    |  |  |  |  |  |
|----------------------------------------------------------------------------------------------------|----------------------------------------------------------------------------------------------------|--|--|--|--|--|
|                                                                                                    | To disable bandwidth fairness on multiple 48-port or 24-port 4-Gbps, or 8-Gbps Fibre Channnel switching modules using Fabric Manager, follow these steps: |  |  |  |  |  |
|                                                                                                    | Choose Physical > Modules.                                                                                                    |  |  |  |  |  |
|                                                                                                    | You see the Module dialog box (see Figure 5-7).                                                                                                    |  |  |  |  |  |
|                                                                                                    | Select <b>disable</b> from the BandwidthFairnessConfig drop-down list for each module for which you want to disable bandwidth fairness.                   |  |  |  |  |  |
| Click <b>Apply</b> to save the changes.                                                                                                    |                                                                                                    |  |  |  |  |  |
|                                                                                                    | To disable bandwidth fairness on a single 48-port or 24-port 4-Gbps, or 8-Gbps Fibre Channel switching module using Device Manager, follow these steps:   |  |  |  |  |  |
|                                                                                                    | Right-click a module and select <b>Configure</b> .                                                                                                    |  |  |  |  |  |
|                                                                                                    | You see the Module dialog box (see Figure 5-8).                                                                                                    |  |  |  |  |  |
| ,                                                                                                    | Click the <b>disable</b> radio button to disable bandwidth fairness.                                                                                      |  |  |  |  |  |
| (                                                                                                    | Click <b>Apply</b> to save the changes                                                                                                    |  |  |  |  |  |

### **Upgrade or Downgrade Scenario**

When you are upgrading from a release earlier than Cisco SAN-OS Release 3.1(2), all modules operate with bandwidth fairness disabled until the next module reload. After the upgrade, any new module that is inserted has bandwidth fairness enabled.

When you are downgrading to a release earlier than Cisco SAN-OS Release 3.1(2), all modules keep operating in the same bandwidth fairness configuration prior to the downgrade. After the downgrade, any new module that is inserted has bandwidth fairness disabled.

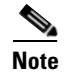

After the downgrade, any insertion of a module or module reload will have bandwidth fairness disabled.

# **Taking Interfaces Out of Service**

You can take interfaces out of service on Generation 2 and Generation 3 switching modules. When an interface is out of service, all the shared resources for the interface are released as well as the configuration associated with those resources.

Note

The interface must be disabled before it can be taken out of service.

#### <u>/!\</u> Caution

Taking interfaces out of service releases all the shared resources to ensure that they are available to other interfaces. This causes the configuration in the shared resources to revert to default when the interface is brought back into service. Also, an interface cannot come back into service unless the default shared resources for the port are available. The operation to free up shared resources from another port is disruptive.

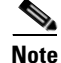

The interface cannot be a member of a PortChannel.

To take an interface out of service using Fabric Manager, follow these steps:

- **Step 1** Select a switch from the Fabric pane, or select a group of switches (SAN, fabric, VSAN) from the Logical Domains pane.
- Step 2 Expand Switches, expand Interfaces and select FC Physical in the Physical Attributes pane.You see the FC Physical > General tab in the Information pane.
- Step 3 Scroll down until you see the row containing the switch and port you want to configure.
- Step 4 Scroll right (if necessary) until you see the Status Service column.
- **Step 5** Select in or out from the Status Service column.
- Step 6 Click the Apply Changes icon.

### **Releasing Shared Resources in a Port Group**

When you want to reconfigure the interfaces in a port group on a Generation 2 or Generation 3 module, you can return the port group to the default configuration to avoid problems with allocating shared resources.

Note

The interface cannot be a member of a PortChannel.

Caution

Releasing shared resources disrupts traffic on the port. Traffic on other ports in the port group is not affected.

To release the shared resources for a port group using Fabric Manager, follow these steps:

- **Step 1** Select a switch from the Fabric pane, or select a group of switches (SAN, fabric, VSAN) from the Logical Domains pane.
- Step 2 Expand Switches > Interfaces and then select FC Physical from the Physical Attributes pane.
  You see the FC Physical > General tab in the Information pane.

- Step 3 Scroll down until you see the row containing the switch and port you want to configure.
- **Step 4** Scroll right (if necessary) until you see the **Status Service** column (see Figure 5-9).

| ille View Zone Tools Performance Server Help                                                                                                    |          |        |           |         |        |       |         |             |              |         |        |            |         |         |                 |       |     |
|----------------------------------------------------------------------------------------------------|----------|--------|-----------|---------|--------|-------|---------|-------------|--------------|---------|--------|------------|---------|---------|-----------------|-------|-----|
| 3 S 🗛 🛛 🖬 🏦 🏶                                                                                                    | ۲        | i i 🖄  | 22 🛤      |         | 2)     | 谢 🕻   | ) 🔀 🗖   | ?           |              |         |        |            |         |         |                 | Advar | nce |
| Logical Domains SAN Fabric c-186/VSAN0001/Switches Interfaces/FC Physical                                                                                                    |          |        |           |         |        |       |         |             |              |         |        |            |         |         |                 |       |     |
| Fabric c-186 H CSANs                                                                                                    | <u>^</u> | Genera | Bb Con    | trol Bb | Credit | Other | FLOGI   | ELP Trunk ( | Config Trunk | Failure | s FSPF | Physical F | hysical | (Advanc | ed) 🛛 Capabilit | R     |     |
| 🗉 🧰 VSAN0001                                                                                                    | ک        |        |           | Mode    | Mode   | Port  | Dynamic |             | Speed        | Speed   | Rate   | Status     | Status  | Status  |                 | Was   |     |
| 🗄 🚞 VSAN0002 (down)                                                                                                    |          | Switch | Interface | Admin   | Oper   | VSAN  | VSAN    | Description | Admin        | Oper    | Mode   | Service    | Admin   | Oper    | FailureCause    | Enabl | e . |
| Image: Image: | ~        | c-186  | fc1/8     | FX      | FL     | 1     | n/a     |             | auto         | 1 Gb    | shared | in         | up      | up      | none            | true  | ~   |
| ( )                                                                                                    |          | c-186  | fc1/17    | FX      | F      | 1     | 1       |             | auto         | 2 Gb    | shared | in         | up      | up      | none            | true  |     |
| ▼                                                                                                    |          | c-186  | fc1/7     | FX      | FL     | 1     | n/a     |             | auto         | 1 Gb    | shared | in         | up      | up      | none            | true  | 15  |
| Physical Attributes                                                                                                    |          | c-186  | fc1/12    | FX      | FL     | 1     | n/a     |             | auto         | 1 Gb    | shared | in         | up      | up      | none            | true  | ~   |
|                                                                                                    |          |        |           |         |        |       |         |             |              |         |        |            |         |         |                 | >     | i T |

- **Step 5** Select the **out** status from the **Status Service** column.
- Step 6 Click the Apply Changes icon.
- Step 7 Select the in status from the Status Service column.
- Step 8 Click the Apply Changes icon.

# **Displaying SFP Diagnostic Information**

To view diagnostic information for multiple ports using Device Manager, follow these steps:

- **Step 1** Choose **Interface > FC All** and click the **Diagnostics** tab or hold down the **Control** key, and then click each port for which you want to view diagnostic information.
- **Step 2** Right-click the selected ports, select **Configure**, and click the **Diagnostics** tab.

You see the FC Interfaces dialog box (see Figure 5-10).

| General <u>R</u> × BB Credit | Other FLOGI ELP | Irunk Config Tru | nk Failures Physic | al <u>C</u> apability <u>F</u> ICON | Diagnostics |
|------------------------------|-----------------|------------------|--------------------|-------------------------------------|-------------|
| 🖬 🔒 😂                        |                 |                  |                    |                                     |             |
| Interface, Sensor            | Value/Units     | High Alarm       | Low Alarm          | High Warning                        | Low Warning |
| fc1/13, Voltage              | 3.2819 V        | 3.63             | 2.97               | 3.58                                | 3.02        |
| fc1/13, Current              | 7.118 mA        | 16               | 2                  | 15                                  | 3           |
| fc1/13, Temperature          | 29.347 C        | 95               | -5                 | 90                                  | 0           |
| fc1/13, Rx Power             | -2.873 dBm      | 1                | 0.05               | 0.794                               | 0.063       |
| fc1/13, Tx Power             | -3.788 dBm      | 0.794            | 0.112              | 0.631                               | 0.125       |
| fc1/14, Voltage              | 3.2816 V        | 3.63             | 2.97               | 3.58                                | 3.02        |
| fc1/14, Current              | 7.336 mA        | 16               | 2                  | 15                                  | 3           |
| fc1/14, Temperature          | 29.375 C        | 95               | -5                 | 90                                  | 0           |
| fc1/14, Rx Power             | -3.089 dBm      | 1                | 0.05               | 0.794                               | 0.063       |
| fc1/14, Tx Power             | -3.496 dBm      | 0.794            | 0.112              | 0.631                               | 0.125       |
| fc1/20, Voltage              | 3.2816 V        | 3.63             | 2.97               | 3.58                                | 3.02        |
| fc1/20, Current              | 5.548 mA        | 16               | 2                  | 15                                  | 3           |
| fc1/20, Temperature          | 29.406 C        | 95               | -5                 | 90                                  | 0           |
| fc1/20, Rx Power             | -3.269 dBm      | 1                | 0.05               | 0.794                               | 0.063       |
| fc1/20, Tx Power             | -3.695 dBm      | 0.794            | 0.112              | 0.631                               | 0.125       |
| fc1/22, Voltage              | 3.2887 V        | 3.9              | 2.7                | 3.7                                 | 2.9         |
| fc1/22, Current              | 8.08 mA         | 17               | 1                  | 14                                  | 2           |
| fc1/22, Temperature          | 27.671 C        | 95               | -25                | 90                                  | -20         |
| fc1/22, Rx Power             | -4.659 dBm      | 1.259            | 0.01               | 0.794                               | 0.015       |
| fc1/22, Tx Power             | -4.236 dBm      | 0.631            | 0.067              | 0.631                               | 0.079       |

Figure 5-10 FC Interfaces Dialog Box

**Step 3** Click **Refresh** to view the latest diagnostic information.

To view diagnostic information for a single port using Device Manager, follow these steps:

Step 1 Right-click a port, select Configure, and click the Diagnostics tab.

You see the port licensing options for the selected port (see Figure 5-11).

Figure 5-11 Diagnostics Tab for Selected Port

| • sw172-22-46-220 - fc1/13 (0C)                                                                                                    |                 |                  |                     |                                     |             |  |  |  |  |  |
|----------------------------------------------------------------------------------------------------|-----------------|------------------|---------------------|-------------------------------------|-------------|--|--|--|--|--|
| General Rx BB Credit                                                                                                    | Other FLOGI ELP | Irunk Config Tru | ink Failures Physic | al <u>C</u> apability <u>F</u> ICOM | Diagnostics |  |  |  |  |  |
|                                                                                                    |                 |                  |                     |                                     |             |  |  |  |  |  |
| Interface, Sensor                                                                                                    | Value/Units     | High Alarm       | Low Alarm           | High Warning                        | Low Warning |  |  |  |  |  |
| fc1/13, Voltage                                                                                                    | 3.2819 V        | 3.63             | 2.97                | 3.58                                | 3.02        |  |  |  |  |  |
| fc1/13, Current                                                                                                    | 7.118 mA        | 16               | 2                   | 15                                  | 3           |  |  |  |  |  |
| fc1/13, Temperature                                                                                                    | 29.347 C        | 95               | -5                  | 90                                  | 0           |  |  |  |  |  |
| fc1/13, Rx Power                                                                                                    | -2.865 dBm      | 1                | 0.05                | 0.794                               | 0.063       |  |  |  |  |  |
| fc1/13, Tx Power                                                                                                    | -3.798 dBm      | 0.794            | 0.112               | 0.631                               | 0.125       |  |  |  |  |  |
| Refresh         Help         Close           5 row(s)         (Note: ++ high-alarm + high-warning; low-alarm; - low-warning)         2 |                 |                  |                     |                                     |             |  |  |  |  |  |

**Step 2** Click **Refresh** to view the latest diagnostic information.

# **Default Settings**

Table 5-11 lists the default settings for Generation 2 interface parameters.

|                        | Default                            |                                    |                                    |                                    |
|------------------------|------------------------------------|------------------------------------|------------------------------------|------------------------------------|
| Parameter              | 48-Port 4-Gbps<br>Switching Module | 24-Port 4-Gbps<br>Switching Module | 12-Port 4-Gbps<br>Switching Module | 4-Port 10-Gbps<br>Switching Module |
| Speed mode             | auto <sup>1</sup>                  | auto <sup>1</sup>                  | auto <sup>1</sup>                  | auto <sup>2</sup>                  |
| Rate mode              | shared                             | shared                             | dedicated                          | dedicated                          |
| Port mode              | Fx                                 | Fx                                 | auto <sup>3</sup>                  | auto <sup>4</sup>                  |
| BB_credit<br>buffers   | 16                                 | 16                                 | 250                                | 250                                |
| Performance<br>buffers | -                                  | -                                  | 145 <sup>5</sup>                   | 145 <sup>5</sup>                   |

Table 5-11 Default Generation 2 Interface Parameters

1. Auto speed mode on the 4-Gbps switching modules enables autosensing and negotiates to a maximum speed of 4 Gbps.

2. The 4-port 10-Gbps switching module only supports 10-Gbps traffic.

3. Auto port mode on the 12-port 4-Gbps switching module interfaces can operate in E port mode, TE port mode, and Fx port mode.

4. Auto port mode on the 4-port 10-Gbps switching module interfaces can operate in E port mode, TE port mode, and F port mode.

5. Performance buffers are shared among all ports on the module.

Table 5-12 lists the default settings for Generation 3 interface parameters.

#### Table 5-12 Default Generation 3 Interface Parameters

|                   | Default                            | Default                            |                                                        |  |  |  |  |  |
|-------------------|------------------------------------|------------------------------------|--------------------------------------------------------|--|--|--|--|--|
| Parameter         | 48-Port 8-Gbps<br>Switching Module | 24-Port 8-Gbps<br>Switching Module | 4/44-Port 8-Gbps<br>Host-Optimized Switching<br>Module |  |  |  |  |  |
| Speed mode        | auto <sup>1</sup>                  | auto <sup>1</sup>                  | auto_max_4G <sup>2</sup>                               |  |  |  |  |  |
| Rate mode         | shared                             | shared                             | shared                                                 |  |  |  |  |  |
| Port mode         | Fx                                 | Fx                                 | Fx                                                     |  |  |  |  |  |
| BB_credit buffers | 32                                 | 32                                 | 32                                                     |  |  |  |  |  |

1. Auto speed mode on the 8-Gbps switching modules enables autosensing and negotiates to a maximum speed of 8 Gbps.

2. Auto\_max\_4G speed mode on the 4/44-port 8-Gbps switching module negotiates to a maximum speed of 4 Gbps.

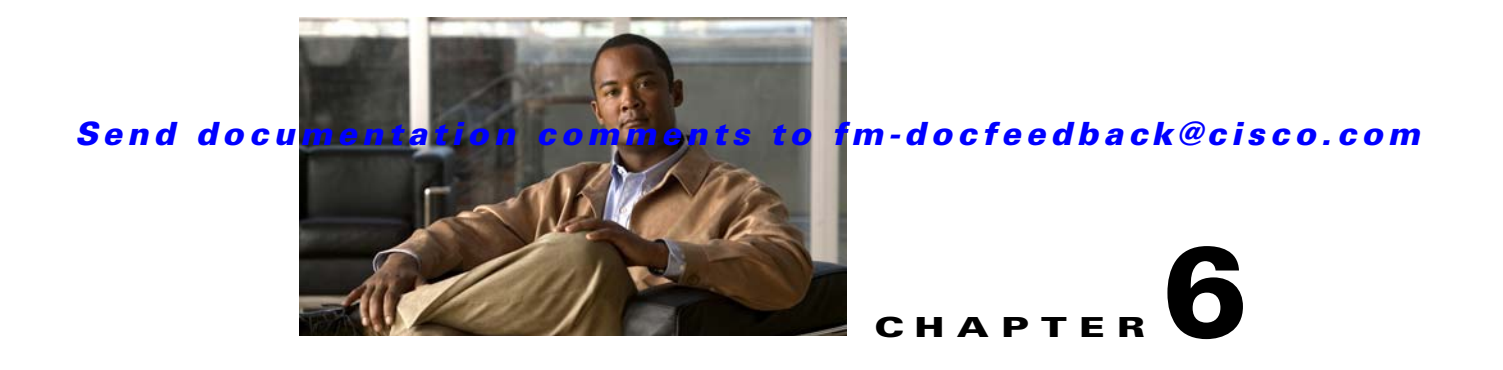

# **Configuring Interface Buffers**

Fibre Channel interfaces use buffer credits to ensure all packets are delivered to their destination. This chapter describes the different buffer credits available on the Cisco MDS 9000 Family switches and modules, and includes the following topics:

- About Buffer-to-Buffer Credits, page 6-1
- Configuring Buffer-to-Buffer Credits, page 6-2
- About Performance Buffers, page 6-2
- Configuring Performance Buffers, page 6-2
- Buffer Pools, page 6-3
- BB\_Credit Buffers for Switching Modules, page 6-5
- BB\_Credit Buffers for Fabric Switches, page 6-14
- About Extended BB\_Credits, page 6-16
- Configuring Extended BB\_credits, page 6-18
- Enabling Buffer-to-Buffer Credit Recovery, page 6-19
- About Receive Data Field Size, page 6-19
- Configuring Receive Data Field Size, page 6-19

# **About Buffer-to-Buffer Credits**

Buffer-to-buffer credits (BB\_credits) are a flow-control mechanism to ensure that Fibre Channel switches do not run out of buffers, so that switches do not drop frames. BB\_credits are negotiated on a per-hop basis.

The receive BB\_credit (fcrxbbcredit) value may be configured for each Fibre Channel interface. In most cases, you do not need to modify the default configuration.

The receive BB\_credit values depend on the module type and the port mode, as follows:

- For 16-port switching modules and full rate ports, the default value is 16 for Fx mode and 255 for E or TE modes. The maximum value is 255 in all modes. This value can be changed as required.
- For 32-port switching modules and host-optimized ports, the default value is 12 for Fx, E, and TE modes. These values cannot be changed.
- For Generation 2 and Generation 3 switching modules, see the "Buffer Pools" section on page 6-3.

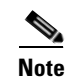

In the Cisco MDS 9100 Series switches, the groups of ports on the left outlined in white are in dedicated rate mode. The other ports are host-optimized. Each group of 4 host-optimized ports have the same features as for the 32-port switching module.

### **Configuring Buffer-to-Buffer Credits**

To configure BB\_credits for a Fibre Channel interface using Fabric Manager, follow these steps:

Step 1 Expand Switches > Interfaces and then select FC Physical. You see the interface configuration in the Information pane.
Step 2 Click the Bb Credit tab. You see the buffer credits.
Step 3 Set any of the buffer-to-buffer credits for an interface.
Step 4 Click Apply Changes.

# **About Performance Buffers**

Regardless of the configured receive BB\_credit value, additional buffers, called performance buffers, improve switch port performance. Instead of relying on the built-in switch algorithm, you can manually configure the performance buffer value for specific applications (for example, forwarding frames over FCIP interfaces).

Note

Performance buffers are not supported on the Cisco MDS 9148 Fabric Switch, Cisco MDS 9124 Fabric Switch, the Cisco Fabric Switch for HP c-Class BladeSystem, and the Cisco Fabric Switch for IBM BladeCenter.

For each physical Fibre Channel interface in any switch in the Cisco MDS 9000 Family, you can specify the amount of performance buffers allocated in addition to the configured receive BB\_credit value.

The default performance buffer value is 0. If you set the performance buffer value to 0, the built-in algorithm is used. If you do not specify the performance buffer value, 0 is automatically used.

### **Configuring Performance Buffers**

To configure performance buffers for a Fibre Channel interface using Fabric Manager, follow these steps:

Step 1 Expand Switches > Interfaces and then select FC Physical.

You see the interface configuration in the Information pane.

Step 2 Click the **BB Credit** tab.

You see performance buffer information in the Perf Bufs Admin and Perf Bufs Oper columns.

- **Step 3** Set the performance buffers for an interface.
- Step 4 Click Apply Changes.

# **Buffer Pools**

In the architecture of Generation 2 and Generation 3 modules, receive buffers shared by a set of ports are called *buffer groups*. The receive buffer groups are organized into *global* and *local* buffer pools.

The receive buffers allocated from the global buffer pool to be shared by a port group are called a *global recieve buffer pool*. Global receive buffer pools include the following buffer groups:

- Reserved internal buffers
- Allocated BB\_credit buffers for each Fibre Channel interface (user configured or assigned by default)
- Common unallocated buffer pool for BB\_credits, if any, to be used for additional BB\_credits as needed
- Performance buffers (only used on 12-port 4-Gbps and 4-port 10-Gbps switching modules)

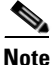

The 48-port and 24-port 8-Gbps modules have *dual global buffer pools*. Each buffer pool in the 48-port modules support 24 ports and in the 24-port modules each buffer pool supports 12 ports.

Figure 6-1 shows the allocation of BB\_credit buffers on line cards (24-port and 48-port 4-Gbps line cards).

#### Figure 6-1 Receive Buffers for Fibre Channel Ports in a Global Buffer Pool

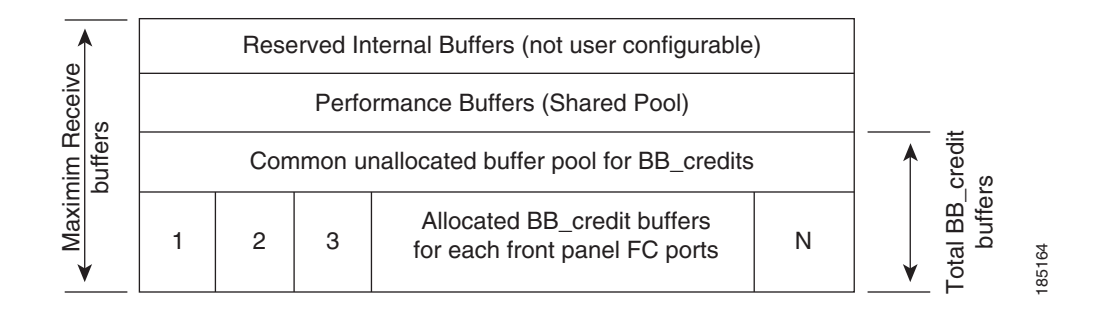

Figure 6-2 shows the default BB\_credit buffer allocation model for 48-port 8-Gbps switching modules. The minimum BB\_credits required to bring up a port is two buffers.

Figure 6-2 BB\_Credit Buffer Allocation in 48-Port 8-Gbps Switching Modules

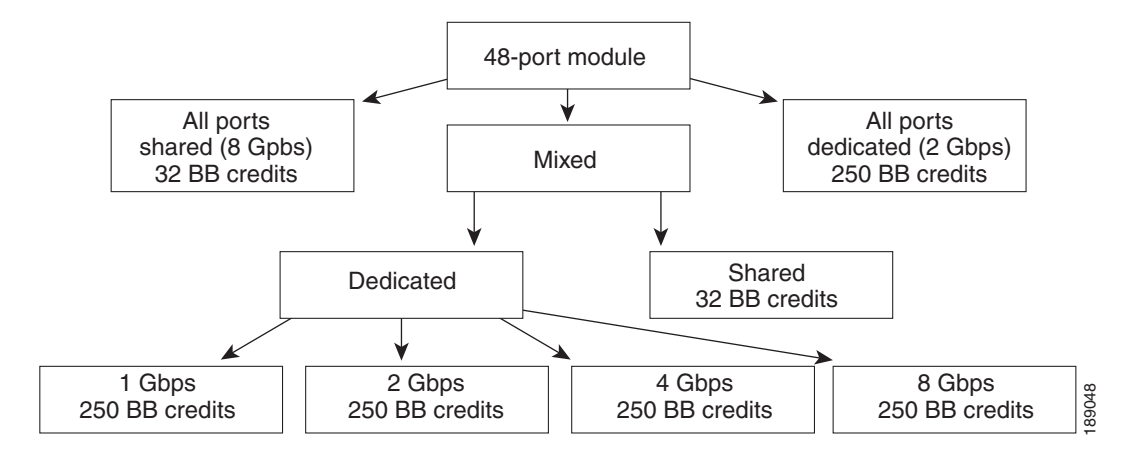

Figure 6-3 shows the default BB\_credit buffer allocation model for 24-port 8-Gbps switching modules. The minimum BB\_credits required to bring up a port is two buffers.

Figure 6-3 BB\_Credit Buffer Allocation in 24-Port 8-Gbps Switching Modules

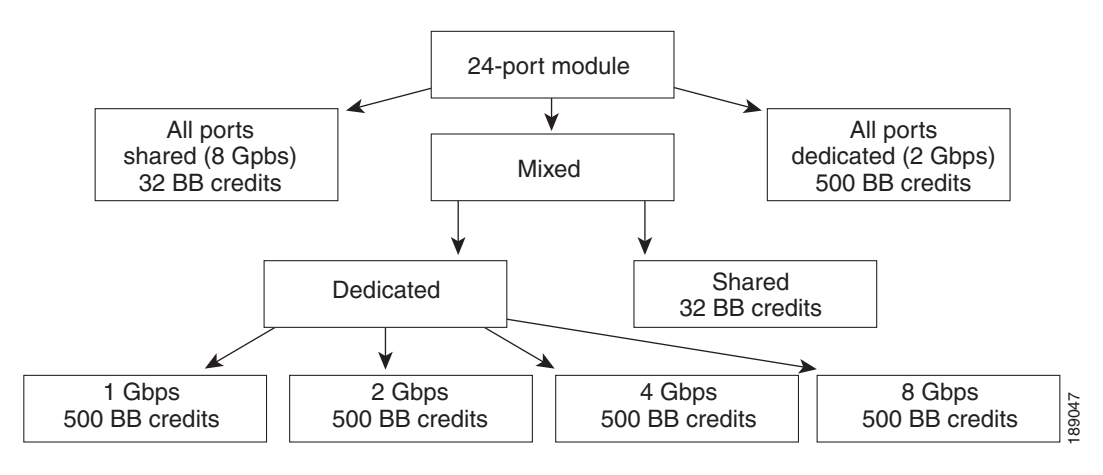

Figure 6-4 shows the default BB\_credit buffer allocation model for 4/44-port 8-Gbps host-optimized switching modules. The minimum BB\_credits required to bring up a port is two buffers.

Figure 6-4 BB\_Credit Buffer Allocation in 4/44-Port 8-Gbps Switching Modules

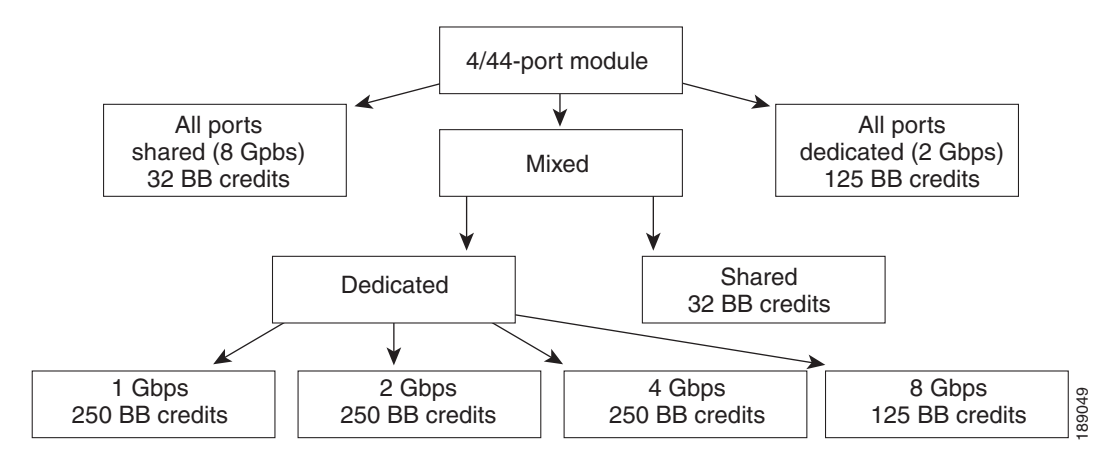

Figure 6-5 shows the default BB\_credit buffer allocation model for 24-port 4-Gbps switching modules. The minimum BB\_credits required to bring up a port is two buffers.

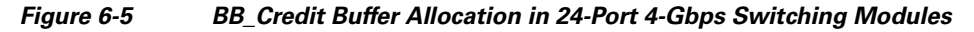

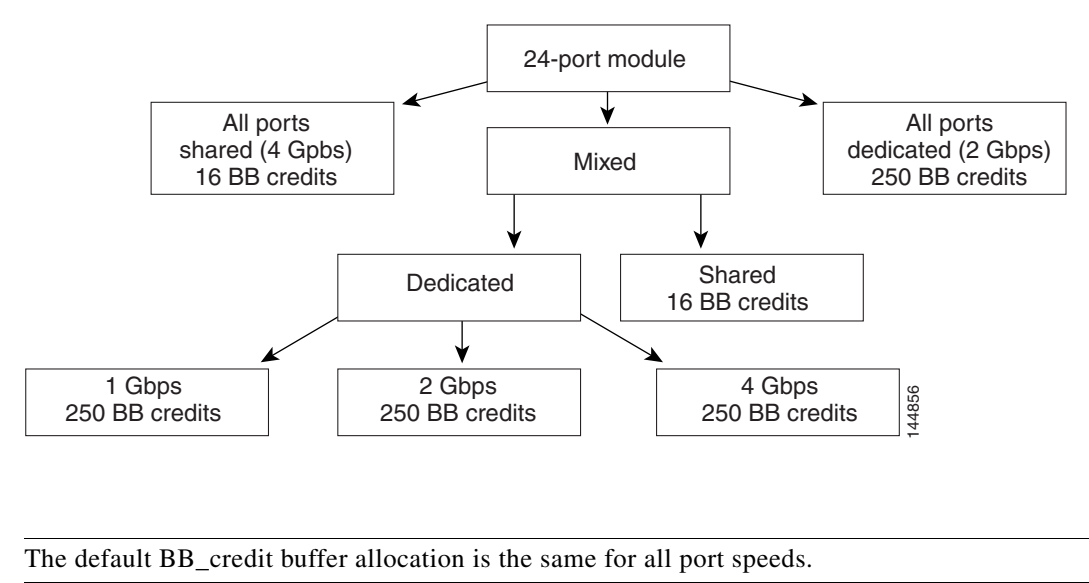

### **BB\_Credit Buffers for Switching Modules**

This section describes how buffer credits are allocated to Cisco MDS 9000 switching modules, and includes the following topics:

- 48-Port 8-Gbps Fibre Channel Module BB\_Credit Buffers, page 6-6
- 24-Port 8-Gbps Fibre Channel Module BB\_Credit Buffers, page 6-7
- 4/44-Port 8-Gbps Host-Optimized Fibre Channel Module BB\_Credit Buffers, page 6-8

Note

- 48-Port 4-Gbps Fibre Channel Module BB\_Credit Buffers, page 6-9
- 24-Port 4-Gbps Fibre Channel Module BB\_Credit Buffers, page 6-10
- 18-Port Fibre Channel/4-Port Gigabit Ethernet Multiservice Module BB\_Credit Buffers, page 6-11
- 4-Port 10-Gbps Switching Module BB\_Credit Buffers, page 6-13

### 48-Port 8-Gbps Fibre Channel Module BB\_Credit Buffers

Table 6-1 lists the BB\_credit buffer allocation for the 48-port 8-Gbps Fibre Channel switching module.

Table 6-1 48-Port 8-Gbps Switching Module BB\_Credit Buffer Allocation

|                                              | BB_Credit Buffers Per Port |                                  |         |  |  |  |
|----------------------------------------------|----------------------------|----------------------------------|---------|--|--|--|
|                                              | Dedicate<br>8-Gbps Sj      | Shared Rate Mode<br>8-Gbps Speed |         |  |  |  |
| BB_Credit Buffer Allocation                  | ISL                        | Fx Port                          | Fx Port |  |  |  |
| Default BB_credit buffers                    | 250                        | 32                               | 32      |  |  |  |
| Maximum BB_credit buffers                    | 500                        | 500                              | 32      |  |  |  |
| Total Number of BB_Credit Buffers per Module |                            |                                  |         |  |  |  |
| Ports 1 through 24                           | 6000                       |                                  |         |  |  |  |
| Ports 25 through 48                          | 6000                       |                                  |         |  |  |  |

The following guidelines apply to BB\_credit buffers on 48-port 8-Gbps Fibre Channel switching modules:

- BB\_credit buffers allocated for ports 1 through 24 and 25 through 48 can be a maximum of 6000 each so that the load is distributed.
- BB\_credit buffers for ISL connections can be configured from a minimum of 2 buffers to a maximum of 500 buffers for dedicated rate mode.
- BB\_credit buffers for Fx port mode connections can be configured. The minimum is 2 buffers and the maximum of 500 buffers for dedicated rate mode or 32 buffers for shared rate mode.
- Performance buffers are not supported on this module.

Each port group on the 48-port 8-Gbps Fibre Channel switching module consists of six ports. The ports in shared rate mode in a port group can have a maximum bandwidth oversubscription of 10:1 considering that each port group has 12.8-Gbps bandwidth.

The following example configurations are supported by the 48-port 8-Gbps Fibre Channel switching modules:

- Six ports with shared rate mode and 8-Gbps speed (4:1 oversubscription) (default)
- One port with dedicated rate mode and 8-Gbps speed plus five ports with shared rate mode and 8-Gbps speed (10:1 oversubscription)
- Two ports with dedicated rate mode and 4-Gbps speed plus four ports with shared rate mode and 4-Gbps speed (4:1 oversubscription)
- One port with dedicated rate mode and 4-Gbps speed plus three ports with dedicated rate mode and 2-Gbps speed plus two ports with shared rate mode and 4-Gbps speed (4:1 oversubscription)
• Six ports with dedicated rate mode and 2-Gbps speed

# 24-Port 8-Gbps Fibre Channel Module BB\_Credit Buffers

Table 6-2 lists the BB\_credit buffer allocation for the 24-port 8-Gbps Fibre Channel switching module.

 Table 6-2
 24-Port 8-Gbps Switching Module BB\_Credit Buffer Allocation

|                                          | BB_Crea              | BB_Credit Buffers Per Port |                                  |  |  |
|------------------------------------------|----------------------|----------------------------|----------------------------------|--|--|
|                                          | Dedicate<br>8-Gbps S | ed Rate Mode<br>Speed      | Shared Rate Mode<br>8-Gbps Speed |  |  |
| BB_Credit Buffer Allocation              | ISL                  | Fx Port                    | Fx Port                          |  |  |
| Default BB_credit buffers                | 500                  | 32                         | 32                               |  |  |
| Maximum BB_credit buffers                | 500 <sup>1</sup>     | 500 <sup>1</sup>           | 32                               |  |  |
| Total Number of BB_Credit Buffers per Mo | odule                |                            |                                  |  |  |
| Ports 1 through 12                       | 6000                 |                            |                                  |  |  |
| Ports 13 through 24                      | 6000                 |                            |                                  |  |  |

1. When connected to Generation 1 modules, reduce the maximum BB\_credit allocation to 250.

The following guidelines apply to BB\_credit buffers on 24-port 8-Gbps Fibre Channel switching modules:

- BB\_credit buffers allocated for ports 1 through 12 and 13 through 24 can be a maximum of 6000 each so that the load is distributed.
- BB\_credit buffers for ISL connections can be configured from a minimum of 2 buffers to a maximum of 500 buffers for dedicated rate mode.
- BB\_credit buffers for Fx port mode connections can be configured. The minimum is 2 buffers and the maximum of 500 buffers for dedicated rate mode or 32 buffers for shared rate mode.
- Performance buffers are not supported on this module.

Each port group on the 24-port 8-Gbps Fibre Channel switching module consists of three ports. The ports in shared rate mode in a port group can have a maximum bandwidth oversubscription of 10:1 considering that each port group has 12.8-Gbps bandwidth.

The following example configurations are supported by the 24-port 8-Gbps Fibre Channel switching modules:

- Three ports with shared rate mode and 8-Gbps speed (2:1 oversubscription) (default)
- One port with dedicated rate mode and 8-Gbps speed plus two ports with shared rate mode and 8-Gbps speed (4:1 oversubscription)
- One port with dedicated rate mode and 8-Gbps speed plus one port with dedicated rate mode and 4-Gbps speed plus one port with shared rate mode and 8-Gbps speed (10:1 oversubscription)
- Two ports with dedicated rate mode and 4-Gbps speed plus one port with shared rate mode and 8-Gbps speed (2:1 oversubscription)
- Three ports with dedicated rate mode and 4-Gbps speed

# 4/44-Port 8-Gbps Host-Optimized Fibre Channel Module BB\_Credit Buffers

Table 6-3 lists the BB\_credit buffer allocation for the 4/44-port 8-Gbps Fibre Channel switching module.

|                                              | BB_Cre                              | BB_Credit Buffers Per Port |                                  |  |  |
|----------------------------------------------|-------------------------------------|----------------------------|----------------------------------|--|--|
|                                              | Dedicated Rate Mode<br>8-Gbps Speed |                            | Shared Rate Mode<br>8-Gbps Speed |  |  |
| BB_Credit Buffer Allocation                  | ISL                                 | Fx Port                    | Fx Port                          |  |  |
| Default BB_credit buffers                    | 125                                 | 32                         | 32                               |  |  |
| Maximum BB_credit buffers                    | 250                                 | 250                        | 32                               |  |  |
| Total number of BB_credit buffers per module | 6000                                |                            |                                  |  |  |

#### Table 6-3 4/44-Port 8-Gbps Switching Module BB\_Credit Buffer Allocation

The following guidelines apply to BB\_credit buffers on 4/44-port 8-Gbps Fibre Channel switching modules:

- BB\_credit buffers for ISL connections can be configured from a minimum of 2 buffers to a maximum of 500 buffers for dedicated rate mode.
- BB\_credit buffers for Fx port mode connections can be configured. The minimum is 2 buffers and the maximum of 250 buffers for dedicated rate mode or 32 buffers for shared rate mode.
- Performance buffers are not supported on this module.

Each port group on the 24-port 8-Gbps Fibre Channel switching module consists of 12 ports. The ports in shared rate mode in a port group can have a maximum bandwidth oversubscription of 10:1 considering that each port group has 12.8-Gbps bandwidth.

The following example configurations are supported by the 4/44-port 8-Gbps Fibre Channel switching modules:

- Twelve ports with shared rate mode and 4-Gbps speed (5:1 oversubscription) (default)
- One port with dedicated rate mode and 8-Gbps speed plus eleven ports with shared rate mode and 4-Gbps speed (10:1 oversubscription)
- One port with dedicated rate mode and 4-Gbps speed plus three ports with dedicated rate mode and 3-Gbps speed plus eight ports with shared rate mode and 4-Gbps speed (2:1 oversubscription)
- Twelve ports with dedicated rate mode and 1-Gbps speed

# 48-Port 4-Gbps Fibre Channel Module BB\_Credit Buffers

Table 6-4 lists the BB\_credit buffer allocation for 48-port 4-Gbps Fibre Channel switching modules.

|                                              | BB_Credit Buffers Per Port          |         |                                  |  |
|----------------------------------------------|-------------------------------------|---------|----------------------------------|--|
|                                              | Dedicated Rate Mode<br>4-Gbps Speed |         | Shared Rate Mode<br>4-Gbps Speed |  |
| BB_Credit Buffer Allocation                  | ISL <sup>1</sup>                    | Fx Port | Fx Port                          |  |
| Default BB_credit buffers                    | 125                                 | 16      | 16                               |  |
| Maximum BB_credit buffers                    | 250                                 | 250     | 16                               |  |
| Total number of BB_credit buffers per module | 6000                                | •       |                                  |  |

#### Table 6-4 48-Port 4-Gbps Switching Module BB\_Credit Buffer Allocation

1. ISL = E port or TE port.

The following considerations apply to BB\_credit buffers on 48-port 4-Gbps Fibre Channel switching modules:

- BB\_credit buffers for ISL connections can be configured from a minimum of 2 buffers to a maximum of 250 buffers for dedicated rate mode or 16 buffers for shared rate mode.
- BB\_credit buffers for Fx port mode connections can be configured. The minimum is 2 buffers and the maximum of 250 buffers for dedicated rate mode or 16 buffers for shared rate mode.
- Performance buffers are not supported on this module.

Each port group on the 48-port 4-Gbps Fibre Channel switching module consists of 12 ports. The ports in shared rate mode have bandwidth oversubscription of 2:1 by default. However, some configurations of the shared ports in a port group can have maximum bandwidth oversubscription of 4:1 (considering that each port group has 12.8-Gbps bandwidth).

The following example configurations are supported by the 48-port 4-Gbps Fibre Channel switching modules:

- Twelve ports with shared rate mode and 4-Gbps speed (4:1 oversubscription) (default)
- One port with dedicated rate mode and 4-Gbps speed plus 11 ports with shared rate mode and 4-Gbps speed (5:1 oversubscription)
- One port with dedicated rate mode and 4-Gbps speed plus 11 ports with shared rate mode and 2-Gbps speed (2.5:1 oversubscription)
- Two ports with dedicated rate mode and 2-Gbps speed plus 10 ports with shared rate mode and 4-Gbps speed (5:1 oversubscription)
- Two ports with dedicated rate mode and 2-Gbps speed plus 10 ports with shared rate mode and 2-Gbps speed (2.5:1 oversubscription)
- Twelve ports with dedicated rate mode and 1-Gbps speed
- Three ports with dedicated rate mode and 4-Gbps speed plus four ports with shared rate mode and 1-Gbps speed plus five ports put out-of-service (see Figure 6-6)

```
Figure 6-6
```

Example Speed and Rate Configuration on a 48-Port 4-Gbps Switching Module

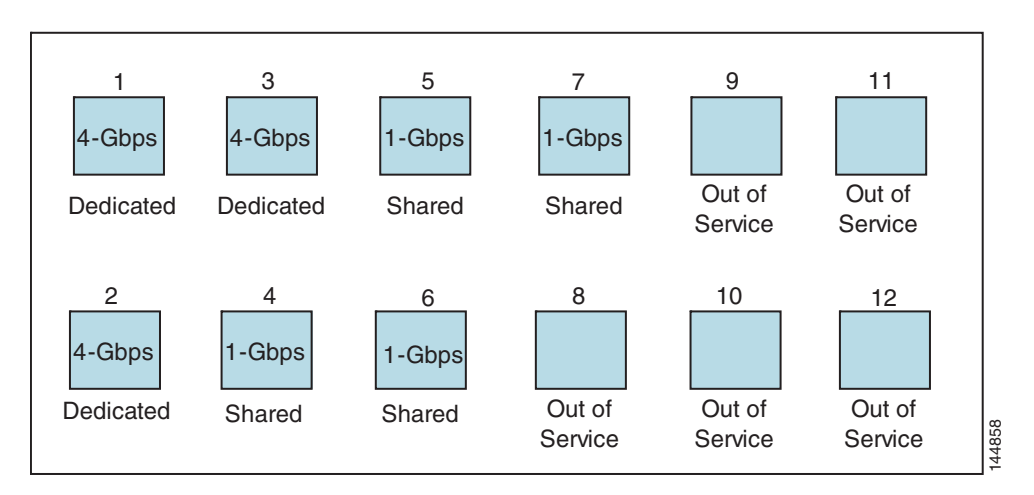

• Six ports with dedicated rate mode and 2-Gbps speed plus four ports with shared rate mode and 1-Gbps speed plus two ports put out-of-service (see Figure 6-7)

#### Figure 6-7 Example Speed and Rate Configuration on a 48-Port 4-Gbps Switching Module

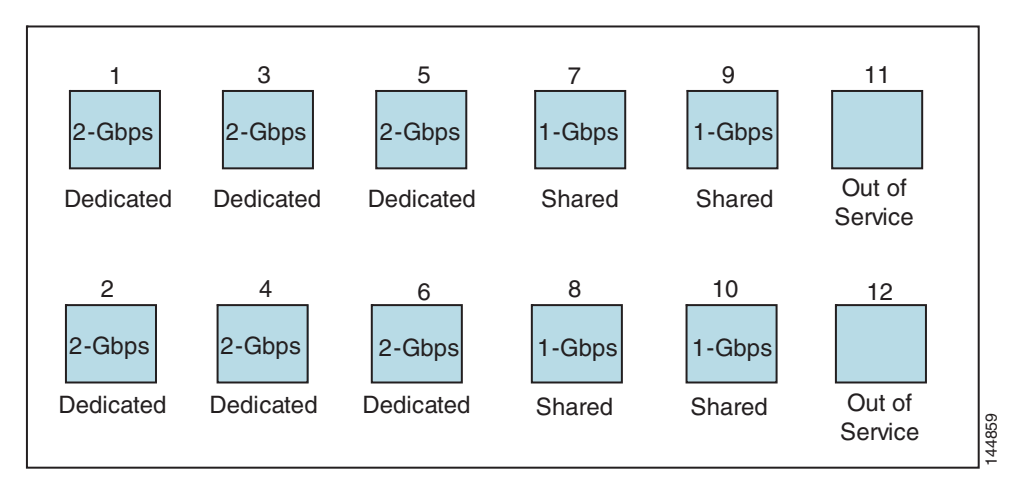

# 24-Port 4-Gbps Fibre Channel Module BB\_Credit Buffers

Table 6-5 lists the BB\_credit buffer allocation for 24-port 4-Gbps Fibre Channel switching modules.

 Table 6-5
 24-Port 4-Gbps Switching Module BB\_Credit Buffer Allocation

| BB_Credit Buffer Allocation | BB_Credit Buffers Per Port          |         |                                  |  |
|-----------------------------|-------------------------------------|---------|----------------------------------|--|
|                             | Dedicated Rate Mode<br>4-Gbps Speed |         | Shared Rate Mode<br>4-Gbps Speed |  |
|                             | ISL <sup>1</sup>                    | Fx Port | Fx Port                          |  |
| Default BB_credit buffers   | 250                                 | 16      | 16                               |  |

|                                               | BB_Credit Buffers Per Port          |         |                                  |  |
|-----------------------------------------------|-------------------------------------|---------|----------------------------------|--|
|                                               | Dedicated Rate Mode<br>4-Gbps Speed |         | Shared Rate Mode<br>4-Gbps Speed |  |
| BB_Credit Buffer Allocation                   | ISL <sup>1</sup>                    | Fx Port | Fx Port                          |  |
| Maximum BB_credit buffers                     | 250                                 | 250     | 16                               |  |
| Total number of BB_credits buffers per module | 6000                                | •       | L                                |  |

 Table 6-5
 24-Port 4-Gbps Switching Module BB\_Credit Buffer Allocation

1. ISL = E port or TE port.

The following considerations apply to BB\_credit buffers on 24-port 4-Gbps Fibre Channel switching modules:

- BB\_credit buffers for ISL connections can be configured from a minimum of 2 buffers to a maximum of 250 buffers for dedicated rate mode or 16 buffers for shared rate mode.
- BB\_credit buffers for Fx port mode connections can be configured. The minimum is 2 buffers and the maximum of 250 buffers for dedicated rate mode or 16 buffers for shared rate mode.
- Performance buffers are not supported on this module.

Each port group on the 24-port 4-Gbps Fibre Channel switching module consists of six ports. The ports in shared rate mode have a bandwidth oversubscription of 2:1 by default. However, some configurations of the shared ports in a port group can have a maximum bandwidth oversubscription of 4:1 (considering that each port group has 12.8-Gbps bandwidth).

The following example configurations are supported by the 24-port 4-Gbps Fibre Channel switching modules:

- Six ports with shared rate mode and 4-Gbps speed (2:1 oversubscription) (default)
- Two ports with dedicated rate mode and 4-Gbps speed plus four ports with shared rate mode and 4-Gbps speed (with 4:1 oversubscription)
- One port with dedicated rate mode and 4-Gbps speed plus three ports with dedicated rate mode and 2-Gbps speed plus two ports with shared rate mode and 4-Gbps speed (4:1 oversubscription)
- Six ports with dedicated rate mode and 2-Gbps speed
- Three ports with dedicated rate mode and 4-Gbps speed plus three ports with shared rate mode and 1-Gbps speed (see Figure 6-8)

Figure 6-8

Example Speed and Rate Configuration on a 24-Port 4-Gbps Switching Module

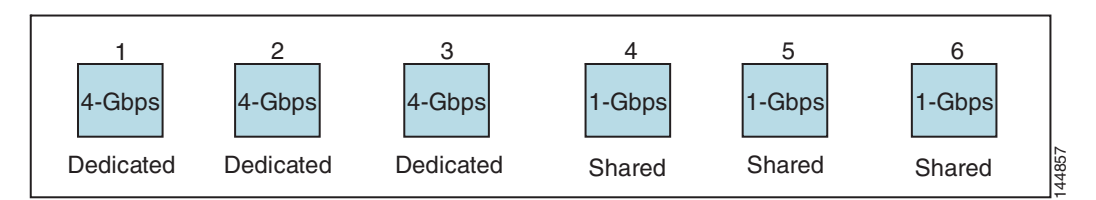

# 18-Port Fibre Channel/4-Port Gigabit Ethernet Multiservice Module BB\_Credit Buffers

Table 6-5 lists the BB\_credit buffer allocation for 18-port 4-Gbps multiservice modules.

|                                              | BB_Cre                              | BB_Credit Buffers Per Port |                                  |         |  |  |
|----------------------------------------------|-------------------------------------|----------------------------|----------------------------------|---------|--|--|
|                                              | Dedicated Rate Mode<br>4-Gbps Speed |                            | Shared Rate Mode<br>4-Gbps Speed |         |  |  |
| BB_Credit Buffer Allocation                  | ISL <sup>1</sup>                    | Fx Port                    | ISL <sup>1</sup>                 | Fx Port |  |  |
| Default BB_credit buffers                    | 250                                 | 16                         | 16                               | 16      |  |  |
| Maximum BB_credit buffers                    | 250                                 | 250                        | 16                               | 16      |  |  |
| Total number of BB_credit buffers per module | 4509                                |                            |                                  |         |  |  |

Table 6-6 18-Port 4-Gbps Multiservice Module BB\_Credit Buffer Allocation

1. ISL = E port or TE port.

The following considerations apply to BB\_credit buffers on18-port 4-Gbps Fibre Channel switching modules:

- BB\_credit buffers for ISL connections can be configured from a minimum of 2 buffers to a maximum of 250 buffers for dedicated rate mode or 16 buffers for shared rate mode.
- BB\_credit buffers for Fx port mode connections can be configured. The minimum is 2 buffers and the maximum of 250 buffers for dedicated rate mode or 16 buffers for shared rate mode.
- Performance buffers are not supported on this module.

# 12-Port 4-Gbps Switching Module BB\_Credit Buffers

Table 6-7 lists the BB\_credit buffer allocation for 12-port 4-Gbps switching modules.

| Table 6-7 | 12-Port 4-Gbps Switching Module BB_Credit Buffer Allocation |
|-----------|-------------------------------------------------------------|
|-----------|-------------------------------------------------------------|

|                                                | BB_Credit B                         | BB_Credit Buffers Per Port |  |  |
|------------------------------------------------|-------------------------------------|----------------------------|--|--|
|                                                | Dedicated Rate Mode<br>4-Gbps Speed |                            |  |  |
| BB_Credit Buffer Allocation Type               | ISL <sup>1</sup>                    | Fx Port                    |  |  |
| Default BB_credit buffers                      | 250                                 | 16                         |  |  |
| Maximum BB_credit buffers                      | 250                                 | 16                         |  |  |
| Default Performance buffers                    | 145                                 | 12                         |  |  |
| Total number of BB_credit buffers per module   | 5488                                |                            |  |  |
| Total number of performance buffers per module | ce buffers per module 512 (shared)  |                            |  |  |

1. ISL = E port or TE port.

The following considerations apply to BB\_credit buffers on 12-port 4-Gbps switching modules:

- BB\_credit buffers for ISL connections can be configured from a minimum of 2 buffers to a maximum of 250 buffers.
- BB\_credit buffers for Fx port mode connections can be configured from a minimum of 2 buffers to a maximum of 250 buffers.

- By default, 512 performance buffers are preallocated and are shared by all the ports. These buffers are configurable and the buffers are assigned to the port based on the availability of the buffers in the shared pool.
- There are 2488 extra buffers available as extended BB\_credit buffers after allocating all the default BB\_credit buffers for all the ports in ISL mode (5488 (250 \* 12)).

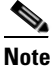

• Extended BB\_credits are allocated across all ports on the switch. That is, they are not allocated by port group.

# <u>Note</u>

By default, the ports in the 12-port 4-Gbps switching modules come up in 4-Gbps dedicated rate mode but can be configured as 1-Gbps and 2-Gbps dedicated rate mode. Shared mode is not supported.

# 4-Port 10-Gbps Switching Module BB\_Credit Buffers

Table 6-8 lists the BB\_credit buffer allocation for 4-port 10-Gbps switching modules.

|                                                                          | BB_Credit Buffers Per Port<br>Dedicated Rate Mode<br>10-Gbps Speed |                     |  |
|--------------------------------------------------------------------------|--------------------------------------------------------------------|---------------------|--|
|                                                                          |                                                                    |                     |  |
| BB_Credit Buffer Allocation Type                                         | ISL <sup>1</sup>                                                   | F port <sup>2</sup> |  |
| Default BB_credit buffers                                                | 250                                                                | 16                  |  |
| Maximum BB_credit buffers                                                | 750                                                                | 16                  |  |
| Maximum BB_credit buffers on one of the ports with<br>Enterprise license | 4095                                                               |                     |  |
| Total number of BB_credit buffers per module                             | 5488                                                               |                     |  |
| Default Performance buffers                                              | 145                                                                | 12                  |  |
| Total number of performance buffers per module                           | 512 (shared)                                                       |                     |  |

 Table 6-8
 4-Port 10-Gbps Switching Module BB\_Credit Buffer Allocation

1. ISL = E port or TE port.

2. Ports on the 4-port 10-Gbps cannot operate in FL port mode.

Note

The ports in the 4-port 10-Gbps switching module only support 10-Gbps dedicated rate mode. FL port mode and shared rate mode are not supported.

The following considerations apply to BB\_credit buffers on 4-port 10-Gbps switching modules:

- BB\_credit buffers for ISL connections can be configured from a minimum of 2 buffers to a maximum of 750 buffers.
- BB\_credit buffers for Fx port mode connections can be configured from a minimum of 2 buffers to a maximum of 750 buffers.

- By default, 512 performance buffers are preallocated and are shared by all the ports. These buffers are configurable and the buffers are assigned to the port based on the availability of the buffers in the shared pool.
- There are 2488 extra buffers available as extended BB\_credits after allocating all the default BB\_credit buffers for all the ports in ISL mode (5488 (750 \* 4)).

Note

Extended BB\_credits are allocated across all ports on the switch. That is, they are not allocated by port group.

# **BB\_Credit Buffers for Fabric Switches**

This section describes how buffer credits are allocated to Cisco MDS 9000 Fabric switches, and includes the following topics:

- Cisco MDS 9148 Fabric Switch BB\_Credit Buffers, page 6-14
- Cisco MDS 9148 Fabric Switch BB\_Credit Buffers, page 6-14
- Cisco MDS 9124 Fabric Switch BB\_Credit Buffers, page 6-15
- Cisco MDS 9222i Multiservice Modular Switch BB\_Credit Buffers, page 6-15

# Cisco MDS 9148 Fabric Switch BB\_Credit Buffers

Table 6-9 lists the BB\_credit buffer allocation for 48-port 8-Gbps Fibre Channel switches.

| BB_Credit Buffer Allocation Type                      | BB_Credit<br>Buffers Per<br>Port Group | BB_Credi         | t Buffers Per Port |
|-------------------------------------------------------|----------------------------------------|------------------|--------------------|
|                                                       | L.                                     | ISL <sup>1</sup> | Fx Port            |
| Default BB_credit buffers                             | 128                                    | 32               | 32                 |
| Maximum configurable BB_credit buffers on 8-Gbps mode | 128                                    | 125              | 125                |

#### Table 6-9 48-Port 8-Gbps Fabric Switch BB\_Credit Buffer Allocation

1. ISL = E port or TE port.

The following considerations apply to BB\_credit buffers on 48-port 8-Gbps Fabric Switches:

- BB\_credit buffers can be configured from a minimum of 1 buffer to a maximum of 32 buffers per port when the ports are in F or FL mode.
- BB\_credit buffers can be configured from a minimum of 2 buffers to a maximum of 32 buffers per port when the ports are in E or TE mode.

# Cisco MDS 9134 Fabric Switch BB\_Credit Buffers

 Table 6-10 lists the BB\_credit buffer allocation for 32-port 4-Gbps Fibre Channel switches.

| BB_Credit Buffer Allocation Type          | BB_Credit<br>Buffers Per<br>Port Group | BB_Credi         | t Buffers Per Port |
|-------------------------------------------|----------------------------------------|------------------|--------------------|
|                                           |                                        | ISL <sup>1</sup> | Fx Port            |
| User-configurable BB_credit buffers       | 64                                     | 64               | 64                 |
| Default BB_credit buffers on 10-Gbps mode | 64                                     | 64               | 64                 |
| Default BB_credit buffers on 4-Gbps mode  | 64                                     | 16               | 16                 |

Table 6-10 32-Port 4-Gbps Fabric Switch BB\_Credit Buffer Allocation

1. ISL = E port or TE port.

The following considerations apply to BB\_credit buffers on 32-port 4-Gbps switches:

- BB\_credit buffers can be configured from a minimum of 1 buffer to a maximum of 61 buffers per port when the ports are in F mode and in 4-Gbps speed mode.
- BB\_credit buffers can be configured from a minimum of 2 buffers to a maximum of 64 buffers per port when the ports are in auto or E mode and in 4-Gbps speed mode.
- BB\_credit buffers can be configured from a minimum of 64 buffers to a maximum of 64 buffers per port when a port is in 10-Gbps speed mode. There can be only one port per port group configured in 10-Gbps mode. The rest of the three ports must be in down state.
- BB\_credit buffers for Fx port mode connections can be configured from a minimum of 2 buffers to a maximum of 64 buffers.

# Cisco MDS 9124 Fabric Switch BB\_Credit Buffers

 Table 6-11 lists the BB\_credit buffer allocation for 24-port 4-Gbps Fibre Channel switches.

| Table 6-11 | 24-Port 4-Gb | os Fabric Switch BB | Credit Buffer | Allocation Defaults |
|------------|--------------|---------------------|---------------|---------------------|
|            |              |                     |               |                     |

| BB_Credit Buffer Allocation Type    | BB_Credit<br>Buffers Per<br>Port Group | BB_Credi<br>Defaults | BB_Credit Buffers Per Port<br>Defaults |  |  |  |
|-------------------------------------|----------------------------------------|----------------------|----------------------------------------|--|--|--|
|                                     |                                        | ISL <sup>1</sup>     | Fx Port                                |  |  |  |
| User-configurable BB_credit buffers | 64                                     | 16                   | 16                                     |  |  |  |
|                                     |                                        |                      |                                        |  |  |  |

1. ISL = E port or TE port.

# Cisco MDS 9222i Multiservice Modular Switch BB\_Credit Buffers

Table 6-12 lists the BB\_credit buffer allocation for 18-port 4-Gbps Multiservice Modular switches.

| BB_Credit Buffer Allocation Type    | BB_Credit<br>Buffers Per<br>Port Group | BB_Credi<br>Defaults | BB_Credit Buffers Per Port<br>Defaults |  |  |
|-------------------------------------|----------------------------------------|----------------------|----------------------------------------|--|--|
|                                     | I                                      | ISL <sup>1</sup>     | Fx Port                                |  |  |
| User-configurable BB_credit buffers | 4509                                   | 250                  | 16                                     |  |  |

 Table 6-12
 18-Port 4-Gbps Fabric Switch BB\_Credit Buffer Allocation Defaults

1. ISL = E port or TE port.

# **About Extended BB\_Credits**

To facilitate BB\_credits for long-haul links, the extended BB\_credits feature allows you to configure the receive buffers above the maximum value on all Generation 2 and Generation 3 switching modules. When necessary, you can reduce the buffers on one port and assign them to another port, exceeding the default maximum. The minimum extended BB\_credits per port is 256 and the maximum is 4095.

Note

Extended BB\_credits are not supported on the Cisco MDS 9148 Fabric Switch, Cisco MDS 9134 Fabric Switch, Cisco MDS 9124 Fabric Switch, the Cisco Fabric Switch for HP c-Class BladeSystem, and the Cisco Fabric Switch for IBM BladeCenter.

In general, you can configure any port in a port group to dedicated rate mode. To do this, you must first release the buffers from the other ports before configuring larger extended BB\_credits for a port.

Note

The ENTERPRISE\_PKG license is required to use extended BB\_credits on Generation 2 and Generation 3 switching modules. Also, extended BB\_credits are not supported by ports in shared rate mode.

All ports on the Generation 2 and Generation 3 switching modules support extended BB\_credits. There are no limitations for how many extended BB\_credits you can assign to a port (except for the maximum and minimum limits). If necessary, you can take interfaces out of service to make more extended BB\_credits available to other ports.

You can use the extended BB\_credits flow control mechanism in addition to BB\_credits for long-haul links.

This section includes the following topics:

- Extended BB\_credits on Generation 1 Switching Modules, page 6-16
- Extended BB\_credits on Generation 2 and Generation 3 Switching Modules, page 6-17

# Extended BB\_credits on Generation 1 Switching Modules

The BB\_credits feature allows you to configure up to 255 receive buffers on Generation 1 switching modules. To facilitate BB\_credits for long haul links, you can configure up to 3,500 receive BB\_credits on a Fibre Channel port on a Generation 1 switching module.

To use this feature on Generation 1 switching modules, you must meet the following requirements:

• Obtain the ENTERPRISE\_PKG license. See the Cisco MDS 9000 Family NX-OS Licensing Guide.

• Configure this feature in any port of the full-rate 4-port group in either the Cisco MDS 9216i Switch or in the MPS-14/2 module (see Figure 6-9).

#### Figure 6-9 Port Group Support for the Extended BB\_Credits Feature

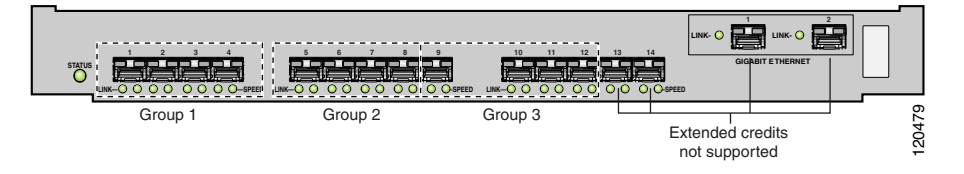

The port groups that support extended credit configurations are as follows:

- Any one port in ports 1 to 4 (identified as Group 1).
- Any one port in ports 5 to 8 (identified as Group 2).
- Any one port in ports 9 to 12 (identified as Group 3).

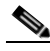

**Note** The last two Fibre Channel ports (port 13 and port 14) and the two Gigabit Ethernet ports do not support the extended BB\_credits feature.

- Explicitly enable this feature in the required Cisco MDS switch.
- Disable the remaining three ports in the 4-port group if you need to assign more than 2,400 BB\_credits to the first port in the port group.
  - If you assign less than 2,400 extended BB\_credits to any one port in a port group, the remaining three ports in that port group can retain up to 255 BB\_credits based on the port mode.

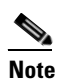

The receive BB\_credit value for the remaining three ports depends on the port mode. The default value is 16 for the Fx mode and 255 for E or TE modes. The maximum value is 255 in all modes. This value can be changed as required without exceeding the maximum value of 255 BB\_credits.

- If you assign more than 2,400 (up to a maximum of 3,500) extended BB\_credits to the port in a port group, you must disable the other three ports.
- Be aware that changing the BB\_credit value results in the port being disabled and then reenabled.
- Disable (explicitly) this feature if you need to nondisruptively downgrade to Cisco SAN-OS Release 1.3 or earlier. When you disable this feature, the existing extended BB\_credit configuration is completely erased.

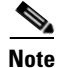

The extended BB\_credit configuration takes precedence over the receive BB\_credit and performance buffer configurations.

# **Extended BB\_credits on Generation 2 and Generation 3 Switching Modules**

To use this feature on Generation 2 or Generation 3 switching modules, you must meet the following requirements:

• Display the interface configuration in the Information pane.

- Obtain the Enterprise package (ENTERPRISE\_PKG) license (see the *NX-OS Family Licensing Guide*).
- Configure this feature in any port on a Generation 2 switch module. See the "About Extended BB\_Credits" section on page 6-16 for more information on extended BB\_credits on Generation 2 switching modules.

Note

Extended BB\_credits are not supported on the Cisco MDS 9124 Fabric Switch, Cisco MDS 9134 Fabric Switch, the Cisco Fabric Switch for HP c-Class BladeSystem, and the Cisco Fabric Switch for IBM BladeCenter.

# **Configuring Extended BB\_credits**

To configure extended BB\_credits for an MDS-14/2 interface, for a Generation 2 switching module interface, or for an interface in a Cisco MDS 9216i switch using Fabric Manager, follow these steps:

- **Step 1** Expand **Switches > Interfaces** and then select **FC Physical**. You see the interface configuration in the Information pane.
- Step 2 Click the **BB Credit** tab.
- Step 3 In the Extended column, set the extended BB\_credits for the selected interface.
- Step 4 Click Apply Changes.

# **Enabling Buffer-to-Buffer Credit Recovery**

Although the Fibre Channel standards require low bit error rates, bit errors do occur. Over time, the corruption of receiver-ready messages, known as R\_RDY primitives, can lead to a loss of credits, which can eventually cause a link to stop transmitting in one direction. The Fibre Channel standards provide a feature for two attached ports to detect and correct this situation. This feature is called buffer-to-buffer credit recovery.

Buffer-to-buffer credit recovery functions as follows: the sender and the receiver agree to send checkpoint primitives to each other, starting from the time that the link comes up. The sender sends a checkpoint every time it has sent the specified number of frames, and the receiver sends a checkpoint every time it has sent the specified number of R\_RDY primitives. If the receiver detects lost credits, it can retransmit them and restore the credit count on the sender.

The buffer-to-buffer credit recovery feature can be used on any nonarbitrated loop link. This feature is most useful on unreliable links, such as MANs or WANs, but can also help on shorter, high-loss links, such as a link with a faulty fiber connection.

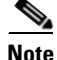

The buffer-to-buffer credit recovery feature is not compatible with distance extension (DE) feature, also known as buffer-to-buffer credit spoofing. If you use intermediate optical equipment, such as DWDM transceivers or Fibre Channel bridges, on ISLs between switches that use DE, then buffer-to-buffer credit recovery on both sides of the ISL needs to be disabled.

Buffer-to-buffer credit recovery on ISLs (E or TE ports) is enabled by default.

# **About Receive Data Field Size**

You can also configure the receive data field size for Fibre Channel interfaces. If the default data field size is 2112 bytes, the frame length will be 2148 bytes.

# **Configuring Receive Data Field Size**

You can also configure the receive data field size for Fibre Channel interfaces. If the default data field size is 2112 bytes, the frame length will be 2148 bytes.

To configure the receive data field size using Fabric Manager, follow these steps:

**Step 1** Expand **Switches > Interfaces** and then select **FC Physical**.

You see the interface configuration in the Information pane.

**Step 2** Click the **Other** tab and set the RxDataFieldSize field (see Figure 6-10).

| Figure | 6-10 |  |
|--------|------|--|
|--------|------|--|

| rre 6-10 Changing Rx Data Size |
|--------------------------------|
|--------------------------------|

| SAN/Fabric sw172-22-46-2            | 33 [admin@        | localhos   | t] - Fab  | ric Manag   | jer 3.0 | (0.3   | 47)    |           |                  |                |            |            |          |                |       |             | ×   |
|-------------------------------------|-------------------|------------|-----------|-------------|---------|--------|--------|-----------|------------------|----------------|------------|------------|----------|----------------|-------|-------------|-----|
| <u>View</u> Zone Tools Performan    | ce <u>S</u> erver | Help       |           |             |         |        |        |           |                  |                |            |            |          |                |       |             |     |
| SAN 🗄 🖌 🇯 🏶                         | S 🗾 🖪 🧉           | 2 🛛 🖉      | 8         | 8 😵         | 🔒 🛣     |        | ?      |           |                  |                |            |            |          |                |       | 🔽 Advan     | ced |
| ical Domains                        | ( 🗐 🛞 🛛           | 🥼 📬 🖞      |           | i 🛷         |         |        |        |           |                  |                | /SAN/Fabr  | ic sw172   | -22-46-2 | 233/Switches/  |       | es/FC Physi | cal |
| 🔁 SAN<br>⊛ 💼 Fabric sw172-22-46-233 | General           | Bb Control | Bb Crei   | iit Other   | FLOGI   | ELP    | Trunk  | Config    | Trunk Failures   | FSPF           | Physical   | Capability | FC-SP    | QoS Rate Limit | FICON | Domain Mgr  | ]   |
|                                     | Switch            | 46 190 fc  | terface P | ortChannell | d Autor | Port C | hannel | 100-01-00 | Deboor Do: Orbin | Mtu<br>0 01110 | RxDatahiel | dSize Holi | dlime    |                |       |             |     |
|                                     | sw172-22-         | -46-102 fc | 1/1 n     | ne          | -       |        |        | 20:01:00  | :05:30:00:ch:5   | 6 2112         |            | 2112       | 0        |                |       |             | 8.  |
|                                     | sw172-22-         | 46-233 fc  | 1/1 n     | ne          |         | H      |        | 20:01:00  | :0d:ec:08:66:c   | 0 2112         |            | 2112       | 0        |                |       |             |     |
|                                     | sw172-22-         | 46-225 fc  | 1/1 n     | ne          |         | П      |        | 20:01:00  | :05:30:00:f1:e   | 2 2112         |            | 2112       | 0        |                |       |             |     |
| sical Attributes                    | sw172-22-         | -46-222 fc | 1/1 n     | one         |         |        |        | 20:01:00  | :05:30:00:eb:4   | 6 2112         |            | 2112       | 0        |                |       |             |     |
| Const Configuration                 | sw172-22-         | -46-223 fc | 1/1 n     | one         |         |        |        | 20:01:00  | :05:30:00:61:d   | e 2112         |            | 2112       | 0        |                |       |             |     |
| Copy Conliguration =                | sw172-22-         | -46-221 fc | 2/1 n     | ne          |         |        |        | 20:41:00  | :05:30:00:9a:5   | e 2112         |            | 2112       | 0        |                |       |             |     |
| Interfaces                          | sw172-22-         | -46-182 fc | 1/2 n     | ne          |         |        |        | 20:02:00  | :0d:ec:0e:94:c   | 0 2112         |            | 2112       | 0        |                |       |             |     |
| FO Levicel                          | sw172-22-         | -46-224 fc | 1/2 n     | one         |         |        |        | 20:02:00  | :05:30:00:cb:5   | 6 2112         |            | 2112       | 0        |                |       |             |     |
| PC Logical                          | sw172-22-         | -46-153 fc | 1/1 n     | one         |         |        |        | 20:01:00  | :05:30:00:74:5   | e 2112         |            | 2112       | 0        |                |       |             |     |
| Port Tracking                       | sw172-22-         | -46-233 fc | 1/2 n     | one         |         |        |        | 20:02:00  | :0d:ec:08:66:c   | 0 2112         |            | 2112       | 0        |                |       |             |     |
| SPAN                                | sw172-22-         | -46-182 fc | 1/3 n     | ne          |         |        |        | 20:03:00  | :0d:ec:0e:94:c   | 0 2112         |            | 2112       | 0        |                |       |             |     |
| Gigabit Ethernet                    | sw172-22-         | -46-225 fc | 1/2 n     | one         |         |        |        | 20:02:00  | :05:30:00:f1:e   | 2 2112         |            | 2112       | 0        |                |       |             | ~   |
| VICINE MIL                          | AT                |            |           |             |         | -      |        |           |                  |                | 1          |            |          |                |       |             |     |

Step 3 (Optional) Set other configuration parameters using the other tabs.

Step 4 Click Apply Changes.

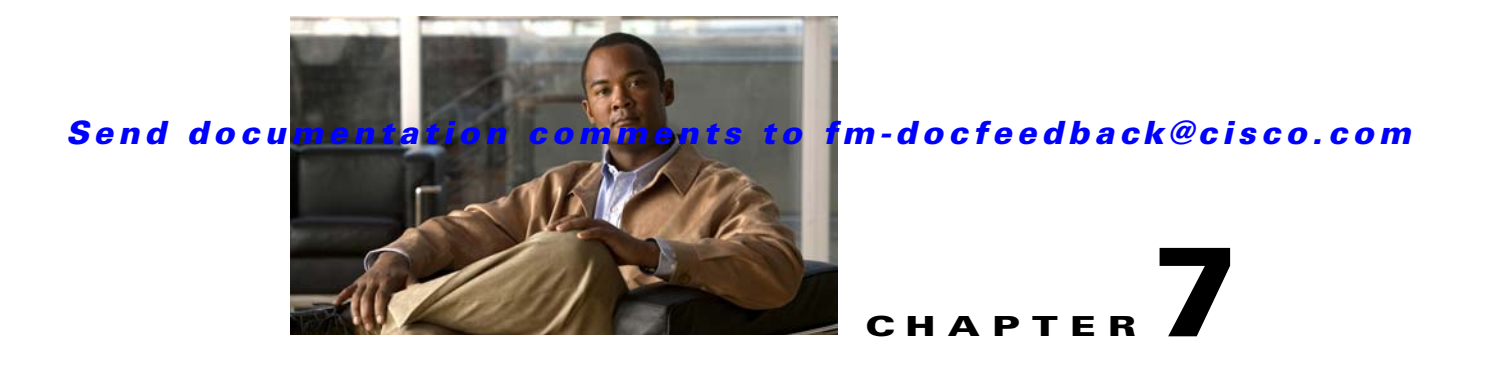

# **Configuring Trunking**

This chapter describes the trunking feature provided in Cisco MDS 9000 switches. It includes the following sections:

- About Trunking, page 7-1
- Trunking Guidelines and Restrictions, page 7-3
- Configuring Trunk Mode and VSAN List, page 7-7
- Default Settings, page 7-11

# **About Trunking**

Trunking, also known as VSAN trunking, is a feature specific to switches in the Cisco MDS 9000 Family. Trunking enables interconnect ports to transmit and receive frames in more than one VSAN, over the same physical link. Trunking is supported on E ports and F ports (See Figure 7-1 and Figure 7-2).

This section includes the following topics:

- Trunking E Ports, page 7-2
- Trunking F Ports, page 7-2
- Key Concepts, page 7-3
- Trunking Misconfiguration Examples, page 7-4
- Upgrade and Downgrade Restrictions, page 7-5
- Difference Between TE Ports and TF-TNP Ports, page 7-5

# **Trunking E Ports**

Trunking the E ports enables interconnect ports to transmit and receive frames in more than one VSAN, over the same physical link, using enhanced ISL (EISL) frame format.

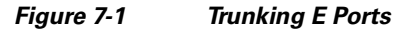

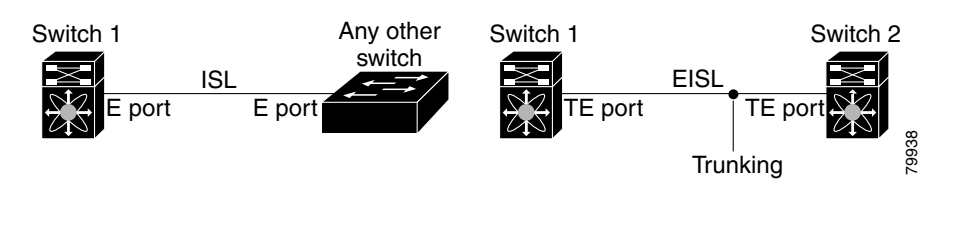

Note

Trunking is not supported by internal ports on both the Cisco Fabric Switch for HP c\_Class BladeSystem and the Cisco Fabric Switch for IBM BladeCenter.

# **Trunking F Ports**

Trunking F ports allows interconnected ports to transmit and receive tagged frames in more than one VSAN, over the same physical link. Figure 7-2 represents the possible trunking scenarios in a SAN with MDS core switches, NPV switches, third-party core switches, and HBAs.

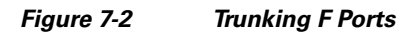

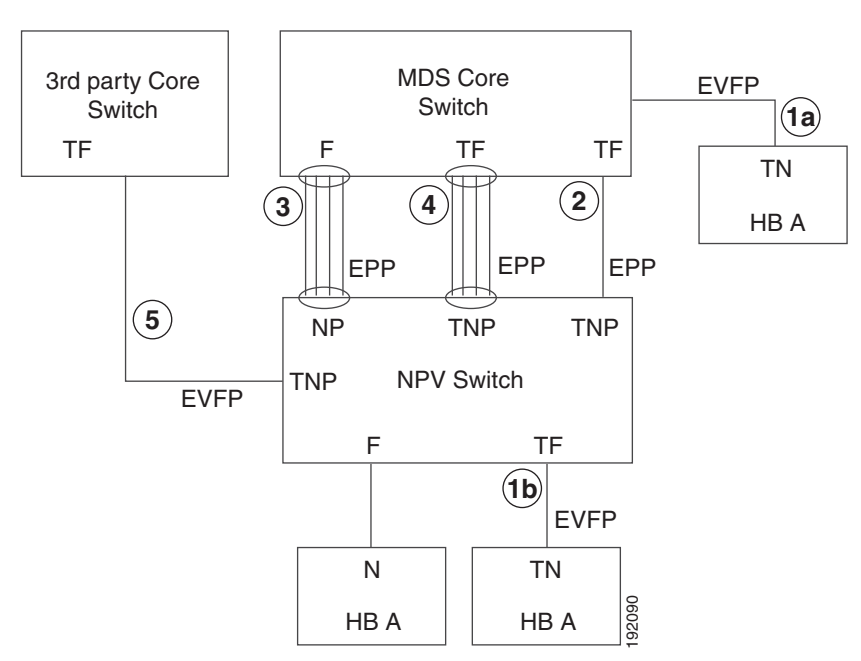

| Link Number | Link Description                                                   |
|-------------|--------------------------------------------------------------------|
| 1a and 1b   | F port trunk with N port. <sup>1</sup>                             |
| 2           | F port trunk with NP port.                                         |
| 3           | F PortChannnel with NP port.                                       |
| 4           | Trunked F PortChannel with NP port.                                |
| 5           | Trunking NP port with third-party core switch F port. <sup>1</sup> |

1. These features are not supported currently.

# **Key Concepts**

The trunking feature includes the following key concepts:

- TE port—If trunk mode is enabled in an E port and that port becomes operational as a trunking E port, it is referred to as a TE port.
- TF port—If trunk mode is enabled in an F port (see the link 2 in Figure 7-2) and that port becomes operational as a trunking F port, it is referred to as a TF port.
- TN port—If trunk mode is enabled (not currently supported) in an N port (see the link 1b in Figure 7-2) and that port becomes operational as a trunking N port, it is referred to as a TN port.
- TNP port—If trunk mode is enabled in an NP port (see the link 2 in Figure 7-2) and that port becomes operational as a trunking NP port, it is referred to as a TNP port.
- TF PortChannel—If trunk mode is enabled in an F PortChannel (see the link 4 in Figure 7-2) and that PortChannel becomes operational as a trunking F PortChannel, it is referred to as TF PortChannel. Cisco Port Trunking Protocol (PTP) is used to carry tagged frames.
- TF-TN port link—A single link can be established to connect an F port to an HBA to carry tagged frames (see the link 1a and 1b in Figure 7-2) using Exchange Virtual Fabrics Protocol (EVFP). A server can reach multiple VSANs through a TF port without inter-VSAN routing (IVR).
- TF-TNP port link—A single link can be established to connect an TF port to an TNP port using the PTP protocol to carry tagged frames (see the link 2 in Figure 7-2). PTP is used because PTP also supports trunking PortChannels.

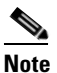

The TF-TNP port link between a third-party NPV core and a Cisco NPV switch is established using the EVFP protocol.

• A Fibre Channel VSAN is called Virtual Fabric and uses a VF\_ID in place of the VSAN ID. By default, the VF\_ID is 1 for all ports. When an N port supports trunking, a PWWN is defined for each VSAN and called as logical PWWN. In the case of MDS core switches, the PWWNs for which the N port requests additional FC\_IDs are called virtual PWWNs.

# **Trunking Guidelines and Restrictions**

The trunking feature includes the following guidelines and restrictions:

• F ports support trunking in Fx mode.

- The trunk-allowed VSANs configured for TE, TF, and TNP links are used by the trunking protocol to determine the allowed active VSANs in which frames can be received or transmitted.
- If a trunking enabled E port is connected to a third-party switch, the trunking protocol ensures seamless operation as an E port.
- Trunking F ports and trunking F PortChannels are not supported on the following hardware:
  - 91x4 switches, if NPIV is enabled and used as the NPIV core switch.
  - Generation 1 2-Gbps Fibre Channel switching modules.
- On core switches, the FC-SP authentication will be supported only for the physical FLOGI from the physical PWWN.
- No FC-SP authentication is supported by the NPV switch on the server F ports.
- MDS does not enforce the uniqueness of logical PWWNs across VSANs.
- DPVM is not supported on trunked F port logins.
- The DPVM feature is limited to the control of the port VSAN, since the EVFP protocol does not allow changing the VSAN on which a logical PWWN has done FLOGI.
- The port security configuration will be applied to both the first physical FLOGI and the per VSAN FLOGIs.
- Trunking is not supported on F ports that have FlexAttach enabled.
- On MDS 91x4 core switches, hard zoning can be done only on F ports that are doing either NPIV or trunking. However, in NPV mode, this restriction does not apply since zoning is enforced on the core F port.

# **Trunking Misconfiguration Examples**

If you do not configure the VSANs correctly, issues with the connection may occur. For example, if you merge the traffic in two VSANs, both VSANs will be mismatched. The trunking protocol validates the VSAN interfaces at both ends of a link to avoid merging VSANs (see Figure 7-3).

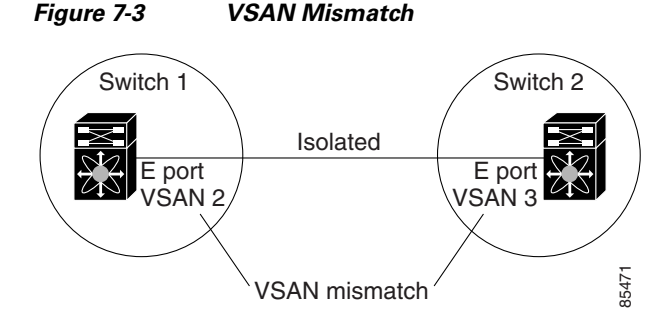

The trunking protocol detects potential VSAN merging and isolates the ports involved (see Figure 7-3).

The trunking protocol cannot detect merging of VSANs when a third-party switch is placed in between two Cisco MDS 9000 Family switches (see Figure 7-4).

Figure 7-4

Third-Party Switch VSAN Mismatch

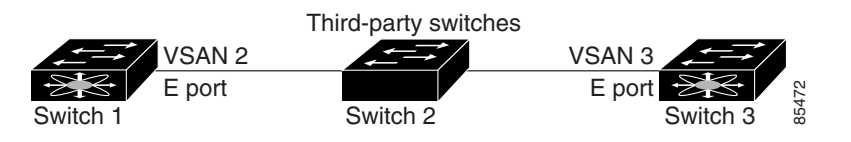

VSAN 2 and VSAN 3 are effectively merged with overlapping entries in the name server and the zone applications. The Cisco MDS 9000 Fabric Manager helps detect such topologies.

# **Upgrade and Downgrade Restrictions**

The trunking and channeling feature includes the following upgrade and downgrade restrictions:

- When F port trunking or channeling is configured on a link, the switch cannot be downgraded to Cisco MDS SAN-OS Release 3.x and NX-OS Release 4.1(1b), or earlier.
- If you are upgrading from a SAN-OS Release 3.x to NX-OS Release 5.0(1), and you have not created VSAN 4079, the NX-OS software will automatically create VSAN 4079 and reserve it for EVFP use.

If you have created VSAN 4079, the upgrade to NX-OS Release 5.0(1) will have no affect onVSAN 4079.

If you downgrade after NX-OS Release 5.0(1) creates VSAN 4079 and reserves it for EVFP use, the VSAN will no longer be reserved.

# **Difference Between TE Ports and TF-TNP Ports**

In case of TE ports, the VSAN will in be initializing state when VSAN is coming up on that interface and when peers are in negotiating phase. Once the handshake is done, VSAN will be moved to up state in the successful case, and isolated state in the case of failure. Device Manager will show the port status as amber during initializing state and it will be green once VSANs are up.

In case of TF ports, after the handshake, one of the allowed VSAN will be moved to up state. And all other VSAN will be in initializing state even though the handshake with the peer is completed and successful. Each VSAN will be moved from initializing state to up state when a server or target logs in through the trunked F or NP ports in the corresponding VSAN.

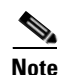

In case of TF or TNP ports, the Device Manager will show the port status as amber even after port is up and there is no failure. It will be changed to green once all the VSAN has successful logins.

# **Enabling the Trunking Protocols**

This section explains how to enable or disable the required trunking and channeling protocols represented in Figure 7-2 and includes the following topics:

- About Trunking Protocols, page 7-6
- Enabling the F Port Trunking and Channeling Protocol, page 7-7

# **About Trunking Protocols**

The trunking protocol is important for trunking operations on the ports. The protocols enable the following activities:

- Dynamic negotiation of operational trunk mode.
- Selection of a common set of trunk-allowed VSANs.
- Detection of a VSAN mismatch across an ISL.

Table 7-1 specifies the protocols used for trunking and channeling.

#### Table 7-1 Supported Trunking Protocols

| Trunk Link                                | Default                 |
|-------------------------------------------|-------------------------|
| TE-TE port link                           | Cisco EPP (PTP)         |
| TF-TN port link <sup>1</sup>              | FC-LS Rev 1.62 EVFP     |
| TF-TNP port link                          | Cisco EPP (PTP)         |
| E or F PortChannel                        | Cisco EPP (PCP)         |
| TF Port Channel                           | Cisco EPP (PTP and PCP) |
| Third-party TF-TNP port link <sup>1</sup> | FC-LS Rev 1.62 EVFP     |

1. These features are not currently supported.

By default, the trunking protocol is enabled on E ports and disabled on F ports. If the trunking protocol is disabled on a switch, no port on that switch can apply new trunk configurations. Existing trunk configurations are not affected. The TE port continues to function in trunk mode, but only supports traffic in VSANs that it negotiated with previously (when the trunking protocol was enabled). Also, other switches that are directly connected to this switch are similarly affected on the connected interfaces. In some cases, you may need to merge traffic from different port VSANs across a non-trunking ISL. If so, disable the trunking protocol.

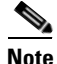

We recommend that both ends of a trunking link belong to the same port VSAN. On certain switches or fabric switches where the port VSANs are different, one end returns an error and the other end is not connected.

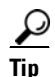

To avoid inconsistent configurations, shut all ports before enabling or disabling the trunking protocols.

# **Enabling the F Port Trunking and Channeling Protocol**

| <u>Note</u> | The trunking protocols must be enabled to support trunking, and NPIV must be enabled on the core switch to activate a TF-TNP link. To enable NPIV, use the <b>feature npiv</b> command. |
|-------------|----------------------------------------------------------------------------------------------------|
|             | To enable or disable the F port trunking and channeling protocols using the Fabric Manager, follow these steps:                                                                         |
| Step 1      | From the Physical Interfaces panel, expand <b>Switches</b> and then select <b>F_Port_Channel/Trunk</b> .                                                                                |
|             | You see the list of switches in the Fabric with F port trunking and channeling enabled.                                                                                                 |
| Step 2      | From the Status column, select enable or disable.                                                                                                    |

# **Configuring Trunk Mode and VSAN List**

This section includes the following topics:

- About Trunk Modes, page 7-7
- Configuring Trunk Mode, page 7-8
- About Trunk-Allowed VSAN Lists and VF\_IDs, page 7-9
- Configuring an Allowed-Active List of VSANs, page 7-11

# **About Trunk Modes**

By default, trunk mode is enabled on all Fibre Channel interfaces (Mode: E, F, FL, Fx, ST, and SD) on non-NPV switches. On NPV switches, by default, trunk mode is disabled. You can configure trunk mode as on (enabled), off (disabled), or auto (automatic). The trunk mode configuration at the two ends of an ISL, between two switches, determine the trunking state of the link and the port modes at both ends (see Table 7-2).

| Your Trunk | Mode Configura              | ation            | Resulting State and Port Mode |             |  |  |  |
|------------|-----------------------------|------------------|-------------------------------|-------------|--|--|--|
| Port Type  | Port Type Switch 1 Switch 2 |                  | Trunking State                | Port Mode   |  |  |  |
| E ports    | On                          | Auto or on       | Trunking (EISL)               | TE port     |  |  |  |
|            | Off                         | Auto, on, or off | No trunking (ISL)             | E port      |  |  |  |
|            | Auto                        | Auto             | No trunking (ISL)             | E port      |  |  |  |
| Port Type  | <b>Core Switch</b>          | NPV Switch       | Trunking State                | Link Mode   |  |  |  |
| F and NP   | On                          | Auto or on       | Trunking                      | TF-TNP link |  |  |  |
| ports      | Auto                        | On               | Trunking                      | TF-TNP link |  |  |  |
|            | Off                         | Auto, on, or off | No trunking                   | F-NP link   |  |  |  |

 Table 7-2
 Trunk Mode Status Between Switches

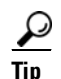

The preferred configuration on the Cisco MDS 9000 Family switches is one side of the trunk set to auto and the other side set to on.

Note

When connected to a third-party switch, the trunk mode configuration on E ports has no effect. The ISL is always in a trunking disabled state. In the case of F ports, if the third-party core switch ACC's physical FLOGI with the EVFP bit is configured, then EVFP protocol enables trunking on the link.

# **Configuring Trunk Mode**

To configure trunk mode using Fabric Manager, follow these steps:

- **Step 1** Expand **Interfaces** and then select **FC Physical**. You see the interface configuration in the Information pane.
- **Step 2** Click the **Trunk Config** tab to modify the trunking mode for the selected interface.

You see the information shown in Figure 7-5.

#### Figure 7-5 Trunking Configuration

|                                                         | -233 [admin@localhost]                         | - Fabric Manager                        | 3.0(0.347)                        |                                          |                 |  |
|---------------------------------------------------------|------------------------------------------------|-----------------------------------------|-----------------------------------|------------------------------------------|-----------------|--|
| File View Zone Tools Performance Server Help            |                                                |                                         |                                   |                                          |                 |  |
| a®#4   f f 1# (#                                        | ) 📚 🗾 🕧 🙋 🐲                                    | 🕅 😫 🦉 🔒                                 | 2 🛛 💡                             |                                          | 🖌 Advanced      |  |
| Logical Domains                                         | 🖸 🛞 😼 🐏 🏷 🔒                                    | i 🗳 🚀                                   | /SAN/                             | /Fabric sw172-22-46-233/Switches/Interfa | ces/FC Physical |  |
| ⊟ <sup>(1)</sup> SAN ☐ <sup>(1)</sup> Fabric sw172-22-4 | Bb Credit Other FLOGI                          | ELP Trunk Config T                      | runk Failures FSPF Physical       | Capability FC-SP QoS Rate Limit FICON D  | omain Mgr 💶 📕   |  |
| 🗉 🧰 All VSANs                                           | Switch Interface                               | Admin Oper                              | Allowed VSANs Up VSANs            |                                          |                 |  |
| VSAN0001      VSAN0073                                  | sw172-22-46-225 fc1/1<br>sw172-22-46-222 fc1/1 | trunk non i runk                        | 1-4093 none<br>1-4093 1,4001-4003 |                                          |                 |  |
| <                                                       | sw172-22-46-223 fc1/1                          | trunk trunk                             | 1-4093 1,73,4001-40               | 003                                      |                 |  |
| Physical Attributes                                     | sw172-22-46-233 TC1/1<br>sw172-22-46-221 fc2/1 | trunk trunk                             | 1.4003 1,4001-4003                |                                          |                 |  |
| Copy Configuration 🛛 🔺                                  | sw172-22-46-225 fc1/2                          | trunk nonTrunk                          | 1-4093 none                       |                                          |                 |  |
| interfaces                                              | sw172-22-46-222 fc1/2                          | trunk nonTrunk                          | 1-4093 none                       |                                          |                 |  |
| FC Logical                                              | sw172-22-46-223 fc1/2                          | trunk nonTrunk                          | 1-4093 none                       |                                          |                 |  |
| Port Tracking 📃                                         | sw172-22-46-220 fc1/1                          | trunk trunk                             | 1-4093 1,4001-4003                |                                          |                 |  |
| SPAN                                                    | sw172-22-46-221 fc2/2                          | trunk nonTrunk                          | 1-4093 none                       |                                          |                 |  |
| 표 🚞 Gigabit Etherne                                     | sw172-22-46-225 fc1/3                          | trunk nonTrunk                          | 1-4093 none                       |                                          |                 |  |
| 🕀 📄 Management 🖉                                        | sw172-22-46-222 fc1/3                          | trunk nonTrunk                          | 1-4093 none                       | _                                        |                 |  |
| EC. Services                                            | SW172-22-46-233 fC173                          | trunk nonTrunk                          | 1-4093 none                       | _                                        | ✓               |  |
|                                                         |                                                | AND AND AND AND AND AND AND AND AND AND | nono                              |                                          |                 |  |
| 252 rows                                                |                                                |                                         |                                   |                                          |                 |  |

- **Step 3** Make changes to the Admin and Allowed VSANs values.
- **Step 4** Click the **Trunk Failures** tab to check if a link did not come up.

You see the reason listed in the FailureCause column (see Figure 7-6).

#### Figure 7-6 Trunk Failures Tab

|          |          | H.   |              |       |        |                  |                |   |
|----------|----------|------|--------------|-------|--------|------------------|----------------|---|
| General  | Bb Con   | trol | Bb Credit    | Other | ELP    | Trunk Config     | Trunk Failures | I |
| Switch   |          | In   | terface, VS/ | AN Id | Failu  | reCause          | Ĩ.             |   |
| sw172-22 | 2-46-174 | fc3/ | 2, 4001      |       | vsanN  | 1ismatchIsolatio | n              |   |
| sw172-22 | 2-46-220 | fc3/ | 2, 4001      |       | portBi | ndFailure        |                |   |

Step 5 Click the Apply Changes icon.

# About Trunk-Allowed VSAN Lists and VF\_IDs

Each Fibre Channel interface has an associated trunk-allowed VSAN list. In TE-port mode, frames are transmitted and received in one or more VSANs specified in this list. By default, the VSAN range (1 through 4093) is included in the trunk-allowed list.

The common set of VSANs that are configured and active in the switch are included in the trunk-allowed VSAN list for an interface, and they are called *allowed-active* VSANs. The trunking protocol uses the list of allowed-active VSANs at the two ends of an ISL to determine the list of operational VSANs in which traffic is allowed.

Switch 1 (see Figure 7-7) has VSANs 1 through 5, switch 2 has VSANs 1 through 3, and switch 3 has VSANs 1, 2, 4, and 5 with a default configuration of trunk-allowed VSANs. All VSANs configured in all three switches are allowed-active. However, only the common set of allowed-active VSANs at the ends of the ISL become operational (see Figure 7-7).

For all F, N, and NP ports, the default VF\_ID is 1 when there is no VF\_ID configured. The trunk-allowed VF\_ID list on a port is same as the list of trunk-allowed VSANs. VF\_ID 4094 is called the control VF\_ID and it is used to define the list of trunk-allowed VF-IDs when trunking is enabled on the link.

If F port trunking and channeling is enabled, or if **switchport trunk mode on** is configured in NPV mode for any interface, or if NP PortChannel is configured, the VSAN and VF-ID ranges available for the configuration are as described in Table 7-3.

| VSAN or VF-ID            | Description                                                       |
|--------------------------|-------------------------------------------------------------------|
| 000h                     | Cannot be used as virtual fabric identifier.                      |
| 001h(1) to EFFh(3839)    | This VSAN range is available for user configuration.              |
| F00h(3840) to FEEh(4078) | Reserved VSANs and they are not available for user configuration. |
| FEFh(4079)               | EVFP isolated VSAN.                                               |
| FF0h(4080) to FFEh(4094) | Used for vendor-specific VSANs.                                   |
| FFFh                     | Cannot be used as virtual fabric identifier.                      |

#### Table 7-3 VSAN and VF-ID Reservations

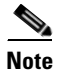

If the VF\_ID of the F port and the N port do not match, then no tagged frames can be exchanged.

#### Figure 7-7 Default Allowed-Active VSAN Configuration

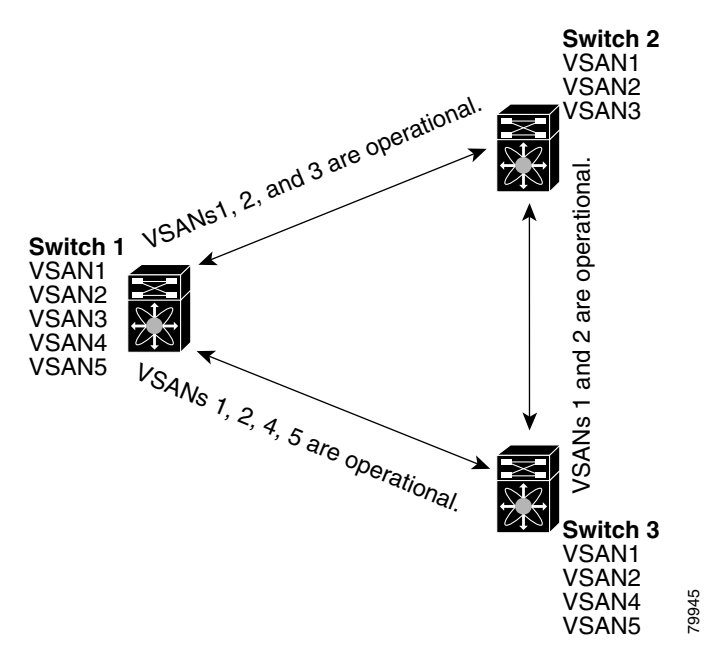

You can configure a select set of VSANs (from the allowed-active list) to control access to the VSANs specified in a trunking ISL.

Using Figure 7-7 as an example, you can configure the list of allowed VSANs on a per-interface basis (see Figure 7-8). For example, if VSANs 2 and 4 are removed from the allowed VSAN list of ISLs connecting to switch 1, the operational allowed list of VSANs for each ISL would be as follows:

- The ISL between switch 1 and switch 2 includes VSAN 1 and VSAN 3.
- The ISL between switch 2 and switch 3 includes VSAN 1 and VSAN 2.
- The ISL between switch 3 and switch 1 includes VSAN 1, 2, and 5.

Consequently, VSAN 2 can only be routed from switch 1 through switch 3 to switch 2.

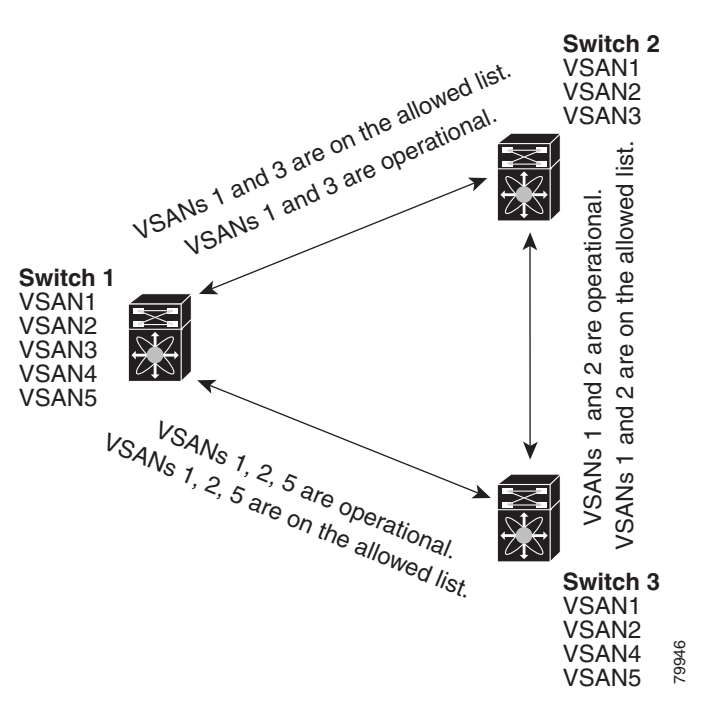

Figure 7-8 Operational and Allowed VSAN Configuration

# **Configuring an Allowed-Active List of VSANs**

To configure an allowed-active list of VSANs for an interface using Fabric Manager, follow these steps:

| Step 1 | Expand Interfaces and then select FC Physical.                                                  |  |  |
|--------|-------------------------------------------------------------------------------------------------|--|--|
|        | You see the interface configuration in the Information pane.                                    |  |  |
| Step 2 | Click the <b>Trunk Config</b> tab.                                                              |  |  |
|        | You see the current trunk configuration.                                                        |  |  |
| Step 3 | Set Allowed VSANs to the list of allowed VSANs for each interface that you want to configure.   |  |  |
| Step 4 | Click Apply Changes to save these changes or click Undo Changes to discard any unsaved changes. |  |  |

# **Default Settings**

Table 7-4 lists the default settings for trunking parameters.

Table 7-4 Default Trunk Configuration Parameters

| Parameters             | Default                              |  |
|------------------------|--------------------------------------|--|
| Switch port trunk mode | ON on non-NPV and MDS core switches. |  |
|                        | OFF on NPV switches.                 |  |
| Allowed VSAN list      | 1 to 4093 user-defined VSAN IDs.     |  |

| Parameters                   | Default                        |  |
|------------------------------|--------------------------------|--|
| Allowed VF-ID list           | 1 to 4093 user-defined VF-IDs. |  |
| Trunking protocol on E ports | Enabled.                       |  |
| Trunking protocol on F ports | Disabled.                      |  |

### Table 7-4 Default Trunk Configuration Parameters (continued)

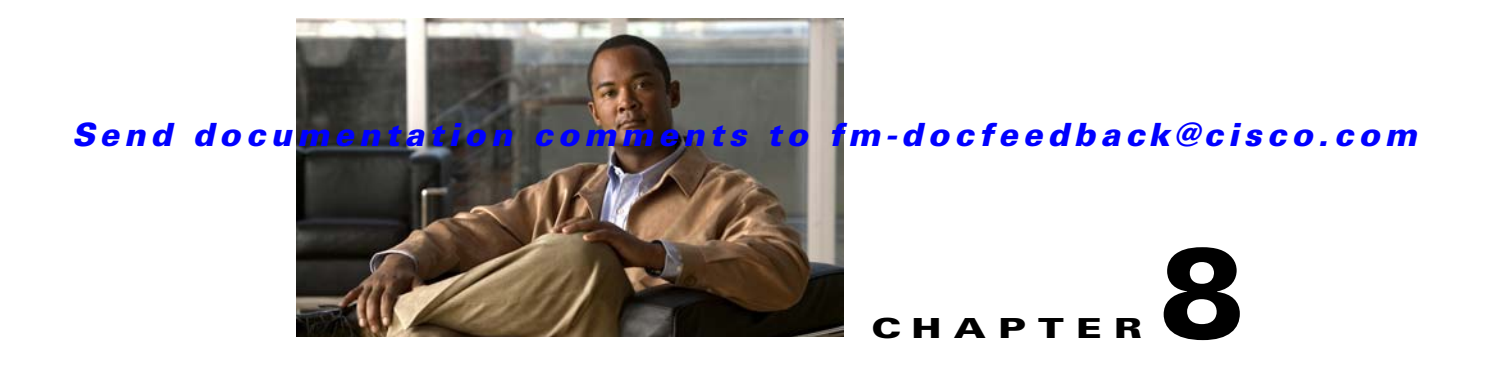

# **Configuring PortChannels**

This chapter discusses the PortChannel feature provided in the switch and includes the following sections:

- About PortChannels, page 8-1
- PortChannel Configuration, page 8-9
- Interfaces in a PortChannel, page 8-17
- PortChannel Protocols, page 8-20
- Verifying the PortChannel Configuration, page 8-24
- Default Settings, page 8-25

# **About PortChannels**

PortChannels refer to the aggregation of multiple physical interfaces into one logical interface to provide higher aggregated bandwidth, load balancing, and link redundancy (See Figure 8-1). PortChannels can connect to interfaces across switching modules, so a failure of a switching module cannot bring down the PortChannel link.

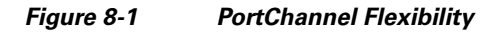

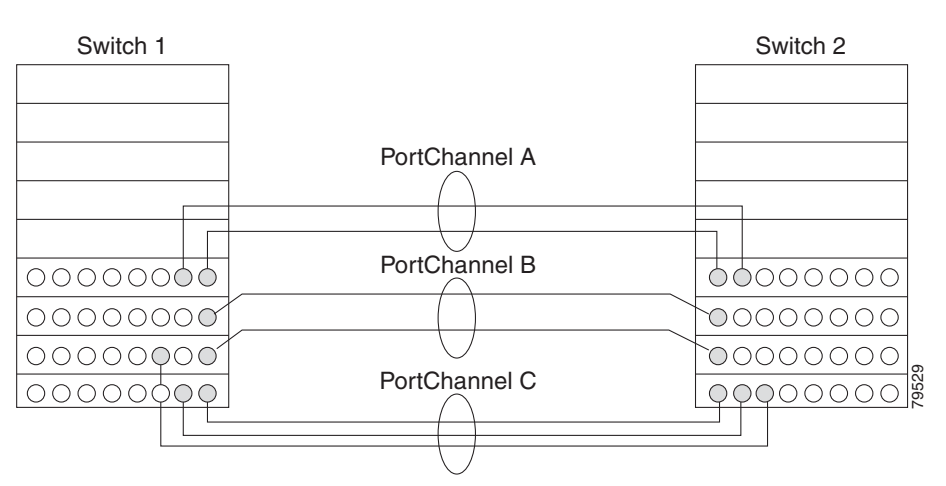

PortChannels on Cisco MDS 9000 Family switches allow flexibility in configuration. This illustrates three possible PortChannel configurations:

- PortChannel A aggregates two links on two interfaces on the same switching module at each end of a connection.
- PortChannel B also aggregates two links, but each link is connected to a different switching module. If the switching module goes down, traffic is not affected.
- PortChannel C aggregates three links. Two links are on the same switching module at each end, while one is connected to a different switching module on switch 2.

This section contains the following topics:

- About E PortChannels, page 8-2
- About F and TF PortChannels, page 8-3
- About PortChanneling and Trunking, page 8-3
- About Load Balancing, page 8-4
- About PortChannel Modes, page 8-6
- Configuration Guidelines and Restrictions, page 8-7

# **About E PortChannels**

An E PortChannel refers to the aggregation of multiple E ports into one logical interface to provide higher aggregated bandwidth, load balancing, and link redundancy. PortChannels can connect to interfaces across switching modules, so a failure of a switching module cannot bring down the PortChannel link.

A PortChannel has the following features and restrictions:

- Provides a point-to-point connection over ISL (E ports) or EISL (TE ports). Multiple links can be combined into a PortChannel.
- Increases the aggregate bandwidth on an ISL by distributing traffic among all functional links in the channel.
- Load balances across multiple links and maintains optimum bandwidth utilization. Load balancing is based on the source ID, destination ID, and exchange ID (OX ID).
- Provides high availability on an ISL. If one link fails, traffic previously carried on this link is switched to the remaining links. If a link goes down in a PortChannel, the upper protocol is not aware of it. To the upper protocol, the link is still there, although the bandwidth is diminished. The routing tables are not affected by link failure. PortChannels may contain up to 16 physical links and may span multiple modules for added high availability.

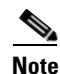

See the *Cisco MDS 9000 Family NX-OS Fabric Configuration Guide* for information about failover scenarios for PortChannels and FSPF links.

# **About F and TF PortChannels**

An F PortChannel is also a logical interface that combines a set of F ports connected to the same Fibre Channel node and operates as one link between the F ports and the NP ports. The F port channels support bandwidth utilization and availability like the E port channels. F PortChannels are mainly used to connect MDS core and NPV switches to provide optimal bandwidth utilization and transparent failover between the uplinks of a VSAN.

An F PortChannel trunk combines the functionality and advantages of a TF port and an F PortChannel. This logical link uses the Cisco PTP and PCP protocols over Cisco EPP (ELS).

Note

If a Cisco MDS 9124 or 9134 switch is used as a core switch, only a nontrunking F PortChannel is supported. Trunking is not supported on this platform when NPIV enabled.

# **About PortChanneling and Trunking**

Trunking is a commonly used storage industry term. However, the Cisco NX-OS software and switches in the Cisco MDS 9000 Family implement trunking and PortChanneling as follows:

- PortChanneling enables several physical links to be combined into one aggregated logical link.
- Trunking enables a link transmitting frames in the EISL format to carry (trunk) multiple VSAN traffic. For example, when trunking is operational on an E port, that E port becomes a TE port. A TE port is specific to switches in the Cisco MDS 9000 Family. An industry standard E port can link to other vendor switches and is referred to as a nontrunking interface (See Figure 8-2 and Figure 8-3). See Chapter 7, "Configuring Trunking," for information on trunked interfaces.

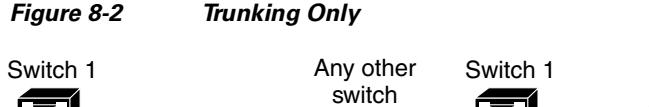

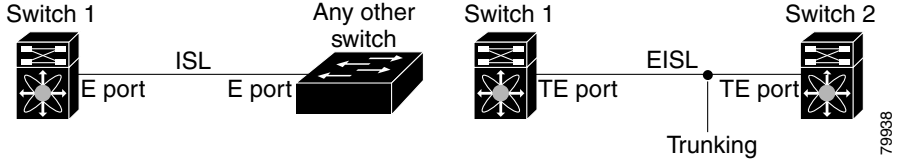

PortChanneling and trunking are used separately across an ISL:

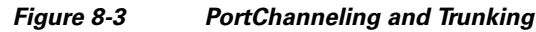

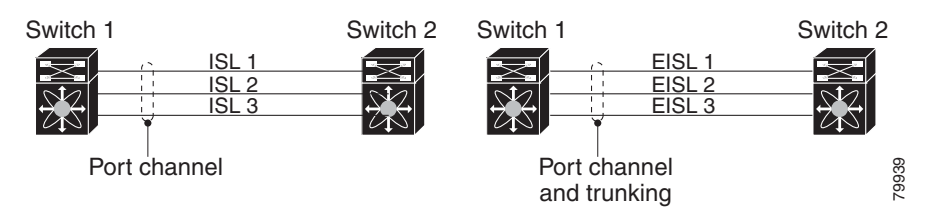

- PortChanneling—Interfaces can be channeled between the following sets of ports:
  - E ports and TE ports
  - F ports and NP ports

- TF ports and TNP ports
- Trunking—Trunking permits carrying traffic on multiple VSANs between switches. See the *Cisco MDS 9000 Family NX-OS Fabric Configuration Guide*.
- Both PortChanneling and trunking can be used between TE ports over EISLs.

# **About Load Balancing**

Two mechanisms support the load balancing functionality:

- Flow based—All frames between source and destination follow the same links for a given flow. That is, whichever link is selected for the first exchange of the flow is used for all subsequent exchanges.
- Exchange based—The first frame in an exchange picks a link and subsequent frames in the exchange follow the same link. However, subsequent exchanges can use a different link. This provides more granular load balancing while preserving the order of frames for each exchange.

Figure 8-4 illustrates how source ID 1 (SID1) and destination ID1 (DID1) based load balancing works. When the first frame in a flow is received on an interface for forwarding, link 1 is selected. Each subsequent frame in that flow is sent over the same link. No frame in SID1 and DID1 utilizes link 2.

## Send documentation comments to fm-docfeedback@cisco.com

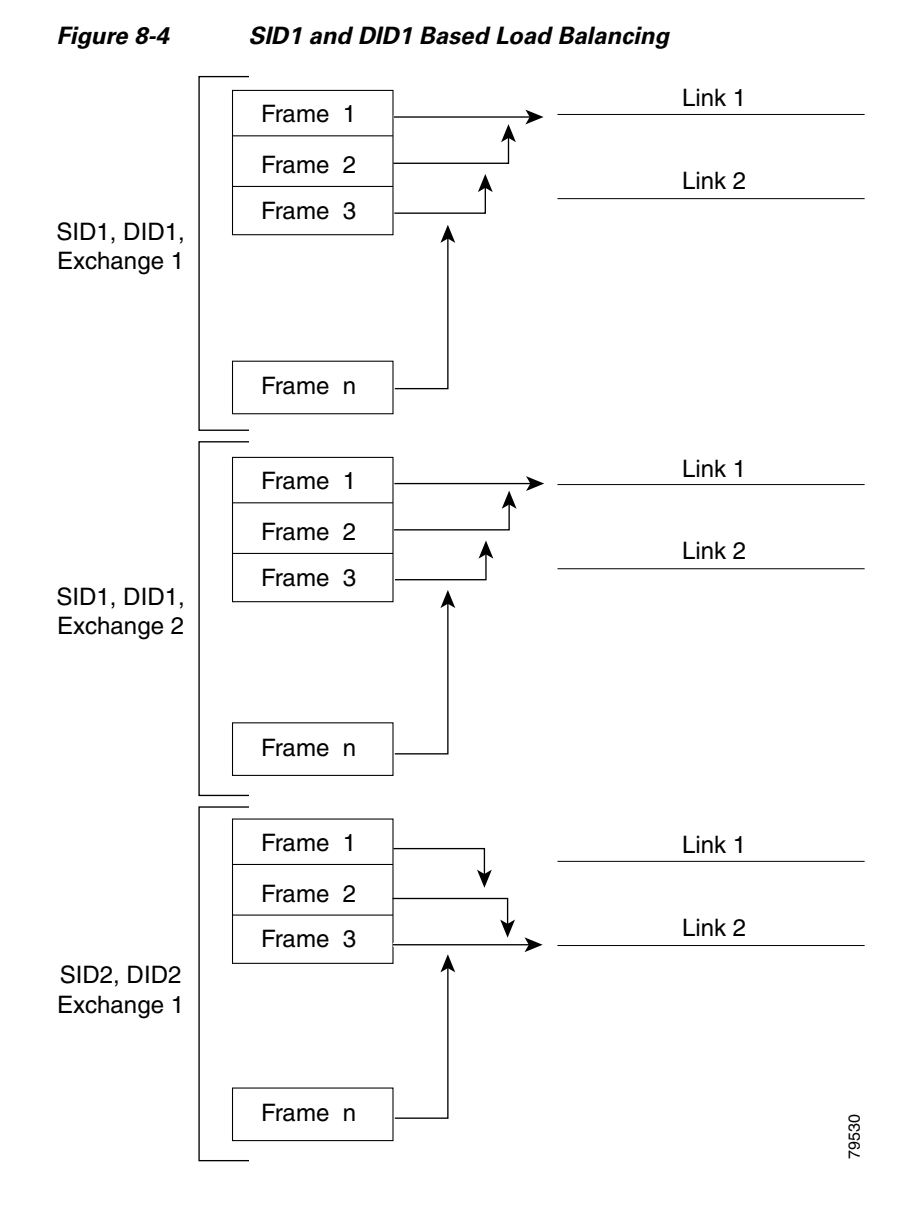

Figure 8-5 illustrates how exchange-based load balancing works. When the first frame in an exchange is received for forwarding on an interface, link 1 is chosen by a hash algorithm. All remaining frames in that particular exchange are sent on the same link. For exchange 1, no frame uses link 2. For the next exchange, link 2 is chosen by the hash algorithm. Now all frames in exchange 2 use link 2.

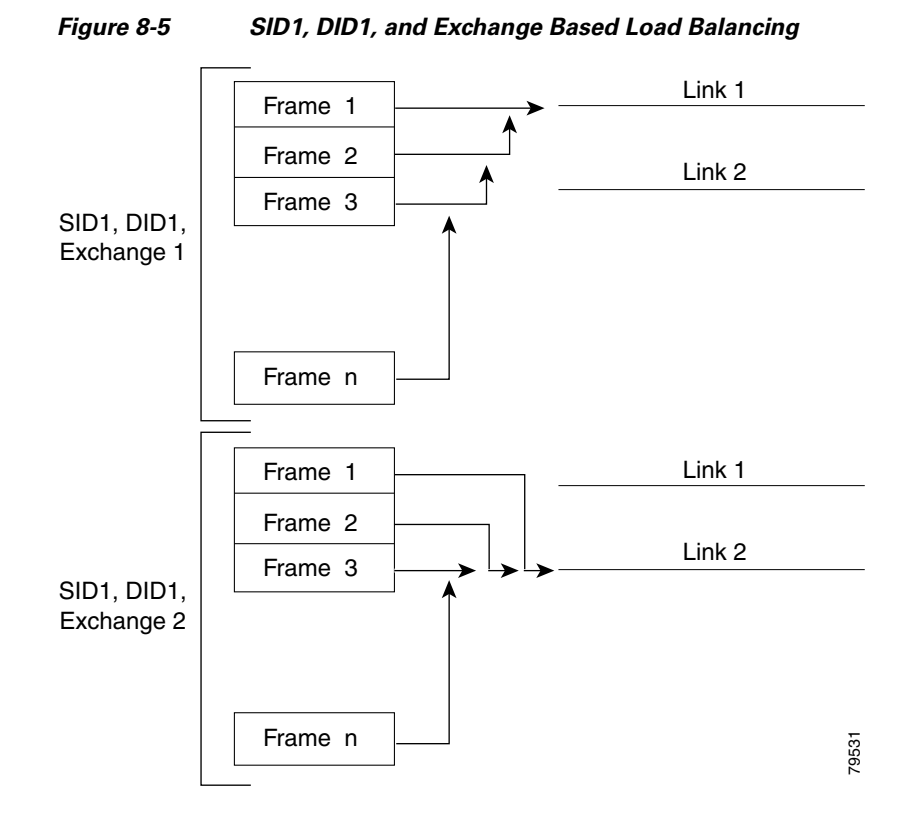

For more information on configuring load balancing and in-order delivery features, see the *Cisco MDS* 9000 Family NX-OS Fabric Configuration Guide.

# **About PortChannel Modes**

You can configure each PortChannel with a channel group mode parameter to determine the PortChannel protocol behavior for all member ports in this channel group. The possible values for a channel group mode are as follows:

- ON (default)—The member ports only operate as part of a PortChannel or remain inactive. In this mode, the PortChannel protocol is not initiated. However, if a PortChannel protocol frame is received from a peer port, the software indicates its nonnegotiable status. This mode is backward compatible with the existing implementation of PortChannels in releases prior to Release 2.0(1b), where the channel group mode is implicitly assumed to be ON. In Cisco MDS SAN-OS Releases 1.3 and earlier, the only available PortChannel mode was the ON mode. PortChannels configured in the ON mode require you to explicitly enable and disable the PortChannel member ports at either end if you add or remove ports from the PortChannel configuration. You must physically verify that the local and remote ports are connected to each other.
- ACTIVE—The member ports initiate PortChannel protocol negotiation with the peer port(s) regardless of the channel group mode of the peer port. If the peer port, while configured in a channel group, does not support the PortChannel protocol, or responds with a nonnegotiable status, it will default to the ON mode behavior. The ACTIVE PortChannel mode allows automatic recovery without explicitly enabling and disabling the PortChannel member ports at either end.

Table 8-1 compares ON and ACTIVE modes.

| ON Mode                                                                                                    | ACTIVE Mode                                                                                                    |  |  |
|----------------------------------------------------------------------------------------------------|----------------------------------------------------------------------------------------------------|--|--|
| No protocol is exchanged.                                                                                                    | A PortChannel protocol negotiation is performed with the peer ports.                                                                                                    |  |  |
| Moves interfaces to the suspended state if its operational values are incompatible with the PortChannel.                                                                     | Moves interfaces to the isolated state if its<br>operational values are incompatible with the<br>PortChannel.                                                                   |  |  |
| When you add or modify a PortChannel member<br>port configuration, you must explicitly disable<br>(shut) and enable (no shut) the PortChannel<br>member ports at either end. | When you add or modify a PortChannel interface,<br>the PortChannel automatically recovers.                                                                                      |  |  |
| Port initialization is not synchronized.                                                                                                    | There is synchronized startup of all ports in a channel across peer switches.                                                                                                   |  |  |
| All misconfigurations are not detected as no protocol is exchanged.                                                                                                    | Consistently detect misconfigurations using a PortChannel protocol.                                                                                                    |  |  |
| Transitions misconfigured ports to the suspended<br>state. You must explicitly disable (shut) and<br>enable (no shut) the member ports at either end.                        | Transitions misconfigured ports to the isolated<br>state to correct the misconfiguration. Once you<br>correct the misconfiguration, the protocol ensures<br>automatic recovery. |  |  |
| This is the default mode.                                                                                                    | You must explicitly configure this mode.                                                                                                    |  |  |

| Table 8-1 | Channel | Group Confi | guration | Differences |
|-----------|---------|-------------|----------|-------------|
|-----------|---------|-------------|----------|-------------|

# **Configuration Guidelines and Restrictions**

Cisco MDS 9000 Family switches support the following number of PortChannels per switch:

- Switches with only Generation 1 switching modules do not support F and TF PortChannels.
- Switches with Generation 1 switching modules, or a combination of Generation 1 and Generation 2 switching modules, support a maximum of 128 PortChannels. Only Generation 2 ports can be included in the PortChannels.
- Switches with only Generation 2 switching modules or Generation 2 and Generation 3 modules support a maximum of 256 PortChannels with 16 interfaces per PortChannel.
- A PortChannel number refers to the unique identifier for each channel group. This number ranges from of 1 to 256.

# **Generation 1 PortChannel Restrictions**

This section includes the restrictions on creation and addition of PortChannel members to a PortChannel on Generation 1 hardware:

- 32-port 2-Gbps or 1-Gbps switching module
- MDS 9140 switches

When configuring the host-optimized ports on Generation 1 hardware, the following PortChannel guidelines apply:

- If you execute the **write erase** command on a 32-port switching module, and then copy a saved configuration to the switch from a text file that contains the **no system default switchport shutdown** command, you need to copy the text file to the switch again for the E ports to come up without manual configuration.
- Any (or all) full line rate port(s) in the Cisco MDS 9100 Series can be included in a PortChannel.
- The host-optimized ports in the Cisco MDS 9100 Series are subject to the same PortChannel rules as 32-port switching modules; only the first port of each group of 4 ports is included in a PortChannel.
  - You can configure only the first port in each 4-port group as an E port (for example, the first port in ports 1–4, the fifth port in ports 5–8, and so on). If the first port in the group is configured as a PortChannel, the other three ports in each group (ports 2–4, 6–8, and so on) are not usable and remain in the shutdown state.
  - If any of the other three ports are configured in a no shutdown state, you cannot configure the first port to be a PortChannel. The other three ports continue to remain in a no shutdown state.

### F and TF PortChannel Restrictions

The following guidelines and restrictions are applicable for F and TF PortChannels:

- The ports must be in F mode.
- Automatic creation is not supported.
- The PortChannel interface must be in ACTIVE mode when multiple FCIP interfaces are grouped with WA.
- ON mode is not supported. Only ACTIVE-ACTIVE mode is supported. By default, the mode is ACTIVE on the NPV switches.
- Devices logged in through F PortChannel on an MDS switch are not supported in IVR non-NAT configuration. The devices are supported only in IVR NAT configuration.
- Port security rules are enforced only on physical PWWNs at the single link level.
- FC-SP authenticates only the first physical FLOGI of every PortChannel member.
- Since the FLOGI payload carries only the VF bits to trigger the use of a protocol after the FLOGI exchange, those bits will be overridden. In the case of the NPV switches, the core has a Cisco WWN and will try to initiate the PCP protocol.
- The name server registration of the N ports logging in through an F PortChannel will use the FWWN of the PortChannel interface.
- DPVM configuration is not supported.
- The PortChannel port VSAN cannot be configured using DPVM.
- The Dynamic Port VSAN Management (DPVM) database will be queried only for the first physical FLOGI of each member, so that the port VSAN can be configured automatically.
- DPVM does not bind FC\_IDs to VSANs, but PWWNs to VSANs. It will be queried only for the physical FLOGI.

# Send documentation comments to fm-docfeedback@cisco.com

# **PortChannel Configuration**

PortChannels are created with default values. You can change the default configuration just like any other physical interface.

Figure 8-6 provides examples of valid PortChannel configurations.

Figure 8-6

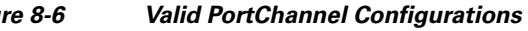

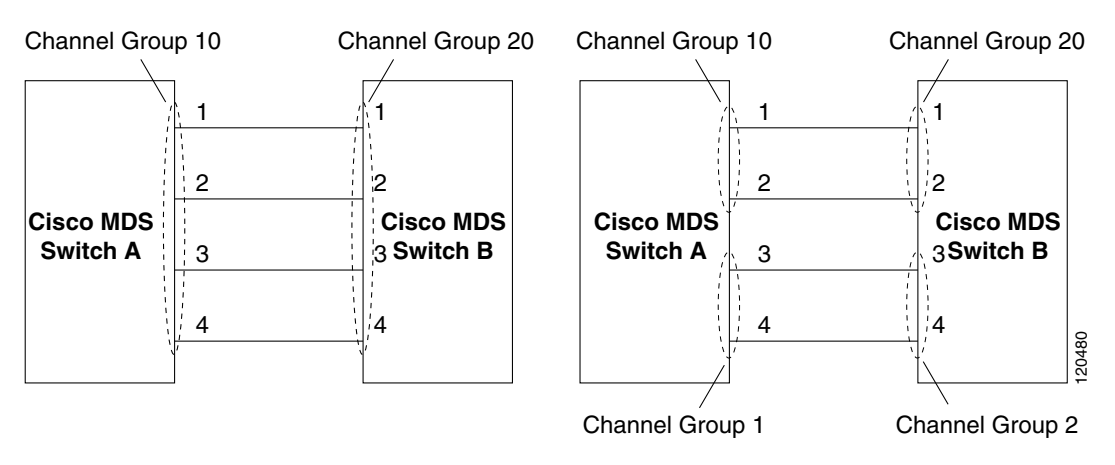

Figure 8-7 provides examples of invalid configurations. Assuming that the links are brought up in the 1, 2, 3, 4 sequence, links 3 and 4 will be operationally down as the fabric is misconfigured.

#### Figure 8-7

**Misconfigured Configurations** 

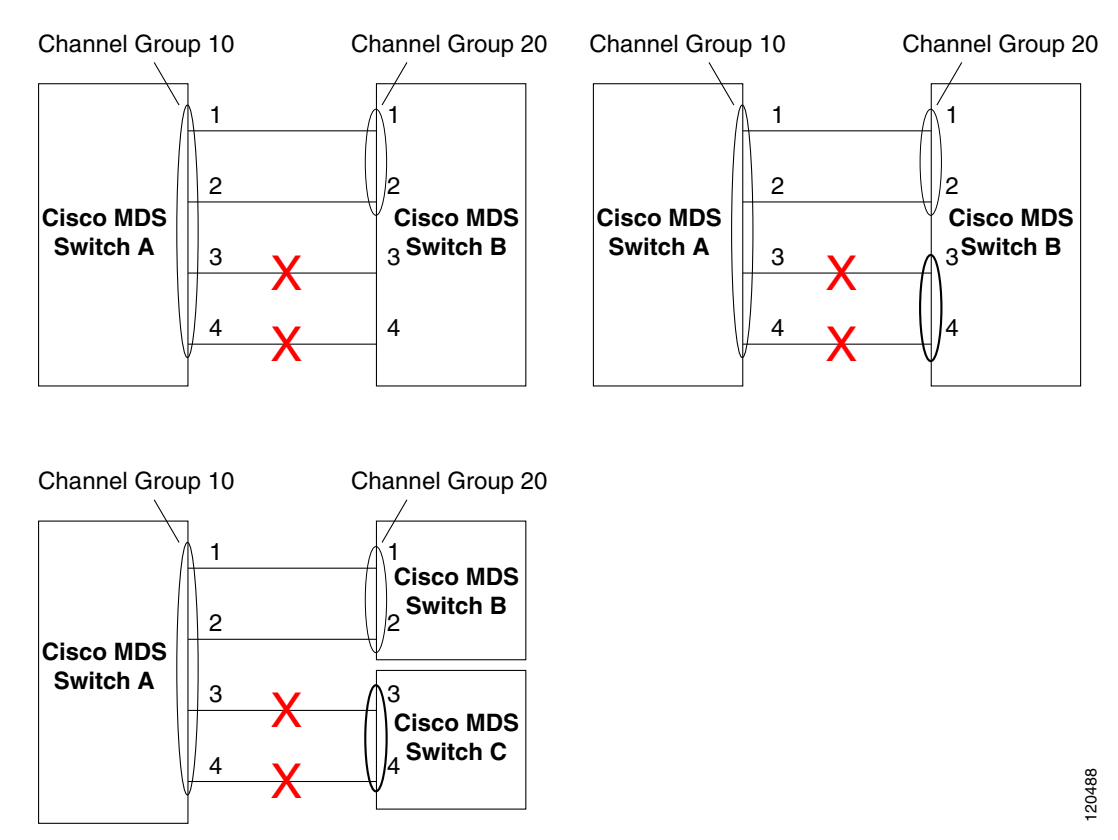

This section shows how to configure and modify PortChannels and contains the following topics:

- About PortChannel Configuration, page 8-10
- Configuring PortChannels Using the Wizard, page 8-11
- About PortChannel Modes, page 8-6
- About PortChannel Deletion, page 8-16
- Deleting PortChannels, page 8-16

# **About PortChannel Configuration**

Before configuring a PortChannel, consider the following guidelines:

- Configure the PortChannel across switching modules to implement redundancy on switching • module reboots or upgrades.
- Ensure that one PortChannel is not connected to different sets of switches. PortChannels require point-to-point connections between the same set of switches.

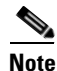

On switches with Generation 1 switching modules, or a combination of Generation 1 and Generation 2 switching modules, you can configure a maximum of 128 PortChannels. On switches with only Generation 2 switching modules, or Generation 2 and Generation 3 switching modules, you can configure a maximum of 256 PortChannels.
If you misconfigure PortChannels, you may receive a misconfiguration message. If you receive this message, the PortChannel's physical links are disabled because an error has been detected.

A PortChannel error is detected if the following requirements are not met:

- Each switch on either side of a PortChannel must be connected to the same number of interfaces.
- Each interface must be connected to a corresponding interface on the other side (see Figure 8-7 for an example of an invalid configuration).
- Links in a PortChannel cannot be changed after the PortChannel is configured. If you change the links after the PortChannel is configured, be sure to reconnect the links to interfaces within the PortChannel and reenable the links.

If all three conditions are not met, the faulty link is disabled.

## **Configuring PortChannels Using the Wizard**

To create a PortChannel using the PortChannel Wizard in Fabric Manager, follow these steps:

| Step 1 | Click the PortChannel W | zard icon in the toolbar (see Figure 8-8). |
|--------|-------------------------|--------------------------------------------|
|--------|-------------------------|--------------------------------------------|

| Figure 8-8     | PortChannel | Wizard Icon |
|----------------|-------------|-------------|
|                | 🦻 🕽 🤮 😫 🗐   |             |
| Port Channel W | izard       | 144891      |

You see the first PortChannel Wizard screen.

**Step 2** Select a switch pair. Figure 8-9 shows a list of the switch pairs.

| Figure 8-9   | Select Switch Pairs                               |                  |
|--------------|---------------------------------------------------|------------------|
| 🗣 FC Port    | Channel Wizard - /SAN/Fabric_sw172-22             | 2-46-137         |
| 1 of 3       | : Select Switch Pair                              |                  |
| Select switi | ch pair to be linked by an FC Port Channel.       |                  |
| Non NF       | PV Switches 🔘 NPV Switches                        |                  |
| sw172-22-4   | 46-223 - sw172-22-46-222 (1 Port Channel, 5 ISLs) |                  |
| sw172-22-4   | 46-220 - sw172-22-46-174 (5 I5Ls)                 |                  |
| sw172-22-4   | 46-224 - sw172-22-46-221 (1 ISL)                  |                  |
| sw172-22-4   | 46-220 - sw172-22-46-221 (1 Port Channel, 3 ISLs) |                  |
| sw172-22-4   | 46-233 - sw172-22-46-223 (1 ISL)                  |                  |
| sw172-22-4   | 46-174 - sw172-22-47-133 (1 ISL)                  |                  |
| sw172-22-4   | 46-222 - sw172-22-46-225 (1 ISL)                  |                  |
| sw172-22-4   | 46-225 - sw172-22-46-224 (3 I5Ls)                 |                  |
| 🔿 Create     | New 💿 Edit Existing                               |                  |
|              |                                                   | Next [> Cancel g |
|              |                                                   |                  |

- Step 3 Click Next.
- **Step 4** Select the ISLs. Figure 8-10 shows a list of the ISLs.

| igure 8-10                   | Select ISLs                           |                                   |         |
|------------------------------|---------------------------------------|-----------------------------------|---------|
| 🗣 FC Port Cl                 | annel Wizard - /SAN/F                 | abric_sw172-22-46-137             | ×       |
| 2 of 3:                      | Select ISLs                           |                                   | $\land$ |
| Select one or<br>sw172-22-47 | more ISLs to create a new Cl<br>-132. | annel between sw172-22-46-174 and |         |
| Available                    |                                       | Selected                          |         |
|                              |                                       | fc10/43 - fc1/12                  |         |
|                              |                                       |                                   |         |
|                              |                                       | <u>P</u>                          |         |
|                              |                                       |                                   |         |
|                              |                                       |                                   |         |
| Dynamica                     | lly form Port Channel Group fi        | om selected ISLs.                 |         |
|                              |                                       | Back Next î                       | Cancel  |

- Step 5 (Optional) Check the Dynamically form Port Channel Group from selected ISLs check box if you want to dynamically create the PortChannel and make the ISL properties identical for the Admin, Trunk, Speed, and VSAN attributes.
- Step 6 Click Next.
- Step 7 If you chose to dynamically form a PortChannel from selected ISLs, you see the final PortChannel Wizard screen (see Figure 8-11). Set the VSAN List, Trunk Mode, and Speed and proceed to Step 11.

144889

### Send documentation comments to fm-docfeedback@cisco.com

| Figure 8-11                                     | Dynamically Form a PortChannel                                                                                                    |
|-------------------------------------------------|----------------------------------------------------------------------------------------------------|
|                                                 |                                                                                                    |
| 3 of 3:                                         | Create Port Channel                                                                                                    |
| Specify the a<br>(fcip3, fcip5)<br>creation.NOT | attributes which will be assigned to selected ISL ports of sw172-22-46-220<br>and sw172-22-46-233 (fcip3, fcip5) to ensure automatic Port Channel<br>E: the Channel may take time to appear in map. |
|                                                 |                                                                                                    |
|                                                 |                                                                                                    |
|                                                 |                                                                                                    |
| -Port Attri                                     | butes                                                                                                    |
| VSAN List:                                      | 1-4093 (1-4093) e.g. 1-22,29-45                                                                                                    |
| Trunk Mode:                                     | 🔿 nonTrunk 💿 trunk 🔘 auto                                                                                                    |
| Speed:                                          | ⊙auto ◯1Gb ◯2Gb ◯4Gb ◯autoMax2G                                                                                                    |
|                                                 |                                                                                                    |
|                                                 |                                                                                                    |
|                                                 |                                                                                                    |
|                                                 |                                                                                                    |
|                                                 |                                                                                                    |
|                                                 | Back <u>Finish</u> Cancel                                                                                                    |

Step 8 If you did not choose to dynamically form a PortChannel, you see the third PortChannel Wizard dialog box(see Figure 8-12).

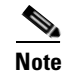

Dynamic VSAN creation is not supported on NPV switches.

| Figure 8-12                                     | Create a PortChannel                                                                                                    |
|-------------------------------------------------|----------------------------------------------------------------------------------------------------|
| 🗣 FC Port C                                     | Channel Wizard - /SAN/Fabric_q148                                                                                                    |
|                                                 |                                                                                                    |
| 3 of 3:                                         | Create Port Channel                                                                                                    |
| Please review                                   | w the Channel attributes before pressing Finish to create. Converting all                                                            |
| ISL(s) simulta<br>NOTE: the C<br>will be enable | aneously into a port channel may be disruptive.<br>hannel may take time to appear in map. For NPV Port Channel the Trunking ed<br>ed |
|                                                 |                                                                                                    |
| -Between                                        | Switch v-32 (rc8/10, rc8/14, rc8/13)                                                                                                 |
| Channel Id:                                     | 1 1230                                                                                                    |
| Description:                                    | To npv1                                                                                                    |
| - And Swit                                      | ch npv1 ((NPV) fc1/3, fc1/6, fc1/7)                                                                                                  |
| Channel Id:                                     | 1 1256                                                                                                    |
| Description:                                    | To v-32                                                                                                    |
| -Channel                                        | Attributes                                                                                                    |
| Port VSAN:                                      | 1 14093                                                                                                    |
| VSAN List:                                      | 1-4093 (1-4093) e.g. 1-22,29-45                                                                                                    |
|                                                 | Force Admin, Trunk, Speed, and VSAN attributes to be Identical                                                                       |
| Speed:                                          | ⊙ auto ○ 1Gb ○ 2Gb ○ 4Gb ○ autoMax2G                                                                                                 |
|                                                 | Back Einish Cancel                                                                                                    |

- **Step 9** Change the channel ID or description for each switch, if necessary.
- **Step 10** Review the attributes at the bottom of the screen, and set them if applicable.

The following attributes are shown in Figure 8-12:

- VSAN List—This gives a list of VSANs to which the ISLs belong.
- Trunk Mode—You can enable trunking on the links in the PortChannel. Select **trunking** if your link is between TE ports. Select **nontrunking** if your link is between E ports. Select **auto** if you are not sure.
- Force Admin, Trunk, Speed, and VSAN attributes to be identical—This check box ensures that the same parameter settings are used in all physical ports in the channel. If these settings are not identical, the ports cannot become part of the PortChannel.
- Speed—The port speed values are auto, 1Gb, 2Gb, 4Gb, 8Gb, autoMax2G, and autoMax4G.

#### Step 11 Click OK.

The PortChannel is created. Note that it may take a few minutes before the new PortChannel is visible in the Fabric pane.

### **Configuring the PortChannel Mode**

By default, the CLI and the Device Manager create the PortChannel in ON mode in the NPIV core switches and ACTIVE mode on the NPV switches. The Fabric Manager creates all PortChannels in ACTIVE mode. We recommend that you create PortChannels in ACTIVE mode. An F PortChannel is supported only on ACTIVE mode.

To configure ACTIVE mode using Fabric Manager, follow these steps:

| Step 1 | Expand ISLs and then select Port Channels in the Physical Attributes pane.                                               |
|--------|----------------------------------------------------------------------------------------------------|
|        | You see the PortChannels configured in the Information pane.                                                             |
| Step 2 | Click the <b>Protocols</b> tab, and then from the Mode drop-down menu, select the appropriate mode for the Port Channel. |
| Step 3 | Click the Apply Changes icon to save any modifications.                                                                  |

## **About PortChannel Deletion**

When you delete the PortChannel, the corresponding channel membership is also deleted. All interfaces in the deleted PortChannel convert to individual physical links. After the PortChannel is removed, regardless of the mode used (ACTIVE and ON), the ports at either end are gracefully brought down, indicating that no frames are lost when the interface is going down (see the "Graceful Shutdown" section on page 2-11).

If you delete the PortChannel for one port, then the individual ports within the deleted PortChannel retain the compatibility parameter settings (speed, mode, port VSAN, allowed VSAN, and port security). You can explicitly change those settings as required.

- If you use the default ON mode to avoid inconsistent states across switches and to maintain consistency across switches, then the ports shut down. You must explicitly enable those ports again.
- If you use the ACTIVE mode, then the PortChannel ports automatically recover from the deletion.

### **Deleting PortChannels**

To delete a PortChannel using the PortChannel Wizard in Fabric Manager, follow these steps:

**Step 1** Click the **PortChannel Wizard** icon in the toolbar (see Figure 8-13).

144891

#### Figure 8-13 PortChannel Wizard Icon

| <b>af 25</b> | # 🎕 🗾 🕖 🛃 🗿  |
|--------------|--------------|
|              |              |
| Port Ch      | annel Wizard |

You see the first PortChannel Wizard screen.

**Step 2** Select the existing PortChannel that you want to delete and click **Next**. You see a list of the ISLs currently associated with this PortChannel.

- Step 3 Click Next. You see an editable list of associated ISLs and available ISLs for this PortChannel.
- Step 4 Click each associated ISL and click the left arrow to remove all ISLs from the PortChannel.
- **Step 5** Check the **Delete Port Channel If Empty** check box to delete this PortChannel.
- Step 6 Click Finish to save any modifications or click Cancel to discard any changes.

# Interfaces in a PortChannel

You can add or remove a physical interface (or a range of interfaces) to an existing PortChannel. The compatible parameters on the configuration are mapped to the PortChannel. Adding an interface to a PortChannel increases the channel size and bandwidth of the PortChannel. Removing an interface from a PortChannel decreases the channel size and bandwidth of the PortChannel.

This section describes interface configuration for a PortChannel and includes the following topics:

- About Interface Addition to a PortChannel, page 8-17
- Adding an Interface to a PortChannel, page 8-18
- Forcing an Interface Addition, page 8-19
- About PortChannel Deletion, page 8-16
- Deleting an Interface from a PortChannel, page 8-20

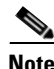

For information about PortChannel support on Generation 2 switching modules, see the "PortChannels" section on page 5-12.

## **About Interface Addition to a PortChannel**

You can add a physical interface (or a range of interfaces) to an existing PortChannel. The compatible parameters on the configuration are mapped to the PortChannel. Adding an interface to a PortChannel increases the channel size and bandwidth of the PortChannel.

A port can be configured as a member of a static PortChannel only if the following configurations are the same in the port and the PortChannel:

- Speed
- Mode
- Rate mode
- Port VSAN
- Trunking mode
- Allowed VSAN list or VF-ID list

After the members are added, regardless of the mode (ACTIVE and ON) used, the ports at either end are gracefully brought down, indicating that no frames are lost when the interface is going down (see the "Generation 1 PortChannel Restrictions" section on page 8-7 and "Graceful Shutdown" section on page 2-11).

### **Compatibility Check**

A compatibility check ensures that the same parameter settings are used in all physical ports in the channel. Otherwise, they cannot become part of a PortChannel. The compatibility check is performed before a port is added to the PortChannel.

The check ensures that the following parameters and settings match at both ends of a PortChannel:

- Capability parameters (type of interface, Gigabit Ethernet at both ends, or Fibre Channel at both ends).
- Administrative compatibility parameters (speed, mode, rate mode, port VSAN, allowed VSAN list, and port security).

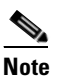

Ports in shared rate mode can also form a PortChannel or a trunking PortChannel.

• Operational parameters (remote switch WWN and trunking mode).

A port addition procedure fails if the capability and administrative parameters in the remote switch are incompatible with the capability and administrative parameters in the local switch. If the compatibility check is successful, the interfaces are operational and the corresponding compatibility parameter settings apply to these interfaces.

#### Suspended and Isolated States

If the operational parameters are incompatible, the compatibility check fails and the interface is placed in a suspended or isolated state based on the configured mode:

- An interface enters the suspended state if the interface is configured in the ON mode.
- An interface enters the isolated state if the interface is configured in the ACTIVE mode.

### Adding an Interface to a PortChannel

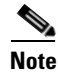

By default, the CLI adds a interface normally to a PortChannel, while the Fabric Manager adds the interface by force, unless specified explicitly.

To add an interface or range of interfaces to a PortChannel using Fabric Manager, follow these steps:

Step 1 Expand ISLs and then select Port Channels in the Physical Attributes pane.You see the PortChannels configured in the Information pane (see Figure 8-14).

| File View Zone Tools Perform | ance <u>S</u> erver <u>H</u> el | р         |            |                                |                                |            |                      |                     |
|------------------------------|---------------------------------|-----------|------------|--------------------------------|--------------------------------|------------|----------------------|---------------------|
| 🖂 🗞 🐻 🛛 🗄 🛣 🗍 🗐              | 🍭 🛃 🗗 🧟 🛿                       | 2 🗿       | X 9        | 8 👒 🔒 🐷 🔍 💡                    |                                |            |                      | Advanced            |
| Logical Find in Map          | 🗐 🛞 🌐 🖷                         |           | <u>e s</u> | 🔲 🗳 🖉                          | /SAN/Fal                       | bric sw172 | -22-46-233/          | SLs/Port Channels   |
| ■ SAN ▲                      | Channels Protoc                 | ol        |            | <b>U</b> • <b>U</b>            |                                |            |                      |                     |
| All VSANs     SAN0001        | Switch                          | Channel   | Force      | Members<br>Admin               | Members                        | Last       | Last<br>FailureCause | Last<br>Time        |
|                              | sw172-22-46-223                 | channel1  |            | fcip4                          | fcip4                          | successful | T allar couase       | 2006/02/22-12:15:38 |
| <                            | sw172-22-46-220                 | channel1  |            | fcip5,fcip7,fcip8,fcip9,fcip11 | fcip5,fcip7,fcip8,fcip9,fcip11 | successful |                      | 2006/02/23-12:33:57 |
| ▲▼                           | sw172-22-46-233                 | channel10 |            |                                |                                | successful |                      | 2006/02/22-12:15:20 |
| Physical Attributes          | sw172-22-46-174                 | channel1  |            | fcip5,fcip7,fcip8,fcip9,fcip11 | fcip5,fcip7,fcip8,fcip9,fcip11 | successful |                      | 2006/02/22-12:15:30 |
| Supervisor Statistics  🔨     | sw172-22-46-223                 | channel10 |            | gigE2/1                        | gigE2/1                        | successful |                      | 2006/02/22-12:15:38 |
| Copy Configuration           | sw172-22-46-220                 | channel2  |            | fcip6                          |                                | successful |                      | 2006/02/23-12:33:57 |
| Interfaces                   | sw172-22-46-220                 | channel3  |            |                                |                                | successful |                      | 2006/02/23-12:33:57 |
| FC Services                  | sw172-22-46-220                 | channel4  |            | fcip4                          | fcip4                          | successful |                      | 2006/02/23-12:33:57 |
| Events                       | sw172-22-46-220                 | channel5  |            |                                |                                | successful |                      | 2006/02/23-12:33:57 |
| Security                     | sw172-22-46-220                 | channel10 |            | gigE9/5                        | gigE9/5                        | successful |                      | 2006/02/22-12:15:19 |
| Port Channels                |                                 |           |            |                                |                                |            |                      |                     |
| FUP                          | 2                               |           |            |                                |                                |            |                      | >                   |

#### Figure 8-14 Port Channels

- Step 2 Click the Channels tab and find the switch and PortChannel that you want to edit.
- Step 3 Set Members Admin to the interface or list of interfaces that you want to add to the PortChannel.
- Step 4 Click the Apply Changes icon to save any modifications or click Undo Changes to discard any changes.

# Forcing an Interface Addition

You can force the port configuration to be overwritten by the PortChannel. In this case, the interface is added to a PortChannel.

- If you use the default ON mode to avoid inconsistent states across switches and to maintain consistency across switches, then the ports shut down. You must explicitly enable those ports again.
- If you use the ACTIVE mode, then the PortChannel ports automatically recover from the addition.

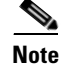

When PortChannels are created from within an interface, the force option cannot be used.

After the members are forcefully added, regardless of the mode (ACTIVE and ON) used, the ports at either end are gracefully brought down, indicating that no frames are lost when the interface is going down (see the "Generation 1 PortChannel Restrictions" section on page 8-7).

To force the addition of a port to a PortChannel using Fabric Manager, follow these steps:

- **Step 1** Expand **ISLs** and then select **Port Channels** in the Physical Attributes pane. You see the PortChannels configured in the Information pane.
- **Step 2** Click the **Channels** tab and find the switch and PortChannel that you want to edit.
- Step 3 Set Members Admin to the interface or list of interfaces that you want to add to the PortChannel.
- **Step 4** Check the **Force** check box to force this interface addition.
- Step 5 Click the Apply Changes icoon to save any modifications.

## **About Interface Deletion from a PortChannel**

When a physical interface is deleted from the PortChannel, the channel membership is automatically updated. If the deleted interface is the last operational interface, then the PortChannel status is changed to a down state. Deleting an interface from a PortChannel decreases the channel size and bandwidth of the PortChannel.

- If you use the default ON mode to avoid inconsistent states across switches and to maintain consistency across switches, then the ports shut down. You must explicitly enable those ports again.
- If you use the ACTIVE mode, then the PortChannel ports automatically recover from the deletion.

After the members are deleted, regardless of the mode (ACTIVE and ON) used, the ports at either end are gracefully brought down, indicating that no frames are lost when the interface is going down (see the "Generation 1 PortChannel Restrictions" section on page 8-7 and "Graceful Shutdown" section on page 2-11).

### **Deleting an Interface from a PortChannel**

To delete a physical interface (or a range of physical interfaces) from a PortChannel using Fabric Manager, follow these steps:

- Step 1Expand ISLs and then select Port Channels in the Physical Attributes pane.You see the PortChannels configured in the Information pane.
- Step 2 Click the Channels tab and find the switch and PortChannel that you want to edit.
- **Step 3** Remove the interface or list of interfaces you want deleted in the Members the Admin column.
- **Step 4** Click the **Apply Changes** icon to save any modifications.

# **PortChannel Protocols**

In earlier Cisco SAN-OS releases, PortChannels required additional administrative tasks to support synchronization. The Cisco NX-OS software provides robust error detection and synchronization capabilities. You can manually configure channel groups or they can be automatically created. In both cases, the channel groups have the same capability and configurational parameters. Any change in configuration applied to the associated PortChannel interface is propagated to all members of the channel group.

A protocol to exchange PortChannel configurations is available in all Cisco MDS switches. This addition simplifies PortChannel management with incompatible ISLs. An additional autocreation mode enables ISLs with compatible parameters to automatically form channel groups without manual intervention.

The PortChannel protocol is enabled by default.

The PortChannel protocol expands the PortChannel functional model in Cisco MDS switches. It uses the exchange peer parameters (EPP) services to communicate across peer ports in an ISL. Each switch uses the information received from the peer ports along with its local configuration and operational values to decide if it should be part of a PortChannel. The protocol ensures that a set of ports are eligible to be part of the same PortChannel. They are only eligible to be part of the same port channel if all the ports have a compatible partner.

The PortChannel protocol uses two subprotocols:

- Bringup protocol—Automatically detects misconfigurations so you can correct them. This protocol synchronizes the PortChannel at both ends so that all frames for a given flow (as identified by the source FC ID, destination FC ID and OX\_ID) are carried over the same physical link in both directions. This helps make applications such as write acceleration, work for PortChannels over FCIP links.
- Autocreation protocol—Automatically aggregates compatible ports into a PortChannel.

This section describes how to configure the PortChannel protocol and includes the following sections:

- About Channel Group Creation, page 8-21
- About Autocreation, page 8-22
- Enabling and Configuring Autocreation, page 8-23
- About Manually Configured Channel Groups, page 8-23
- Converting to Manually Configured Channel Groups, page 8-23

### **About Channel Group Creation**

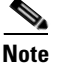

Channel groups are not supported on internal ports in the Cisco Fabric Switch for HP c-Class BladeSystem and the Cisco Fabric Switch for IBM BladeSystem.

Assuming link A1-B1 comes up first (see Figure 8-15), that link is operational as an individual link. When the next link, say A2-B2 comes up, the PortChannel protocol identifies if this link is compatible with link A1-B1 and automatically creates channel groups 10 and 20 in the respective switches. If link A3-B3 can join the channel groups (the PortChannels), the respective ports have compatible configurations. If link A4-B4 operates as an individual link, it is because of the incompatible configuration of the two end ports with the other member ports in this channel group.

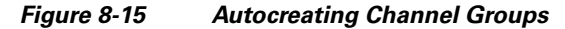

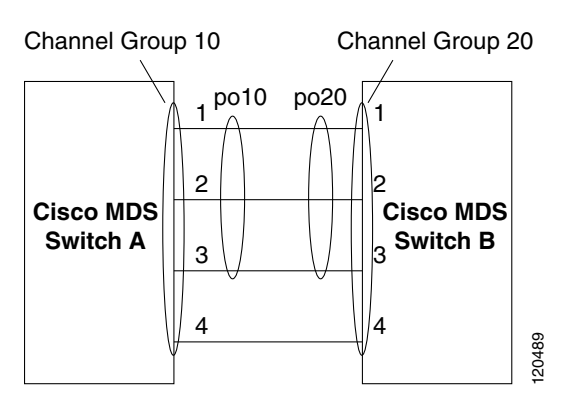

The channel group numbers are selected dynamically, and as such, the administrative configuration of the ports forming the channel group at either end are applicable to the newly created channel group. The channel group number being chosen dynamically may be different across reboots for the same set of PortChannels based on the order of ports that are initialized in the switch.

Table 8-2 identifies the differences between user-configured and auto-configured channel groups.

| User-Configured Channel Group                                                                                                    | Autocreated Channel Group                                                                                                    |
|----------------------------------------------------------------------------------------------------|----------------------------------------------------------------------------------------------------|
| Manually configured by the user.                                                                                                    | Created automatically when compatible links come<br>up between two compatible switches, if channel<br>group autocreation is enabled in all ports at both<br>ends.                                                                                                    |
| Member ports cannot participate in autocreation<br>of channel groups. The autocreation feature<br>cannot be configured.                                                                             | None of these ports are members of a user-configured channel group.                                                                                                    |
| You can form the PortChannel with a subset of the<br>ports in the channel group. Incompatible ports<br>remain in a suspended or isolated state depending<br>on the ON or ACTIVE mode configuration. | All ports included in the channel group participate<br>in the PortChannel—no member port becomes<br>isolated or suspended; instead, the member port is<br>removed from the channel group when the link is<br>found to be incompatible.                                                            |
| Any administrative configuration made to the<br>PortChannel is applied to all ports in the channel<br>group, and you can save the configuration for the<br>PortChannel interface.                   | Any administrative configuration made to the<br>PortChannel is applied to all ports in the channel<br>group, but the configurations are saved for the<br>member ports; no configuration is saved for the<br>PortChannel interface. You can explicitly convert<br>this channel group, if required. |
| You can remove any channel group and add members to a channel group.                                                                                                    | You cannot remove a channel group, or add/remove<br>any of its members. The channel group is removed<br>when no member ports exist.                                                                                                    |

#### Table 8-2 Channel Group Configuration Differences

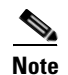

Autocreation is not supported as of MDS NX-OS Release 4.1(1b) and later.

### **About Autocreation**

The autocreation protocol has the following functionality:

- A port is not allowed to be configured as part of a PortChannel when the autocreation feature is enabled. These two configurations are mutually exclusive.
- Autocreation must be enabled in both the local and peer ports to negotiate a PortChannel.
- Aggregation occurs in one of two ways:
  - A port is aggregated into a compatible autocreated PortChannel.
  - A port is aggregated with another compatible port to form a new PortChannel.
- Newly created PortChannels are allocated from the maximum possible PortChannel (128 for Generation 1 or a combination of Generation 1 and Generation 2 switches, or 256 for Generation 2 switches) in a decreasing order based on availability. If all 128 (or 256) numbers are used up, aggregation is not allowed.
- You cannot change the membership or delete an autocreated PortChannel.
- When you disable autocreation, all member ports are removed from the autocreated PortChannel.

- Once the last member is removed from an autocreated PortChannel, the channel is automatically deleted and the number is released for reuse.
- An autocreated PortChannel is not persistent through a reboot. An autocreated PortChannel can be manually configured to appear the same as a persistent PortChannel. Once the PortChannel is made persistent, the autocreation feature is disabled in all member ports.
- You can enable or disable the autocreation feature on a per-port basis or for all ports in the switch. When this configuration is enabled, the channel group mode is assumed to be active. The default for this task is disabled.
- If autocreation of channel groups is enabled for an interface, you must first disable autocreation before downgrading to earlier software versions or before configuring the interface in a manually configured channel group.

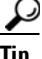

When enabling autocreation in any switch in the Cisco MDS 9000 Family, we recommend that you retain at least one interconnected port between the switches without any autocreation configuration. If all ports between two switches are configured with the autocreation feature at the same time, you may face a possible traffic disruption between these two switches as the ports are automatically disabled and reenabled when ports are added to an autocreated PortChannel.

## **Enabling and Configuring Autocreation**

To configure PortChannel autocreation, check the **Dynamically form Port Channel Group from** selected ISLs option in the PortChannel Wizard. For more information, see the "Configuring PortChannels Using the Wizard" section on page 8-11.

# **About Manually Configured Channel Groups**

A user-configured channel group cannot be converted to an autocreated channel group. However, you can convert an autocreated channel group to a manual channel group. Once performed, this task is irreversible. The channel group number does not change, but the member ports operate according to the properties of the manually configured channel group, and the autocreation of channel group is implicitly disabled for all member ports.

 $\rho$ Tip

If you enable persistence, be sure to enable it at both ends of the PortChannel.

## **Converting to Manually Configured Channel Groups**

To convert an autocreated channel group to a user-configured channel group using Fabric Manager, follow these steps:

Step 1 Expand ISLs and then select Port Channels in the Physical Attributes pane. Click the Protocol tab. You see the switch protocols as shown in Figure 8-16.

|  | Figure | 8-16 | Switch | Protocols |
|--|--------|------|--------|-----------|
|--|--------|------|--------|-----------|

|                                                                                                    | 233 [admin@localhost] - Fabric Manager 3.0(0.347) |                                                |
|----------------------------------------------------------------------------------------------------|---------------------------------------------------|------------------------------------------------|
| <u>File ⊻iew Zone T</u> ools <u>P</u> erform                                                                                                    | ance <u>S</u> erver <u>H</u> elp                  |                                                |
| 🗃 🗞 🛤 🛯 🖬 🌋 🗐                                                                                                    | S I I 🖉 🕅 🕺 🖇 🖇 🛣 🖬 💡                             | Advanced                                       |
| -Logical Domains                                                                                                    | ■ @ # # > □ @ #                                   | /SAN/Fabric sw172-22-46-233/ISLs/Port Channels |
| SAN SAN Santa Santa | Channels Protocol                                 |                                                |
| All VSANs     SAN0001                                                                                                    | Switch Channel Mode Auto Created Persist          |                                                |
|                                                                                                    | sw172-22-46-220 channell active false             |                                                |
|                                                                                                    | sw172-22-46-235 channel1 on laise                 |                                                |
| Physical Attributes                                                                                                    | sw172-22-46-223 channel10 on false                |                                                |
| Supervisor Statistics                                                                                                    | sw172-22-46-220 channel2 active false             |                                                |
| The Interfaces                                                                                                    | sw172-22-46-220 channel3 active false             |                                                |
| FC Services                                                                                                    | sw172-22-46-220 channel4 active false             |                                                |
| 🗉 🧰 Events                                                                                                    | sw172-22-46-220 channel10 on false                |                                                |
| 🗉 🚞 Security                                                                                                    |                                                   |                                                |
| ISLs                                                                                                    |                                                   |                                                |
| FCIP                                                                                                    |                                                   |                                                |
| Statistics 🗸                                                                                                    |                                                   | 8                                              |
| 10 rows                                                                                                    |                                                   | 12                                             |

- **Step 2** Check the **Persist** check box for each channel that you want to convert to a manually configured channel group.
- **Step 3** Click the **Apply Changes** icon to save any modifications.

# Verifying the PortChannel Configuration

You can use the Information pane in Fabric Manager to verify your PortChannel Configuration (see Figure 8-17).

| Logical Domains                                                  |                   |           | e 5 I | - S - S          |                 |                | /s                   | AN/Fabric 172.22    | .46.220/ISLs/Port   |
|------------------------------------------------------------------|-------------------|-----------|-------|------------------|-----------------|----------------|----------------------|---------------------|---------------------|
| Fabric 172.22.46     Fabric 172.22.46     All VSANs     VSAN0001 | Switch            | Channel   | Force | Members<br>Admin | Members<br>Oper | Last<br>Status | Last<br>FailureCause | Last<br>Time        | CreationTime        |
|                                                                  | sw172-22-46-220   | channel1  |       | fcip3            | fcip3           | successful     |                      | 2007/04/17-21:05:20 | 2007/04/17-21:05:20 |
| < >                                                              | sw172-22-46-223   | channel1  |       | fc1/1            | fc1/1           | successful     |                      | 2007/04/17-13:57:37 | 2007/04/17-13:57:37 |
| A <b>V</b>                                                       | - sw172-22-46-221 | channel1  |       | fc2/25           | fc2/25          | successful     |                      | 2007/04/17-14:50:03 | 2007/04/17-14:50:03 |
| Physical Attributes                                              | sw172-22-46-174   | channel1  |       | fcip3            | fcip3           | successful     |                      | 2007/04/19-11:24:16 | 2007/04/19-11:24:15 |
| ⊕ Switches                                                       | sw172-22-46-220   | channel2  |       | fc2/15           | fc2/15          | successful     |                      | 2007/04/17-21:05:20 | 2007/04/17-21:05:20 |
| 🖨 🦳 ISLs                                                         | sw172-22-46-223   | channel10 |       | gigE2/1          | gigE2/1         | successful     |                      | 2007/04/17-13:57:37 | 2007/04/17-13:57:37 |
| Port Channels                                                    | sw172-22-46-174   | channel2  |       | fcip4            | fcip4           | successful     |                      | 2007/04/19-11:24:16 | 2007/04/19-11:24:15 |
| FCIP                                                             | sw172-22-46-220   | channel3  |       | fcip4            | fcip4           | successful     |                      | 2007/04/17-21:05:20 | 2007/04/17-21:05:20 |
| Statistics                                                       | sw172-22-46-220   | channel4  |       | fc2/16           | fc2/16          | successful     |                      | 2007/04/17-21:05:20 | 2007/04/17-21:05:20 |
| End Devices                                                      | mut 72 22 46 220  | channel10 | E     | aiaE0/E          | aiaE0/E         | euccoceful     |                      | 2007/04/17 21:05:20 | 2007/04/17 21:05:20 |

Figure 8-17 PortChannel Summary in Fabric Manager

# **Default Settings**

Table 8-3 lists the default settings for PortChannels.

#### Table 8-3 Default PortChannel Parameters

| Parameters               | Default                                    |
|--------------------------|--------------------------------------------|
| PortChannels             | FSPF is enabled by default.                |
| Create PortChannel       | Administratively up.                       |
| Default PortChannel mode | ON mode on non-NPV and NPIV core switches. |
|                          | ACTIVE mode on NPV switches.               |
| Autocreation             | Disabled.                                  |

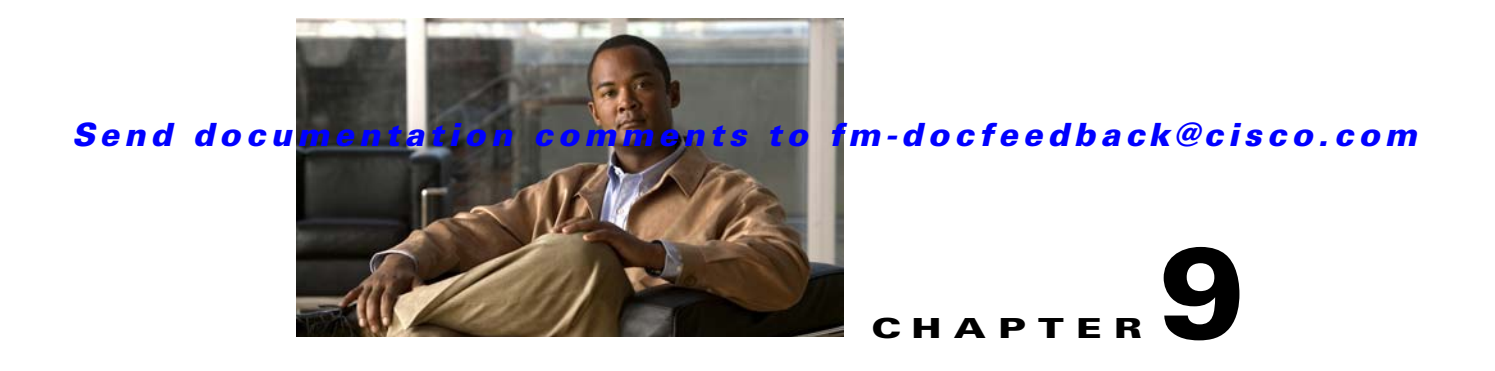

# **Configuring N Port Virtualization**

N port virtualization (NPV) reduces the number of Fibre Channel domain IDs in SANs. Switches operating in the NPV mode do not join a fabric. They pass traffic between NPV core switch links and end devices, which eliminates the domain IDs for these edge switches.

NPV is supported by the following Cisco MDS 9000 switches and Cisco Nexus 5000 Series switches only:

- Cisco MDS 9124 Multilayer Fabric Switch
- Cisco MDS 9134 Fabric Switch
- Cisco Fabric Switch for HP c-Class BladeSystem
- Cisco Fabric Switch for IBM BladeCenter
- Cisco Nexus 5000 Series switches

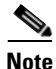

NPV is available on these switches only while in NPV mode; if in switch mode, NPV is not available.

This chapter includes the following sections:

- About N Port Identifier Virtualization, page 9-1
- About N Port Virtualization, page 9-2
- NPV Guidelines and Requirements, page 9-7
- Configuring NPV, page 9-8
- Using the NPV Setup Wizard, page 9-14

# **About N Port Identifier Virtualization**

N port identifier virtualization (NPIV) provides a means to assign multiple FC IDs to a single N port. This feature allows multiple applications on the N port to use different identifiers and allows access control, zoning, and port security to be implemented at the application level. Figure 9-1 shows an example application using NPIV.

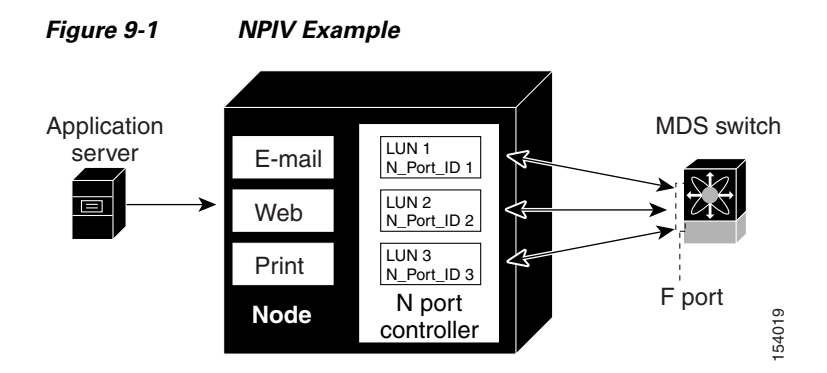

You must globally enable NPIV for all VSANs on the MDS switch to allow the NPIV-enabled applications to use multiple N port identifiers.

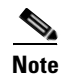

All of the N port identifiers are allocated in the same VSAN.

## **Enabling N Port Identifier Virtualization**

You must globally enable NPIV for all VSANs on the MDS switch to allow the NPIV-enabled applications to use multiple N port identifiers.

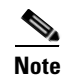

All of the N port identifiers are allocated in the same VSAN.

# **About N Port Virtualization**

Typically, Fibre Channel networks are deployed using a core-edge model with a large number of fabric switches connected to edge devices. Such a model is cost-effective because the per port cost for director class switches is much higher than that of fabric switches. However, as the number of ports in the fabric increases, the number of switches deployed also increases, and you can end up with a significant increase in the number of domain IDs (the maximum number supported is 239). This challenge becomes even more difficult when additional blade chassis are deployed in Fibre Channel networks.

NPV addresses the increase in the number of domain IDs needed to deploy a large number of the ports by making a fabric or blade switch appear as a host to the core Fibre Channel switch, and as a Fibre Channel switch to the servers in the fabric or blade switch. NPV aggregates multiple locally connected N ports into one or more external NP links, which shares the domain ID of the NPV core switch among multiple NPV switches. NPV also allows multiple devices to attach to same port on the NPV core switch, which reduces the need for more ports on the core.

### Send documentation comments to fm-docfeedback@cisco.com

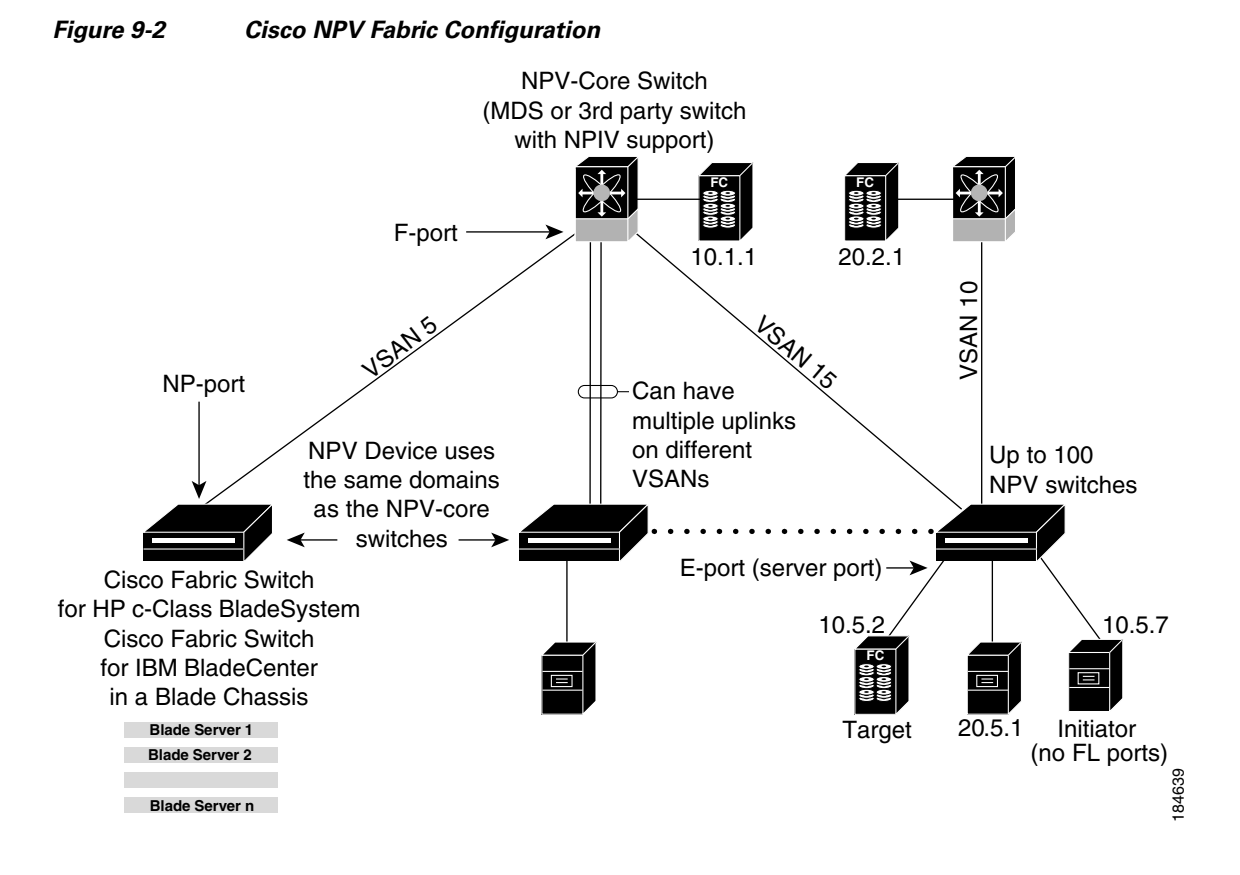

While NPV is similar to N port identifier virtualization (NPIV), it does not offer exactly the same functionality. NPIV provides a means to assign multiple FC IDs to a single N port, and allows multiple applications on the N port to use different identifiers. NPIV also allows access control, zoning, and port security to be implemented at the application level. NPV makes use of NPIV to get multiple FCIDs allocated from the core switch on the NP port.

Figure 9-3 shows a more granular view of an NPV configuration at the interface level.

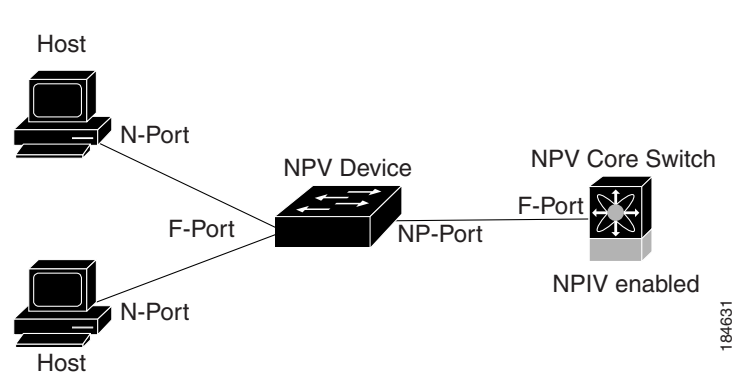

#### Figure 9-3 Cisco NPV Configuration–Interface View

## **NPV Mode**

A switch is in NPV mode after a user has enabled NPV and the switch has successfully rebooted. NPV mode applies to an entire switch. All end devices connected to a switch that is in NPV mode must log in as an N port to use this feature (loop-attached devices are not supported). All links from the edge switches (in NPV mode) to the NPV core switches are established as NP ports (not E ports), which are used for typical interswitch links. NPIV is used by the switches in NPV mode to log in to multiple end devices that share a link to the NPV core switch.

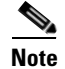

In-order data delivery is not required in NPV mode because the exchange between two end devices always takes the same uplink to the core from the NPV device. For traffic beyond the NPV device, core switches will enforce in-order delivery if needed and/or configured.

## **NP Ports**

An NP port (proxy N port) is a port on a device that is in NPV mode and connected to the NPV core switch using an F port. NP ports behave like N ports except that in addition to providing N port behavior, they also function as proxies for multiple, physical N ports.

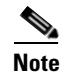

A Cisco Nexus 5000 Series switch in NPV mode that runs Cisco NX-OS Release 4.2(1) or later releases supports trunking F port mode on NP ports. You can enable either, or both, VSAN trunking and an F port on an NP port.

# **NP** Links

An NP link is basically an NPIV uplink to a specific end device. NP links are established when the uplink to the NPV core switch comes up; the links are terminated when the uplink goes down. Once the uplink is established, the NPV switch performs an internal FLOGI to the NPV core switch, and then (if the FLOGI is successful) registers itself with the NPV core switch's name server. Subsequent FLOGIs from end devices in this NP link are converted to FDISCs. For more details refer to the "Internal FLOGI Parameters" section on page 9-4.

Server links are uniformly distributed across the NP links. All the end devices behind a server link will be mapped to only one NP link.

### **Internal FLOGI Parameters**

When an NP port comes up, the NPV device first logs itself in to the NPV core switch and sends a FLOGI request that includes the following parameters:

- The fWWN (fabric port WWN) of the NP port used as the pWWN in the internal login.
- The VSAN-based sWWN (switch WWN) of the NPV device used as nWWN (node WWN) in the internal FLOGI.

After completing its FLOGI request, the NPV device registers itself with the fabric name server using the following additional parameters:

• Switch name and interface name (for example, fc1/4) of the NP port is embedded in the symbolic port name in the name server registration of the NPV device itself.

• The IP address of the NPV device is registered as the IP address in the name server registration of the NPV device.

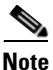

The BB\_SCN of internal FLOGIs on NP ports is always set to zero. The BB\_SCN is supported at the F-port of the NPV device.

Figure 9-4 shows the internal FLOGI flows between an NPV core switch and an NPV device.

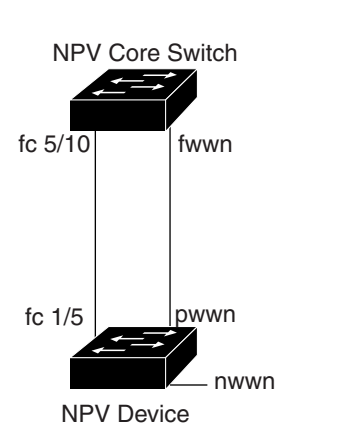

#### Figure 9-4 Internal FLOGI Flows

Table 9-1 identifies the internal FLOGI parameters that appear in Figure 9-4.

184572

| Parameter          | Derived From                                                                                                    |
|--------------------|----------------------------------------------------------------------------------------------------|
| pWWN               | The fWWN of the NP port.                                                                                             |
| nWWN               | The VSAN-based sWWN of the NPV device.                                                                               |
| fWWN               | The fWWN of the F port on the NPV core switch.                                                                       |
| symbolic port name | The switch name and NP port interface string.                                                                        |
|                    | <b>Note</b> If there is no switch name available, then the output will display "switch." For example, switch: fc1/5. |
| IP address         | The IP address of the NPV device.                                                                                    |
| symbolic node name | The NPV switch name.                                                                                                 |

#### Table 9-1 Internal FLOGI Parameters

Although fWWN-based zoning is supported for NPV devices, it is not recommended because:

- Zoning is not enforced at the NPV device (rather, it is enforced on the NPV core switch).
- Multiple devices behind an NPV device log in via the same F port on the core (they use same fWWN and cannot be separated into different zones).
- The same device might log in using different fWWNs on the core switch (depending on the NPV link it uses) and may need to be zoned using different fWWNs.

### **Default Port Numbers**

Port numbers on NPV-enabled switches will vary depending on the switch model. For details about port numbers for NPV-eligible switches, see the *Cisco NX-OS Family Licensing Guide*.

## **NPV CFS Distribution over IP**

NPV devices use only IP as the transport medium. CFS uses multicast forwarding for CFS distribution. NPV devices do not have ISL connectivity and FC domain. To use CFS over IP, multicast forwarding has to be enabled on the Ethernet IP switches all along the network that physically connects the NPV switch. You can also manually configure the static IP peers for CFS distribution over IP on NPV-enabled switches. For more information, see the *Cisco MDS 9000 Family NX-OS System Management Configuration Guide*.

### **NPV Traffic Management**

This sections discusses the following aspects of load balancing:

- Auto, page 9-6
- Traffic Map, page 9-6
- Disruptive, page 9-7

#### Auto

Before Cisco MDS SAN-OS Release 3.3(1a), NPV supported automatic selection of external links. When a server interface is brought up, an external interface with the minimum load is selected from the available links. There is no manual selection on the server interfaces using the external links. Also, when a new external interface was brought up, the existing load was not distributed automatically to the newly available external interface. This newly brought up interface is used only by the server interfaces that come up after this interface.

### **Traffic Map**

As in Cisco MDS SAN-OS Release 3.3(1a) and NX-OS Release 4.1(1a), NPV supports traffic management by allowing you to select and configure the external interfaces that the server uses to connect to the core switches.

Note

When the NPV traffic management is configured, the server uses only the configured external interfaces. Any other available external interface will not be used.

The NPV traffic management feature provides the following benefits:

- Facilitates traffic engineering by providing dedicated external interfaces for the servers connected to NPV.
- Uses the shortest path by selecting external interfaces per server interface.
- Uses the persistent FC ID feature by providing the same traffic path after a link break, or reboot of the NPV or core switch.

• Balances the load by allowing the user to evenly distribute the load across external interfaces.

### **Disruptive**

Disruptive load balance works intependent of automatic selection of interfaces and configured traffic map of external interfaces. This feature forces reinitialization of the server interfaces to achieve load balance when this feature is enabled and whenever a new external interface comes up. To avoid flapping the server interfaces too often undesirably, enable this feature once and then disable it whenever the needed load balance is achieved.

If disruptive load balance is not enabled, you need to manually flap the server interface to move some of the load to a new external interface.

## **Multiple VSAN Support**

By grouping devices into different NPV sessions based on VSANs, it is possible to support multiple VSANs on the NPV-enabled switch. The correct uplink must be selected based on the VSAN that the uplink is carrying.

# **NPV Guidelines and Requirements**

Following are recommended guidelines and requirements when deploying NPV:

- NPV core switches must support NPIV.
- You can have up to 100 NPV devices.
- Nondisruptive upgrades are supported. See the *Cisco MDS 9000 Family NX-OS Fundamentals Configuration Guide*.
- Port tracking is supported. See the Cisco MDS 9000 Family NX-OS Security Configuration Guide.
- You can configure zoning for end devices that are connected to NPV devices using all available member types on the NPV core switch. If fWWN, sWWN, domain, or port-based zoning is used, then fWWN, sWWN or the domain/port of the NPV core switch should be used.
- Port security is supported on the NPV core switch for devices logged in via NPV.
- NPV uses a load balancing algorithm to automatically assign end devices in a VSAN to one of the NPV core switch links (in the same VSAN) upon initial login. If there are multiple NPV core switch links in the same VSAN, then you cannot assign a specific one to an end device.
- Both servers and targets can be connected to an NPV device.
- Remote SPAN is not supported.
- Local switching is not supported; all traffic is switched using the NPV core switch.
- NPV devices can connect to multiple NPV core switches. In other words, different NP ports can be connected to different NPV core switches.
- NPV supports NPIV-capable module servers (nested NPIV).
- Only F, NP, and SD ports are supported in NPV mode.
- In the case of servers that are booted over the SAN with NPV, if an NPV link failover occurs, servers will lose access to their boot LUN temporarily.

• NPV switches do not recognize the BB\_SCN configuration on the xNP ports because of interoperability issues with the third-party core switches.

### **NPV Traffic Management Guidelines**

When deploying NPV traffic management, follow these guidelines:

- Use NPV traffic management only when the automatic traffic engineering by the NPV device is not sufficient for the network requirements.
- Do not configure traffic maps for all the servers. For non-configured servers, NPV will use automatic traffic engineering.
- Configure the Persistent FC ID on the core switch. Traffic engineering directs the associated server interface to external interfaces that lead to the same core switch. The server will be assigned the same FC ID for every log in. This guideline is not applicable if a 91x4 switch is used as the core switch.
- Server interfaces configured to a set of external interfaces cannot use any other available external interfaces, even if the configured interfaces are not available.
- Do not configure disruptive load balancing because this involves moving a device from one external interface to another interface. Moving the device between external interfaces requires NPV relogin to the core switch through F port leading to traffic disruption.
- Link a set of servers to a core switch by configuring the server to a set of external interfaces that are linked to the core switch.

# **Configuring NPV**

When you enable NPV, the system configuration is erased and the system reboots with the NPV mode enabled.

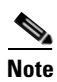

We recommend that you save the current configuration either on bootflash or a TFTP server before NPV (if the configuration is required for later use). Use the following commands to save either your non-NPV or NPV configuration:

switch# copy running bootflash:filename

The configuration can be reapplied later using the following command:

```
switch# copy bootflash:filename running-config
```

To use Fabric Manager and Device Manager to configure NPV, follow these steps:

**Step 1** Launch Device Manager from the core NPV switch to enable NPIV on the core NPV switch. From the Admin drop-down menu, select Feature Control. Select **enable** for the NPIV feature (see Figure 9-5).

| Name           | Status   | Action      | LastCommand | Result |
|----------------|----------|-------------|-------------|--------|
| fcsp           | enabled  | noSelection | noSelection | none   |
| ficon          | enabled  | noSelection | noSelection | none   |
| tacacs         | disabled | noSelection | noSelection | none   |
| qos-manager    | disabled | noSelection | noSelection | none   |
| port-security  | disabled | noSelection | noSelection | none   |
| fabric-binding | enabled  | noSelection | noSelection | none   |
| port_track     | disabled | noSelection | noSelection | none   |
| scheduler      | disabled | noSelection | noSelection | none   |
| npiv           | disabled | noSelection | noSelection | none   |
| dpvm           | disabled | noSelection | noSelection | none   |
| sdv            | disabled | noSelection | noSelection | none   |
| npv            | disabled | noSelection | noSelection | none   |

Figure 9-5 Enabling NPIV and NPV

- Step 2 Click Apply.
- Step 3 From the Interface drop-down menu, select FC All to configure the NPIV core switch port as an F Port.
- **Step 4** In the Mode Admin column, select the F port mode and click **Apply**.
- **Step 5** Launch Device Manager from the NPV device to enable NPV on the NPV device. From the Admin drop-down menu, select Feature Control. Select enable for the NPV feature and click **Apply**.
- **Step 6** From the Interface drop-down menu, select **FC All** to configure the external interfaces on the NPV device.
- **Step 7** In the Mode Admin column, select the NP port mode and click **Apply**.
- **Step 8** From the Interface drop-down menu, select FC All to configure the server interfaces on the NPV device.
- **Step 9** In the Mode Admin column, select F port mode and click **Apply**.
- **Step 10** The default Admin status is down. After configuring port modes, you must select up Admin Status to bring up the links.

### **Configuring NPV Traffic Management**

The NPV traffic management feature is enabled after configuring NPV. Configuring NPV traffic management involves configuring a list of external interfaces to the servers, and enabling or disabling disruptive load balancing.

### **Configuring List of External Interfaces per Server Interface**

A list of external interfaces are linked to the server interfaces when the server interface is down, or if the specified external interface list includes the external interface already in use.

To configure the list of external interfaces per server interface using Fabric Manager, perform the following tasks:

**Step 1** Choose **Physical Attributes > Switches > N\_Port Virtualizer (NPV)** (see Figure 9-6).

#### Figure 9-6 NPV Traffic Map Tab

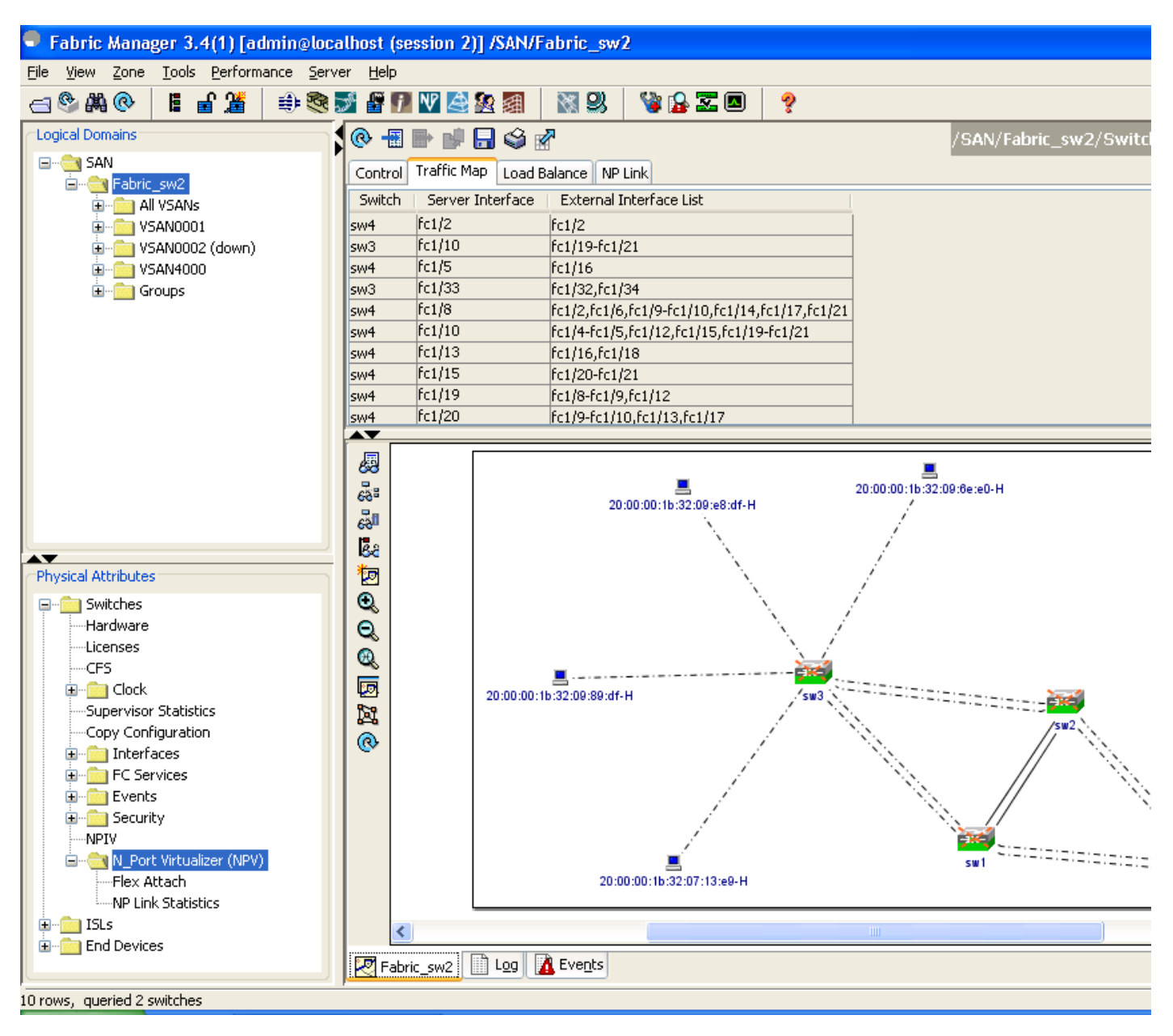

**Step 2** Click the **Traffic Map** tab.

**Step 3** Click the **toolbar** or right click and then select **Create Row...**.

**Step 4** Select the Switch from the drop-down list (see Figure 9-7).

| Figure 9-7         | Map Entry Dialog Box           |       |
|--------------------|--------------------------------|-------|
| /SAN/Fabric        | sw2/Switches/N_Port Virtuali 🔀 |       |
| SM                 | :ch: sw3 💌                     |       |
| Server Interl      | ace: fc1/34                    |       |
| External Interface | .ist: fc1/31                   |       |
|                    | Create Close                   | 8     |
| Success.           |                                | 18775 |

**Step 5** Type the port numbers or click the [...] button (not available on blade server switches) to select the Server Interface and External Interfaces from the port selection dialog box (see Figure 9-8).

Figure 9-8 Port Selection Dialog Box

| = sw3                                                        |       |
|--------------------------------------------------------------|-------|
| 1/1234567891011121314151617181920212232425262728293031323334 |       |
| OK Close                                                     | 87716 |
|                                                              | -     |

**Note** You can select only one Server Interface but multiple External Interfaces can be mapped on to it. Previously selected ports are disabled and cannot be selected.

To delete the map entry, select the row from the Traffic Map tab, and then click the icon in the toolbar or right click and select **Delete Row**.

### **Enabling the Global Policy for Disruptive Load Balancing**

Disruptive load balancing allows you to review the load on all the external interfaces and balance the load disruptively. Disruptive load balancing is done by moving the servers using heavily loaded external interfaces, to the external interfaces running with fewer loads.

To enable disruptive load balancing using Fabric Manager, perform the following tasks:

- Step 1 Choose Physical Attributes > Switches > N\_Port Virtualizer (NPV) (see Figure 9-9).
- **Step 2** Click the **Load Balance** tab.
- **Step 3** Check the **Enable** check box to enable disruptive load balancing on the switch.

To enable disruptive load balancing on all the switches, check the **Enable All** check box (see Figure 9-9).

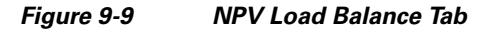

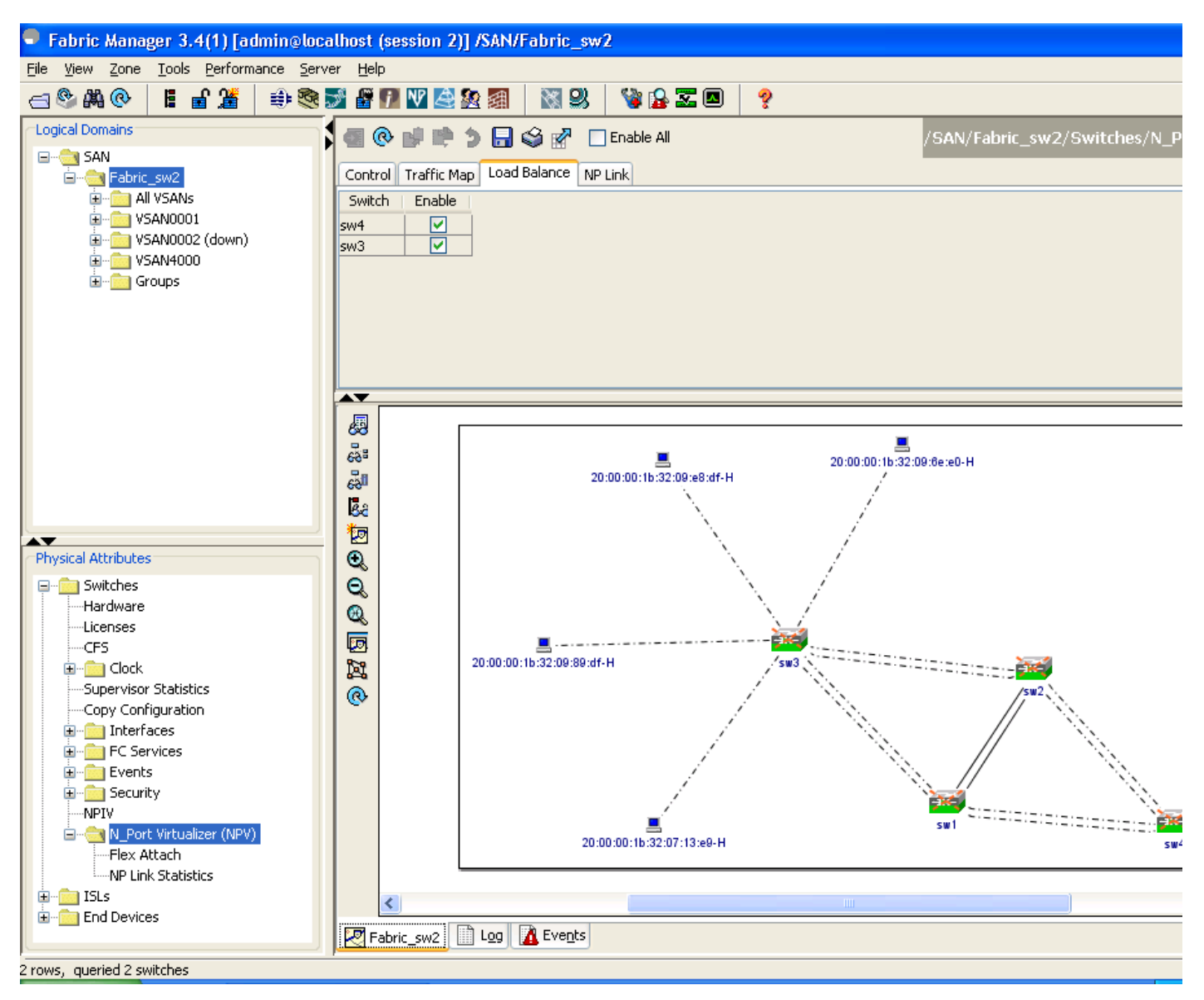

#### **Displaying the External Interface Usage for Server Interfaces**

To display the external interface usage for the server interfaces, follow these steps:

- **Step 1** Choose **Physical Attributes > Switches > N\_Port Virtualizer (NPV)** (see Figure 9-10).
- Step 2 Click the External Interface Usage tab.

Figure 9-10 External Interface Usage

| Table  | a 🕞 🕸 🖌          |                                    |             |
|--------|------------------|------------------------------------|-------------|
| Cont   | trol Traffic Map | Load Balance External Interface Us | age NP Link |
| Switch | Server Interface | External Interface In Use          |             |
| sw113  | fc1/13           | fc1/2                              |             |
| sw113  | fc1/24           | fc1/1                              |             |
|        |                  |                                    |             |
|        |                  |                                    |             |
|        |                  |                                    |             |
|        |                  |                                    |             |
|        |                  |                                    |             |
|        |                  |                                    |             |
|        |                  |                                    | 416<br>4    |
|        |                  |                                    |             |

# **Using the NPV Setup Wizard**

| Note |
|------|

For Cisco Nexus 5000 Series switches, you must first enable the NPV mode for the switch by choosing **Switches** >  $N_Port$  Virtualization (NPV) in the Physical Attributes pane, and then use the NPV wizard to configure other NPV-related settings on the switch.

To configure NPV using the wizard, follow these steps:

Step 1 Select Tools > NPV > NPV Setup... to launch NPV Setup Wizard from Fabric Manager (see Figure 9-11).

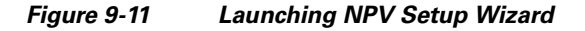

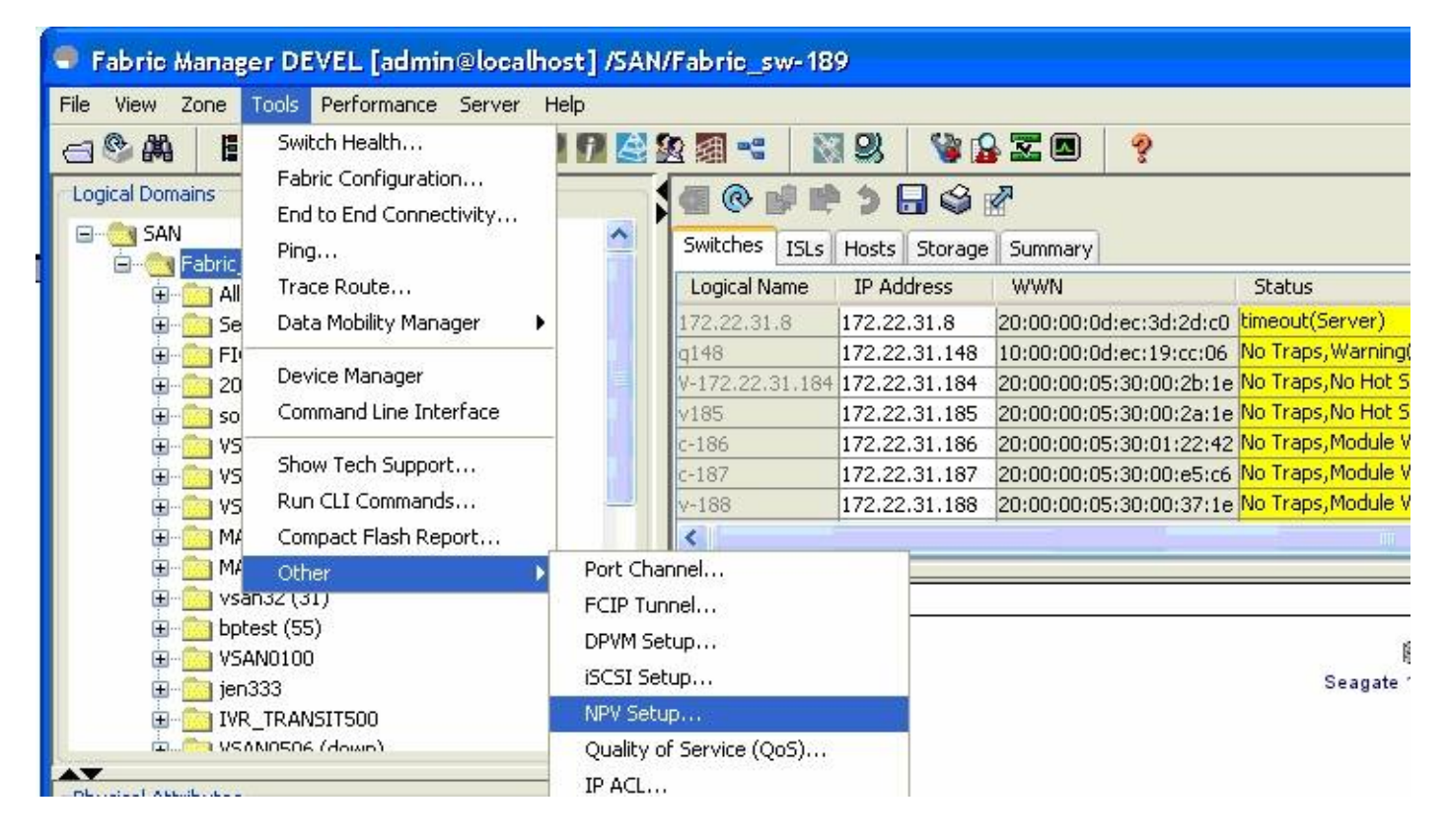

Before the wizard starts, Fabric Manager checks if there are any NPV- and NPIV-capable switches from the client's SAN. An NPV-capable switch has to be a Cisco MDS 9124, 9134, a Cisco Nexus 5000 Series switch, an HP Blade Server, or an IBM Blade Server with SAN-OS Release 3.2.2 and later. An NPIV-capable switch has to be Cisco switch with SAN-OS Release 3.0.1 and later. If there are no NPV-capable switches, Fabric Manager displays an error message (see Figure 9-12).

### Send documentation comments to fm-docfeedback@cisco.com

| Figure 9 | -12                             | Error in Launching                                                                                                    |         |
|----------|---------------------------------|----------------------------------------------------------------------------------------------------|---------|
| Error NP | V Setu                          | p Wizard 🛛 🗶                                                                                                    |         |
| 8        | There<br>They<br>NPV c<br>Blade | are no NPV capable switches.<br>are either unmanageable or not present.<br>apable switches are MDS 9124, 9134 or<br>Server with version 3.2(2) or later. |         |
|          | NPV S                           | ietup cannot continue.                                                                                                    | 1868.70 |

**Step 2** Select the NPV devices (see Figure 9-13).

#### Figure 9-13 Selecting the NPV Devices

| NPV Setup W                           | izard                                                                               |                                                 |                              |
|---------------------------------------|-------------------------------------------------------------------------------------|-------------------------------------------------|------------------------------|
|                                       |                                                                                     |                                                 |                              |
| Step 1 of                             | 7 Select NPV Devices                                                                |                                                 |                              |
| Select one or mor<br>9134 and Blade S | e NPV devices or NPV capable switches. I<br>erver v3.2(2) or later are NPV capable. | NPV capable switches can be configured as NPV d | levices. MDS 9124,           |
| Select                                | NPV Device                                                                          | IP Address                                      | NPV State                    |
|                                       | sw4                                                                                 | 172.22.34.11                                    | Enabled                      |
|                                       | sw3                                                                                 | 172.22.34.97                                    | Enabled                      |
|                                       |                                                                                     |                                                 |                              |
| Note: Please e                        | ensure boot variables are set before                                                | e enabling NP¥ feature and that there are       | no port-channels configured. |
|                                       |                                                                                     |                                                 | Next [> Cancel               |

A table lists all the available NPV-capable switches including the switches on which NPV is not yet enabled. Check the check boxes to select the required NPV devices. On devices that are not NPV enabled, this wizard will enable NPV on the devices in the final step.

If you choose switches that are NPV disabled and click **Next**, a warning message appears with a list of IP addresses of the NPV devices on which NPV will be enabled. Enabling NPV on the switch will result in reboot of the switch. Boot variables of the switches have to be set, to enable NPV on them through this wizard (see Figure 9-14).

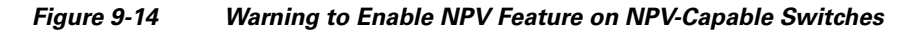

| Warning | ×                                                                                                    |       |
|---------|----------------------------------------------------------------------------------------------------|-------|
| 1       | The following switches are going to be configured as NPV devices: 172.22.31.20                                                         |       |
|         | Enabling NPV on the switch will cause the switch to reboot.<br>Please verify that the switch boot variables are set before continuing. |       |
|         | Cancel                                                                                                    | 86872 |

**Step 3** Select the NPIV core switches (see Figure 9-15).

#### Figure 9-15 Selecting the NPIV Core Switches

| elect | NPIV Core Switch | IP Address    | NPIV State |
|-------|------------------|---------------|------------|
|       | sw2              | 172.22.34.46  | Enabled    |
|       | sw1              | 172.22.34.224 | Enabled    |
|       |                  |               |            |

Check the check boxes to select the required NPIV core switches. The table lists all the available NPIV core switches including the core switches that have not yet enabled the NPIV feature. NPIV core switches that are not NPIV-enabled. This wizard will enable NPIV in the final step.

#### Configuring NPV

#### Send documentation comments to fm-docfeedback@cisco.com

**Step 4** Create new NPV device and NPIV core switch pairs as required (see Figure 9-16).

#### Figure 9-16 Creating NPV Device and NPIV Core Switch Pairs

| NPV Setup Wizard                                                                                                    |                                                            |
|----------------------------------------------------------------------------------------------------|------------------------------------------------------------|
| Step 3 of 7 Create NPV Device/NPIV<br>elect an NPV device and an NPIV core to create an NPV pair. Use th<br>espectively. Use Add Connected Pairs to automatically pair connects | Core Pairs                                                 |
| Available                                                                                                    |                                                            |
| NPV Devices                                                                                                    | NPIV Core Switches                                         |
| sw4 (172.22.34.11)<br>sw3 (172.22.34.97)<br>▼ Add Connected Pairs                                                                                                    | sw2 (172.22.34.46)<br>sw1 (172.22.34.224)<br>▼Add ▲ Remove |
| Neuro                                                                                                    | NOT Car Sub-h                                              |
|                                                                                                    |                                                            |
| 5W3                                                                                                    | 5W2                                                        |
| sw4                                                                                                    | sw1                                                        |
| sw3                                                                                                    | sw1                                                        |
|                                                                                                    |                                                            |
|                                                                                                    | Back Next Cancel                                           |

Based on selections in the previous steps, the wizard displays all available NPV devices and NPIV core switches in separate lists. You can select one from each list and click **Add** or **Remove** buttons to create new NPV device and NPIV core switch combinations or pairs.

The NPV wizard checks if there are any NPIV core switches that are already connected to the NPV devices selected in the previous step. Click the **Add Connected Pairs** button to add a list of all the existing pairs that are interconnected, to the Selected table.

The Selected table is then populated with both the existing and the intended pairs. Each NPIV core switch can be paired with multiple NPV devices.

After Step 6, the wizard prompts you to physically connect the new pairs that are not yet connected.

On the switches that are not paired, the NPV wizard enables the NPV and NPIV modes. However, there is a possibility that these unpaired switches may be segmented and lose their presence on the fabric.
After you click the Next button in Step 3 of 6, the wizard determines if you have selected all the connected pairs. A warning message is displayed (See Figure 9-19) that lists all the connected pairs that you have not selected and warns that they will be segmented after the NPV setup.

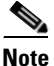

- NPV wizard does not detect ports that are in a channel group and that are not connected by ISLs. The wizard does not configure any port in a Port Channel Group to F ports on the core switch. Port channel grouping is not applicable to NPV devices. (See Figure 9-17.)
- Remove the port channel groups if you need to select those particular ports as F ports during the setup. For more information, see the *Cisco MDS 9000 Family NX-OS Security Configuration Guide*.

Figure 9-17 Port Channel Group Detected

| NPV Devices      | Ir NPIV Core Switches                                                                                                    |
|------------------|----------------------------------------------------------------------------------------------------|
| 172.22.34.214 NP | Y Setup Wizard                                                                                                    |
|                  | NPV Wizard detected port channels in your topology.<br>It is necessary to exit the wizard, remove port channels and then purge<br>them from the topology before continuing.<br>Port channel options can be found under Physical Attributes -> ISLs -> Port Channels. |
|                  | Purge option can be found on the topology map right-click menu of the port channel.                                                                                                    |
| elected          |                                                                                                    |
| JPV Device       |                                                                                                    |
| 72.22.34.214     | OK I                                                                                                    |

86876

## Send documentation comments to fm-docfeedback@cisco.com

| Warning |                                                                                                    | Ĵ    |
|---------|----------------------------------------------------------------------------------------------------|------|
| ?       | Some NPV pairs have no ISLs and their ports will be skipped.<br>Already configured NPV devices will keep existing configurations<br>Blade server without ISLs will go into default NPV port configura | tion |
|         | Do you want to continue?                                                                                                    |      |

Figure 9-19 Warning, NPV Setup Wizard Continued

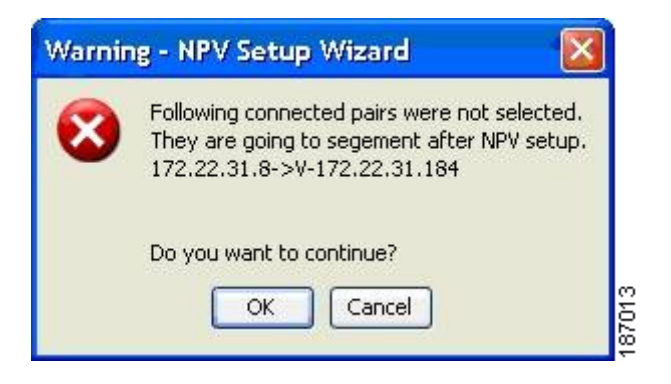

Step 5 You can configure NPV associated ports either through automated or manual methods. (See Figure 9-20.)

#### Figure 9-20 Configuring NPV Associated Ports by the Automatic Method

| NPV Setup Wizard                                                                                                    |                                                                                                    |
|----------------------------------------------------------------------------------------------------|----------------------------------------------------------------------------------------------------|
| tep 4 of 7 Configure                                                                                                    | NPV Associated Ports                                                                                                    |
| noose an option to configure NPV asso<br>anual to create port pairs manually. Ir<br>rt and a core port and click Add to cre                                                 | ciated ports between each NPV pairs. Select Automatic to automatically select ports or<br>Manual Port Selection, please expand the tree for a list of healthy ports. Select a device<br>ate a pair. The tree may be empty if there are no configurable ports. |
| ) Automatic                                                                                                    | O Manual                                                                                                    |
| Auto Port Selection                                                                                                    |                                                                                                    |
| O Convert existing ISLs into NP links                                                                                                    |                                                                                                    |
| The ports on NPV devices are set to NPV devices are set to F port mode                                                                                                    | o NP port mode and the ports on NPIV core switches are set to Auto port mode. Remaining ports on<br>allowing them to be connected to end devices.                                                                                                    |
| <ul> <li>Automatically configure available p<br/>Number of NP links per NPV device<br/>NP Ports and their associated Auto<br/>Ports are chosen from potential po</li> </ul> | orts<br>and NPIV core pair <b>2</b><br>ports are selected based on the number of NP links between each NPV device and NPIV core pair. NP<br>rts not connected to end devices.                                                                                 |
|                                                                                                    |                                                                                                    |
|                                                                                                    |                                                                                                    |
|                                                                                                    |                                                                                                    |
|                                                                                                    |                                                                                                    |
|                                                                                                    | Back Next Cancel                                                                                                    |

The Auto Port Selection has two options:

• Choosing the first option allows you to convert the existing ISLs to be run as NPV links. If you want ISLs to take priority, then choose the Convert existing ISLs option.

The wizard discovers ISLs (Up or Down) between the selected switches, that are available at the time of wizard launch.

 Choosing the second option allows the NPV wizard to automatically configure free ports for NPV usage. In the second option, you can choose up to a maximum of six additional NPV links per NPV device and core switch pair.

During automatic port selection on the NPV switch, ports are defined as licensed FC ports with "Operational status" = Auto and "Status Cause" = none(2), offline(8), or sfp not present(29), and "Operational Status" = TE or E.

Ports on the NPV switch are selected in the following way:

The ISLs are considered in the second method. The selection algorithm spreads out the free port selections, so that the first port in every four ports is selected, for example, the 1st, 5th, 9th, etc. If after going through the 1st port in every four ports, you still have not selected enough ports (because the preferred ports were not free) then move to the second port in every four, for example, the 2nd, 6th, 10th etc. Different switches have different port preferences.

Ports on the NPIV switch are selected in the following way:

During automatic port selection on the NPIV switch free ports are defined as ports that are licensed FC ports and ports that have "Operational status" = Auto and "Status Cause" =none(2), offline(8) or sfp not present(29). If the ports are found in any other operational state, (for example F, NP, E, TE etc), then they are considered used, except for E and TE ports that are in ISLs connected to NPV device switches that will be enabled for NPV mode in this wizard session, as they will be considered to be free. However, these ISL ports will not necessarily be the ports selected by the automatic port selection algorithm as they are treated no different then any other free port. If you want to convert those used ISL ports, then choose the Convert existing ISLs option first and then run the wizard a second time choosing Automatic port selection (option 2) to add additional links.

When you choose to configure ports from available ports, the wizard searches for ports that are not currently participating in NP link configuration. It is possible that all ports can be participating in NP port configuration. In that case a warning message is displayed. (See Figure 9-21.)

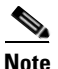

In both manual and automatic methods of configuring NPV associated ports, the ports that are unhealthy or that are in adminDown state are not considered during port selection.

Figure 9-21 Warning, not Enough Number of Ports

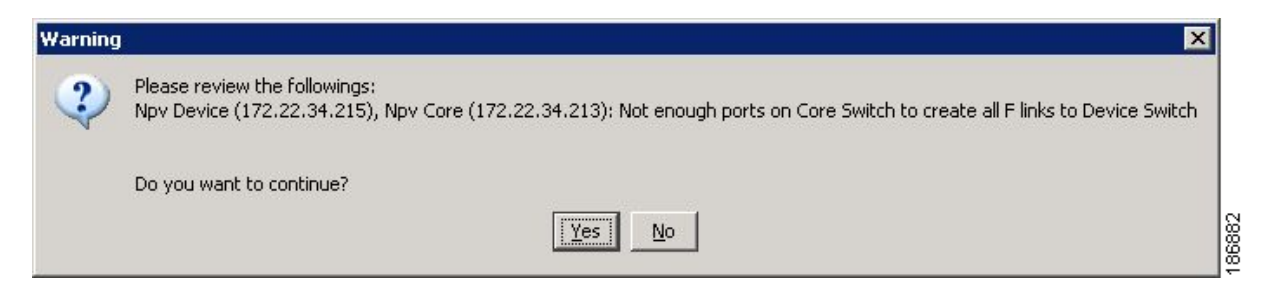

Figure 9-22 Configuring NPV Associated Ports by the Manual Method

| NPV Setup Wizard                                                                                                    |                                                                                                    |
|----------------------------------------------------------------------------------------------------|----------------------------------------------------------------------------------------------------|
| Step 4 of 7 Configure NPV Associated                                                                                                    | Ports                                                                                                    |
| Choose an option to configure NPV associated ports between each NPV<br>Manual to create port pairs manually. In Manual Port Selection, please e<br>port and a core port and click Add to create a pair. The tree may be em<br> | pairs. Select Automatic to automatically select ports or<br>xpand the tree for a list of healthy ports. Select a device<br>oty if there are no configurable ports. |
| O Automatic                                                                                                    | <ul> <li>Manual</li> </ul>                                                                                                    |
| Manual Port Selection                                                                                                    |                                                                                                    |
| NPV Device Ports                                                                                                    | NPIV Core Switch Ports                                                                                                    |
| -fc1/3 (Auto)<br>-fc1/4 (Auto)<br>-fc1/5 (Auto)<br>-fc1/6 (Auto)<br>-fc1/7 (Auto)<br>-fc1/8 (Auto)<br>-fc1/11 (Auto)                                                                                                    | Id ▼                                                                                                    |
| NPV Device NP-Port                                                                                                    | NPIV Core Switch F-Port                                                                                                    |
| sw4 - fc1/5                                                                                                    | sw1 - fc1/6                                                                                                    |
| sw4 - fc1/8                                                                                                    | sw2 - fc1/6                                                                                                    |
| sw4 - fc1/12<br>sw4 - fc1/14                                                                                                    | sw1 - fc1/2<br>sw2 - fc1/2                                                                                                    |
| Remove All Remove                                                                                                    |                                                                                                    |
|                                                                                                    | Back Next Cancel                                                                                                    |

Select the **Manual** method to manually create port pairs (see Figure 9-22.) Click on a satellite switch and select the NP device port expanded under each of the NPV switches listed. Then select the required F port on the NPIV core switch and click **Add** for them to pair.

During manual selection from the list for NPV and NPIV, ports are defined as the licensed FC ports with "Operational status" = Auto and "Status Cause" = none(2), offline(8), or sfp not present(29) and 'Operational Status" = TE or E.

Failed ports with the Auto operational status will not be listed. Failed ports with the E operational status will be listed and available for NPV configuration.

Based on user selection, the wizard decides which ports are set to NP ports on the NPV device side and which are F ports on the core switch side to make an NPV connection.

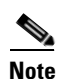

Some times the **Manual** selection in step 4 does not show any port when the NPV switch tree is expanded as the NPV Wizard filters out ports that are in fail or down status. Only healthy ports are made visible in the NPV Switch tree. Check your port settings.

Figure 9-23 Message Alert to Connect Port Pair

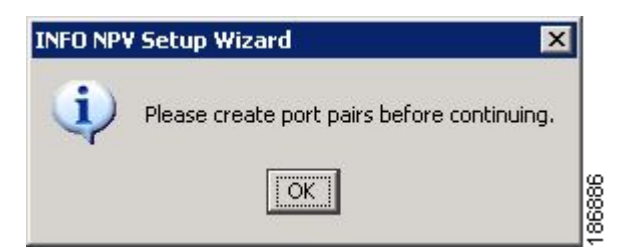

<sup>&</sup>lt;u>Note</u>

**Step 6** Select a VSAN as shown in Figure 9-24.

#### Figure 9-24 Selecting a VSAN

| NPV Setup Wizard                                                                                                    |                  |
|----------------------------------------------------------------------------------------------------|------------------|
| Step 5 of 7 Select VSAN                                                                                                    | ND               |
| Specify one VSAN for all NPV associated switches and ports.                                                                              | ·V               |
| Select a VSAN from the menu or enter a VSAN ID (1-4093):<br>VSAN4000<br>Selected switches and ports will be added to the specified VSAN. |                  |
|                                                                                                    |                  |
|                                                                                                    |                  |
|                                                                                                    |                  |
|                                                                                                    |                  |
|                                                                                                    |                  |
|                                                                                                    |                  |
|                                                                                                    | Back Next Cancel |

From the drop-down list select a VSAN or enter a VSAN ID to specify the VSAN. All selected NPV devices and NPIV core switches are added to the specified VSAN. All ports on the selected NPV devices and associated ports on the NPIV core switches are added to the VSAN.

The VSAN configuration is applied in the final step.

**Step 7** Map the server interfaces with external interfaces for disruptive load balancing as shown in Figure 9-25.

#### Figure 9-25 Mapping Server Interfaces with External Interfaces for Load Balancing

| Configure Load Balancing | then double click on the cells to make/update yo<br>button to launch the dialog. | Sur selection. To configure load balancing policy, click |  |
|--------------------------|----------------------------------------------------------------------------------|----------------------------------------------------------|--|
| NPV Device               | Server Interface                                                                 | External Interface                                       |  |
| w4                       | fc1/2                                                                            | 1/2                                                      |  |
| w4                       | fc1/5                                                                            | 1/16                                                     |  |
| w4                       | fc1/15                                                                           | 1/20-1/21                                                |  |
| v4                       | fc1/8                                                                            | 1/2.1/6.1/9-1/10.1/14.1/17.1/21                          |  |
| v4                       | fc1/19                                                                           | 1/8-1/9.1/12                                             |  |
| v4                       | fc1/13                                                                           | 1/16,1/18                                                |  |
| v4                       | fc1/10                                                                           | 1/4-1/5.1/12.1/15.1/19-1/21                              |  |
| v4                       | fc1/20                                                                           | 1/9-1/10.1/13.1/17                                       |  |
|                          |                                                                                  |                                                          |  |

To select the NPV devices that need load balancing, click **Configure Load Balancing**, and then select the NPV devices for disruptive load balancing as shown in Figure 9-26.

| 🗢 Load Bal      | ancing                                                                                                    |                                 |
|-----------------|----------------------------------------------------------------------------------------------------|---------------------------------|
| Select switches | you would like t                                                                                                    | o enable load balancing policy. |
| Select          |                                                                                                    | NPV Device                      |
|                 | <b>~</b>                                                                                                    | sw4                             |
|                 | <ul> <li>Image: A set of the set of the</li></ul> | sw3                             |
|                 |                                                                                                    |                                 |
|                 |                                                                                                    |                                 |
|                 |                                                                                                    |                                 |
|                 |                                                                                                    |                                 |
|                 |                                                                                                    |                                 |
|                 |                                                                                                    |                                 |
|                 |                                                                                                    |                                 |
|                 |                                                                                                    | OK Cancel                       |

Figure 9-26 Select the NPV Devices for Load Balancing

To set up the traffic management map, select at least one switch of version 4.1(1a) or above, a server interface, and external interfaces. To add a map entry, follow these steps:

- a. Click Add to create a new map row.
- **b.** Double-click the NPV Device cell and select the switch from the drop-down list.
- **c.** Double-click the Server Interface cell and then type the port numbers or click the [...] button (not available on blade server switches) in the cell to display the port selection dialog box. In the port selection dialog box, click the numbered buttons to select the ports as shown in Figure 9-27.

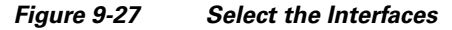

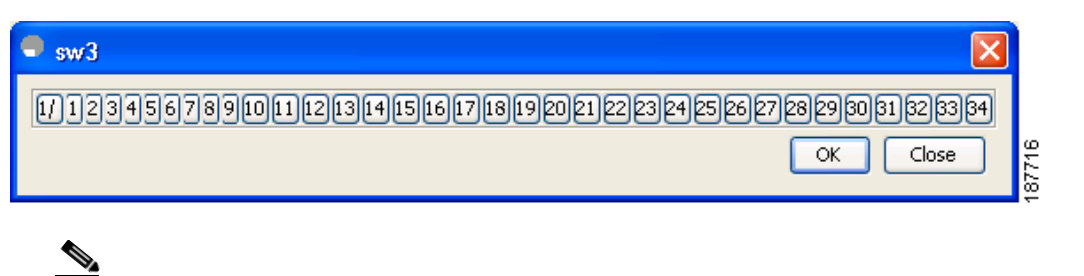

**Note** You can select only one Server Interface port in a row, but multiple External Interface ports can be mapped to it. Previously selected ports are disabled and cannot be selected.

**d.** Double-click the External Interfaces cell and type the port numbers or click the [...] button (not available on blade server switches) in the cell to display the port selection dialog box. In the port selection dialog box, click the numbered buttons to select the ports as shown in Figure 9-27.

To delete an exsiting map entry, select the row, and then click **Delete**.

To delete all the existing map entries, click Delete All.

#### **Configuring NPV**

### Send documentation comments to fm-docfeedback@cisco.com

**Step 8** Review all the NPV Setup configurations you entered in the earlier steps and click **Finish** to complete the setup as shown in Figure 9-28.

#### Figure 9-28 Completing the NPV Setup

| vitch               | Action                                                                                                    | Status |
|---------------------|----------------------------------------------------------------------------------------------------|--------|
| sw4 (172.22.34.11)  | Set NP Ports: fc1/5,fc1/8,fc1/12,fc1/14<br>Add Switch to VSAN (VSAN4000)<br>Add Port to VSAN(VSAN4000): fc1/5,fc1/8,fc1/12,fc1/14 |        |
| sw2 (172.22.34.46)  | Set F Ports: fc1/2,fc1/6<br>Add Switch to VSAN (VSAN4000)<br>Add Port to VSAN(VSAN4000): fc1/2,fc1/6                              |        |
| sw3 (172.22.34.97)  | Add Switch to VSAN (VSAN4000)                                                                                                    |        |
| sw1 (172.22.34.224) | Set F Ports: fc1/2,fc1/6<br>Add Switch to VSAN (VSAN4000)<br>Add Port to VSAN(VSAN4000): fc1/2,fc1/6                              |        |
|                     | 1                                                                                                    | I      |
|                     |                                                                                                    |        |
|                     |                                                                                                    |        |

**Enable Switch Feature** lists the switches, the impending actions against them with reference to features, and the resultant status.

Set Port Type lists the switches and the ports to be set on the switches to configure NPV associate ports.

Configure VSAN lists the switches and ports to be added to the specified VSAN.

Click >> to view the expanded the panes. Click << to collapse the panes.

A progress bar at the bottom of the window indicates the overall extent of completion of the configuration tasks. A text message that runs below the progress bar indicates the current task in progress.

The status cells against each item indicate **In progress**, **Success**, and **Error** states. When a configuration cannot be applied, the status cell against the task is changed to **Error**. Click **Error** to view **Details**. A message is displayed in place of the progress bar stating, Cannot apply all configurations as shown in Figure 9-29.

#### Figure 9-29 Error in Applying Configurations and Details

| ser confirms the set                                     | Complete NPV 3                                               | Setup<br>Il configurations                                  | N                                                       |                      |  |
|----------------------------------------------------------|--------------------------------------------------------------|-------------------------------------------------------------|---------------------------------------------------------|----------------------|--|
| Set Port Type                                            |                                                              |                                                             |                                                         | >>                   |  |
| Switch                                                   | Action                                                       |                                                             | Status                                                  |                      |  |
| 172.22.31.184                                            | Set Auto Ports: fc4/29                                       |                                                             | Error                                                   |                      |  |
| 172.22.31.190                                            | Set Auto Ports: fc2/4                                        | Details                                                     |                                                         |                      |  |
|                                                          |                                                              | Current status: Got error                                   |                                                         |                      |  |
| Configure VSAN                                           |                                                              | There have errors:                                          |                                                         |                      |  |
| Configure VSAN<br>Switch                                 | Action                                                       | There have errors:<br>com.cisco.dcbu.lib.snmp.SnmpException | n; port: OSM ports only support FX, F, FL, 1            | TL. SD. ST and E mod |  |
| Configure VSAN<br>Switch<br>172.22.31.8                  | Action<br>Add Switch to VSAN (jer                            | There have errors:<br>com.cisco.dcbu.lib.snmp.SnmpException | n: port: OSM ports only support FX, F, FL, 1            | TL, SD, ST and E mod |  |
| Configure VSAN<br>Switch<br>172.22.31.8<br>172.22.31.184 | Action<br>Add Switch to VSAN (jer<br>Add Switch to VSAN (jen | n2056 (segmented @ v185))                                   | n: port: OSM ports only support FX, F, FL, 1 OK Success | TL, SD, ST and E mod |  |

After the completion of all the tasks, a **View NPV Port Connections** link is displayed in the place of the progress bar. (See Figure 9-29.)

Click **View NPV Port Connections** to view the NPV port connections in a table (See Figure 9-31). Refer to this list to verify the physical connections between NP Port on NPV devices and Auto ports on NPIV core switches. The physical connections already exist for the ISLs and they have to be verified. In some cases when the physical connections do not exist, they have to be established manually.

|                    | NP Port | NPIV Core Switch      | Auto Port |  |
|--------------------|---------|-----------------------|-----------|--|
| npv1 (172.22.31.8) | fc1/2   | v-190 (172.22.31.190) | fc1/1     |  |
|                    |         |                       |           |  |
|                    |         |                       |           |  |
|                    |         |                       |           |  |
|                    |         |                       |           |  |
|                    |         |                       |           |  |
|                    |         |                       |           |  |
|                    |         |                       |           |  |
|                    |         |                       |           |  |
|                    |         |                       |           |  |
|                    |         |                       |           |  |

Figure 9-30 New NPV Port Pairs

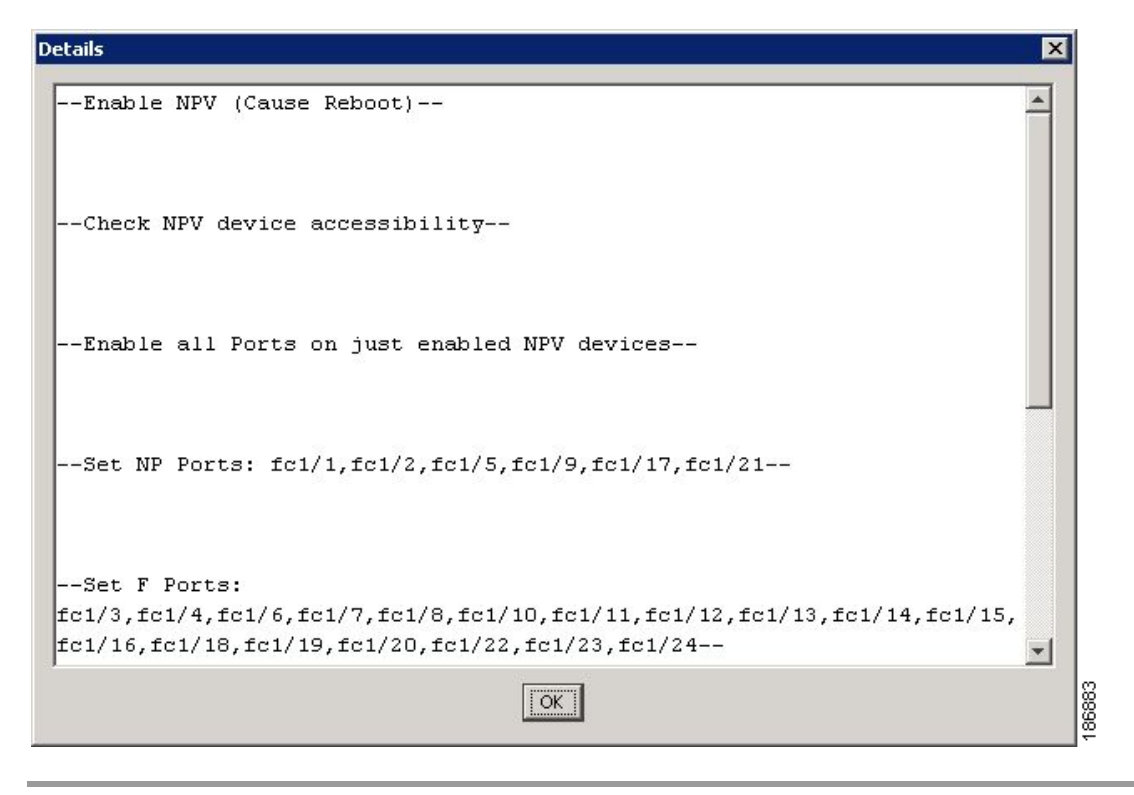

Figure 9-31 New NPV Port Pairs, Details

## **DPVM** Configuration

When NPV is enabled, the following requirements must be met before you configure DPVM on the NPV core switch:

- You must explicitly configure the WWN of the internal FLOGI in DPVM. If DPVM is configured on the NPV core switch for an end device that is connected to the NPV device, then that end device must be configured to be in the same VSAN. Logins from a device connected to an NPV device will fail if the device is configured to be in a different VSAN. To avoid VSAN mismatches, ensure that the internal FLOGI VSAN matches the port VSAN of the NP port.
- The first login from an NP port determines the VSAN of that port. If DPVM is configured for this first login, which is the internal login of the NPV device, then the NPV core switch's VSAN F port is located in that VSAN. Otherwise, the port VSAN remains unchanged.

For details about DPVM configuration, see the Cisco MDS 9000 Family NX-OS Fabric Configuration Guide.

## **NPV and Port Security**

Port security is enabled on the NPV core switch on a per interface basis. To enable port security on the NPV core switch for devices logging in via NPV, you must adhere to the following requirements:

• The internal FLOGI must be in the port security database; in this way, the port on the NPV core switch will allow communications/links.

• All the end device pWWNs must also be in the port security database.

Once these requirements are met, you can enable port security as you would in any other context. For details about enabling port security, see the *Cisco MDS 9000 Family NX-OS Security Configuration Guide*.

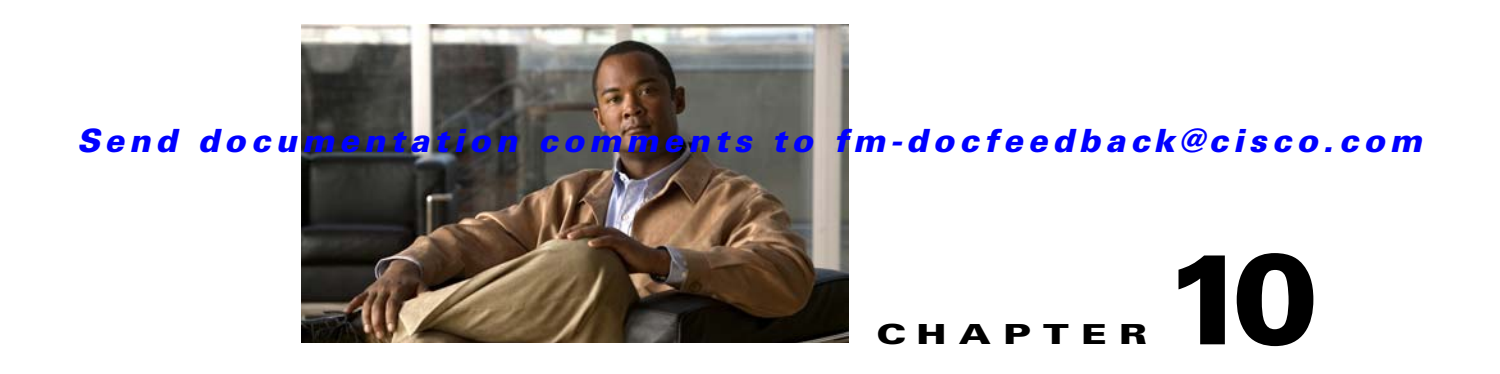

# **Configuring FlexAttach Virtual pWWN**

This chapter describes the FlexAttach virtual port world-wide name (pWWN) feature and includes the following sections:

- About FlexAttach Virtual pWWN, page 10-1
- FlexAttach Virtual pWWN Guidelines and Requirements, page 10-2
- Configuring FlexAttach Virtual pWWN, page 10-2
- Using the Server Admin FlexAttach Wizards, page 10-9
- Difference Between San Device Virtualization and FlexAttach Port Virtualization, page 10-25

# About FlexAttach Virtual pWWN

FlexAttach virtual pWWN feature facilitates server and configuration management. In a SAN environment, the server installation or replacement, requires interaction and coordination among the SAN and server administrators. For coordination, it is important that the SAN configuration does not change when a new server is installed, or when an existing server is replaced. FlexAttach virtual pWWN minimizes the interaction between the server administrator and the SAN administrator by abstracting the real pWWN using virtual pWWNs.

When FlexAttach virtual pWWN is enabled on an interface, a virtual pWWN is assigned to the server interface. The real pWWN is replaced by a virtual pWWN, which is used for a SAN configuration such as zoning.

Server administrators can benefit from FlexAttach in the following scenarios:

- Pre-configure—Pre-configure SAN for new servers that are not available physically yet. For example, they may be on order. FlexAttach can be enabled on the ports designated for the new servers and use the virtual WWNs assigned for configuring SAN. The new servers are then plugged into the fabric without any change needed in the SAN.
- Replacement to the same port—A failed server can be replaced onto the same port without changing the SAN. The new server gets a same pWWN as the failed server because the virtual pWWN is assigned to the port.
- Replacement to (spare)—A spare server, which is on the same NPV device or a different NPV device) can be brought online without changes to the SAN. This action is achieved by moving the virtual port WWN from the current server port to the spare port.

• Server Mobility—A server can be moved to another port on the same NPV device or another NPV device without changing the SAN. This is accomplished by moving the virtual pWWN to the new port. No change is needed if FlexAttach was configured using the physical port WWN of the server to the virtual port WWN mapping.

# **FlexAttach Virtual pWWN Guidelines and Requirements**

Following are recommended guidelines and requirements when deploying FlexAttach virtual pWWN:

- FlexAttach configuration is supported only on NPV switches.
- Cisco Fabric Services (CFS) IP version 4 (IPv4) distribution should be enabled.
- Virtual WWNs should be unique across the fabric.

# **Configuring FlexAttach Virtual pWWN**

This section describes how to configure FlexAttach virtual pWWN feature and includes the following topics:

- Enabling FlexAttach Virtual pWWN, page 10-2
- Debugging FlexAttach Virtual pWWN, page 10-8
- Security Settings for FlexAttach Virtual pWWN, page 10-8
- FlexAttach Virtual pWWN CFS Distribution, page 10-9

# **Enabling FlexAttach Virtual pWWN**

The FlexAttach virtual pWWN feature is enabled automatically, manually, or by mapping pWWN to virtual pWWN. Figure 10-1 shows how the FlexAttach virtual pWWN feature is enabled.

#### Automatically Enabling FlexAttach Virtual pWWN

The virtual pWWN is enabled automatically on all the NPV switches or per port on the NPV box. When enabled automatically, a virtual WWN is generated from the device switch WWN. This WWN is used as the virtual pWWN. Virtual pWWNs are generated using the local switch WWNs.

Note

The port must be in a shut state when the virtual pWWN is enabled.

To enable virtual pWWN automatically for all the interfaces, follow these steps:

**Step 1** From the Device Manger menu bar, select **FC** > **FlexAttach**. (Figure 10-1).

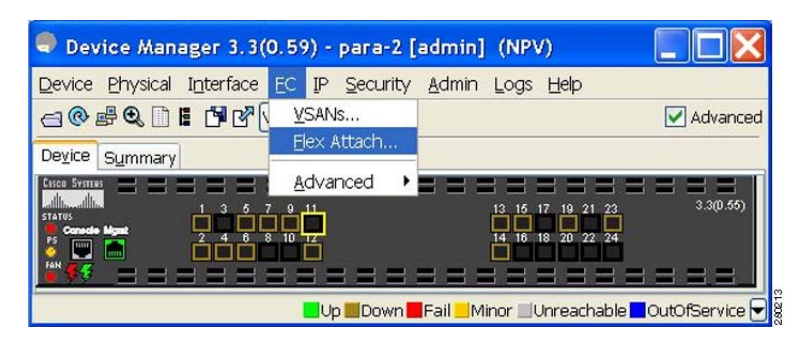

Figure 10-1 FlexAttach in Device Manager

You see the FlexAttach window. (Figure 10-2).

Figure 10-2 FlexAttach Window in Device Manager

| 🔍 npv2 - Flex     | Attach (CFS Enabled)          | X  |
|-------------------|-------------------------------|----|
| Control Virtual F | PWWN Physical to Virtual WWNs |    |
| VirtualPwwn       | iAuto                         |    |
| CFS 🔻             | Apply Refresh Help Clos       | je |

**Step 2** Check the **VirtualPwwnAuto** check box to enable automatic generation of virtual WWNs on all the fabric port interfaces.

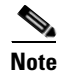

- When the *interface-list* value is not included in the command, virtual pWWN is enabled globally.
- All the interfaces mentioned in the *interface-list* value must be in a shut state.

## Launching FlexAttach in Fabric Manager

To launch FlexAttach in Fabric Manager, follow these steps:

Step 1 In the Logical Domains pane, select a switch.
Step 2 In the Physical Attributes pane, expand Switches > NPIV.
Step 3 Select NPIV > N\_Port Virtualizer (NPV) > FlexAttach. The FlexAttach configuration pane appears to the right. (Figure 10-3).

#### Figure 10-3 FlexAttach Menu

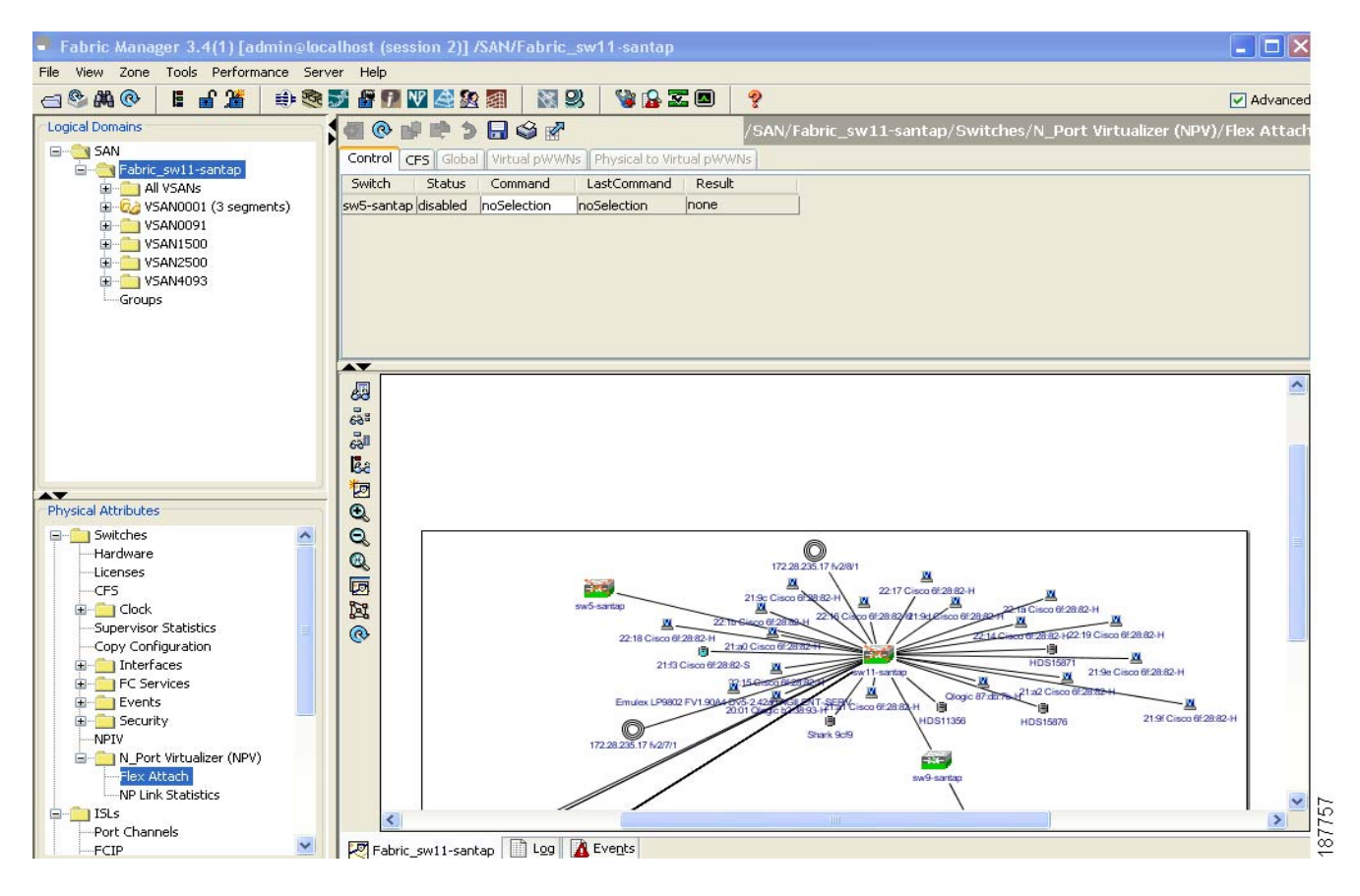

### Manually Enabling FlexAttach Virtual pWWN

You can manually assign a WWN to the interface, without generating it through the switch. Several checks are done by the NPV core to ensure the uniqueness of virtual pWWNs in the switch. When duplicate virtual pWWNs are configured, the subsequent logins are rejected by the NPV core switch.

Note

- Some ports may be in automode, some in manual mode, and the virtual pWWNs need not be assigned.
- The port must be in a shut state when a virtual pWWN is enabled.

To enable virtual pWWN on each interface manually, follow these steps:

Step 1 Click the Virtual PWWN tab.

A list of interfaces is displayed. (Figure 10-4).

Figure 10-4

#### Send documentation comments to fm-docfeedback@cisco.com

Virtual PWWN Tab View in Device Manager

| <u>Control</u> ⊻irtual PWV | WN Physical to Virtual WWNs |      |            |
|----------------------------|-----------------------------|------|------------|
| VSAN Id, Interface         | virtual pWWN                | Auto | LastChange |
| 1, fc1/1                   | 00:00:00:00:00:00:00:00     |      | n/a        |
| 1, fc1/2                   | 00:00:00:00:00:00:00:00     |      | n/a        |
| 1, fc1/3                   | 00:00:00:00:00:00:00:00     |      | n/a        |
| 1, fc1/4                   | 00:00:00:00:00:00:00:00     |      | n/a        |
| 1, fc1/5                   | 00:00:00:00:00:00:00:00     |      | n/a        |
| 1, fc1/6                   | 00:00:00:00:00:00:00:00     |      | n/a        |
| 1, fc1/7                   | 00:00:00:00:00:00:00:00     |      | n/a        |
| 1, fc1/8                   | 00:00:00:00:00:00:00:00     |      | n/a        |
| 1, fc1/9                   | 00:00:00:00:00:00:00:00     |      | n/a        |
| 1, fc1/10                  | 00:00:00:00:00:00:00:00     |      | n/a        |
| 1, fc1/11                  | 00:00:00:00:00:00:00:00     |      | n/a        |
| 1, fc1/12                  | 00:00:00:00:00:00:00:00     |      | n/a        |
| 1, fc1/13                  | 00:00:00:00:00:00:00:00     |      | n/a        |
| 1, fc1/14                  | 00:00:00:00:00:00:00:00     |      | n/a        |
| 1, fc1/15                  | 00:00:00:00:00:00:00:00     |      | n/a        |
| 1, fc1/16                  | 00:00:00:00:00:00:00:00     |      | n/a        |
| 1, fc1/17                  | 00:00:00:00:00:00:00:00     |      | n/a        |
| 1, fc1/18                  | 00:00:00:00:00:00:00:00     |      | n/a        |
| 1, fc1/19                  | 00:00:00:00:00:00:00:00     |      | n/a        |
| 1, fc1/20                  | 00:00:00:00:00:00:00:00     |      | n/a        |
| 1, fc1/21                  | 00:00:00:00:00:00:00:00     |      | n/a        |
| 1, fc1/22                  | 00:00:00:00:00:00:00:00     |      | n/a        |
| 1, fc1/23                  | 00:00:00:00:00:00:00:00     |      | n/a        |
| 1, fc1/24                  | 00:00:00:00:00:00:00:00     |      | n/a        |

The Virtual pWWN tab view displays a list of the interfaces.

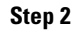

Check the Auto check box to automatically generate the virtual pWWN value for the selected interface.

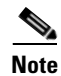

The interface mentioned in the interface value must be in a shut state.

The virtual port WWN value for the selected interface in Fabric Manager is automatically generated. (Figure 10-5).

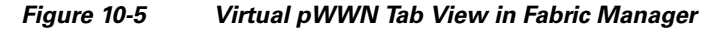

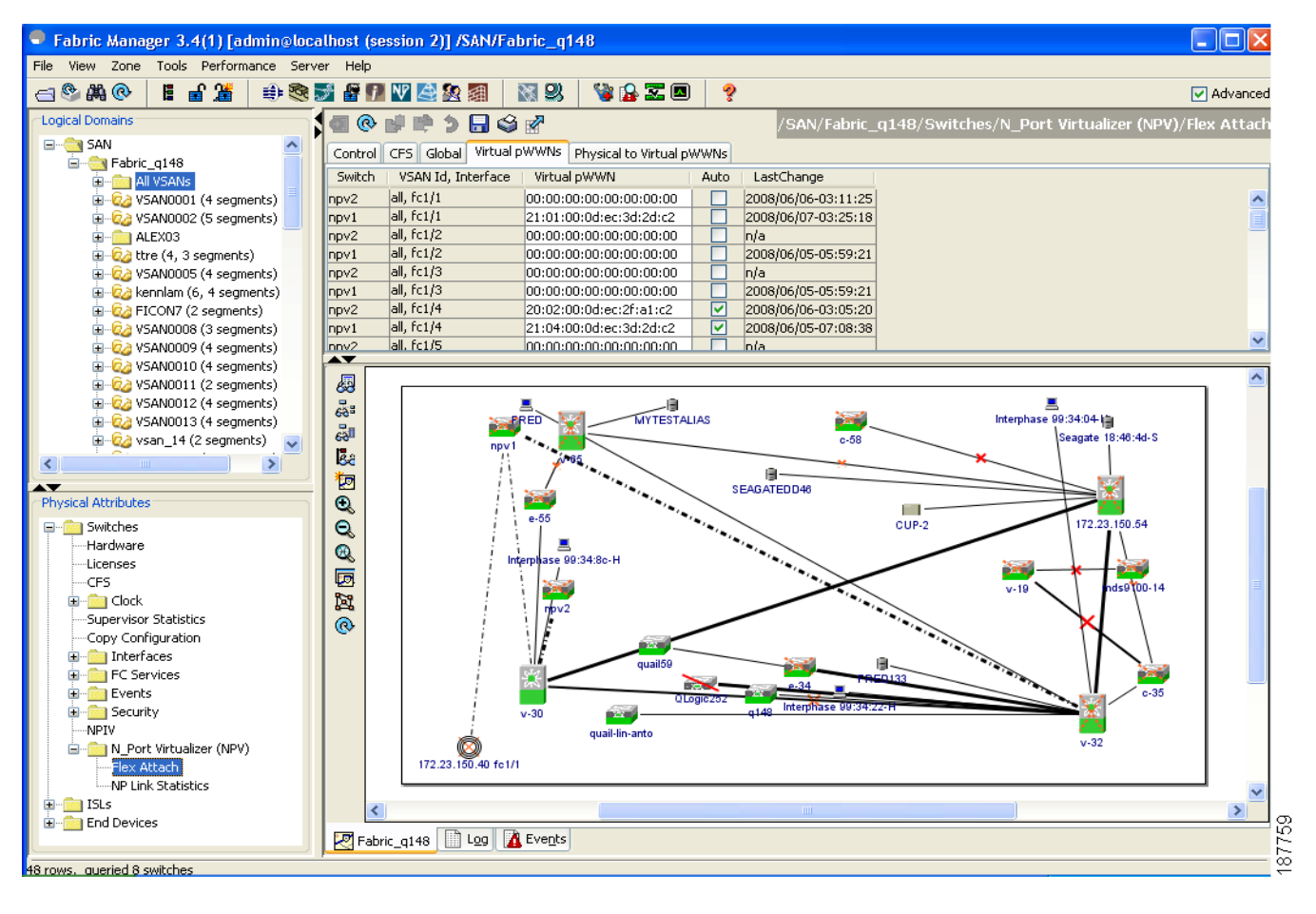

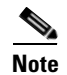

The interface mentioned in the *interface* value must be in a shut state.

#### Mapping pWWN to Virtual pWWN

You can configure virtual pWWNs through real pWWNs. This process is required for NPIV hosts containing multiple pWWNs, of which only FLOGI is mapped to the virtual pWWN. Subsequent FDSIDs will have different mappings.

Several checks are done by the NPV core to ensure the uniqueness of virtual pWWNs in the switch across the NPV switches. When duplicate virtual pWWNs are configured, the subsequent logins are rejected by the NPV core switch.

To map pWWN to virtual pWWN, follow these steps:

Step 1 In the FlexAttach window, select the Physical to Virtual WWNs tab.

You see the Physical to Virtual WWNs tab view (see Figure 10-6).

Figure 10-6

Physical to Virtual WWNs Tab View in Device Manager

| npv2 - Flex Attach (CFS Enable          | d)                      | ×                   |
|-----------------------------------------|-------------------------|---------------------|
| Global Virtual PWWN Physical to Virtual | WWNs                    |                     |
| 🖬 🗰 🕽 🖶 😂                               |                         |                     |
| pWWN                                    | Virtual pWWN            | LastChange          |
| Interphase 10:00:00:00:77:99:34:14      | 10:00:00:00:77:99:34:16 | 2008/06/06-03:08:44 |
| CFS  Create Delete row(s)               | e Apply <b>Refresh</b>  | Help Close          |

The LastChange field displays the time when the virtual pWWN was changed.

Note

The interface must be in a shut state and the specified virtual pWWN should not be logged in.

The Figure 10-7 shows the Physical to Virtual pWWNs tab view in the Fabric Manager.

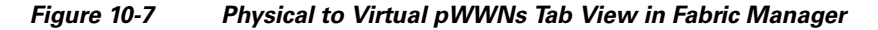

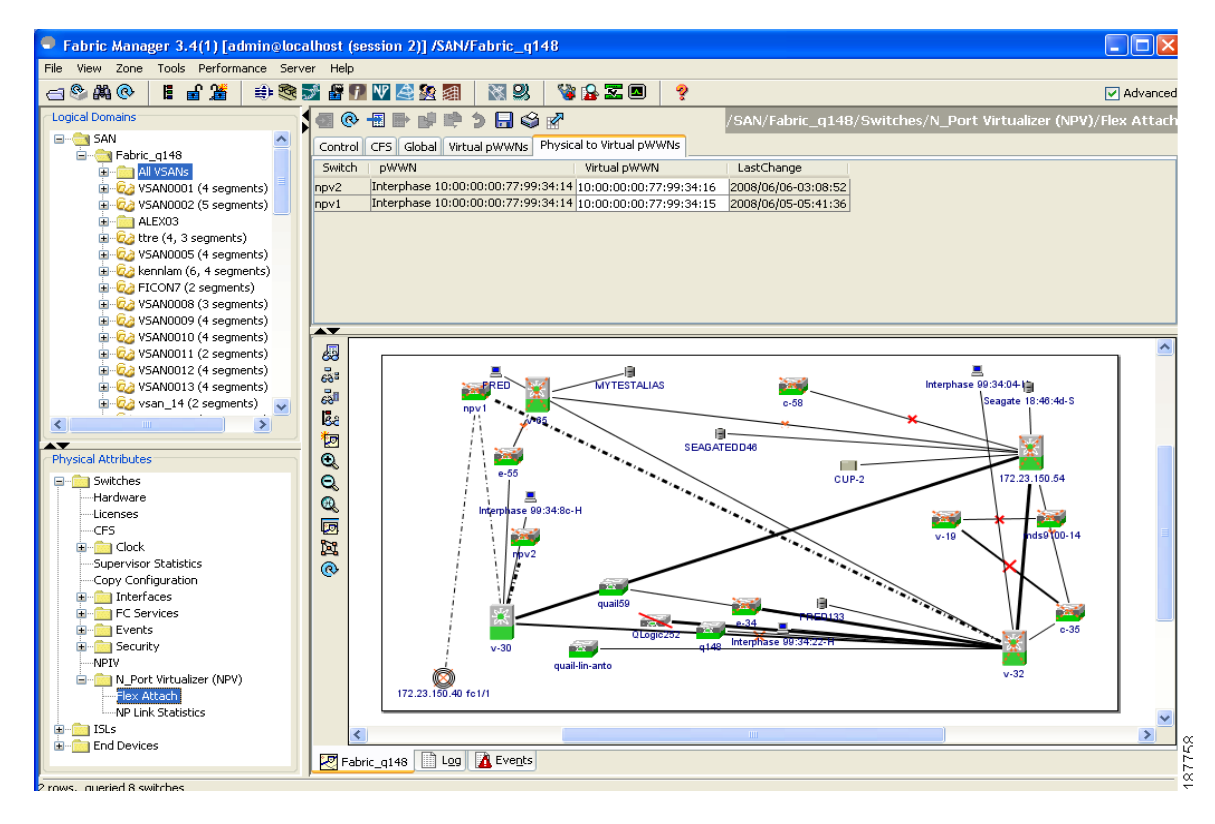

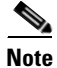

The specified virtual pWWN and the real pWWN must not be logged in.

# **Debugging FlexAttach Virtual pWWN**

Table 10-1 lists the errors that might be displayed and provides the workarounds.

| Error                                                                                        | Description                                                                                                    | Workaround                                                                                                    |
|----------------------------------------------------------------------------------------------|----------------------------------------------------------------------------------------------------|----------------------------------------------------------------------------------------------------|
| fc1/1 : interface is not<br>down                                                             | FlexAttach configuration<br>fails because the<br>configuration is enabled<br>for an active interface with<br>the operation state as up. | To move the port to the shut state, enable the<br>FlexAttach configuration, and then move the port<br>to no shut state.                                                                                                    |
| FlexAttach<br>configuration is not<br>distributed to the peers                               | The FlexAttach<br>configuration on one peer<br>NPV is not available to any<br>other peer NPV.                                           | FlexAttach configuration will not be distributed<br>if <b>cfs ipv4 distribute</b> , or <b>cfs ipv6 distribute</b> is<br>disabled. Enable <b>cfs ipv4 distribute</b> , or <b>cfs ipv6</b><br><b>distribute</b> .                                                    |
| Even with CFS<br>distribution enabled<br>Inagua does not<br>become a peer with<br>other NPVs | CFS over IP is enabled,<br>and the Inagua in one<br>blade center is not the peer<br>NPV for other NPVs.                                 | CFS over IP uses IP multicast to discover the<br>NPV peers in the network. IBM MM does not<br>support multicast and cannot act as a peer with<br>NPV. This prevents the FlexAttach configuration<br>from getting disrtibuted to other peer NPVs in the<br>network. |
| NP port uses physical<br>pWWN instead of<br>virtual pWWN<br>confgured through<br>FlexAttach  | This occurs when NP port<br>uses physical pWWN<br>instead of virtual pWWN,<br>that is configured through<br>FlexAttach.                 | FlexAttach is supported on server interfaces like<br>F ports, and not on external interfaces such as NP<br>ports.                                                                                                    |
| real port WWN and<br>virtual WWN cannot<br>be same                                           | This occurs when you try<br>to configure FlexAttach<br>with a similar value for<br>pWWN and virtual<br>pWWN.                            | Use different values for pWWN and virtual<br>pWWN, as similar values for pWWN and virtual<br>pWWn are not allowed.                                                                                                    |
| Virtual port WWN<br>already exists                                                           | This occurs when you try<br>to configure an already<br>defined pWWN to a<br>different interface.                                        | Use an undefined virtual pWWN for a new interface.                                                                                                    |

Table 10-1 FlexAttach Errors and Workarounds

# Security Settings for FlexAttach Virtual pWWN

Security settings for the FlexAttach virtual pWWN feature are done by port security at the NPV core. Node WWN of the end device is used to provide physical security.

For more details on enabling port security, refer to the *Cisco MDS 9000 Family NX-OS Security Configuration Guide*.

# FlexAttach Virtual pWWN CFS Distribution

The FlexAttach virtual pWWN configuration is distributed for CFS through IPv4, and is enabled by default. The FlexAttach virtual pWWN distribution, by default, is on CFS region 201. The CFS region 201 links only to the NPV-enabled switches. Other CFS features such as syslog is on region 0. Region 0 will be linked through IPv4 for all NPV switches on the same physical fabric. If CFS has an option to link through IPv4 or ISL, then CFS will select the ISL path.

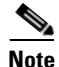

NPV switches do not have ISL (E or TE ports) and are linked through IPv4.

# **Using the Server Admin FlexAttach Wizards**

As in Fabric Manager Release 4.1(1) and later, the Server Admin perspective view of the Fabric Manager GUI provides the following FlexAttach wizards, which the Fabric Manager users with server-admin role can use to configure FlexAttach:

- Pre-Configuring FlexAttach for a New Server, page 10-9
- Moving a Server to Another Port or Switch, page 10-15
- Replacing a Server with Another Server, page 10-19

To access the FlexAttach wizards, follow these steps:

- **Step 1** Log in to Fabric Manager with a username and password that has the server-admin role assigned.
- **Step 2** Discover and open the fabric on which you want to configure FlexAttach.
- Step 3 In the Fabric Manager window displayed, select Tools > FlexAttach to display the list of wizards. (Figure 10-8).

| Figure 10-8 | FlexAttach Wizards Menu Bar |
|-------------|-----------------------------|
|-------------|-----------------------------|

| Tools Help                                  |                        |
|---------------------------------------------|------------------------|
| Flex <u>A</u> ttach 🔶 🕨                     | Pre-configure Server   |
| Device Manager                              | Move Server            |
| $\underline{\subset}$ ommand Line Interface | <u>R</u> eplace Server |

# **Pre-Configuring FlexAttach for a New Server**

Using the Pre-configure Server wizard, you can configure FlexAttach for servers that are not physically available currently. FlexAttach can be enabled on the ports designated for the new servers and can use the virtual WWNs assigned for configuring SAN. When the new servers are available, the servers can then be plugged into the fabric without any change needed in the SAN.

The Pre-Configure Server wizard can be used to accomplish the following tasks:

- Pre-Configuring FlexAttach for All the Ports, page 10-10
- Pre-Configuring FlexAttach for Each Port Individually, page 10-12

#### **Pre-Configuring FlexAttach for All the Ports**

Using the Pre-Configure Server Basic configuration wizard, you can set the following port configurations for all the ports in one or more switches in common:

- Enable or disable FlexAttach Auto on all ports
- Set the default VSAN ID for all the ports
- Set the interface status for all the ports.

To pre-configure a common setting for all the ports in one or more switches, follow these steps:

**Step 1** In the Fabric Manger window, select **Tools > FlexAttach > Pre-configure Server**.

The Pre-Configure Wizard is displayed. (Figure 10-9)

| Figure 10 | -9 Pi | e-Configure | Server | Wizard |
|-----------|-------|-------------|--------|--------|
|-----------|-------|-------------|--------|--------|

| Flex Attach: Pre-Configure Server - /SAN/Fabric_172.22.34.213                                                                                                   |
|----------------------------------------------------------------------------------------------------|
|                                                                                                    |
| Step 1 of 2: Choose Configuration                                                                                                    |
| Welcome to Flex Attach: Pre-Configure Server. In this step you will be able configure ports for new servers. Please choose Basic or Advanced before continuing. |
|                                                                                                    |
|                                                                                                    |
|                                                                                                    |
| Basic                                                                                                    |
| Choose this option if you do not want to configure ports individually.<br>Settings are applied to all ports on the switch.                                      |
| ○ Advanced                                                                                                    |
| Choose this option if you want to go through the configuration of each port. Settings are applied to ports with new settings.                                   |
|                                                                                                    |
|                                                                                                    |
|                                                                                                    |
| Note: This Wizard is disruptive. Ports will be flapped when settings are applied.                                                                               |
| Next I Cancel                                                                                                    |
|                                                                                                    |

**Step 2** In the Pre-Configure Server window, click the **Basic** radio button to configure a common setting to all the ports on one or more switches.

The Basic Configuration window is displayed. (Figure 10-10)

Figure 10-10

#### Send documentation comments to fm-docfeedback@cisco.com

Pre Configure Server - Basic Configuration

| Step 2 of 2: Basic                                       | : Configuration                                                                              | 山影 |
|----------------------------------------------------------|----------------------------------------------------------------------------------------------|----|
| Please select one or more switche<br>changes.            | s. Choose a VSAN, Flex Attach mode and configure interface up or down. Click Finish to apply |    |
| Select                                                   | NPV Switch                                                                                   |    |
|                                                          | 172.22.34.215                                                                                |    |
|                                                          |                                                                                              |    |
|                                                          |                                                                                              |    |
|                                                          |                                                                                              |    |
|                                                          |                                                                                              |    |
|                                                          |                                                                                              |    |
|                                                          |                                                                                              |    |
|                                                          |                                                                                              |    |
|                                                          |                                                                                              |    |
|                                                          |                                                                                              |    |
|                                                          |                                                                                              |    |
|                                                          |                                                                                              |    |
| ✓ Enable Flex Attach Auto on ev                          | very port                                                                                    |    |
| ♥ Enable Flex Attach Auto on ev                          | very port -                                                                                  |    |
| Enable Flex Attach Auto on ev SAN ID     San ID     Over | very port                                                                                    |    |

- **Step 3** In the Basic Configuration window, check the check box to select one or more switches from the list of NPV switches in the fabric.
- **Step 4** Check the **Enable FlexAttach Auto on every port** check box to enable FlexAttach on all the ports of all the selected switches.
- Step 5 (Optional) From the VSAN ID drop-down list, select a VSAN ID to assign the selected VSAN ID to all the ports.

**Note** Only the set of VSANs to which all the selected switches belong are listed. If no VSAN ID is selected, then the existing VSAN configuration is retained.

**Step 6** Click the **Up** or **Down** radio button to assign the selected interface status.

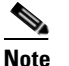

The status of only the F ports in the selected switches will be brought to up or down state.

Step 7 Click Finish to pre-configure the selected settings to all the ports on all the selected switches.The Configuration window is displayed with the finished message. (Figure 10-11)

| Step 2 of 2: Basic Configuration                                                       | 11                                               |
|----------------------------------------------------------------------------------------|--------------------------------------------------|
| lease select one or more switches. Choose a VSAN, Flex Attach mode and conf<br>hanges. | gure interface up or down. Click Finish to apply |
|                                                                                        |                                                  |
| pplying flex attach configuration                                                      |                                                  |
| onfiguration for 172.23.150.38 applied: Success                                        | tul                                              |
| inished applying new configuration.                                                    |                                                  |
|                                                                                        |                                                  |
| ue to requirements, the settings are commmitted one switch at a ti                     | me. Please plan for enough time when making your |
| election.                                                                              |                                                  |
|                                                                                        |                                                  |

#### Figure 10-11 Pre-Configure Server - Finish

#### Pre-Configuring FlexAttach for Each Port Individually

Using the Pre-Configure Server Advanced configuration wizard, you can set the following port configurations for each port in one or more switches individually:

- Enable FlexAttach Auto on all ports.
- Enable FlexAttach Auto or Manual on individual ports.
- Set the virtual PWWN for ports where FlexAttach is enabled Manually.
- Set pWWN to vPWWN mapping.
- Set the default VSAN ID for each port.
- Set the Interface status for each port.

To pre-configure FlexAttach on each port individually, follow these steps:

**Step 1** In the Fabric Manger window, select **Tools > FlexAttach > Pre-configure Server**.

The Pre-Configure Server window is displayed. (Figure 10-9)

**Step 2** In the Pre-Configure Server window, click the **Advanced** radio button to configure FlexAttach on each port individually.

The Pre-Configure Server Advanced configuration window is displayed. (Figure 10-12)

#### Figure 10-12 Pre-Configure Server - Advanced Configuration

| Flex Attach: Pre-<br>Step 2 of 2: Advance<br>Please go through the lit<br>virtual PWWN's. Use PV | Configure Server - /<br>ed Configuration<br>st of switches under the Ir<br>VWN to VPWWN tab to up | SAN/Fabric_sw5<br>nterface tab and config<br>date the mapping betw | jure their VSAN's, in<br>veen real port WWN | terfaces, Flex Attach r<br>J and virtual port WWN | node and port<br>. Once complete, |
|--------------------------------------------------------------------------------------------------|---------------------------------------------------------------------------------------------------|--------------------------------------------------------------------|---------------------------------------------|---------------------------------------------------|-----------------------------------|
| Interface PWWN to v                                                                              | nges.<br>PWWN                                                                                     |                                                                    |                                             |                                                   |                                   |
| Switch                                                                                           | Set All Auto                                                                                      | Undo Changes                                                       |                                             | ttach                                             |                                   |
| sw29<br>sw20                                                                                     |                                                                                                   |                                                                    |                                             |                                                   |                                   |
| sw30<br>sw31                                                                                     | Interface                                                                                         | Description                                                        | Status Adm                                  | DIE Flexattach on selec                           | ted Interrace(s) www              |
| sw32                                                                                             | fc1/2                                                                                             |                                                                    | down                                        | 1 Manual                                          | 00:00:00:00:00:00:00:00           |
| 72.28.123.33                                                                                     | fc1/3                                                                                             |                                                                    | down                                        | 1 Manual                                          | 00:00:00:00:00:00:00:00           |
| w34                                                                                              | fc1/4                                                                                             |                                                                    | down                                        | 1 Manual                                          | 00:00:00:00:00:00:00:00           |
| w36                                                                                              | fc1/6                                                                                             |                                                                    | down                                        | 1 Manual                                          | 00:00:00:00:00:00:00:00           |
|                                                                                                  | fc1/7                                                                                             |                                                                    | down                                        | 1 Manual                                          | 00:00:00:00:00:00:00:00           |
|                                                                                                  | fc1/8                                                                                             |                                                                    | down                                        | 1 Manual                                          | 00:00:00:00:00:00:00:00           |
|                                                                                                  | fc1/10                                                                                            |                                                                    | down                                        | 1 Manual                                          | 00:00:00:00:00:00:00:00           |
|                                                                                                  | fc1/11                                                                                            |                                                                    | down                                        | 1 Manual                                          | 00:00:00:00:00:00:00:00           |
|                                                                                                  | fc1/12                                                                                            |                                                                    | down                                        | 1 Manual                                          | 00:00:00:00:00:00:00:00           |
|                                                                                                  | fc1/14                                                                                            |                                                                    | down                                        | 1 Manual                                          | 00:00:00:00:00:00:00:00           |
|                                                                                                  | fc1/15                                                                                            |                                                                    | down                                        | 1 Manual                                          | 00:00:00:00:00:00:00:00           |
|                                                                                                  | fc1/16                                                                                            |                                                                    | up                                          | 1 Manual                                          | 00:00:00:00:00:00:00:00           |
|                                                                                                  | fc1/18                                                                                            |                                                                    | down                                        | 1 Manual                                          | 00:00:00:00:00:00:00:00           |
|                                                                                                  | fc1/19                                                                                            |                                                                    | down                                        | 1 Manual                                          | 00:00:00:00:00:00:00:00           |
|                                                                                                  | fc1/20                                                                                            |                                                                    | down                                        | 1 Manual                                          | 00:00:00:00:00:00:00:00           |
|                                                                                                  | fc1/22                                                                                            |                                                                    | down                                        | 1 Manual                                          | 00:00:00:00:00:00:00:00           |
|                                                                                                  | fc1/23                                                                                            |                                                                    | down                                        | 1 Manual                                          | 00:00:00:00:00:00:00:00           |
|                                                                                                  | fc1/24                                                                                            |                                                                    | down                                        | 1 Manual                                          | 00:00:00:00:00:00:00:00           |
| ue to requirements,<br>election.                                                                 | , the settings are com                                                                            | nmitted one switch                                                 | at a time. Pleas                            | e plan for enough ti                              | me when making your               |
|                                                                                                  |                                                                                                   |                                                                    |                                             |                                                   | Back Einish Cancel                |

<u>Note</u>

From the **Interface tab**, you can select a switch from the list of switches displayed in the left pane and click **Disable FlexAttach** to change the switches to manual configuration. Select **Undo Changes** to return to the previous configuration.

**Step 3** In the Interface tab, click to select a switch from the list of switches displayed in the left pane.

The switch configuration details are displayed in the right pane with tabs and columns.

#### **Step 4** Configure the following settings, for each interface:

- In the Status column corresponding to the interface, double-click and then select up or down from the drop-down list.
- In the VSAN column corresponding to the interface, double-click and then select the VSAN ID from the drop-down list of existing VSAN IDs.
- In the Auto column corresponding to the interface, double-click and then select Auto to automatically enable FlexAttach or select Manual to manually enable FlexAttach later.
  - In the Interface vPWWN cell, enter the vPWWN if Manual was selected in the Auto FlexAttach configuration cell.

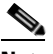

**Note** You can click **Set All Auto** to change all the interfaces with manual FlexAttach configuration to Auto on the selected switch. However, if a valid vPWWN value is already configured, then changing it to Auto does not change the configuration. Before you change from Manual to Auto, update the Interface vPWWN column with the 00:00:00:00:00:00:00:00 value.

- **Step 5** Repeat Step 3 through Step 4 for each switch.
- Step 6 Click the PWWN to vPWWN tab to configure pWWN to vPWWN mapping.

The Advanced Configuration window is displayed. (Figure 10-13)

Figure 10-13 Pre-Configure Server - PWWN to vPWWN Configuration

| ease go through the list of switches and configur<br>mplete, click Finish to apply changes. | e their VSAN's, interfaces, Flex Attach mode and port virtual PWWNs. Once |
|---------------------------------------------------------------------------------------------|---------------------------------------------------------------------------|
| ielect Switch                                                                               |                                                                           |
| Add Row Delete Row                                                                          |                                                                           |
| pWWN                                                                                        | Virtual pWWN                                                              |
| 00:00:00:00:00:00:01                                                                        | 00:00:00:00:00:00:02                                                      |
| Flex Attach: Pre-                                                                           | Configure Server: PWWN to Virtual PWWN                                    |
| Flex Attach: Pre-<br>pWWN:<br>Virtual pWWN:                                                 | Configure Server: PWWN to Virtual PWWN                                    |

- **Step 7** From the Select Switch drop-down list, select the switch to display the existing pWWN to Virtual PWWN mapping table for the CFS region to which the switch belongs, and then follow these steps to add vPWWN to vPWWN automap entries:
  - a. Click Add Row to display the PWWN to vPWWN dialog box.
  - **b.** Enter the pWWN and the corresponding virtual pWWN.
  - c. Click Create to add the mapping list.

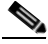

- **Note** To delete an existing mapping, select the row, and then click **Delete Row**. Only one pWWN to vPWWN table can be updated at a time. To update the table for each CFS region, perform Step 6 though Step 8 for a switch from each CFS region.
- **Step 8** Click **Finish** to complete the configurations for each port.

# Moving a Server to Another Port or Switch

Using the Move Server wizard, you can move a server to another port on the same NPV device or another NPV device without changing the SAN. This is accomplished by moving the virtual pWWN to the new port. No change is needed if FlexAttach was configured using the physical port WWN of the server to the virtual port WWN mapping.

To move a server to a different port in the same switch, or in a different switch, follow these steps:

## **Step 1** In the Fabric Manger window, select **Tools > FlexAttach > Move Server**.

The Move Server wizard is displayed. (Figure 10-14)

Figure 10-14 Move Server Wizard

| Flex Attach: Move Server - /SAN/Fabric_172.22.34.213                                                                                                | 2               |
|----------------------------------------------------------------------------------------------------|-----------------|
| Step 1 of 4: Move Server to                                                                                                    | 1 Et            |
| In this wizard, you'll be guided through moving a server to another port. Please select one of the options below that best describes the operation. |                 |
|                                                                                                    |                 |
|                                                                                                    |                 |
|                                                                                                    |                 |
| Another Port on the Same Switch                                                                                                    |                 |
| Another Port on a Different Switch                                                                                                    |                 |
|                                                                                                    |                 |
|                                                                                                    |                 |
|                                                                                                    |                 |
|                                                                                                    |                 |
|                                                                                                    |                 |
| Ne                                                                                                    | ext [~ ] Cancel |

**Step 2** In the Move Server window, click the **Another Port on the Same Switch** radio button or click the **Another Port on a Different Switch** radio button.

Step 3 Click Next.

The Move Port window is displayed. (Figure 10-15)

Figure 10-15

## Send documentation comments to fm-docfeedback@cisco.com

Move Port Selection

| orresponding rov | ۷.            |          | o dide dillo pore |      |           |                         |
|------------------|---------------|----------|-------------------|------|-----------|-------------------------|
| 5elect a switch: | 172.22.34.216 |          |                   |      |           |                         |
| Interface        | Description   | Status A | Status O          | VSAN | Auto      | Interface vPWWN         |
| c1/9             |               | up       | up                |      | 77 Manual | 24:bd:00:0d:ec:4f:fb:0b |
|                  |               |          |                   |      |           |                         |
|                  |               |          |                   |      |           |                         |

**Step 4** From the Select a Switch drop-down list, select the switch.

The switch ports are listed. To support moving a server from a failed port that is in down state, the ports in down state are also listed.

- Step 5 From the list of interfaces, select the port from which you want to move the server from.
- Step 6 Click Next.

The New Port window is displayed (Figure 10-16).

Figure 10-16

#### Send documentation comments to fm-docfeedback@cisco.com

**New Port Selection** 

| Step 3 of                                 | 4: Choose               | New Port            |                 |                  |                | 21.1                      | 1 |
|-------------------------------------------|-------------------------|---------------------|-----------------|------------------|----------------|---------------------------|---|
| Please select a ne<br>a port click op its | ew port the server is m | ioved to. Please er | nsure that this | port is not beir | ng used and in | down oper mode. To select | * |
|                                           |                         |                     |                 |                  |                |                           |   |
| Select a switch:                          | 172.22.34.215           | ~                   |                 |                  |                |                           |   |
| Interface                                 | Description             | Status A            | Status          | VSAN             | Auto           | Interface vPWWN           |   |
| c1/1                                      |                         | down                | down            | 1                | Manual         | 00:00:00:00:00:00:00:00   |   |
| c1/2                                      |                         | down                | down            | 1                | Manual         | 00:00:00:00:00:00:00:00   |   |
| c1/3                                      |                         | down                | down            | 1                | Manual         | 00:00:00:00:00:00:00:00   |   |
| c1/4                                      |                         | down                | down            | 1                | Manual         | 00:00:00:00:00:00:00:00   |   |
| c1/5                                      |                         | down                | down            | 1                | Manual         | 00:00:00:00:00:00:00:00   |   |
| c1/6                                      |                         | down                | down            | 1                | Manual         | 00:00:00:00:00:00:00:00   |   |
| c1/7                                      |                         | down                | down            | 1                | Manual         | 00:00:00:00:00:00:00:00   |   |
| c1/8                                      |                         | down                | down            | 1                | Manual         | 00:00:00:00:00:00:00:00   |   |
| c1/10                                     |                         | down                | down            | 1                | Manual         | 00:00:00:00:00:00:00:00   |   |
| c1/11                                     |                         | down                | down            | 1                | Manual         | 00:00:00:00:00:00:00:00   |   |
| c1/12                                     |                         | down                | down            | 1                | Manual         | 00:00:00:00:00:00:00:00   |   |
| c1/14                                     |                         | down                | down            | 1                | Manual         | 00:00:00:00:00:00:00:00   |   |
| c1/15                                     |                         | down                | down            | 1                | Manual         | 00:00:00:00:00:00:00:00   |   |
| c1/16                                     |                         | down                | down            | 1                | Manual         | 00:00:00:00:00:00:00:00   |   |
| c1/17                                     |                         | down                | down            | 1                | Manual         | 44:44:44:44:44:44:11      | _ |
| c1/18                                     |                         | down                | down            | 1                | Manual         | 00:00:00:00:00:00:00:00   |   |
| c1/19                                     |                         | down                | down            | 1                | Manual         | 00:00:00:00:00:00:00:00   |   |
| c1/20                                     |                         | down                | down            | 1                | Manual         | 00:00:00:00:00:00:00:00   |   |
| c1/21                                     |                         | down                | down            | 1                | Manual         | 00:00:00:00:00:00:00:00   |   |
| c1/22                                     |                         | down                | down            | 1                | Manual         | 00:00:00:00:00:00:00:00   |   |
| c1/23                                     |                         | down                | down            | 1                | Manual         | 00:00:00:00:00:00:00:00   | - |
| c1/24                                     |                         | down                | down            | 1                | Manual         | 00:00:00:00:00:00:00:00   | V |

**Step 7** From the Select a Switch drop-down list box, select the switch.

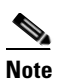

If the **Another Port on the Same Switch** radio button was chosen, then the Select Switch drop-down list is disabled.

- **Step 8** From the list of interfaces, select the port to which you want to move the server to.
- Step 9 Click Next.

The Server WWN window is displayed. (Figure 10-17).

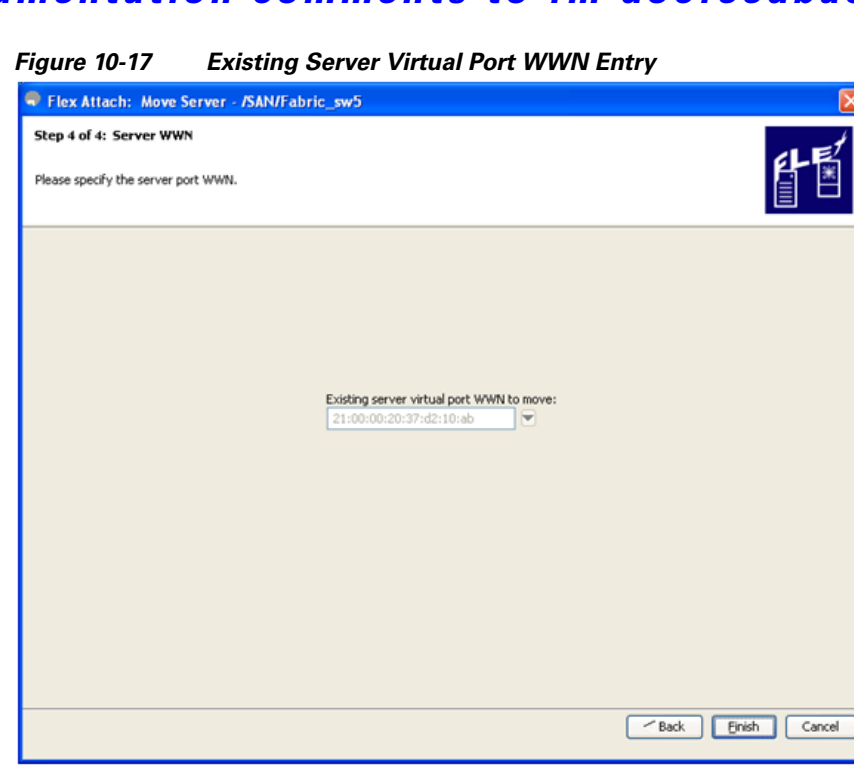

In the Server WWN window, if the FlexAttach global mapping table is empty, the wizard automatically prefills the drop-down table with the interface virtual VPWWN of the source port, and the VPWWN field is not editable.

If the FlexAttach global mapping table is not empty, the VPWWN field is blank and editable. From the drop-down list box that displays all existing entries from the global mapping table, select the VPWWN entry or type the required entry (Figure 10-18).

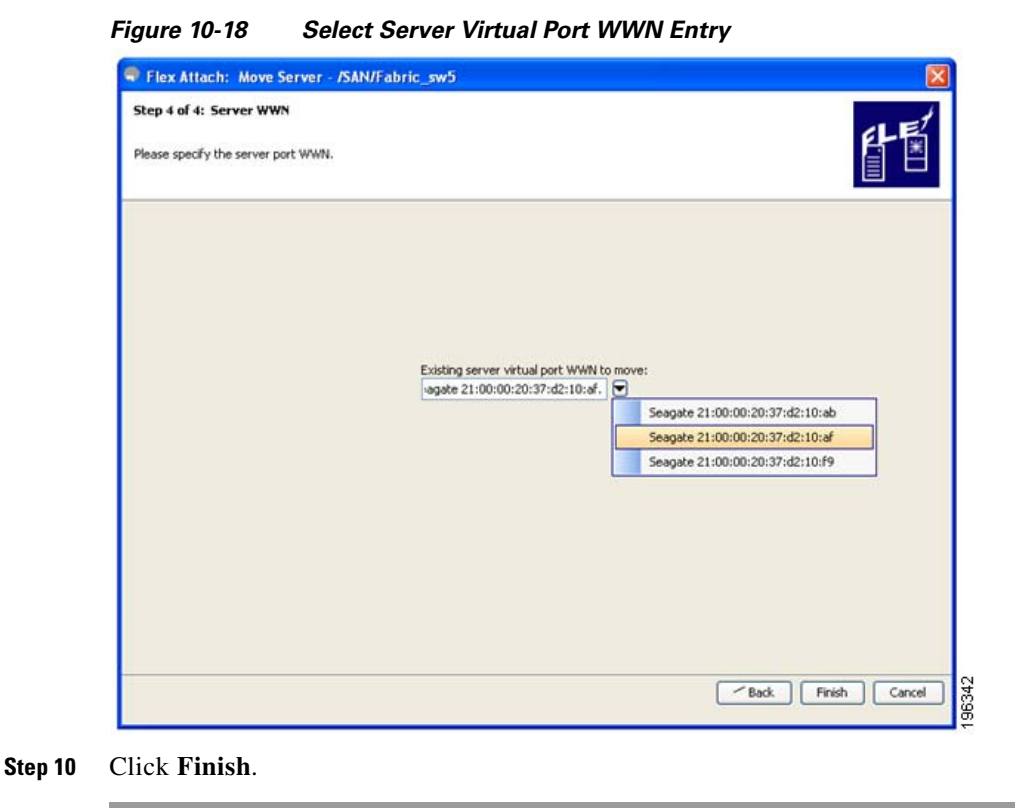

## **Replacing a Server with Another Server**

You can use the Replace Server wizard to accomplish the following tasks:

- Replace a failed server with a new server onto the same port without changing the SAN. The new server gets the same virtual pWWN as the failed server because the virtual pWWN is assigned to the port.
- Replace a server with a spare server on the same NPV device or a different NPV device, which can be brought online without changes to the SAN. This is achieved by moving the virtual port WWN from the current server port to the spare port.

#### **Replacing a Server on the Same Port**

To replace a failed server with a new server on the same port, follow these steps:

Step 1In the Fabric Manger window, select Tools > FlexAttach > Replace Server.The Replace Failed Server window is displayed. (Figure 10-19)

| gure 10-19                         | Replace Server Wizard                                                                                         |        |
|------------------------------------|----------------------------------------------------------------------------------------------------|--------|
| Flex Attach:                       | Replace Server - /SAN/Fabric_172.22.34.213                                                                    | 1      |
| Step 1: R                          | eplace Failed Server                                                                                          | 1 Et   |
| In this wizard, you'<br>operation. | I be guided through replacing a failed server. Please select one of the options below that best describes the |        |
|                                    |                                                                                                    |        |
|                                    |                                                                                                    |        |
|                                    |                                                                                                    |        |
|                                    | <ul> <li>On Same Port</li> <li>With Spare Server on Same NPV Switch</li> </ul>                                |        |
|                                    | With Spare Server on a Different NPV Switch                                                                   |        |
|                                    |                                                                                                    |        |
|                                    |                                                                                                    |        |
|                                    |                                                                                                    |        |
|                                    |                                                                                                    |        |
|                                    | Next P                                                                                                    | Cancel |

**Step 2** In the Replace Server Wizard, click the **On Same Port** radio button.

#### Step 3 Click Next.

The Failed Port window is displayed. (Figure 10-20)

| Flex Attack       | h: Replace Se                                                                                                    | rver - /SAN/F        | abric_172.2          | 2.34.21       | 3        |                         |    |
|-------------------|----------------------------------------------------------------------------------------------------|----------------------|----------------------|---------------|----------|-------------------------|----|
| Stop 2: 1         | Chance Eail                                                                                                    | ad Part              |                      |               |          |                         | J  |
| otep z. v         | chouse rai                                                                                                    | euron                | _                    |               | _        | 4LE                     | 2  |
|                   | and the second second second second second second second second second second second second second second second |                      | diana ang ina ang    |               |          |                         | 8  |
| Please select a p | ort you like to replace                                                                                          | e. To select a port, | click offics corresp | Johuling row. |          |                         | Ц, |
| ÷                 |                                                                                                    |                      |                      |               |          |                         |    |
| Select a switch:  | 172.22.34.215                                                                                                    | ~                    |                      |               |          |                         |    |
| Interface         | Description                                                                                                    | Status Admin         | Status Oper          | VSAN          | Auto     | Interface vPWWN         | [  |
| fc1/1             |                                                                                                    | down                 | down                 |               | 1 Manual | 00:00:00:00:00:00:00:00 |    |
| fc1/2             |                                                                                                    | down                 | down                 |               | 1 Manual | 00:00:00:00:00:00:00:00 |    |
| fc1/3             |                                                                                                    | down                 | down                 |               | 1 Manual | 00:00:00:00:00:00:00:00 |    |
| fc1/4             |                                                                                                    | down                 | down                 |               | 1 Manual | 00:00:00:00:00:00:00:00 |    |
| fc1/5             |                                                                                                    | down                 | down                 |               | 1 Manual | 00:00:00:00:00:00:00:00 |    |
| fc1/6             |                                                                                                    | down                 | down                 |               | 1 Manual | 00:00:00:00:00:00:00:00 |    |
| fc1/7             |                                                                                                    | down                 | down                 |               | 1 Manual | 00:00:00:00:00:00:00:00 |    |
| fc1/8             |                                                                                                    | down                 | down                 |               | 1 Manual | 00:00:00:00:00:00:00:00 |    |
| fc1/10            |                                                                                                    | down                 | down                 |               | 1 Manual | 00:00:00:00:00:00:00:00 |    |
| fc1/11            |                                                                                                    | down                 | down                 |               | 1 Manual | 00:00:00:00:00:00:00:00 |    |
| fc1/12            |                                                                                                    | down                 | down                 |               | 1 Manual | 00:00:00:00:00:00:00:00 |    |
| fc1/14            |                                                                                                    | down                 | down                 |               | 1 Manual | 00:00:00:00:00:00:00:00 |    |
| fc1/15            |                                                                                                    | down                 | down                 |               | 1 Manual | 00:00:00:00:00:00:00:00 |    |
| fc1/16            |                                                                                                    | down                 | down                 |               | 1 Manual | 00:00:00:00:00:00:00:00 |    |
| fc1/17            |                                                                                                    | down                 | down                 |               | 1 Manual | 44:44:44:44:44:44:44:11 |    |
| fc1/18            |                                                                                                    | down                 | down                 |               | 1 Manual | 00:00:00:00:00:00:00:00 |    |
| fc1/19            |                                                                                                    | down                 | down                 |               | 1 Manual | 00:00:00:00:00:00:00:00 |    |
| fc1/20            |                                                                                                    | down                 | down                 |               | 1 Manual | 00:00:00:00:00:00:00:00 |    |
| fc1/21            |                                                                                                    | down                 | down                 |               | 1 Manual | 00:00:00:00:00:00:00:00 |    |
| fc1/22            |                                                                                                    | down                 | down                 |               | 1 Manual | 00:00:00:00:00:00:00:00 | -  |
| fc1/23            |                                                                                                    | down                 | down                 |               | 1 Manual | 00:00:00:00:00:00:00:00 |    |
| C + 10 +          |                                                                                                    | down                 | down                 |               | 1 Manual | 00:00:00:00:00:00:00:00 |    |

Step 4 In the Failed Port selection window, from the Select a Switch drop-down list, select the switch.

**Step 5** From the list of interfaces displayed, select the port on which the server needs to be replaced.

Step 6 Click Next.

The Server WWN window is displayed. (Figure 10-21)

| Step 3: Server               | WWWN                                                     | 타탈 |
|------------------------------|----------------------------------------------------------|----|
| Please specify the server po | rt WWN.                                                  |    |
|                              |                                                          |    |
|                              | Existing flex attach server virtual port WWN to replace: |    |
|                              | New server physical port WWN:                            |    |
|                              |                                                          |    |
|                              |                                                          |    |
|                              |                                                          |    |

- **Step 7** In the Server WWN window, enter the exisiting FlexAttach server virtual port WWN that needs to be replaced, and the new server physical port WWN.
- **Step 8** Click **Finish** to complete the FlexAttach configuration for the new server.

#### **Replacing the Server to a Different Port on the Same Switch**

To replace a server with a spare server on a different port in the same switch, follow these steps:

| Step 1 | In the Fabric Manger window, select <b>Tools &gt; FlexAttach &gt; Replace Server</b> .                  |
|--------|----------------------------------------------------------------------------------------------------|
|        | The Replace Failed Server wizard is displayed. (Figure 10-19)                                           |
| Step 2 | In the Replace Failed Server wizard, click the With Spare Server on Same NPV Switch radio button.       |
| Step 3 | Click Next.                                                                                             |
|        | The Choose Failed Port window is displayed. (Figure 10-20)                                              |
| Step 4 | In the Choose Failed Port selection window, from the Select a Switch drop-down list, select the switch. |
| Step 5 | From the list of interfaces displayed, select the port from which the server needs to be detached.      |
| Step 6 | Click Next.                                                                                             |
|        | The New Port window is displayed. (Figure 10-16)                                                        |
| Step 7 | In the New Port selection window, select the port on which the spare server is connected.               |
| Step 8 | Click Next.                                                                                             |

Figure 10-21 Server WWN Entries
The Server WWN window is displayed. (Figure 10-22)

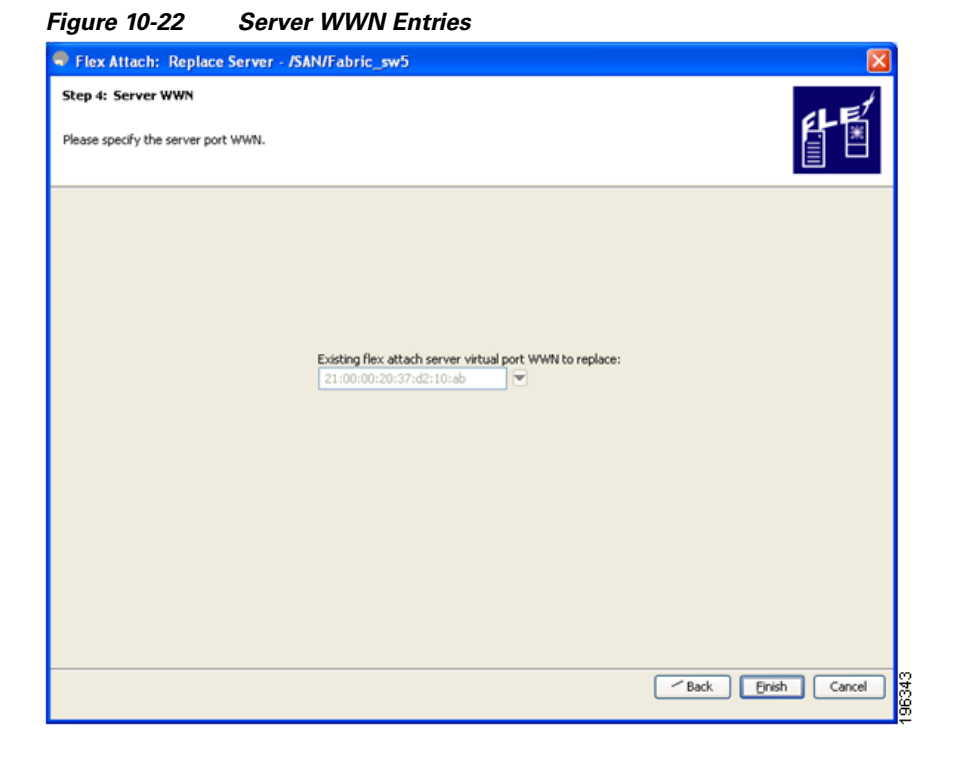

In the Server WWN window, if the FlexAttach global mapping table is empty, the wizard automatically prefills the drop-down table with the interface virtual VPWWN of the source port to be replaced, and the VPWWN field is not editable. In this case, the **Allow wizard to change from "pWWN to vPWWN" mapping to "interface to vPWWN" mapping is** treated as true.

If the FlexAttach global mapping table is not empty, the VPWWN field is blank and editable. From the drop-down list box that displays all existing entries from the global mapping table, select the VPWWN entry or type the required entry, and the new server physical port WWN (Figure 10-23).

### Figure 10-23 Select Server WWN Entries

Check the **Allow wizard to change from "pWWN to vPWWN" mapping to "interface to vPWWN" mapping** check box to remove the pWWN to vPWWN entry from the CFS Region mapping table, and configure the mapping only at the interface.

| Step 4: Server                      |                                                                                                    |  |
|-------------------------------------|----------------------------------------------------------------------------------------------------|--|
| Please specify the server port WWN. |                                                                                                    |  |
|                                     | Existing flex attach server virtual port WWN to replace:<br>agate 21:00:00:20:37:d2:10:af.<br>Seagate 21:00:00:20:37:d2:10:ab<br>Seagate 21:00:00:20:37:d2:10:af<br>New server physical port WWN:<br>Seagate 21:00:00:20:37:d2:10:f9<br>Allow wizard to change from "pWWN to vPWWN" mapping to "interface to vPWWN" mapping |  |
|                                     |                                                                                                    |  |

## **Replacing with a Server on a Different Switch**

Step 9

To replace a server with a spare server on a different switch, follow these steps:

| C4     | In the Febrie Manger window, estert Teals > FlavAttach > Deplace Someon                                                                                                    |  |
|--------|----------------------------------------------------------------------------------------------------|--|
| Step I | In the Fabric Manger Window, select <b>100is &gt; FlexAttach &gt; Keplace Server</b> .                                                                                                    |  |
|        | The Replace Server wizard is displayed. (Figure 10-19)                                                                                                    |  |
| Step 2 | In the Replace Server wizard, click the With Spare Server on a Different NPV switch radio button.                                                                                                    |  |
| Step 3 | Click Next.                                                                                                    |  |
|        | The Failed Server Port window is displayed. (Figure 10-20)                                                                                                    |  |
| Step 4 | In the Failed Server Port selection window, from the Select a Switch drop-down list, select the switch.                                                                                                    |  |
| Step 5 | From the list of interfaces displayed, select the port from which the server needs to be detached.                                                                                                    |  |
| Step 6 | Click <b>Next</b> .                                                                                                    |  |
|        | The New Port window is displayed. (Figure 10-16)                                                                                                    |  |
| Step 7 | In the New Port selection window, select the switch and the port on which the spare server is connected.                                                                                                    |  |
| Step 8 | Click Next.                                                                                                    |  |
|        | The Server WWN window is displayed. (Figure 10-22)                                                                                                    |  |
|        | In the Server WWN window, if the FlexAttach global mapping table is empty, the wizard automatically prefills the table with the interface virtual VPWWN of the source port to be replaced, and the VPWWN field is not editable. In this case, the <b>Allow wizard to change from "pWWN to vPWWN" mapping to "interface to vPWWN" mapping</b> is treated as true. |  |

If the FlexAttach global mapping table is not empty, the VPWWN field is blank and editable. From the drop-down list box which displays all existing entries from the global mapping table, select the VPWWN entry or type the required entry, and the new server physical port WWN (Figure 10-23).

Check the **Allow wizard to change from "pWWN to vPWWN" mapping to "interface to vPWWN" mapping** check box to remove the pWWN to vPWWN entry from the CFS Region mapping table, and configure the mapping only at the interface.

**Step 9** Click **Finish** to complete the FlexAttach configuration for the spare server.

## Difference Between San Device Virtualization and FlexAttach Port Virtualization

Table 10-2 describes the difference between SAN device virtualization (SDV) and FlexAttach port virtualization.

| SAN Device Virtualization (SDV)                                                                       | FlexAttach Virtualization                                                                 |
|----------------------------------------------------------------------------------------------------|-------------------------------------------------------------------------------------------|
| Facilitates target and disk management, and only facilitates disk and data migration.                 | Facilitates server management and has no restriction on the end devices used.             |
| WWN NAT and Fibre Channel ID (FC-ID) are allocated on the virtual device, both primary and secondary. | WWN and Network Address Transport (NAT) is allocated to host bus adapter (HBA).           |
| FC-ID rewrite on the switch indicates a rewrite-capable switch on the path.                           | No rewrite requirements.                                                                  |
| Configuration is distributed. This allows programming rewrites and connectivity anywhere.             | Configuration distribution is not required for any of the interface-based configurations. |
| Configuration is secured to device alias.                                                             | Does not require device alias for virtual pWWN.                                           |
| Does not allow automapping to the secondary device.                                                   | Allows automapping to the new HBA. Mapping process is manual for NPIV.                    |

Table 10-2 Difference Between SDV and FlexAttach Virtualization

## Send documentation comments to fm-docfeedback@cisco.com

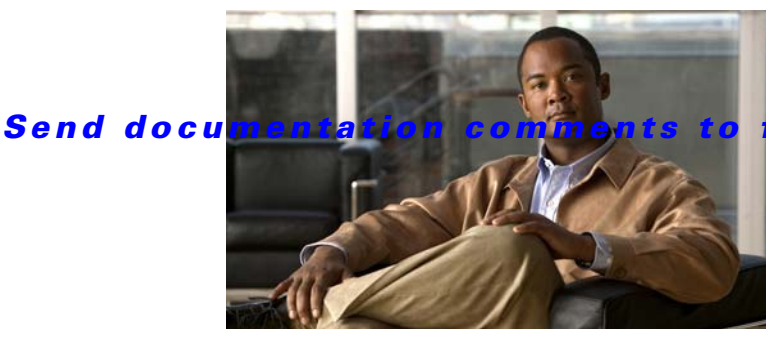

## m-docfeedback@cisco.com

## **Numerics**

12-port 4-Gbps switching modules BB\_credit buffers 6-12 configuration guidelines 5-17 default settings 5-30 See also switching modules 16-port switching modules configuring BB\_credits 6-1 LEDs 2-16 See also switching modules 24-port 4-Gbps switching modules bandwidth fairness 5-24 configuration guidelines 5-16 default settings 5-30 example configurations 6-11 oversubscription 5-20 shared resources 5-10 See also switching modules 24-port 8-Gbps switching modules default settings 5-30 example configurations 6-7 32-port switching modules configuring BB\_credits 6-1 See also switching modules 4/44-port 8-Gbps switching modules default settings 5-30 example configurations 6-8 48-port 4-Gbps switching modules bandwidth fairness 5-24 configuration guidelines 5-16 default settings 5-30 example configurations 6-9

## ΙΝΟΕΧ

oversubscription 5-20 shared resources 5-10 See also switching modules 48-port 8-Gbps switching modules default settings 5-30 example configurations 6-6 See also switching modules 4-port 10-Gbps switching modules BB\_credit buffers 6-13 configuration guidelines 5-18 default settings 5-30 See also switching modules

## A

administrative speeds configuring 2-12 administrative states description 2-8 setting 2-11 ALPA caches description 2-22 auto port mode description 2-7 interface configuration 2-3 autosensing speed Generation 2 switching modules 2-13

## В

bandwidth fairness disabling **5-26** enabling **5-24** 

**Cisco Fabric Manager Interfaces Configuration Guide** 

Generation 2 switching modules 5-24 BB credit buffers 12-port 4-Gbps switching module allocations 6-12 12-port 4-Gbps switching module considerations 6-12 24-port 4-Gbps switching module allocations 6-10 24-port 4-Gbps switching module considerations 6-11, 6-12 24-port 8-Gbps switching module considerations 6-7 4/44-port 8-Gbps switching module considerations 6-8 48-port 4-Gbps switching module considerations 6-9 48-port 8-Gbps switching module considerations 6-6 4-port 10-Gbps switching module allocations 6-13 4-port 10-Gbps switching module considerations **6-13**, **6-14**, **6-15** allocation defaults (table) 6-6, 6-7, 6-8, 6-9 **BB** credits configuring 6-2 description 6-1 reason codes 2-9 BB SC enabling 6-19 beacon modes configuring 2-17 identifying LEDs 2-16 bit errors reasons 2-17 bit error thresholds configuring 2-17 description 2-17 B port mode description 2-7 interface modes 2-7 bridge port mode. See B port mode buffer pools Generation 2 switching modules 6-3 buffer-to-buffer credits. See BB credits buffer-to-buffer start change. See BB SC

## С

Cisco MDS 9216i switches configuring extended BB\_credits 6-17 configuring NPV 9-8

## D

dedicated rate mode description 5-6 migrating from shared rate mode 5-15, 5-16 migrating to shared rate mode 5-16, 5-17 destination IDs exchange based 8-5 flow based 8-4 domain IDs assignment failures 2-10 domain manager isolation 2-10 dynamic bandwidth management description 5-9

## Е

EISLs PortChannel links 8-2 enhanced ISLs. See EISLs E port mode classes of service 2-4 description 2-4 E ports 32-port guidelines 2-3 32-port switching module configuration guidelines 8-8 configuring 2-12 isolation 2-10 Ethernet interface configuring 3-1 default settings 3-3

interface information 3-1 Device Manager 3-2 Fabric Manager 3-1 overview 3-1 exchange link parameter. See ELP expansion port mode. See E port mode extended BB\_credits configuring 6-18 Generation 2 switching modules 6-16 licensing 6-16

## F

fabric loop port mode. See FL port mode fabric port mode. See F port mode fcdomains overlap isolation 2-10 FCoE Configuration Wizard 4-9 Fibre Channel interface default settings 2-29 Fibre Channel interfaces administrative states 2-8 BB\_credits 6-1 characteristics 2-2 to 2-11 configuring 2-10 configuring beacon modes 2-17 configuring bit error thresholds 2-17 configuring descriptions 2-13 configuring frame encapsulation 2-16 configuring port modes 2-12 configuring receive data field sizes 6-19 configuring speeds 2-12 deleting from PortChannels 8-20 disabling 2-11 enabling 2-11 graceful shutdown 2-11 modes 2-3 to 2-7 operational states 2-8 performance buffers 6-2

reason codes 2-8 states 2-8 taking out of service on Generation 2 switching modules 5-26 troubleshooting operational states 2-9 See also interfaces 2-8 FL port mode classes of service 2-5 description 2-5 FL ports configuring 2-12 description 2-5 nonparticipating code 2-10 See also Fx ports F port mode classes of service 2-5 description 2-5 F ports configuring 2-12 description 2-5 See also Fx ports frame encapsulation configuring 2-16 Fx ports 32-port default 2-3 configuring 2-12 description 2-7 interface modes 2-7 See also F ports; FL ports 2-7

## G

Generation 1 switching modules extended BB\_credits 6-16 port index allocations 5-11 Generation 2 switching modules buffer groups 6-3 to 6-14 configuring 5-14 to 6-19 configuring port speeds 5-18

**Cisco Fabric Manager Interfaces Configuration Guide** 

configuring rate modes 5-19 default settings 5-30 description 5-1 to 5-3 dynamic bandwidth management 5-9 extended BB\_credits 6-16, 6-17 out-of-service interfaces 5-10 port groups 5-3 port index allocations 5-11 port rate modes 5-4 recovering from powered-down state 5-12 releasing shared resources 5-27 taking interfaces out of service 5-26 Generation 3 switching modules default settings 5-30

I

Index

interfaces adding to PortChannels 8-17, 8-18 configuring data field size 6-19 configuring descriptions 2-13 default settings 2-29 deleting from PortChannels 8-20 forced addition to PortChannels 8-19 isolated states 8-18 SFP types 2-19 suspended states 8-18 interface statistics gathering 2-19 IPv4 default gateways configuring mgmt0 interfaces 2-27 ISLs PortChannel links 8-2

# L

LEDs

beacon mode states 2-16

speed 2-17 licenses extended BB\_credits 6-16 load balancing description 8-4 PortChannels 8-2

## Μ

management interfaces configuring 2-27 default settings 2-29 features 2-27 mgmt0 interfaces configuring 2-27 default settings 2-29 features 2-27 MPS-14/2 modules configuring extended BB\_credits 6-17

## Ν

NL ports interface modes 2-7 nonparticipating codes description 2-10 NPIV description 9-1 enabling 9-2 NP links 9-4 N port identifier virtualization. See NPIV NL ports See also Nx ports NP-ports 9-4 NPV, configuring 9-8

NPV mode 9-4

examples 8-2

## 0

operational states configuring on Fibre Channel interfaces 2-12 description 2-8 out-of-service interfaces description 5-10 oversubscription disabling restrictions 5-22 enabling restrictions 5-23 Generation 2 switching modules 5-20 ratios 5-20

## Ρ

performance buffers configuring 6-2 description 6-2 PortChannel modes description 8-6 PortChannel Protocol autocreation 8-22 configuring autocreation 8-23 converting autocreated groups to manually configured 8-23 creating channel group 8-21 description 8-20 enabling autocreation 8-23 PortChannels adding interfaces 8-17, 8-18 administratively down 2-10 comparison with trunking 8-3 compatibility checks 8-18 configuration guidelines 8-10 creating 8-16 default settings 8-25 deleting 8-16 deleting interfaces 8-20 description 8-1

forcing interface additions 8-19 Generation 2 switching module interfaces 5-12 interface states 8-18 load balancing 8-4 misconfiguration error detection 8-11 verifying configurations 8-24 port groups assigning extended BB\_credits 6-17 description 5-3 Generation 2 Fibre Channel switching modules 5-3 Generation 3 Fibre Channel switching modules 5-7 port indexes description 5-11 port modes auto 2-7 description 2-3 to 2-7 port rate modes configuring 5-19 dedicated 5-6 description 5-4 oversubscribed 5-7 shared 5-7 See also rate modes port speeds configuring 2-12 configuring on Generation 2 switching module interfaces 5-18

## R

rate modes configuring on Generation 2 switching module interfaces 5-19 See also port rate modes reason codes description 2-8 receive buffer groups. See buffer groups receive data field sizes

**Cisco Fabric Manager Interfaces Configuration Guide** 

classes of service 2-6

description 2-6

configuring 6-19

recovery

from powered-down state **5-12** 

## S

SD port mode description 2-6 interface modes 2-6 SD ports configuring 2-12 SFPs displaying transmitter types 2-19 transmitter types 2-18 shared rate mode description 5-7 migrating from dedicated rate mode 5-16, 5-17 migrating to dedicated rate mode 5-15, 5-16 oversubscription 5-20 source IDs exchange based 8-5 flow based 8-4 SPAN destination port mode. See SD port mode SPAN tunnel port mode. See ST port mode ST port mode description 2-7 interface modes 2-7 limitations 2-7 ST ports interface modes 2-7 subnet masks configuring mgmt0 interfaces 2-27 switch ports configuring attribute default values 2-18

## Т

TE port mode

**Cisco Fabric Manager Interfaces Configuration Guide** 

TE ports trunking restrictions 7-3 TF port mode classes of service 2-6 description 2-6 TL port mode classes of service 2-5 description 2-5 TL ports ALPA caches 2-22 configuring 2-12, 2-22 description 2-20 translative loop port mode. See TL port mode trunk-allowed VSAN lists description 7-9 to 7-11 trunking comparison with PortChannels 8-3 configuration guidelines 7-4 configuring modes 7-7 default settings 7-11 description 7-1 link state 7-7 merging traffic 7-4 restrictions 7-3 trunking E port mode. See TE port mode trunking F port mode. See TF port mode trunking protocol default settings 7-11, 7-12 default state 7-6 description 7-6 detecting port isolation 7-4 disabling 7-7 enabling 7-7 trunk mode configuring 7-7, 7-8 default settings 7-11

status 7-7

## V

virtual FC interface assigning to VSANs 4-8 configuring 4-2 Device Manager 4-4 Fabric Manager 4-2 creating Device Manager 4-14 Fabric Manager 4-13 default settings 4-16 deleting 4-15 limitations 4-1 overview 4-1 virtual interface configuring FCoE Configuration Wizard 4-9 **VLANs** mapping to VSANs 4-5 using Device Manager 4-7 using Fabric Manager 4-5 **VSAN IDs** allowed list 7-11 multiplexing traffic 2-6 VSAN interfaces configuring 2-28 creating 2-28 description 2-28 **VSANs** allowed-active 7-4 configuring allowed-active lists 7-11 configuring trunk-allowed lists 7-9 to 7-11 mismatches 2-10 TE port mode 2-6 TF port mode 2-6 trunk-allowed 7-4 VSAN trunking. See trunking

## W

WWNs suspended connections 2-10

## Ζ

zones

merge failures 2-10

#### Index

Send documentation comments to fm-docfeedback@cisco.com